# คู่มือการใช้งานโนเกีย 5500d

ดำประกาศเรื่องความสอดคล้อง NOKIA CORPORATION ขอประกาศในที่นี้ว่า ผลิตภัณฑ์ RM-86 นี้สอดคล้องกับ ข้อกำหนดที่จำเป็นและเงื่อนไขอื่นๆ ที่เกี่ยวข้องของ Directive 1999/5/EC คุณสามารถ ้คัดลอกสำเนาของคำประกาศเรื่องความสอดคล้องได้ที่ http://www.nokia.com/phones/ declaration of conformity/

# **C€**0434

ลิขสิทธิ์ <sup>©</sup> 2006 Nokia สงวนลิขสิทธิ์

้ห้ามคณทำซ้ำ ส่งต่อ จำหน่าย หรือจัดเก็บเนื้อหาส่วนหนึ่งส่วนใดหรือทั้งหมดของเอกสาร ฉบับนี้ไม่ว่าในลักษณะใดๆ ก็ตาม โดยไม่ได้รับอนุญาตเป็นลายลักษณ์อักษรจากโนเกีย

Nokia, Visual Radio, Nokia Connecting People และ Pop-Port เป็นเครื่องหมายการค้า หรือเครื่องหมายการค้าจดทะเบียนของ Nokia Corporation ชื่อผลิตภัณฑ์และบริษัทอื่นๆ ที่กล่าวถึงในที่นี้อาจเป็นเครื่องหมายการค้าหรือชื่อทางการค้าของเจ้าของผลิตภัณฑ์นั้นๆ

Nokia tune และ Visual Radio เป็นเครื่องหมายการค้าด้านเสียงของ Nokia Corporation

symbian ผลิตภัณฑ์นี้ประกอบด้วยซอฟต์แวร์ที่ได้รับลิขสิทธิ์จาก Symbian Software Ltd © 1998-2006 Symbian และ Symbian OS เป็น เครื่องหมายการค้าของ Symbian Ltd.

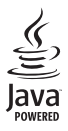

Java™ และเครื่องหมายที่มีสัญลักษณ์ Java ทั้งหมดเป็นเครื่องหมายการค้าหรือ เครื่องหมายการค้าจดทะเบียนของ Sun Microsystems, Inc.

หมายเลขสิทธิบัตรแห่งสหรัฐอเมริกา 5818437 และสิทธิบัตรที่รอการจดทะเบียนอื่นๆ ซอฟต์แวร์การป้อนคำแบบ T9 ลิขสิทธิ์ <sup>©</sup> 1997-2006 Tegic Communications. Inc. สงวนสิทธิ์

ผลิตภัณฑ์นี้ได้รับอนุญาตภายใต้ MPEG-4 Visual Patent Portfolio License (i) สำหรับ การใช้งานส่วนตัวและไม่ใช่เชิงพาณิชย์

ในการเชื่อมต่อกับข้อมูลที่เข้ารหัสให้เป็นไปตามข้อกำหนดของ MPEG-4 Visual Standard โดยลูกค้าเพื่อใช้ในกิจกรรมส่วนตัวและไม่ใช่เชิงพาณิชย์ และ (ii) สำหรับใช้เชื่อมต่อกับวิดีโอ MPEG-4 ของผู้ให้บริการวิดีโอที่ได้รับอนุญาต ไม่อนุญาตให้ใช้ หรือไม่อนุญาตโดยนัยให้ใช้ งานอื่นใดนอกเหนือจากนี้ ข้อมูลเพิ่มเติมรวมถึงข้อมูลที่เกี่ยวกับการส่งเสริมการขาย การใช้งานภายในและการใช้งานเชิงพาณิชย์ สามารถดูได้จาก MPEG LA, LLC โปรดดูที่ <http://www.mpegla.com>

โนเกียดำเนินนโยบายในการพัฒนาอย่างต่อเนื่อง ดังนั้น เราจึงขอสงวนสิทธิ์ที่จะ เปลี่ยนแปลงและปรับปรุงผลิตภัณฑ์ใด ๆ ที่อธิบายไว้ในเอกสารฉบับนี้โดยไม่ต้องแจ้ง ให้ทราบล่วงหน้า

โนเกียจะไม่รับผิดชอบใด ๆ ต่อการสูญเสียข้อมูลหรือรายได้ หรือความเสียหายอันเกิดจาก อุบัติเหตุ ความเสียหายที่ตามมา หรือความเสียหายทางอ้อมที่เกิดขึ้นไม่ว่าจะโดยวิธีใดก็ตาม

เนื้อหาในเอกสารนี้ให้ข้อมูล "ตามสภาพที่เป็น" ไม่มีการรับประกันใด ๆ ไม่ว่าจะโดยตรงหรือ โดยนัย ซึ่งรวมถึงแต่ไม่จำกัดเพียงการรับประกันความสามารถในการทำงานของผลิตภัณฑ์ ที่จำหน่ายโดยนัยและความเหมาะสมในการใช้งานตามวัตถุประสงค์ที่เกี่ยวกับความถูกต้อง ความน่าเชื่อถือ หรือเนื้อหาของเอกสารนี้ เว้นแต่กฎหมายที่ใช้บังคับกำหนดไว้ โนเกียสงวนสิทธิ์ที่จะแก้ไขปรับปรุงหรือเพิกถอนเอกสารนี้เมื่อไรก็ได้โดยไม่ต้องแจ้งให้ทราบ ล่วงหน้า

ผลิตภัณฑ์ที่วางจำหน่ายอาจแตกต่างกันไปตามภูมิภาค โปรดตรวจสอบกับตัวแทนจำหน่าย Nokia ใกล้บ้านคุณ

โทรศัพท์รุ่นนี้อาจประกอบด้วยสินค้า เทคโนโลยี หรือซอฟต์แวร์ซึ่งอยู่ภายใต้บังคับของ กฎหมายและข้อบังคับด้านการส่งออกจากสหรัฐอเมริกาและประเทศอื่น ๆ ห้ามคุณกระทำ การใด ๆ ที่ขัดต่อกฎหมาย

รุ่น: Nokia 5500d

# <mark>คู่ม</mark>ือการเขียนข้อความภาษาไทย

#### ขั้นตอนก่อนการเขียนข้อความไทย

หากคุณต้องการเขียนข้อความไทย คุณต้องเปลี่ยน เป็นเมนูภาษาไทย โดย

- 1. เลือก **Menu**
- เลือก Settings
- เลือก Phone settings
- เลือก Language เลือก ภาษาไทย แล้วกลับสู่หน้าจอหลัก

วิธีเขียนข้อความไทย

- 1. กดเมนู
- เลือก ข้อความ
- เลือก เขียนข้อความ
- ปรากฏหน้าจอว่างพร้อมเขียนข้อความ โดยมุมซ้ายบนแสดงสัญลักษณ์ "\" กขค
- เริ่มเขียนข้อความไทย (ดังตัวอย่าง)

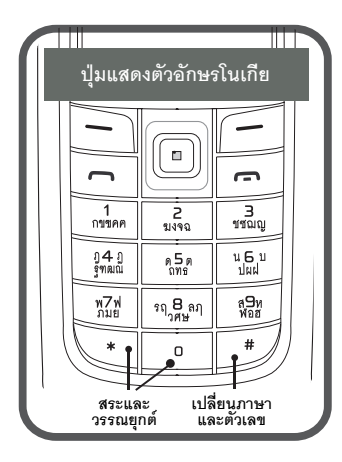

#### ตัวอย่างการเขียนข้อความไทย

#### คิดถึง U ;-)

- 6. กดปุ่ม 🕕 (ก-ฅ) 4 ครั้ง เพื่อเลือก "ค"
- กดปุ่ม 🛞 และกดปุ่ม 🜔 1ครั้ง เพื่อเลือกสระ " า แล้วกด ใส่
- 8. กดปุ่ม 🟮 (ด-ธ) 1 ครั้ง เพื่อเลือก "ด"
- 9. กดปุ่ม 🕒 (ด-ธ) 3 ครั้ง เพื่อเลือก "ถ"
- กดปุ่ม 🛞 และกดปุ่ม 🔊 3 ครั้ง
   เพื่อเลือกสระ " <sup>2</sup> " แล้วกด ใส่
- 11. กดปุ่ม 🕗 (ฆ-ฉ) 2 ครั้ง เพื่อเลือก "ง"
- 13. กดปุ่ม 🔞 (ร-ษ) 2 ครั้ง เพื่อเลือก "U"
- 14. กดปุ่ม 🛈 เพื่อเว้นวรรค 1 วรรค
- กด ตัวเลือก เลือก ป้อนสัญลักษณ์ แล้ว กดปุ่ม 🕥 13 ครั้ง เพื่อเลือก ";" แล้วกด ใส่
- กด ตัวเลือก เลือก ป้อนสัญลักษณ์ แล้ว กดปุ่ม 🕥 6 ครั้ง เพื่อเลือก "-" แล้วกด ใส่
- 17. กด ตัวเลือก เลือก ป้อนสัญลักษณ์ แล้ว กดปุ่ม 🔊 8 ครั้ง เพื่อเลือก ")" แล้วกด ใส่ (หรือกดปุ่ม 🛞 เพื่อเปลี่ยนเป็นภาษาอังกฤษ แล้วกดปุ่ม 🕄 เพื่อเลือกใช้สัญลักษณ์ต่างๆ)
- กด ตัวเลือก เพื่อเลือก ส่ง และใส่เบอร์โทร ที่คุณต้องการส่ง
- 🐇 เคล็ดลับ
- สามารถเปลี่ยนเป็นภาษาอังกฤษ หรือเป็นตัวเลข ในการเขียนได้ง่ายขึ้น ด้วยปุ่ม (#)
- สามารถใส่สระหรือวรรณยุกต์ได้ เมื่อเขียน พยัญชนะต้นแล้ว ตามหลักภาษาไทย
- โทรศัพท์ทุกรุ่นที่มีเมนูภาษาไทย สามารถรับ ข้อความภาษาไทยได้

# Thai Input Manual

# สารบัญ

#### ข้อมูลเกี่ยวกับความปลอดภัย...... 9

#### เริ่มต้นใช้งานอย่างรวดเร็ว...... 12

| ปุ่มลัดในโหมดสแตนด์บาย              | 12 |
|-------------------------------------|----|
| ์หมดและปุ่มเปลี่ยนโหมดแบบเร็ว       | 12 |
| โหมดเพลง ่                          | 12 |
| โหมดกีฬา                            | 13 |
| ตัวอย่าง: การตรวจสอบ                |    |
| การเดินออกกำลังกาย                  | 13 |
| คำสั่งสัมผัส                        | 14 |
| ตัวอ่านข้อความ                      | 14 |
| การตั้งค่าเสียงพูด                  | 14 |
| การฟังวิทยุ                         | 15 |
| การล็อคปุ่มกด (ล็อคปุ่มกด)          | 15 |
| สายเคเบิลข้อมูล USB                 | 15 |
| การโอนเนื้อหาจากโทรศัพท์เครื่องอื่น | 15 |
| วิธีใช้                             | 16 |
|                                     |    |

### ข้อมูลทั่วไป..... 17

| ภาพรวมของฟังก์ชัน                     | 17 |
|---------------------------------------|----|
| รหัสผ่าน                              | 17 |
| รหัสล็อค                              | 17 |
| รหัส PIN                              | 18 |
| รหัส PUK                              | 18 |
| รหัสระบบ                              | 18 |
| ข้อมูลฝ่ายบริการและข้อมูลสำหรับติดต่อ |    |
| ของ Nokia                             | 18 |

#### 1. เริ่มต้นใช้งาน..... 20

| การใส่ซิมการ์ด การ์ด micro SD |    |
|-------------------------------|----|
| และแบตเตอรี่                  | 20 |
| การชาร์จแบตเตอรี่             | 22 |
| การเปิดและปิดเครื่อง          | 22 |
| การตั้งค่าวันที่และเวลา       | 22 |
| ตำแหน่งการทำงานปกติ           | 22 |
| การตั้งค่าบริการต่าง ๆ        | 23 |
|                               |    |

| 2. โทรศัพท์ของคุณ                   | 25 |
|-------------------------------------|----|
| ปุ่มและส่วนประกอบต่างๆ              | 25 |
| ์<br>โหมดสแตนด์บาย                  | 26 |
| ปุ่มลัดที่ปุ่มเลื่อนในโหมดสแตนด์บาย | 26 |
| สแตนด์บายแบบพิเศษ                   | 26 |
| โหมด                                | 27 |
| การเปลี่ยนโหมด                      | 27 |
| สัญลักษณ์                           | 27 |
| เลื่อนและเลือกโดยใช้ปุ่มเลื่อน      | 28 |
| เลือกและยกเลิกการเลื่อก             |    |
| รายการในแอปพลิเคชัน                 | 28 |
| រេរដូ                               | 28 |
| คำแนะนำ                             | 29 |
| วิธีใช้                             | 29 |
| การควบคุมเสียง                      | 30 |
| การล็อคปุ่มกด (ล็อคปุ่มกด)          | 30 |
| ไฟฉาย                               | 30 |
| <ol> <li>สังส์รับ ออสโพส</li> </ol> |    |
| 3. พงกอหการเทร                      | 31 |
|                                     |    |

| 31 |
|----|
| 31 |
| 32 |
|    |
| 32 |
| 33 |
|    |
| 33 |
| 33 |
| 34 |
| 34 |
| 35 |
|    |

#### 4. การเขียนข้อความ ...... 36

| ระบบป้อนตัวอักษรแบบปกติ | 36 |
|-------------------------|----|
| ระบบช่วยสะกดคำอัตโนมัติ | 36 |
| การเขียนคำประสม         | 37 |
| การคัดลอกและลบข้อความ   | 37 |

| 5. | การรับส่งข้อความ | 39 |
|----|------------------|----|
|----|------------------|----|

| การเขียนและส่งข้อความ                  | 39 |
|----------------------------------------|----|
| การส่งข้อความคลิปเสียง                 | 41 |
| การตั้งค่าอีเมล์                       | 41 |
| ถาดเข้า — รับข้อความ                   | 42 |
| การดุมัลติมีเดียออบเจกต์               | 42 |
| ประเภทข้อความพิเศษ                     | 42 |
| ข้อความบริการ                          | 42 |
| แฟ้มส่วนตัว                            | 42 |
| เมล์บอกซ์                              | 43 |
| การดึงอีเมล์จากเมล์บอกซ์               | 43 |
| การลบข้อความอีเมล์                     | 44 |
| ถาดออก                                 | 44 |
| การอ่านข้อความในซิมการ์ด               | 45 |
| การแสดงข้อมูลของระบบที่ใช้งาน          | 45 |
| โปรแกรมเขีย <sup>ื</sup> นคำสั่งบริการ | 45 |
| การตั้งค่าการส่งข้อความ                | 45 |
| การตั้งค่าข้อความแบบตัวอักษร           | 45 |
| การตั้งค่าการส่งข้อความมัลติมีเดีย     | 46 |
| การตั้งค่าอีเมล์                       | 47 |
| การตั้งค่าข้อความบริการ                | 48 |
| การตั้งค่าข้อความจากระบบ               | 49 |
| การตั้งค่าอื่นๆ                        | 49 |
| ตัวอ่านข้อความ                         | 49 |

| 6. รายชื่อ             | 51 |
|------------------------|----|
| การจัดการรายชื่อ       | 51 |
| การจัดการกลุ่มรายชื่อ  | 51 |
| การเพิ่มเสียงเรียกเข้า | 52 |
| การกำหนดป่มโทรด่วน     | 52 |

| 7. คลังภาพ       | 53 |
|------------------|----|
| การใช้งานคลังภาพ | 53 |
| การดาวน์โหลดไฟล์ | 53 |

| 8. | สื่อ | 54 |
|----|------|----|
|----|------|----|

| กล้องถ่ายรป           | 54 |
|-----------------------|----|
| การตั้งค่ากล้องถ่ายรป | 54 |
| RealPlayer            | 55 |
| การเล่นไฟล์สื่อ       | 55 |

| 0 |                                         |    |
|---|-----------------------------------------|----|
| 1 | ตัวเล่น Flash                           | 56 |
| 1 | การเล่นไฟล์ Flash                       | 56 |
| 2 | <del>-</del>                            |    |
| 2 | 9. บรการ (เวบเบราเซอร)                  | 58 |
| 2 | การตั้งค่าโทรศัพท์เพื่อใช้บริการ        |    |
| 2 | เบราเซอร์                               | 58 |
| 2 | การรับการตั้งค่าเป็นข้อความ             |    |
| 3 | การกำหนดค่า                             | 58 |
| 3 | การป้อนการตั้งค่าด้วยตนเอง              | 58 |
| 4 | การเชื่อมต่อ                            | 58 |
| 4 | การดูบุ๊คมาร์ค                          | 59 |
| 5 | การเพิ่มบุ๊คมาร์คด้วยตนเอง              | 59 |
| 5 | การส่งบุ๊คมาร์คเป็นข้อความตัวอักษร      | 59 |
| 5 | ระบบป้องกันของการเชื่อมต่อ              | 59 |
| 5 | การเบราส์เว็บเพจ                        | 60 |
| 5 | ปุ่มและคำสั่งที่ใช้ในการเบราส์          | 60 |
| 6 | การดูเว็บเพจที่บันทึกไว้                | 60 |
| 7 | การดาวน์โหลด                            | 60 |
| 8 | การสิ้นสุดการเชื่อมต่อ                  | 61 |
| 9 | การลบข้อมูลในแคช                        | 61 |
| 9 | การตั้งค่าเบราเซอร์                     | 61 |
| 9 |                                         |    |
|   | 10.ส่วนตัว                              | 63 |
| 1 | ลักษณะ                                  | 63 |
| 1 | ตำแหน่ง                                 | 63 |
| 1 | ต้าสำราจ                                | 64 |
| 2 | สถางเชื่อ                               | 61 |
| 2 | N I I I I I I I I I I I I I I I I I I I | 04 |
|   | 11.การจัดการส่วนตัว                     | 65 |
| 3 | นาซิกา                                  | 65 |
| 3 | ກາງ                                     | 65 |
| 3 | แบงขุมขายไม่ เพ่าไป<br>ซึ่งเวลาปลก      | 65 |
|   | การปิดนาพิกาปลก                         | 65 |
|   |                                         |    |

| การแปลงหน่วย                       | 66 |
|------------------------------------|----|
| การดงคาสกุลเงนหลกและ               | 07 |
| อัตราแลาแบลยน                      | 07 |
| שאיוזו                             | 67 |
| เครื่องคิดเลข                      | 68 |
| ตัวจัดการไฟล์                      | 68 |
| การดูการใช้หน่วยความจำ             | 68 |
| การ์ดหน่วยความจำ                   | 69 |
| การฟอร์แมตการ์ดหน่วยความจำ         | 69 |
| การสำรองและเรียกคืนข้อมูล          | 70 |
| การล็อคการ์ดหน่วยความจ้ำ           | 70 |
| การตรวจสอบการใช้พื้นที่หน่วยความจำ | 70 |
| Zip manager                        | 70 |
| การสร้างไฟล์ถาวรหรือเพิ่ม          |    |
| ไฟล์ลงในไฟล์ถาวร                   | 70 |
| การแยกไฟล์                         | 71 |
| การตั้งค่า                         | 71 |
| 4                                  |    |
| 12.เครื่องมือ                      | 72 |
| คำสั่งเสียง                        | 72 |
| ศูนย์ข้อความเสียง                  | 72 |
| การโทรด่วน                         | 72 |
| รูปแบบ                             | 73 |
| ้การตั้งค่า                        | 74 |
| โทรศัพท์                           | 74 |
| การโทรออก                          | 75 |
| การเชื่อมต่อ                       | 76 |
| วันที่และเวลา                      | 80 |
| ความปลอดภัย                        | 80 |
| การโอนสาย                          | 83 |
| จำกัดการโทร                        | 83 |
| ระบบเครือข่าย                      | 84 |
| อุปกรณ์เพิ่มพิเศษ                  | 84 |
| ตัวจัดการแอปพลิเคชัน               | 84 |
| การติดตั้งแอปพลิเคชัน              | 85 |
| การลบแอปพลิเคชัน                   | 86 |
| การตั้งค่าแอปพลิเคชัน              | 86 |
| รหัสเข้าใช้งาน                     | 86 |
| ตัวจัดการอุปกรณ์                   | 87 |
| การโอนข้อมูล                       | 88 |
| เสียงพูด                           | 88 |
| •                                  |    |

| ตัวตั้งค่า                                                                                                    | . 88 |
|----------------------------------------------------------------------------------------------------|------|
| การตั้งค่าการสัมผัส                                                                                                    | . 89 |
| 13.การเชื่อมต่อ                                                                                                    | 90   |
| PC Suite                                                                                                    | . 90 |
| การเชื่อมต่อ Bluetooth                                                                                                    | . 90 |
| การตั้งค่าการเชื่อมต่อ Bluetooth                                                                                                    | . 91 |
| การส่งข้อมูลโดยใช้เทคโนโลยี Bluetooth.                                                                                                    | . 91 |
| หน้าจออุป <sup>ั</sup> กรณ์ที่จับคู่                                                                                                    | . 92 |
| การรับข้อมูลโดยใช้เท็คโนโลยี Bluetooth                                                                                                    | 93   |
| การสิ้นสุดการเชื่อมต่อ Bluetooth                                                                                                    | . 93 |
| ข้อความทันใจ                                                                                                    | . 93 |
| การเชื่อมต่อกับเซิร์ฟเวอร์                                                                                                    |      |
| การส่งข้อความทันใจ                                                                                                    | . 94 |
| การตั้งค่าการส่งข้อความทันใจ                                                                                                    | . 94 |
| การเข้าร่วมและการออกจาก                                                                                                    |      |
| กลุ่ม IM                                                                                                    | . 95 |
| การค้นหากลุ่มและผู้ใช้ IM                                                                                                    | . 95 |
| การสนทนาโนกลุ่ม IM                                                                                                    | . 95 |
| การเริ่มต้นและการดูบท                                                                                                    |      |
| สนทนาของแตละบุคคล                                                                                                    | . 96 |
| รายชอ IM                                                                                                    | . 97 |
| การสรางกลุ่ม IM เหม                                                                                                    | . 97 |
| ดวจดการเซอมดอ                                                                                                    | . 98 |
| การดูรายละเอียดการเชื่อมต่อ                                                                                                    | . 98 |
| การสนสุดการเชอมตอ                                                                                                    | . 98 |
| Push to talk                                                                                                    | . 99 |
| กำหนดจุดเชื่อมต่อ Push to talk                                                                                                    | . 99 |
| การตงคำสำหรบ Push to talk                                                                                                    | . 99 |
| การลอกอนเขาสู Push to talk                                                                                                    | 100  |
| การออกจาก Push to talk                                                                                                    | 101  |
| การดดตอแบบตวดอดว                                                                                                    | 101  |
| การต่อย่างบาทการพัฒษายุ Push to talk                                                                                                    | 101  |
| การสนัดรขอดข้อนอ                                                                                                    | 101  |
| การสุดทาง การสุดกลาย สุด<br>สุดการสุดกลาย สุด<br>สุดการสุดกลาย สุด<br>การสุด<br>การ<br>การสุด<br>การสุด<br>การสุจ<br>การสุด<br>การสุด<br>การสุด<br>การสุด<br>การสุด<br>การสุจ<br>การสุด<br>การสุด<br>การสุด<br>การสุด<br>การสุด<br>การสุด<br>การสุด<br>การสุด<br>การสุด<br>การสุด<br>การสุด<br>การสุด<br>การสุด<br>การสุด<br>การสุด<br>การสุด<br>การสุด<br>การสุด<br>การสุด<br>การสุด<br>การสุด<br>การสุการสุด<br>การสุด<br>การสุด<br>การสุด<br>การสุด<br>การสุด<br>การสุด<br>การสุด<br>การสุด<br>การสุด<br>การสุด<br>การสุด<br>การสุด<br>การสุด<br>การสิด<br>การสุด<br>การสุด<br>การสิด<br>การสิด<br>การสิด<br>การสิด<br>การสิง<br>การสิง<br>การ<br>การสิง<br>การ<br>การ<br>การ<br>การ<br>การ<br>การ<br>การ<br>การ<br>การ<br>การ | 102  |
| สถานะการสอกอนของผู้อน<br>การขอให้ติดต่อกลับ                                                                                                    | 102  |
| ช่อง                                                                                                    | 102  |
| เซลชั่น PTT                                                                                                    | 102  |
| การซิงโครไนซ์จากระยะไกล                                                                                                    | 104  |
| การสร้างรูปแบบการซึ่งโครไนซ์ใหม่                                                                                                    | 10/  |
| การซิงโครในซ์ข้อมล                                                                                                    | 105  |
| 1                                                                                                    | 100  |

| อินฟราเรด             | 105 |
|-----------------------|-----|
| การส่งและการรับข้อมูล | 105 |
| โมเด็ม                | 106 |
| สายเคเบิลข้อมูล USB   | 106 |

14.เพลง..... 108

| เครื่องเล่นเพลง             | 108 |
|-----------------------------|-----|
| คลังเพลง                    | 108 |
| การพังเพลง                  | 108 |
| Visual Radio                | 109 |
| การเปิดวิทยุ                | 110 |
| การค้นหาและบันทึกสถานีวิทยุ | 110 |
| การใช้วิทยุ                 | 110 |
| รายการสถานี                 | 111 |
| การดูข้อมูลแบบวิชวล         | 111 |
| การตั้งค่า Visual Radio     | 112 |
| ใดเรกทอรีสถานี              | 112 |

#### 15.โหมดกีฬา ..... 114

| กิจกรรม                    | 115 |
|----------------------------|-----|
| การตั้งเป้าหมาย            | 116 |
| เริ่มต้นใช้งานอย่างรวดเร็ว | 116 |
| ไดอารี่                    | 116 |
| การทดสอบ                   | 117 |
| การตั้งค่า                 | 117 |
| Nokia Sports Manager       | 117 |

#### 16.ข้อมูลเกี่ยวกับแบตเตอรื่...... 118

| การชาร์จและการคายประจุ                      | 118 |
|---------------------------------------------|-----|
| คำแนะนำสำหรับการตรวจ <sup>์</sup> สอบแบตเตอ | รี  |
| ของ Nokia                                   | 119 |

#### 17.อุปกรณ์เสริมของแท้ ...... 121

| พลังงาน                              | 121 |
|--------------------------------------|-----|
| ระบบเสียง                            | 121 |
| ชุดหูฟัง Bluetooth BH-600            | 121 |
| ชุ่ดหู้ฟังโนเกียแบบ Bluetooth BH-300 | 122 |
| อุปกร <sup>ั</sup> ณ์เสริมในรถยนต์   | 122 |
| ์ชุดอุปกรณ์ติดรถยนด์แบบพิเศษ         |     |
| Nokia CK-7W                          | 122 |

# การดูแลและบำรุงรักษา ...... 123 ข้อมูลเพิ่มเติมเพื่อ ความปลอดภัย..... 124 ดัชนี ...... 128

| ና 4     | 6 6    | 6   |     |   |
|---------|--------|-----|-----|---|
| เนเกยแด | ครเซนเ | ดอร | 132 | 2 |

# ข้อมูลเกี่ยวกับความปลอดภัย

โปรดอ่านและปฏิบัติตามคำแนะนำต่อไปนี้ มิฉะนั้นอาจก่อให้เกิดอันตรายหรือเป็นการ ผิดกฏหมายได้ โปรดอ่านคู่มือผู้ใช้ฉบับ สมบูรณ์สำหรับข้อมูลเพิ่มเติม

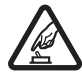

#### การเปิดใช้อย่างปลอดภัย

ห้ามเปิดโทรศัพห์ในสถานที่ ห้ามใช้ หรือในกรณีที่อาจก่อ ให้เกิดสัญญาณรบกวนหรือก่อให้ เกิดอันตราย

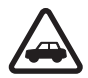

#### คำนึงถึงความปลอดภัยใน การขับขี่ยานพาหนะเป็น อันดับแรก

ควรปฏิบัติตามกฎหมาย ท้องถิ่น ไม่ควรใช้มือจับ สิ่งอื่นใด ในขณะขับขี่ ยานพาหนะ สิ่งสำคัญอันดับ แรกที่คุณควรคำนึงในขณะ ขับขี่ยานพาหนะ คือ ความปลอดภัยบนท้องถนน

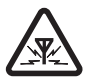

#### สัญญาณรบกวน

โทรศัพท์ไร้สายทุกประเภท อาจได้รับผลกระทบจาก สัญญาณรบกวน ซึ่งจะส่งผล ต่อประสิทธิภาพการทำงาน ของเครื่องได้

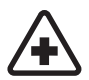

#### ปิดโทรศัพท์ขณะที่อยู่ใน โรงพยาบาล

โปรดปฏิบัติตามข้อห้ามต่าง ๆ ควรปิดโทรศัพท์เมื่ออยู่ใกล้กับอุป กรณ์ทางการแพทย์

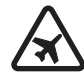

#### ปิดโทรศัพท์ขณะที่อยู่บน เครื่องบิน

โปรดปฏิบัติตามข้อห้ามต่างๆ อุปกรณ์ไร้สายอาจก่อให้เกิด สัญญาณรบกวนบนเครื่องบิน ได้

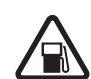

#### ปิดโทรศัพท์ทุกครั้งที่เติม น้ำมัน

ห้ามใช้โทรศัพท์เมื่ออยู่ที่จุด เติมน้ำมัน และห้ามใช้โทรศัพท์ เมื่ออยู่ใกล้กับน้ำมันเชื้อเพลิง หรือสารเคมี

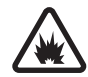

#### ปิดโทรศัพท์เมื่ออยู่ใกล้กับ จุดที่มีการระเบิด

โปรดปฏิบัติตามข้อห้ามต่าง ๆ อย่าไช้โทรศัพท์ในที่ที่มี การระเบิดเกิดขึ้น

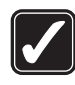

#### การใช้งานอย่างถูกต้อง ให้ใช้โทรศัพท์โดยถือที่ตัว เครื่องตามที่อธิบายไว้ในคู่มือ ผู้ใช้เท่านั้น อย่าจับเสาอากาศ โดยไม่จำเป็น

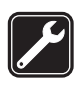

#### <mark>การบริการที่ผ่านการรับรอง</mark> เฉพาะผู้ที่ผ่านการรับรอง เท่านั้นที่จะติดตั้งหรือช่อม อุปกรณ์ต่าง ๆ ของเครื่องได้

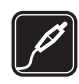

#### อุปกรณ์เสริมและแบตเตอรี่

เลือกใช้แต่อุปกรณ์เสริมและ แบตเตอรี่ที่ได้รับการรับรอง เท่านั้น ห้ามต่อโทรศัพท์เข้ากับ อุปกรณ์ที่ไม่สามารถใช้งาน ร่วมกันได้

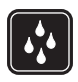

<mark>กันน้ำ</mark> โทรศัพท์ของคุณไม่สามารถ กันน้ำได้ควรเก็บโทรศัพท์ไว้ ในที่แห้ง

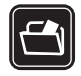

#### ทำสำเนาสำรอง

คุณควรทำสำเนาสำรองหรือ จดบันทึกข้อมูลสำคัญทั้งหมด ที่จัดเก็บไว้ในเครื่องเป็น ลายลักษณ์อักษรเสมอ

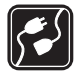

#### การเชื่อมต่อกับอุปกรณ์อื่น ๆ เมื่อต้องการเชื่อมต่อโทรศัพท์

เมื่อต้องการเชื่อมต่อโทรศัพท์ กับอุปกรณ์ชนิดอื่นๆ กรุณา อ่านดู่มือของอุปกรณ์นั้นๆ เพื่อศึกษารายละเอียดข้อมูล เกี่ยวกับความปลอดภัย ห้ามต่อ โทรศัพท์เข้ากับอุปกรณ์ที่ไม่ สามารถใช้งานร่วมกันได

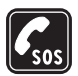

#### การโทรฉุกเฉิน

โปรดตรวจสอบดูว่าได้เปิด โทรศัพท์แล้วและอยู่ในพื้นที่ ให้บริการ กดปุ่มจบการทำงาน หลาย ๆ ครั้งตามที่ต้องการ เพื่อลบหน้าจอและย้อนกลับไปที่ห น้าจอเริ่มต้น ป้อนหมายเลข ฉุกเฉิน แล้วกดปุ่มโทรออก แจ้งตำแหน่งที่คุณอยู่ อย่าเพิ่ง วางสายจนกว่าจะได้รับแจ้ง ให้วาง

## ข้อมูลเกี่ยวกับโทรศัพท์ ของคุณ

โทรศัพท์ไร้ส<sup>้</sup>ายที่อธิบายไว้ในกู่มือฉบับนี้ได้รับ การรับรองให้ใช้กับเครือข่ายระบบ GSM 900, 1800 และ 1900 โปรดติดต่อ ขอข้อมูลเพิ่มเติมเกี่ยวกับระบบเครือข่าย จากผู้ให้บริการโทรศัพท์ของคุณ ขณะที่ใช้คุณสมบัติต่างๆ ในโทรศัพท์ เครื่องนี้ โปรดเคารพต่อสิทธิส่วนบุคคล ของผู้อื่น และไม่กระทำการใดที่เป็น การละเมิดต่อกฎหมาย เมื่อบันทึกภาพและใช้ภาพถ่ายหรือภาพ วิดีโอ โปรดปฏิบัติตามกฎหมายและ จารีตประเพณีของท้องถิ่นรวมไปถึง ความเป็นส่วนตัวและสิทธิตามกฎหมาย ของผู้อื่น อีกทั้งลิขสิทธิ์ด้วย

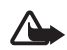

คำเตือน:คุณต้องเปิดเครื่องก่อนเริ่ มใช้งานคุณสมบัติด่าง ๆ ของเครื่อง ยกเว้นนาฬิกาปลุก ห้ามเปิดเครื่องเมื่อการใช้งาน โทรศัพท์เคลื่อนที่อาจก่อให้เกิด สัญญาณรบกวนหรืออันตราย

## บริการเสริมจากระบบ เครือข่าย

คุณต้องสมัครขอใช้บริการกับผู้ให้บริการ โทรศัพท์ไร้สายก่อนเริ่มใช้งานโทรศัพท์ <u>คุณสมบัติส่วนใหญ่ในโทรศัพท์เครื่องนี้</u> ขึ้นอยู่กับประสิทธิภาพของคุณสมบัติ เครือข่ายไร้สาย บริการเสริมของระบบ เครือข่ายดังกล่าวอาจไม่มีในบางเครือข่าย หรือคุณอาจต้องติดต่อกับผู้ให้บริการ โทรศัพท์เพื่อสมัครขอใช้บริการก่อน จึงจะ สามารถใช้บริการเสริมของระบบเครือข่าย ได้ ผู้ให้บริการโทรศัพท์ของคุณอาจให้ คำแนะนำเพิ่มเติมสำหรับการใช้งานบริการดัง กล่าว รวมถึงอธิบายค่าใช้จ่ายในการใช้ บริการ ในบางเครือข่าย อาจมีข้อจำกัดที่ ส่งผลกระทบต่อการใช้งานบริการเสริมจาก ระบบเครือข่าย ตัวอย่างเช่น ในบาง เครือข่ายอาจจะไม่รองรับตัวอักษรของ ทุกภาษา และการบริการทั้งหมด ผู้ให้บริการโทรศัพท์อาจขอให้ระบบยกเลิก หรือปิดการใช้งานคุณสมบัติบางอย่างใน

เครื่องของคุณ ถ้าเป็นเช่นนั้น คุณสมบัติ ดังกล่าวจะไม่ปรากฏในเมนูบนเครื่อง เครื่องของคุณอาจได้รับการตั้งค่าบางอย่าง ไว้เป็นพิเศษแล้ว โดยการตั้งค่ารวมถึง การเปลี่ยนแปลงชื่อเมนู ลำดับเมนู และ ไอคอนต่าง ๆ โปรดดิดต่อขอข้อมูลเพิ่มเติม จากผู้ให้บริการโทรศัพท์ของคุณ โทรศัพท์เครื่องนี้สนับสนุนโปรโตคอล WAP 2.0 (HTTP และ SSL) ที่ทำงานบน โปรโตคอล TCP/IP คุณสมบัติบางอย่าง ในเครื่องรุ่นนี้ เช่น การค้นหาหน้าเว็บ อีเมล์, Push to talk, การส่งข้อความทันใจ และ การส่งข้อความมัลติมีเดีย จำเป็นต้องได้รับ การสนับสนุนทางเทคโนโลยีดังกล่าวจาก ระบบเครือข่าย

## อุปกรณ์เสริม แบตเตอรี่ และอุปกรณ์ชาร์จ

ตรวจสอบหมายเลขรุ่นของอุปกรณ์ชาร์จ ก่อนที่จะใช้กับเครื่องโทรศัพท์ โทรศัพท์นี้ ได้รับการออกแบบมาเพื่อให้ทำงานได้ เมื่อได้รับกระแสไฟจากอุปกรณ์ชาร์จรุ่น AC-3 หรือ AC-4 และใช้แบตเตอรี่ BL-5B

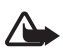

คำเตือน:เลือกใช้แต่แบตเตอรี่ อุปกรณ์ชาร์จ และอุปกรณ์เสริม ที่ได้รับการรับรองโดยโนเกียว่า สามารถใช้ได้กับเครื่องรุ่นนี้ เท่านั้น การใช้อุปกรณ์ประเภท อื่นนอกเหนือจากนี้อาจเป็น อันตรายและทำให้การรับประกัน หรือรับรองสำหรับเครื่องเป็น โมจะไป

หากต้องการทราบแหล่งจำหน่ายอุปกรณ์เสริม ที่ได้รับการรับรอง สามารถ สอบถามจากตัวแทนจำหน่ายของคุณ ต่อไปนี้เป็นคำแนะนำที่ควรปฏิบัติสำหรับ การใช้อุปกรณ์เสริม

- เก็บอุปกรณ์เสริมทั้งหมดให้พันมือเด็ก
- หากต้องการถอดสายไฟออกจากอุปกรณ์ เสริม ให้งับที่ปลั้กไฟและดึงออก อย่าดึง ที่สายไฟ
- ตรวจสอบการติดตั้งและการทำงานของ อุปกรณ์เสริมทุกชิ้นที่ติดตั้งในรถอย่าง สม่ำเสมอ
- เฉพาะผู้ที่มีคุณสมบัติผ่านการรับรอง
   เท่านั้นที่จะติดตั้งอุปกรณ์เสริมในรถที่
   ติดตั้งยากได้

# เริ่มต้นใช้งานอย่างรวดเร็ว

ຈຸ່່น: Nokia 5500d

## ปุ่มลัดในโหมด สแตนด์บาย

เปลี่ยนรูปแบบ — กดปุ่มเปิด/ปิดและ เลือกรูปแบบ หมายเลขที่เพิ่งโทรออก — กดปุ่ม โทรออก คำสั่งเสียง — กดปุ่มเลือกทางขวา ค้างไว้ *บริการ* (เว็บเบราเซอร์) — กดปุ่ม **0** ค้างไว้ *รายชื่อ* — เลื่อนลงหรือกดปุ่มเลื่อน กล้อง — เลื่อนขึ้น ปฏิทิน — เลื่อนไปทางขวา เขียนข้อความ — เลื่อนไปทางซ้าย ไฟฉาย — กดปุ่ม \* ค้างไว้ เปลี่ยนเป็นรูปแบบ *เงียบ* อย่างรวดเร็ว — กดปุ่ม **#** ค้างไว้

## โหมดและปุ่มเปลี่ยนโหมด แบบเร็ว

โทรศัพท์ของท่านมีโหมดการทำงาน สามโหมด คือ โทรศัพท์ เพลง และกีฬา หากต้องการเปลี่ยนไปมาระหว่างโหมด ดังกล่าว ให้กดปุ่มเปลี่ยนโหมดแบบเร็ว ไฟแสดงที่ปุ่มเลื่อนจะเปลี่ยนสีตามโหมด ที่เปลี่ยน

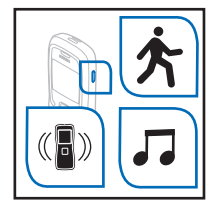

#### โหมดเพลง

ในโหมดเพลง คุณสามารถฟังเพลงที่ เข้ารหัสไฟล์ในรูปแบบ MP3, WMA, AAC, eAAC+ และ MP4 รวมทั้งสร้าง รายการเพลงส่วนตัวได้ นอกจากนี้ คุณยังสามารถเลือกรูปแบบเสียงและ อีควอไลเซอร์ รวมทั้งเพิ่มเอฟเฟคด้วย การตั้งค่าเสียง

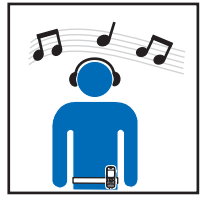

คุณสามารถโอนเพลงเข้าสู่โทรศัพท์ โดยใช้ Nokia Music Manager หากต้องการเปลี่ยนเป็นโหมดเพลงและ เปิดเครื่องเล่นเพลง ให้กดปุ่มเปลี่ยน โหมดแบบเร็ว หากต้องการเปิดคลังเพลง ที่หน้าจอ หลักเครื่องเล่นเพลง ให้เลื่อนไปที่ 🗃 และกดปุ่มเลื่อน *คลังเพลง* เป็นฐาน ข้อมูลของแทร็คเพลงที่สามารถเลือก ฟังได้ ในคลังเพลง ท่านสามารถเลือก เพลงเพื่อสร้างและจัดการรายการเพลง ส่วนตัวได้

หากต้องการเริ่มเล่นเพลงหรือหยุด การเล่นเพลงชั่วคราว เลือก 🔿 หาก ต้องการหยุดเล่น เลือก 🔿 หากต้องการ ข้ามไปยังแทร็คถัดไปหรือย้อนกลับไป ยังแทร็คก่อนหน้า เลือก 🕐 หรือ 🛈 หากต้องการกรอไปข้างหรือกรอกลับ อย่างรวดเร็ว ให้เลือกและกดปุ่ม 🕩 หรือปุ่ม 🕕 ค้างไว้ หากต้องการดูรายการเพลงที่กำลังเล่น อยู่ในปัจจุบัน ให้เลือก 📵

#### โหมดกีฬา

ในโหมดกีฬา ท่านสามารถตรวจสอบ และบันทึกผลการออกกำลังกายโดยใช้ มาตรจำนวนก้าวที่อยู่ในเครื่องหรือใช้ อุปกรณ์เสริม Bluetooth GPS วางแผน การออกกำลังกายหรือกำหนดเป้าหมาย รายสัปดาห์หรือรายเดือน ติดตามผล ความก้าวหน้า และทำการทดสอบ ทั้งนี้ คุณสามารถโอนผลที่ได้และดูผล ดังกล่าวได้จากเครื่องพีซีที่ใช้งานร่วมกัน ได้โดยใช้โปรแกรม Nokia Sports Manager ซึ่งสามารถดาวน์โหลดได้ที่ www.nokia-asia.com

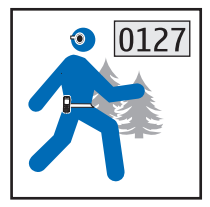

#### ตัวอย่าง: การตรวจสอบ การเดินออกกำลังกาย

หากต้องการเปลี่ยนเป็นโหมดกีฬา ให้กดปุ่มเปลี่ยนโหมดแบบเร็ว หากเข้า สู่โหมดกีฬาเป็นครั้งแรก ระบบจะถาม ให้ท่านกรอกข้อมูลส่วนตัว ท่านจำเป็น ด้องใส่ข้อมูลเพื่อให้มาตรจำนวนก้าว และการวางแผนออกกำลังกายจะทำงาน ได้อย่างแม่นบำ เลือก *เริ่มต้นเร็ว* แล้วเลือก ตัวเลือก *> กิจกรรม > เดิน* หากต้องการเริ่มการตรวจสอบ การออกกำลังกาย ให้กดปุ่มเลื่อน โทรศัพท์จะแสดงข้อมูลการออก กำลังกายปัจจุบัน เลื่อนไปด้านขวาเพื่อ เลื่อนไปยังแถบอื่น หากต้องการหยุดตรวจสอบ เลือก หยุดพัก และ หยุด การออกกำลังกาย จะถูกบันทึกไว้ในไดอะรี่โดยอัตโนมัติ

## คำสั่งสัมผัส

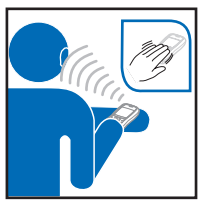

ในการเปิดใช้งานคำสั่งสัมผัส คุณต้อง เข้าไปตั้งค่าที่ เมนู > *เครื่องมือ* > การตั้งค่าการสัมผัส

เคาะสองครั้งที่ด้านบนของ ปุ่มกด:

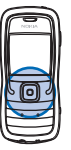

- ภายใน 30 วินาทีที่ได้รับ ข้อความแบบตัวอักษร เพื่อฟังข้อความ
- ขณะตรวจดูในโหมดกีฬาเพื่อฟัง ข้อมูลเกี่ยวกับการออกกำลังกาย ปัจจุบัน
- หยุดเล่นเพลงชั่วคราวหรือเล่นต่อ จากจุดที่หยุดเล่น

หากต้องการข้ามแทร็คในเครื่องเล่น เพลง ให้เคาะสองครั้งที่ส่วนล่างด้านซ้าย หรือขวาของโทรศัพท์ด้วยปลายนิ้วมือ

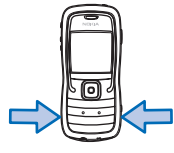

## **ี**ตัวอ่านข้อความ

เลือก เมนู > *ตัวอ่าน* ในการฟัง ข้อความจาก *ถาดเข้า* ให้เลื่อนไป ด้านขวาเพื่อเลือกข้อความที่ต้องการ เริ่มต้นอ่าน แล้วเลือก เล่น

ในการฟังข้อความแบบตัวอักษรที่ได้รับ เมื่อ *1 ข้อความใหม่* ปรากฏขึ้น ในโหมดสแตนด์บาย ให้กดปุ่มเลือก ด้านซ้ายค้างไว้จนกว่า *ตัวอ่าน* จะเริ่ม ทำงาน

# การตั้งค่าเสียงพูด

ในการเลือกเสียงและภาษาที่ใช้อ่าน ข้อความแบบตัวอักษรและปรับคุณภาพ เสียง ให้เลือก เมนู > *เครื่องมือ > เสียงพูด* 

## **ก**ารฟังวิทยุ

ในการพังวิทยุ เชื่อมต่อชุดหูพังที่ใช้งาน ร่วมกันได้ แล้วเลือก เมนู > *เพลง > Radio* 

วิทยุ FM จะใช้เสาอากาศแยกต่างหาก จากเสาอากาศของอุปกรณ์ไร้สาย ดังนั้น คุณต้องต่อชุดทูฟังหรืออุปกรณ์เสริม ที่ใช้งานร่วมกันได้เข้ากับเครื่องโทรศัพท์ เพื่อการใช้งานวิทยุ FM ได้อย่าง เหมาะสม

## การล็อคปุ่มกด (ล็อคปุ่มกด)

หากต้องการป้องกันการกดปุ่มโดยไม่ ตั้งใจ ให้กดปุ่มเลือกทางซ้ายและปุ่ม \* ภายใน 1.5 วินาทีเพื่อลือคปุ่มกด หากต้องการปลดล็อคปุ่มกด ให้เลือก ปลดล็อค และกดปุ่ม \* ภายใน 1.5 วินาที

## สายเคเบิลข้อมูล USB

คุณสามารถใช้สายเคเบิลข้อมูล USB เพื่อโอนข้อมูลระหว่างโทรศัพท์และ เครื่องคอมพิวเตอร์ที่ใช้งานร่วมกันได้ นอกจากนี้ คุณยังใช้สายเคเบิลข้อมูล USB กับชุดโปรแกรม Nokia PC Suite ได้

ต่อโทรศัพท์กับเครื่องคอมพิวเตอร์โดย ใช้สายเคเบิลข้อมูล แล้วเลือกโหมด เชื่อมต่อ: *เครื่องเล่นสื่อ* เพื่อถ่ายโอน เพลงระหว่างโทรศัพท์และเครื่อง ดอมพิวเตอร์โดยใช้ Windows Media Player เวอร์ชันที่ใช้งานร่วมกันได้, PC Suite เพื่อใช้ Nokia PC Suite หรือ การถ่ายโอนข้อมูล เพื่อเข้าใช้ไฟล์ ในการ์ด microSD ซึ่งเป็นไดรฟ์ที่ สามารถถอดออกได้

## การโอนเนื้อหาจาก โทรศัพท์เครื่องอื่น

ด้วยฟังก์ชัน *ถ่ายโอน* คุณสามารถ คัดลอกหรือซิงโครไนซ์รายชื่อ รายการ ปฏิทิน และข้อมูลอื่น ๆ เช่น วิดีโอคลิป และรูปภาพ จากโทรศัพท์ที่ใช้งาน ร่วมกันได้โดยใช้ Bluetooth หรือ อินฟราเรด

เลือก เมนู > *เครื่องมือ > ถ่ายโอน* สำหรับรายละเอียดเรื่องวิธีใช้ โปรดอ่าน จากคู่มือผู้ใช้

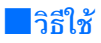

โทรศัพท์ของคุณมีวิธีใช้ หากต้องการ เข้าใช้วิธีใช้ขณะแอปพลิเคชันเปิดอยู่ ให้เลือก ตัวเลือก > วิธีใช้ หากต้องการ เปิดวิธีใช้จากเมนูหลัก ให้เลือก เครื่องมือ > วิธีใช้

# ข้อมูลทั่วไป

ຈຸ່น: Nokia 5500d

## **้**ภาพรวมของฟังก์ชัน

โทรศัพท์โนเกียมีฟังก์ชันหลายฟังก์ชัน ซึ่งสะดวกต่อการใช้ในชีวิตประจำวัน เช่น ปฏิทิน, แอปพลิเคชันอีเมล์, นาพิกา, นาพิกาปลุก, XHTML, เว็บเบราเซอร์ และวิทยุ โทรศัพท์ ของคุณยังประกอบด้วยฟังก์ชันต่อไปนี้:

- ปุ่มเปลี่ยนโหมดแบบเร็วเพื่อสลับ ไปมาระหว่างโหมดโทรศัพท์, กีฬา และเพลงได้อย่างรวดเร็ว
- ตัวอ่านข้อความสำหรับฟังข้อความ ตัวอักษร
- เครื่องเล่นเพลงที่สนับสนุนไฟล์ MP3, WMA, AAC และ eAAC+
- โหมดกีฬาซึ่งประกอบไปด้วย โปรแกรมตรวจสอบการออก กำลังกาย, มาตรจำนวนก้าว, บันทึก รายการออกกำลังกาย และโปรแกรม วางแผนการออกกำลังกาย
- คำสั่งสัมผัสเพื่อฟังข้อความแบบ ตัวอักษรและข้อมูลการออก กำลังกายรวมทั้งควบคุมการ เล่นเพลง
- กล้องถ่ายรูป 2 ล้านพิกเซล พร้อมบันทึกภาพวิดีโอได้

- โทรออกและสั่งงานโดยใช้เสียง อย่างมีประสิทธิภาพสูง
- การเชื่อมต่ออินฟราเรดและ
   Bluetooth
- การ์ดหน่วยความจำ microSD
   เพื่อเพิ่มหน่วยความจำของเครื่อง

## รหัสผ่าน

#### รหัสล็อค

รหัสล็อค (5 - 10 หลัก) ใช้ป้องกันการใช้ โทรศัพท์โดยไม่ได้รับอนุญาต รหัสที่ ตั้งไว้ในปัจจุบัน คือ 12345 ให้เปลี่ยน รหัส และรักษารหัสใหม่ไว้เป็นความลับ และเก็บไว้ในที่ปลอดภัยแยกจาก ตัวเครื่องโทรศัพท์ ในการเปลี่ยนรหัส และตั้งค่าให้เครื่องขอให้ไส่รหัสผ่าน โปรดดูที่ "ความปลอดภัย" ในหน้า 80

หากคุณป้อนรหัสล็อคผิดห้าครั้ง ติดต่อกัน เครื่องจะไม่สนใจรหัสที่ป้อน หลังจากนั้น รอประมาณห้านาที แล้ว ป้อนรหัสอีกครั้ง

เมื่อล็อคโทรศัพท์ไว้ คุณสามารถ โทรออกไปยังหมายเลขฉุกเฉินที่ใช้ เป็นทางการซึ่งกำหนดไว้ในเครื่องได้

#### รหัส PIN

- รหัส Personal Identification Number (PIN) และรหัส Universal Personal Identification Number (UPIN) (4 - 8 หลัก) ใช้สำหรับ ป้องกันการใช้ซิมการ์ดของคุณ โดยไม่ได้รับอนุญาต โปรดดูที่ "ความปลอดภัย" หน้า 80 รหัส PIN มักให้มาพร้อมกับซิมการ์ด
- รหัส PIN2 (4 8 หลัก) อาจได้มา พร้อมกับซิมการ์ดบางอัน โดยคุณ ต้องใช้รหัสนี้ในการเข้าใช้ฟังก์ชัน บางอย่าง
- คุณต้องใช้รหัส PIN ของโมดูล
   เพื่อเข้าดูข้อมูลในโมดูลรักษา
   ความปลอดภัย PIN แบบชุดจะมา
   พร้อมกับซิมการ์ดในกรณีที่ซิมการ์ด
   มีโมดูลรักษาความปลอดภัย
- คุณต้องใช้รหัสลายเซ็นสำหรับ ลายเซ็นแบบดิจิตอล รหัสลายเซ็น จะมาพร้อมกับซิมการ์ดในกรณีที่ ซิมการ์ดนั้นมีโมดูลรักษา ความปลอดภัย

#### รหัส PUK

รหัส PUK (Personal Unblocking Key) และรหัส UPUK (Universal Personal Unblocking Key) (8 หลัก) ใช้ในการ เปลี่ยนรหัส PIN และ UPIN ที่ถูกบล็อค ไว้ตามลำดับ ในการเปลี่ยนรหัส PIN2 ที่ถูกล็อค จำเป็นต้องใช้รหัส PUK2 หากรหัสนี้ไม่ได้มีให้พร้อมกับซิมการ์ด โปรดติดต่อผู้ให้บริการในท้องที่ของคุณ เพื่อขอทราบรหัส

#### รหัสระบบ

คุณจำเป็นต้องใส่รหัสระบบ (4 หลัก) เมื่อใช้ *ตั้งค่าจำกัดการโทร* โปรดดูที่ "จำกัดการโทร" หน้า 83 ผู้ให้บริการ ระบบจะแจ้งรหัสนี้ให้คุณทราบ หากคุณป้อนรหัสระบบผิด 3 ครั้ง ติดต่อกัน รหัสผ่านจะถูกบล็อค โปรด ติดต่อผู้ให้บริการระบบหรือผู้ให้บริการ โทรศัพท์ของคุณ

#### ข้อมูลฝ่ายบริการและ ข้อมูลสำหรับติดต่อ ของ Nokia

สำหรับข้อมูลเวอร์ชันล่าสุดของคู่มือนี้ ข้อมูลดาวน์โหลด บริการ และข้อมูล เพิ่มเติมที่เกี่ยวข้องกับผลิตภัณฑ์ Nokia โปรดดูที่ www.nokia-asia.com/5500/ support หรือเข้าเว็บไซต์ของ Nokia ในประเทศของคุณ คุณอาจเลือก ดาวน์โหลดการตั้งค่าบริการต่าง ๆ ฟรี เช่น MMS, GPRS อีเมล์ หรือบริการ อื่น ๆ สำหรับโทรศัพท์ในรุ่นของคุณได้ที่ www.nokia-asia.com/phonesettings ในกรณีที่คุณต้องการความช่วยเหลือ โปรดดูที่ www.nokia-asia.com/ contactus ในการตรวจสอบสถานที่ตั้งของ ศูนย์บริการ Nokia ที่อยู่ใกล้ที่สุดเพื่อขอ รับบริการด้านการบำรุงรักษา โปรด เข้าไปที่ www.nokia-asia.com/repair

# 1. เริ่มต้นใช้งาน

## การใส่ซิมการ์ด การ์ด micro SD และแบตเตอรี่

ปิดโทรศัพท์และ ปลดการเซื่อมต่อ โทรศัพท์จาก เครื่องชาร์จ ทุกครั้งก่อนถอดแบตเตอรี่

เก็บซิมการ์ดทั้งหมดให้พันมือเด็ก

โปรดเก็บการ์ดหน่วยความจำ microSD ให้พันมือเด็ก

หากต้องการทราบเกี่ยวกับการให้บริการ และข้อมูลต่าง ๆ ในการใช้บริการ ซิมการ์ด โปรดติดต่อผู้จำหน่ายซิมการ์ด ของคุณ ซึ่งอาจเป็นผู้ให้บริการระบบ ผู้ให้บริการ หรือผู้จำหน่ายรายอื่น ๆ ใช้เฉพาะการ์ด microSD ที่ใช้ร่วมกับ เครื่องรุ่นนี้ได้เท่านั้น เนื่องจากขนาด ของการ์ดหน่วยความจำอื่น ๆ เช่น การ์ด มัลติมีเดียขนาดย่อส่วน ไม่สามารถใส่ ลงในช่องใส่การ์ด microSD ได้ ดังนั้น การ์ดดังกล่าวจึงใช้ไม่ได้กับโทรศัพท์ รุ่นนี้ การใช้การ์ดหน่วยความจำที่ใช้ ร่วมกันไม่ได้จะก่อให้เกิดความเสียหาย กับการ์ดหน่วยความจำรวมทั้งตัวเครื่อง และข้อมูลที่เก็บไว้ในการ์ดอาจสูญหาย ใช้เฉพาะการ์ด microSD ที่ผ่าน การรับรองจาก Nokia ว่าใช้ได้กับ โทรศัพท์ Nokia ใช้มาตรฐาน อุตสาหกรรมที่ผ่านการรับรองกับการ์ด หน่วยความจำ แต่ไม่ได้หมายความ ว่าการ์ดทุกยี่ห้อจะทำงานได้อย่าง ถูกต้องหรือสามารถใช้งานร่วมกับ โทรศัพท์เครื่องนี้ได้

 ในการถอดหน้ากากด้านหลังออก หงายด้านหลังโทรศัพท์เข้าหาตัวคุณ แล้วใช้เหรียญหมุนสกรูทวนเข็ม นาพิกา 90 องศา ถอดหน้ากากออก

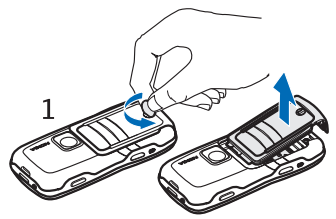

 ในการถอดแบตเตอรี่ ให้ยกขึ้น ตามภาพ

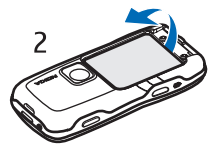

 ในการปลดที่วางซิมการ์ด ให้เลื่อน ที่วางซิมการ์ดตามทิศทางของลูกศร แล้วยกที่วางซิมการ์ดขึ้น ใส่ซิมการ์ด โดยให้ด้านขอบตัดของซิมการ์ด หันเข้าหามุมตัดของที่วางซิมการ์ด คว่ำที่วางซิมการ์ดลง แล้วเลื่อน เข้าไปในทิศทางตรงข้ามเพื่อลีอค ที่วางซิมการ์ด

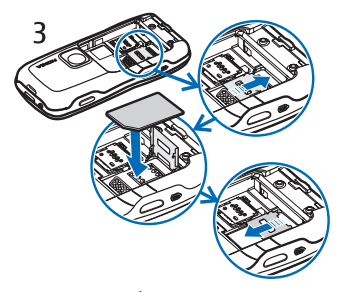

 ในการปลดที่วางการ์ด microSD ให้เลื่อนที่วางการ์ดตามทิศทางของ ลูกศร แล้วยกที่วางการ์ดขึ้น ใส่การ์ด microSD โดยใส่หน้าสัมผัสสีทอง ลงไปก่อน เมื่อท่านคว่ำที่วางการ์ด ลง ด้านที่เป็นหน้าสัมผัสจะคว่ำตาม ที่วางการ์ด microSD แล้วเลื่อนเข้าไปในทิศทางตรงข้าม เพื่อล็อกที่วางการ์ด

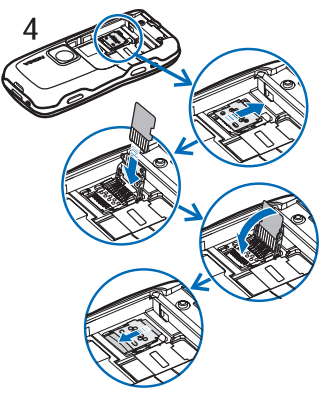

5. ใส่แบตเตอรี่กลับคืน

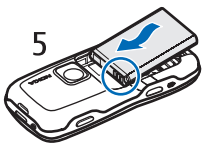

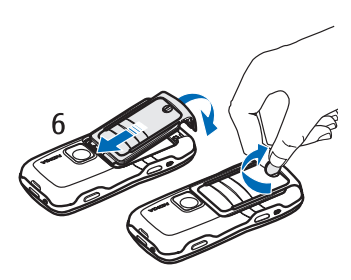

# **ก**ารชาร์จแบตเตอรี่

เสียบเครื่องชาร์จเข้ากับช่องเสียบ ปลั๊กไฟที่ผนัง ต่อสายจากอุปกรณ์ชาร์จ เข้ากับช่องเสียบอุปกรณ์ชาร์จใน โทรศัพท์

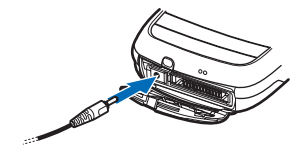

ในกรณีที่ไม่มีประจุแบตเตอรี่เหลืออยู่ เลย สัญลักษณ์แสดงการชาร์จจะปรากฏ ขึ้นบนหน้าจอเมื่อเวลาผ่านไปสองสาม นาที ซึ่งจะสามารถโทรออกได้หลังจาก นั้น

ระยะเวลาในการชาร์จแบตเตอรี่จะขึ้นอยู่ กับประเภทของเครื่องชาร์จและ แบตเตอรี่ที่ใช้ การชาร์จแบตเตอรี่ BL-5B ด้วยเครื่องชาร์จ AC-3 จะใช้เวลา ประมาณ 2 ชั่วโมง 20 นาที และถ้าใช้กับ เครื่องชาร์จ AC-4 จะใช้เวลาประมาณ 1 ชั่วโมง 20 นาที

# **้**การเปิดและปิดเครื่อง

กดปุ่มเปิด/ปิดค้างไว้ สำหรับตำแหน่ง ปุ่มเปิด/ปิด โปรดดูที่ "ปุ่มและส่วนประกอบต่างๆ" ในหน้า 25 หากเครื่องขอให้คุณป้อนรหัส PIN ให้ป้อนรหัส PIN หลังจากนั้น ให้เลือก ตกลง

หากเครื่องขอให้คุณป้อนรหัสล็อค ให้ป้อนรหัสล็อค หลังจากนั้น ให้เลือก ตกลง รหัสล็อคที่กำหนดให้จากโรงงาน คือ 12345

# **อ**การตั้งค่าวันที่และเวลา

ในการตั้งเขตเวลา วันที่ และเวลา ให้ถูกต้อง ให้เลือกเมืองที่อยู่ปัจจุบัน หรือเมืองที่อยู่ใกล้ที่สุดตามรายชื่อที่อยู่ ในเขตเวลาเดียวกัน จากนั้น ใส่วันที่ และเวลาในท้องถิ่นของท่าน

## **อ**ตำแหน่งการทำงานปกติ

ให้ใช้โทรศัพท์ในตำแหน่งการทำงาน ตามปกติ

โทรศัพท์รุ่นนี้มีเสาอากาศในตัว

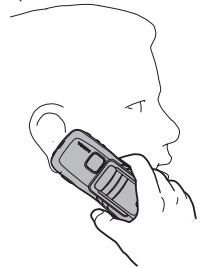

หมายเหตุ: คุณไม่ควรจับ เสาอากาศโดยไม่จำเป็น เมื่อเปิดเครื่องอยู่ เช่นเดียวกับ อุปกรณ์ส่งสัญญาณอื่น ๆ เพราะการสัมผัสกับเสาอากาศ อาจส่งผลต่อคุณภาพ การโทร และยังอาจทำให้มี การใช้พลังงานเกินกว่าที่ จำเป็นอีกด้วย การไม่สัมผัส บริเวณเสาอากาศระหว่าง การใช้เครื่องจะช่วยเพิ่ม ประสิทธิภาพการทำงานของ เสาอากาศและยึดอายุใช้งาน ของแบตเตอรี่

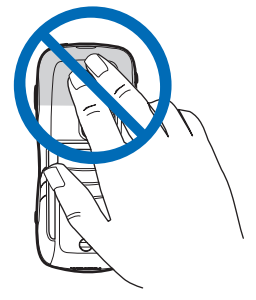

# การตั้งค่าบริการต่าง ๆ

ก่อนใช้การส่งข้อความมัลติมีเดีย. การส่งข้อความทันใจ. Push to Talk. แอปพลิเคชันอีเมล์ การซิงโครในซ์ การเรียกข้อมูล และเบราเซอร์ คุณต้อง ตั้งค่าบริการต่าง ๆที่เหมาะสมให้กับ เครื่องโทรศัพท์ โทรศัพท์ของท่านจะ กำหนดค่าเบราเซอร์. การส่งข้อความ มัลติมีเดีย, จุดเชื่อมต่อ และการตั้งค่า เรียกข้อมูลตามซิมการ์ดที่ใช้ โดยอาจ ้ได้รับข้อมู<sup>่</sup>ลการตั้งค่าโดยตรงเป็น ข้อความการตั้งค่าบริการต่างๆ จากนั้น คณเพียงจัดเก็บข้อมลการตั้งค่าไว้ใน โทรศัพท์เท่านั้น สำหรับข้อมูลเพิ่มเติม เกี่ยวกับการตั้งค่าที่มี โปรดติ้ดต่อผู้ให้ บริการระบบ ผู้ให้บริการ หรือตัวแทน จำหน่าย Nokia ที่ได้รับการรับรอง ใกล้บ้านคุณ

#### เริ่มต้นใช้งาน

เมื่อคุณได้รับข้อความการตั้งค่าบริการ ต่าง ๆ และไม่ได้ใช้งานและบันทึกการ ตั้งค่าโดยอัตโนมัติ ข้อความ 1 ข้อความใหม่ จะปรากฏขึ้น เลือก แสดง เพื่อเปิดข้อความ ในการบันทึก การตั้งค่า ให้เลือก ตัวเลือก > บันทึก หากเครื่องแสดงข้อความ รหัส PIN ของการตั้งการกำหนดค่า: ให้ป้อนรหัส PIN สำหรับการตั้งค่า แล้วเลือก ตกลง โปรดสอบถามรหัส PIN จากผู้ให้บริการ

# 2. โทรศัพท์ของคุณ

## 🗖 ปุ่มและส่วนประกอบต่าง ๆ

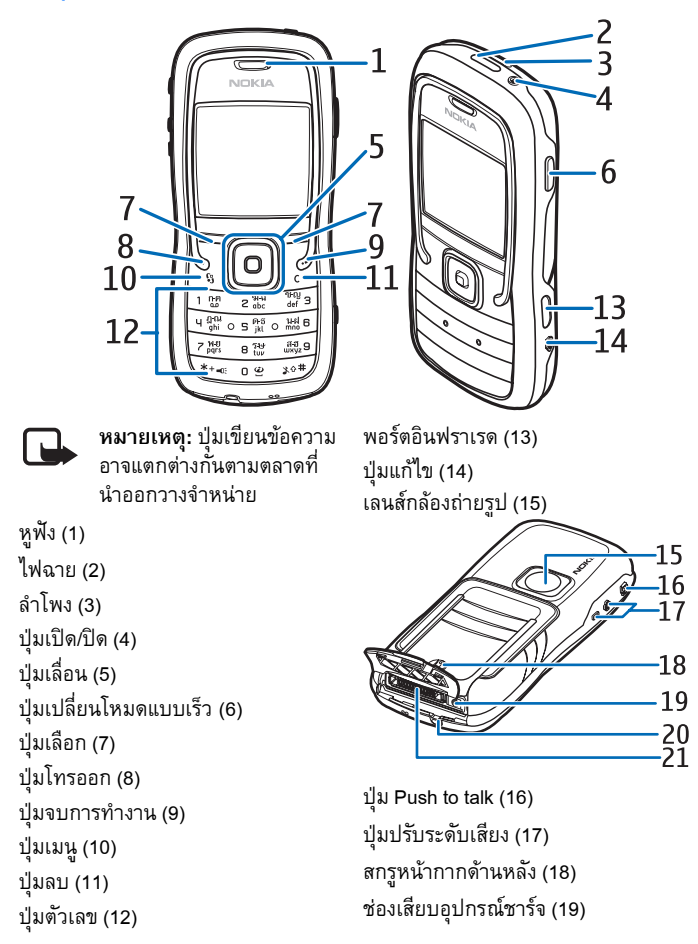

ช่องร้อยสายคล้องข้อมือ (20) ช่องเสียบ Pop-Port™ (21)

# โหมดสแตนด์บาย

เมื่อคุณเปิดเครื่องและมีการลงทะเบียน เครื่องในระบบเครือข่ายแล้ว เครื่องจะอยู่ ในโหมดสแตนด์บายและพร้อมใช้งาน

![](_page_25_Figure_4.jpeg)

ระดับความแรงของสัญญาณ (1)

นาพิกา (2)

ผู้ให้บริการระบบ (3)

วันที่หรือรูปแบบที่ใช้งานอยู่ (4)

แถบแสดงสถานะแบตเตอรี่ (5)

ปุ่มลัดสำหรับปุ่มเลือกด้านซ้าย (6)

ปุ่มลัดสำหรับปุ่มเลือกด้านขวา (7)

ชื่อรูปแบบที่ใช้งานจะแสดงแทนวันที่ ถ้าเปิดใช้รูปแบบอื่นที่ไม่ใช่ *ทั่วไป* หรือ ออฟไลน์

ในการเปลี่ยนรูปแบบ ให้กดปุ่มเปิด/ปิด และเลือกรูปแบบ ในการเปิดรายการหมายเลขที่โทรออก ล่าสุด ให้กดปุ่มโทรออก ในการใช้คำสั่งเสียง ให้กดปุ่มเลือก ด้านขวาค้างไว้ เมื่อต้องการเริ่มการเชื่อมต่อกับเว็บ ให้กดปุ่ม **0** ค้างไว้

## ปุ่มลัดที่ปุ่มเลื่อนในโหมด สแตนด์บาย

ทางลัดที่ปุ่มเลื่อนจะใช้ไม่ได้ขณะที่โหมด สแตนด์บายกำลังทำงาน

ในการเปิด *รายชื่อ* ให้เลื่อนลงหรือ กดปุ่มเลื่อน ในการเรียกใช้กล้องถ่ายรูป ให้เลือนขึ้น ในการเปิด *ปฏิทิน* ให้เลื่อน ไปทางขวา ในการเขียนข้อความ แบบตัวอักษร ให้เลื่อนไปทางซ้าย

ในการเปลี่ยนปุ่มลัดของแอปพลิเคชัน บนปุ่มเลื่อน โปรดดูที่ "โหมดพร้อมทำงาน" ใน "การตั้งค่า" หน้า 75

ปุ่มลัดบางปุ่มอาจกำหนดไว้ตายตัว และคุณจะเปลี่ยนแปลงไม่ได้

# สแตนด์บายแบบพิเศษ

เมื่อเปิดใช้โหมดสแตนด์บาย คุณ สามารถใช้หน้าจอหลักเพื่อเข้าใช้ แอปพลิเคชันที่ใช้งานบ่อย ๆ ได้อย่าง รวดเร็ว ในการเลือกว่าจะแสดงโหมด สแตนด์บายหรือไม่นั้น ให้เลือก เมนู > เครื่องมือ > การตั้งค่า > โทรศัพท์ >

#### โหมดพร้อมทำงาน > โหมดสแตนด์บายพิเศษ > เปิด หรือ ปิด

ในการเข้าใช้แอปพลิเคชันสแตนด์บาย ที่ใช้อยู่ ให้เลื่อนขึ้นหรือลง เลื่อนไปที่ แอปพลิเคชันแล้วเลือก ในโหมด สแตนด์บายที่ใช้อยู่ แอปพลิเคชันที่ตั้งไว้ เป็นค่าเริ่มต้นจะปรากฏขึ้นทางด้านบน ของหน้าจอ ส่วนปฏิทิน สิ่งที่ต้องทำ และเหตุการณ์ของผู้ใช้จะแสดงอยู่ ทางด้านล่าง ในการเลือกแอปพลิเคชัน หรือเหตุการณ์ ให้เลื่อนไปยังรายการ ที่ต้องการ แล้วกดปุ่มเลื่อน

## โหมด

โทรศัพท์ของท่านมีโหมดการทำงาน สามโหมด คือ โหมดโทรศัพท์ โหมด เพลง และโหมดกีฬา ในโหมดกีฬา ท่านสามารถตรวจสอบการออก กำลังกาย วางแผนการออกกำลังกาย กำหนดเป้าหมาย จัดการผลลัพธ์ การออกกำลังกาย และทำการทดสอบ ในโหมดเพลง ท่านสามารถเข้าสู่ เครื่องเล่นเพลงได้อย่างรวดเร็ว

# การเปลี่ยนโหมด

ในการเปลี่ยนไปมาระหว่างโหมด โทรศัพท์ โหมดเพลง และโหมดกีฬา ให้กดปุ่มเปลี่ยนโหมดแบบเร็ว ใน ชั่วขณะหนึ่ง ไฟแสดงที่ปุ่มเลื่อนจะ เปลี่ยนเป็นสีแดงเมื่อโหมดกีฬาทำงาน เปลี่ยนเป็นสีเขียวเมื่อโหมดเพลงทำงาน และเปลี่ยนเป็นสีขาวเมื่อโหมดโทรศัพท์ ทำงาน

# สัญลักษณ์

Ψ

. 🛨

\*

2

- โทรศัพท์เชื่อมต่อกับระบบ เครือข่าย GSM อยู่
- คุณได้รับข้อความอย่างน้อย หนึ่งข้อความในแฟ้มข้อมูล ถาดเข้า ใน ข้อความ
  - มีข้อความที่รอส่งอยู่ใน *ถาดออก* โปรดดูที่ "ถาดออก" หนัา 44
  - ุ คุณมีเบอร์ที่ไม่ได้รับสาย โปรดดูที่ "การโทรล่าสุด" หน้า 34
  - ปรากฏขึ้นหากตั้งค่า ชนิดเสียงเรียกเข้า เป็น เงียบ และ แบบเสียงเดือนข้อความ และ แบบเสียงเดือนอีเมล เป็น ปิด โปรดดูที่ "รูปแบบ" หน้า 73
  - ปี มีการล็อคปุ่มกดโทรศัพท์ไว้ โปรดดูที่ "การล็อคปุ่มกด (ล็อคปุ่มกด)" หน้า 30
- **{ )** มีการใช้ลำโพง
- 🕫 เปิดใช้งานนาพิกาปลุก
  - มีการใช้โทรศัพท์สายที่สอง โปรดดูที่ *สายที่ใช้* ใน "การโทรออก" หน้า 76
- I \_\_\_\_\_ส์ โอนสายเรียกเข้าทุกสายไปยัง ระบบฝากข้อความเสียงหรือ หมายเลขอื่น หากคุณมีสาย โทรศัพท์สองสาย สัญลักษณ์

ፍ

Ъ

3

<u>.</u>

<u> T</u>

7

≵

.⊐.

แสดงการโอนสายแรกคือ 1 🦼 และสำหรับสายที่สอง คือ 2 🖌 มีการต่อชุดหูฟังเข้ากับ โทรศัพท์ มีการต่อเครื่องช่วยฟังเข้ากับ โทรศัพท์ การเชื่อมต่อกับชุดหูฟัง Bluetooth ขาดหาย **D** / **D**<sup>+</sup> เปิดใช้สายข้อมูลอยู่ ใช้งานการเชื่อมต่อข้อมูล แพคเก็ตได้ มีการเชื่อมต่อข้อมูลแพคเก็ต อย่ พักการเชื่อมต่อข้อมูล แพคเก็ตไว้ชั่วคราว เปิดใช้ Bluetooth มีการส่งข้อมูลโดยใช้ (≵) Bluetooth อยู่ โปรดดูที่ "การเชื่อมต่อ Bluetooth" หน้า <mark>90</mark> การเชื่อมต่ออินฟราเรด •••• ทำงานอยู่ เมื่อเปิดใช้ อินฟราเรด แต่ไม่มี การเพื่อมต่อ ไฟแสดง สถานะจะกะพริบ มีการเชื่อมต่อ USB อยู่

สัญลักษณ์อื่นนอกจากนี้อาจปรากฏขึ้น ได้ สำหรับไฟแสดง Push to talk โปรดด ที่ "Push to talk" หน้า 99

## เลื่อนและเลือกโดยใช้ ป่มเลื่อน

ในการเลื่อนไปทางซ้าย ทางขวา ขึ้น หรือลง ให้กดที่ขอบของปุ่มเลื่อน ใน การเลือกรายการที่ไฮไลต่์ไว้ ให้กด ตรงกลางของปุ่มเลื่อน

### เลือกและยกเลิกการเลือก รายการในแอปพลิเคชัน

หากต้องการเลือกหรือยกเลิกการเลือก รายการใดรายการหนึ่งในแอปพลิเคชัน ให้กดปุ่มแก้ไข แล้วกดปุ่มเลื่อน หาก ต้องการเลือกหรือยกเลิกการเลือก หลายๆ รายการติดต่อกัน ให้กดปุ่ม แก้ไขค้างไว้ แล้วเลื่อนขึ้นหรือลง

## เมน

ในเมนู คุณสามารถเข้าสู่ฟังก์ชันใน เครื่องได้ หากต้องการเข้าสู่เมนูหลัก ให้เลือก เมน

ในการเปิดแอปพลิเคชันหรือแฟ้มข้อมูล ให้เลื่อนไปที่รายการดังกล่าวแล้วกดปุ่ม เลื่อน

ในการเปลี่ยนหน้าจอ ให้เลือก เมนู > ้ ตัวเลือก > เปลี่ยนมุมมอง > กริด<sup>-</sup>หรือ รายการ

หากคุณเปลี่ยนลำดับของฟังก์ชันในเมนู ลำดับจะแตกต่างจากลำดับเริ่มต้นที่ ระบบกำหนดไว้ตามที่อธิบายในคู่มือ ผู้ใช้นี้

หากต้องการปิดแอปพลิเคชันหรือแฟ้ม ข้อมูล ให้เลือก กลับ และ ออก ซ้ำๆ หลายครั้งเท่าที่จำเป็นเพื่อย้อนกลับไป ยังโหมดสแตนด์บาย หรือเลือก ตัวเลือก > *ออก* 

ในการแสดงและสลับระหว่าง แอปพลิเคชันที่เปิดอยู่ ให้กดปุ่มเมนู ค้างไว้ หน้าต่างแสดงการสลับการใช้งาน แอปพลิเคชันจะปรากฏขึ้นเพื่อแสดง รายการแอปพลิเคชันต่าง ๆ ที่เปิดอยู่ เลื่อนไปยังแอปพลิเคชันที่ต้องการ และเลือก

หากปล่อยให้แอปพลิเคชันทำงานอยู่ เป็นพื้นหลัง จะสิ้นเปลืองพลังงาน แบตเตอรี่มาก และลดอายุใช้งานของ แบตเตอรี่

## ดำแนะนำ

ในคำแนะนำจะประกอบด้วยข้อมูล แนะนำคุณสมบัติของโทรศัพท์ และ คำแนะนำวิธีใช้โทรศัพท์ ซึ่งจะเริ่มต้น ขึ้นโดยอัตโนมัติเมื่อคุณเปิดโทรศัพท์ เป็นครั้งแรก หากคุณต้องการเริ่มต้น เปิดคำแนะนำด้วยตนเอง ให้เลือก เมนู > *ดัวแนะนำ* และรายการใน ดัวแนะนำ

### **อ**วิธีใช้

โทรศัพท์ของคุณมีวิธีใช้ ซึ่งคุณสามารถ เข้าใช้ได้จากแอปพลิเคชันหรือจากเมนู หลัก

หากต้องการเข้าใช้วิธีใช้ขณะ แอปพลิเคชันเปิดอยู่ ให้เลือก ตัวเลือก > *วิธีใช้* หากต้องการสลับ ระหว่างวิธีใช้และแอปพลิเคชันที่เปิดอยู่ แต่ไม่แสดงผลบนหน้าจอ ให้เลือกและ กดปุ่ม เมนู ค้างไว้ เลือก ตัวเลือก และเลือกจากตัวเลือกต่อไปนี้:

*รายชื่อหัวข้อ* — ใช้ดูรายการหัวข้อที่มี อยู่ในประเภทที่เหมาะสม

*รายการหมวดหมู่วิธีใช้* — ใช้ดูรายการ ประเภทวิธีใช้

ค้นหาโดยใช้คำหลัก — ใช้ค้นหาหัวข้อ วิธีใช้โดยใช้คำสำคัญ

หากต้องการเปิดวิธีใช้จากเมนูหลัก ให้เลือก *เครื่องมือ > วิธีใช้* ในรายการ ประเภทวิธีใช้ ให้เลือกแอปพลิเคชัน ที่ต้องการเพื่อดูรายการหัวข้อวิธีใช้ หากต้องการสลับระหว่างรายการ ประเภทวิธีใช้ซึ่งแสดงด้วยสัญลักษณ์ โ และรายการคำหลักซึ่งแสดงด้วย สัญลักษณ์ **โ อbc** ให้เลื่อนไปทางช้าย หรือขวา กดปุ่มเลื่อนเพื่อแสดงข้อความ วิธีใช้ที่เกี่ยวข้อง

## การควบคุมเสียง

หากต้องการปรับระดับความดังของหูฟัง หรือลำโพงขณะใช้สายหรือขณะฟังไฟล์ เสียง ให้กดปุ่มปรับระดับเสียง หากคุณต้องการใช้ลำโพงขณะสนทนา ให้เลือก ลำโพง

หากต้องการเลิกใช้ลำโพงขณะสนทนา ให้เลือก ชุดหูฟัง

![](_page_29_Picture_4.jpeg)

คำเตือน: ควรฟังเพลงใน ระดับเสียงปานกลาง การรับฟังเสียงที่ดังเกินไป อย่างต่อเนื่องอาจเป็นอันตราย ต่อการได้ยินเสียงของคุณ โปรดอย่าถือโทรศัพท์ไว้ใกล้หู ระหว่างการใช้ลำโพงเนื่องจาก เสียงจะดังมาก

## การล็อคปุ่มกด (ล็อคปุ่มกด)

หากต้องการป้องกันการกดปุ่มโดยไม่ ดั้งใจ ให้กดปุ่มเลือกทางชัวายและปุ่ม \* ภายใน 1.5 วินาทีเพื่อล็อกปุ่มกด หากต้องการปลดล็อคปุ่มกด ให้เลือก ปลดล็อค และกดปุ่ม \* ภายใน 1.5 วินาที เมื่อลือคปุ่มกดไว้ คุณสามารถโทรออก ไปยังหมายเลขฉุกเฉินที่ใช้เป็นทางการ ซึ่งกำหนดไว้ในเครื่องได้

![](_page_29_Picture_8.jpeg)

ในการเปิดหรือปิดไฟฉาย เมื่ออยู่ใน โหมดสแตนด์บาย ให้กด \* ค้างไว้

# 3. ฟังก์ชันการโทร

## การโทรออก

- ในโหมดสแตนด์บาย ให้ป้อน หมายเลขโทรศัพท์และรหัสพื้นที่ กดปุ่มลบเพื่อลบหมายเลข ในการโทรต่างประเทศ ให้กดปุ่ม \* สองครั้งเพื่อเป็นรหัสนำหน้าการ โทรต่างประเทศ (เครื่องหมาย + จะ แทนรหัสการโทรออกต่างประเทศ) แล้วตามด้วยรหัสประเทศ รหัสพื้นที่ (ละเลขศูนย์ตามความจำเป็น) แล้วตามด้วยหมายเลขโทรศัพท์
- หากต้องการโทรออกไปยังหมายเลข นั้น ให้กดปุ่มโทรออก หากต้องการปรับระดับเสียงขณะ สนทนา ให้กดปุ่มปรับระดับเสียง
- ในการวางสายหรือยกเลิกการ โทรออก ให้กดปุ่มจบการทำงาน

หากต้องการโทรออกจาก *รายชื่อ* ให้เลือก เมนู > *รายชื่อ* เลื่อนไปยัง รายชื่อที่ต้องการ หรือป้อนอักษรตัวแรก ของชื่อแล้วเลื่อนไปยังชื่อที่ต้องการ เมื่อต้องการโทรออกไปยังหมายเลขนั้น ให้กดปุ่มโทรออก

หากต้องการโทรติดต่อระบบฝาก ข้อความเสียง (บริการเสริมจากระบบ เครือข่าย) ให้กดปุ่ม 1 ค้างไว้ ท่านต้อง กำหนดหมายเลขศูนย์ข้อความเสียง ก่อน ท่านจึงจะสามารถโทรไปยังระบบ

#### ฝากข้อความเสียงได้ โปรดดูที่ "ศูนย์ข้อความเสียง" หน้า 72

ในการโทรไปยังหมายเลขที่โทรออก ล่าสุด ให้กดปุ่ม โทรออกเมื่ออยู่ในโหมด สแตนด์บาย รายการหมายเลข 20 หมายเลขที่คุณโทรออกหรือพยายาม โทรออกล่าสุดจะปรากฏขึ้น แล้วเลื่อน ไปยังเบอร์ที่คุณต้องการ จากนั้น ให้กด ปุ่มโทรออก

หากต้องการติดต่อแบบ Push to talk โปรดดูที่ "Push to talk" หน้า 99

## โทรด่วน

ท่านสามารถกำหนดหมายเลขโทรศัพท์ ให้เป็นปุ่มโทรด่วนได้โดยใช้ปุ่ม หมายเลข 2 ถึง 9 โปรดดูที่ "การกำหนดปุ่มโทรด่วน" หน้า 52

โทรติดต่อหมายเลขโทรด่วนด้วยวิธีการ ดังต่อไปนี้:

- กดปุ่มโทรด่วน แล้วกดปุ่มโทรออก
- หากตั้งค่า การโทรด่วน เป็น เปิด ให้กดปุ่มโทรด่วนค้างไว้จนกว่า ระบบจะเริ่มการโทรนั้น ในการตั้งค่า การโทรด่วน เป็น เปิด ให้เลือก เมนู > เครื่องมือ > การตั้งค่า > โทร > การโทรด่วน > เปิด

#### ฟ้งก์ชันการโทร

# การโทรออกโดยใช้เสียงขั้นสูง

คุณสามารถโทรออกได้โดยพูดซื่อที่ บันทึกไว้ในรายชื่อในโทรศัพท์ คำสั่ง เสียงจะถูกเพิ่มลงในรายการทั้งหมด ในรายชื่อของโทรศัพท์โดยอัตโนมัติ ให้ใช้ชื่อที่ยาวพอประมาณ และอย่าใช้ ชื่อซ้ำกันกับหมายเลขอื่นๆ

### การโทรออกด้วยเสียง

หากมีโปรแกรมที่กำลังส่งหรือรับข้อมูล โดยใช้การเชื่อมต่อข้อมูลแบบแพคเก็ต อยู่ ให้ปิดโปรแกรมนั้นก่อนที่จะใช้ การโทรออกด้วยเสียง

![](_page_31_Picture_5.jpeg)

- หมายเหตุ: การโทรออกโดย ใช้รายการเสียงอาจจะเกิด ปัญหาขึ้นได้ถ้าคุณอยู่ในที่ที่มี เสียงดังหรืออยู่ในสถานการณ์ ฉุกเฉิน ดังนั้นจึงไม่ควรอาศัย การโทรออกโดยใช้เสียง เพียงอย่างเดียวไม่ว่าใน สถานการณ์ใด ๆ ก็ตาม
- ในโหมดสแตนด์บาย ให้กดปุ่มเลือก ด้านขวาค้างไว้ คุณจะได้ยินเสียง สั้น ๆ และข้อความ *พูดตอนนี้* จะ ปรากฏขึ้น

หากคุณใช้ชุดหูฟังที่ใช้งานร่วมกัน ได้ที่มีปุ่มชุดหูฟัง ให้กดปุ่มชุดหูฟัง ค้างไว้

 เปล่งเสียงตามคำสั่งเสียงให้ชัดเจน โทรศัพท์จะเล่นคำสั่งเสียงของชื่อที่ ตรงกันมากที่สุด หลังจากนั้นอีก ประมาณ 1.5 วินาที โทรศัพท์จะ โทรออกไปยังหมายเลขนั้นหรือหาก หมายเลขดังกล่าวไม่ถูกต้อง ก่อนจะ โทรออก ให้เลือก ถัดไป แล้วเลือก รายการอื่นเพื่อโทรออก การใช้คำสั่งเสียงเพื่อใช้งานฟังก์ชัน โทรศัพท์นั้นมีวิธีการคล้ายคลึงกับ การโทรออกโดยใช้เสียง โปรดดูที่ "คำสั่งเสียง" หน้า 72

### การประชุมสาย (บริการเสริม จากระบบเครือข่าย)

- โทรออกไปยังผู้ร่วมประชุมรายแรก
- หากต้องการโทรไปหาผู้ร่วมประชุม รายอื่น ให้เลือก ตัวเลือก > โทรออกใหม่ สายแรกจะถูกพักสาย ไว้โดยอัดโนมัติ
- เมื่อมีผู้รับสายใหม่แล้ว หากต้องการ ดึงสายแรกกลับเข้าร่วมประชุมทาง โทรศัพท์ ให้เลือก ตัวเลือก > ประชุม
  - หากต้องการเพิ่มสมาชิกรายใหม่ ในการประชุม ให้ทำซ้ำขั้นตอนที่
     2 แล้วเลือก ตัวเลือก >
     ประชุม > เพิ่มในการประชุม
     โทรศัพท์เครื่องนี้สามารถรองรับ
     ผู้ร่วมประชุมสายได้มากที่สุด
     6 สาย รวมทั้งตัวคุณ
  - หากต้องการสนทนากับผู้ร่วม
     ประชุมรายใดเป็นการส่วนตัว
     ให้เลือก ตัวเลือก > ประชุม >
     ส่วนตัว เลือกผู้ร่วมประชุมและ

ส่วนตัว โทรศัพท์จะพักสาย การประชุมในเครื่องของคุณไว้ ส่วนผู้ร่วมประชุมสายรายอื่นๆ จะยังสามารถสนทนาต่อไปได้ หากต้องการกลับไปที่การ ประชมสาย ให้เลือก ตัวเลือก > เพิ่มในการประชุม

- หากต้องการวางสายผู้เข้าประชุม ให้เลือก ตัวเลือก > ประชม > *ถอนผู้ร่วมสาย* เลื่อนไปที่รายชื่อ ผู้ร่วมประชุม แล้วเลือก ถอน
- 4. เมื่อต้องการจบการประชุมสาย ให้กดปุ่มจบการทำงาน

## การรับสายหรือปฏิเสธ ไม่รับสาย

เมื่อต้องการรับสาย ให้กดปุ่มโทรออก หากต้องการปรับระดับเสียงขณะสนทนา ให้กดปุ่มปรับระดับเสียง

ในการปิดเสียงเรียกเข้าก่อนก่อนจะ รับสาย ให้เลือก เงียบ

- > เคล็ดลับ:

หากคุณต่อชุดหูฟังที่ใช้งาน ร่วมกันได้กับโทรศัพท์ ให้กดปุ่ม ที่ชุดหูฟังเพื่อรับสายหรือ วางสาย

เมื่อต้องการปฏิเสธไม่รับสาย ให้กดปุ่ม จบการทำงาน ผู้ที่โทรเข้าจะได้ยินเสี่ยง สัญญาณสายไม่ว่าง หากคุณเปิดใช้ ตัวเลือก โอนสาย เป็น หากไม่ว่าง เพื่อโอนสาย การปฏิเสธไม่รับสาย

จะทำให้ให้สายเรียกเข้านั้นถูกโอน ไปด้วย

หากต้องการส่งข้อความแจ้งผู้ที่โทร เข้ามาถึงเหตุผลที่คณไม่สามารถรับสาย ได้ให้เลือก ตัวเลือก > *ส่งข้อความตัวอักษร* คุณสามารถแก้ไข ข้อความก่อนส่งได้ โปรดดูที่ ไม่รับสายด้วย SMS และ ตัวอักษรข้อความ ใน "การโทรออก" หน้า 75

### สายเรียกซ้อน (บริการเสริม จากระบบเครือข่าย)

ขณะสนทนา ให้กดป่มโทรออก เพื่อ รับสายเรียกซ้อน สายแรกจะถูกพักสาย ไว้ เมื่อต้องการวางสายที่สนทนาอยู่ ให้กดปุ่มจบการทำงาน

หากต้องการเปิดใช้ฟังก์ชัน สายเรียกซ้อน ให้เลือก เมน > เครื่องมือ > การตั้งค่า > โทร > สายเรียกซ้อน > ทำงาน

หากคณต้องการสลับระหว่างสาย สนทนาสองสาย ให้เลือก สลับ

### ตัวเลือกขณะสนทนา

้ตัวเลือกหลายตัวซึ่งคุณสามารถใช้ได้ ขณะสนทนา คือ บริการเสริมจากระบบ เครือข่าย หากต้องการรายละเอียด เพิ่มเติม โปรดติดต่อผู้ให้บริการระบบ หรือผู้ให้บริการโทรศัพท์เคลื่อนที่ ของคุณ

#### ฟ้งก์ชันการโทร

ในระหว่างที่ใช้สาย เลือก ตัวเลือก เพื่อเลือกใช้ตัวเลือกต่างๆ ดังต่อไปนี้:

เงียบแสียง หรือ เลิกเงียบ ใช้งานหฟังโทรศัพท์, ใช้งานลำโพง หรือ ใช้งานแฮนด์ฟรี (หากมีการต่อชุดหูฟัง Bluetooth ที่ใช้งานร่วมกันได้): วางสายที่ใช้อยู่ หรือ วางสายทั้งหมด; โทรออกใหม่; ประชุม; รับสาย; ปฏิเสธ; สลับ พักสาย หรือ เลิกพักสาย และ เปิดโหมดสแตนด์บาย

โอน — เพื่อต่อสายที่พักไว้เข้ากับสาย ที่ใช้อยู่และวางสายของคุณเองจาก การสนทนา

แทนที่ — เพื่อวางสายที่สนทนาอยู่และ เปลี่ยนไปรับสายเรียกซ้อน

ส่ง DTMF — เพื่อส่งตัวอักษรแทนเสียก เรียกเข้าแบบ DTMF (เช่น รหัสผ่าน) ป้อนตัวอักษร DTMF หรือคันหาจาก *รายชื่อ* ในการป้อนตัวอักษรขณะรอสาย (w) หรือตัวอักษรเมื่อต้องการหยุดสาย ชั่วคราว (**p**) ให้กดปุ่ม \* ซ้ำ ๆ หาก ต้องการส่งโทนเสียง ให้เลือก ตกลง

![](_page_33_Picture_6.jpeg)

 I/- เคล็ดลับ: คุณสามารถเพิ่ม เสียงสัญญาณ DTMF ลงใน ช่องเบอร์โทร หรือ DTMF ในรายชื่อติดต่อได้

## **ี บันทึก**

คณสามารถตรวจสอบการโทร ข้อความ ตัวอักษร การเชื่อมต่อข้อมลแบบ แพคเก็ต และสายข้อมูล รวมทั้ง

สายแฟกซ์ ซึ่งโทรศัพท์ได้เก็บไว้ไนไฟล์ บันทึก

การติดต่อกับศูนย์ข้อความเสียง ศูนย์ รับฝากข้อความมัลติมีเดีย หรือ เบราเซอร์เพจของคุณนั้น จะแสดงเป็น สายข้อมูลหรือการเชื่อมต่อข้อมูลแบบ แพคเก็ตในไฟล์บันทึกการสื่อสารทั่วไป

![](_page_33_Picture_12.jpeg)

หมายเหตุ: ค่าใช้จ่ายจริง ในการโทรและบริการที่แสดง ในใบเรียกเก็บค่าบริการจาก ผู้ให้บริการอาจแตกต่างกันไป ทั้งนี้ขึ้นอยู่กับคุณสมบัติของ เครือข่าย การปัดเศษ ภาษี และปัจจัยอื่นๆ

ตัวนับเวลาบางประเภท รวมถึงเวลาจริง ที่ใช้โทรและรับสาย สามารถรีเซ็ตได้ ด้วยการคับแกรดบริการหรือซอฟต์แวร์

## การโทรล่าสุด

เครื่องจะบันทึกเบอร์โทรศัพท์ที่ไม่ได้ รับสาย ที่ได้รับ และที่โทรออก รวมถึง ระยะเวลาของการสนทนาโดยประมาณ เครื่องจะบันทึกหมายเลขที่ไม่ได้รับสาย และที่รับสายก็ต่อเมื่อระบบเครือข่ายใช้ งานฟังก์ชันดังกล่าวนี้ได้โดยที่เครื่อง ต้องเปิดอยู่และอยู่ในพื้นที่บริการ หากต้องการดูรายการที่โทรล่าสุด (บริการเสริมจากระบบเครือข่าย) ให้เลือก เมนู > บันทึก > เบอร์โทรล่าสุด และชนิดของการโทร

ลบเบอร์ในรายการ หากต้องการลบเบอร์ในรายการโทร ล่าสุดในหน้าจอ เ*บอร์โทรล่าสุด* ให้เลือก ตัวเลือก > *ล้างเบอร์โทรล่าสุด* หาก ต้องการลบบันทึกการใช้สายรายการใด รายการหนึ่งเท่านั้น ให้เปิดบันทึกการใช้ สายที่ต้องการลบและเลือก ตัวเลือก > *ลบรายการ* 

## ไฟล์บันทึกทั่วไป

ในการดูไฟล์บันทึกทั่วไป ให้เลือก เมนู > บันทึก แล้วเลื่อนไปทางขวา ในการกรองไฟล์บันทึก ให้เลือก ตัวเลือก > ดัวกรอง และประเภท ดัวกรอง ในการลบข้อมูลในไฟล์บันทึกทั้งหมด เป็นการถาวร ให้เลือก ตัวเลือก > ล้างบันทึก > ใช่

# 4. การเขียนข้อความ

คุณสามารถป้อนข้อความ เช่น
 ขณะเขียนข้อความ โดยใช้ระบบป้อน
 ตัวอักษรแบบปกติ หรือระบบช่วย
 สะกดคำอัตโนมัติ เมื่อคุณเขียนข้อความ
 ๔๔๔๔๔๔๔๕๔๕๕๕๔๕๕
 ๙๚้าจอ แสดงถึงระบบช่วยสะกดคำ
 อัตโนมัติ หรือ
 ๔๔๔๔๕๕๕๓๙๓
 ๕๖๕๓๙๓๓๓
 ๕๖๓๓๓๓๓๓๓๓
 ๙๚้าจะเขียนข้อความ ให้กดปุ่ม
 สองครั้งภายใน 1.5 วินาที หรือกดปุ่ม
 แก้ไข แล้วเลือก เปิดตัวช่วยสะกดคำ
 หรือ ตัวช่วยสะกดคำ > ปิด

Abc, abc หรือ ABC จะปรากฏ ถัดจากสัญลักษณ์ของระบบการป้อน ข้อความ ซึ่งแสดงถึงรูปแบบตัวอักษร ในการเปลี่ยนรูปแบบตัวอักษร ให้ กดปุ่ม #

123 แสดงถึงโหมดตัวเลข ในการ เปลี่ยนระหว่างโหมดตัวอักษรและ ตัวเลข ให้กดปุ่ม # ค้างไว้หรือกดปุ่ม แก้ไข แล้วเลือก โหมดตัวเลข หรือ โหมดตัวอักษร

### ระบบป้อหตัวอักษร แบบปกติ

กดปุ่มหมายเลข 1 ถึง 9 ช้ำ ๆ จน ตัวอักษรที่ต้องการปรากฏ ตัวอักษร ทั้งหมดที่มีอยู่ในปุ่มตัวเลขแต่ละปุ่ม อาจไม่ได้พิมพ์ไว้บนปุ่มครบทุกตัวอักษร ตัวอักษรที่มีอยู่จะขึ้นกับภาษาที่ใช้เขียน ที่เลือกไว้ โปรดดูที่ *ภาษาที่ใช้เขียน* ใน "โทรศัพท์" หน้า 74

หากตัวอักษรตัวถัดไปที่คุณต้องการ ป้อน อยู่ในปุ่มเดียวกับปุ่มที่คุณใช้อยู่ ให้รอจนกระทั่งเคอร์เซอร์ปรากฏขึ้น (หรือเลื่อนไปยังจุดสิ้นสุดของระยะเวลา ในการป้อนที่กำหนดไว้) หลังจากนั้น ให้ป้อนตัวอักษร

ในการป้อนตัวเลข ให้กดปุ่มตัวเลข ค้างไว้

เครื่องหมายวรรคตอนและอักษรพิเศษ ที่ใช้อยู่เสมอจะอยู่ที่ปุ่ม **1** สำหรับ ดัวอักษรอื่น ๆ ให้กดปุ่ม \* หรือกดปุ่ม แก้ไข แล้วเลือก *แทรกสัญลักษณ์* 

หากต้องการลบตัวอักษรหนึ่งตัว ให้กด ปุ่มลบ หากต้องการลบตัวอักษรหลายตัว ให้กดปุ่มลบค้างไว้

ในการเว้นวรรค ให้กดปุ่ม 0 หาก ต้องการเลื่อนเคอร์เซอร์ไปยังบรรทัด ถัดไป ให้กดปุ่ม 0 สามครั้ง

## ระบบช่วยสะกดคำ อัตโนมัติ

คุณสามารถป้อนตัวอักษรได้โดยกด ปุ่มนั้นเพียงครั้งเดียว เมื่อใช้ระบบช่วย สะกดคำอัดโนมัดินี้ หากต้องการใช้
ระบบช่วยสะกดคำอัตโนมัติ ให้กดปุ่ม แก้ไข แล้วเลือก *เปิดตัวช่วยสะกดคำ* ซึ่งจะทำให้ระบบช่วยสะกดคำอัตโนมัติ ทำงานในโปรแกรมแก้ไขทุกประเภทที่มี อยู่ในโทรศัพท์

 ในการเขียนคำที่ต้องการ กดปุ่ม
 2—9 กดปุ่มแต่ละปุ่มเพียงหนึ่งครั้ง เพื่อป้อนตัวอักษรทีละตัว คำจะเปลี่ยนไปตามการกดปุ่ม ในแต่ละครั้ง

สำหรับเครื่องหมายวรรคตอนที่ใช้ ส่วนใหญ่ ให้กดปุ่ม 1 สำหรับ เครื่องหมายวรรคตอนและตัวอักษร พิเศษส่วนใหญ่ ให้กดปุ่ม \*; ค้างไว้ หรือกดปุ่มแก้ไข แล้วเลือก *แทรกสัญลักษณ์* 

หากต้องการลบตัวอักษรหนึ่งตัว ให้กดปุ่มลบ หากต้องการลบ ตัวอักษรหลายตัว ให้กดปุ่มลบ ค้างไว้

- เมื่อเขียนคำเสร็จและตรวจแล้วว่า ถูกต้อง ยืนยันโดยให้เลื่อนไป ข้างหน้าหรือกดปุ่ม 0 เพื่อเว้นวรรค หากข้อความที่ป้อนไม่ถูกต้อง คุณ สามารถเลือกใช้วิธีใดวิธีหนึ่งต่อไปนี้ เพื่อแก้ไขข้อความ:
  - ในการดูคำอื่นที่สอดคล้อง กับที่พบในพจนานุกรมทีละคำ ให้กดปุ่ม \* ซ้ำ ๆ
  - ในการดูรายการคำที่ตรงกัน ให้กดปุ่มแก้ไขและเลือก

ตัวช่วยสะกดคำ > คำที่ตรงกัน เลื่อนไปยังคำที่คณต้องการใช้ แล้วกดปุ่มเลื่อนเพื่อเลือกคำนั้น หากเครื่องหมาย ? ปรากภูขึ้น หลังคำ แสดงว่าคำที่คณต้องการ เขียนไม่มีอยู่ในพจนานุกรม หากต้องการเพิ่มคำลงในพจนานุ กรม ให้เลือก สะกด หรือกดปุ่ม แก้ไขแล้วเลือก *ตัวช่วยสะกดคำ*> แทรกคำ ป้อนคำ (สูงสุด 32 ตัวอักษร) โดยใช้ระบบป้อน ตัวอักษรแบบปกติ แล้วเลือก ตกลง คำนั้นจะถูกเพิ่มเข้าไปใน พจนานุกรม เมื่อพจนานุกรมเต็ม คำใหม่จะเข้าไปแทนที่คำที่เคยป้อน ไว้นานที่สุด

ในการเปิดหน้าจอแก้ไขคำ ซึ่งจะใช้ ตัวเลือกนี้ได้ก็ต่อเมื่อมีคำนั้นอยู่ (ขีดเส้นใต้) ให้เลือก ปุ่มแก้ไข และ เลือก *ตัวช่วยสะกดคำ > แก้ไขคำ* 

#### การเขียนคำประสม

เขียนส่วนแรกของคำประสม แล้วเลื่อน ไปข้างหน้าเพื่อยืนยัน เขียนส่วนที่เหลือ ของคำประสมนั้น และจบการเขียนคำ ดังกล่าวโดยกดปุ่ม **0** เพื่อเว้นวรรค

#### การคัดลอกและลบ ข้อความ

 ในการเลือกตัวอักษรและคำ ให้กด ปุมแก้ไขค้างไว้ พร้อมกับเลื่อนไป ทางซ้ายหรือขวา เมื่อตัวเลือกเลื่อน

#### การเขียนข้อความ

ไปถึงข้อความใด ข้อความนั้นจะถูก ไฮไลด์ไว้ ในการเลือกข้อความ หลายบรรทัด ให้กดปุ่มแก้ไขค้างไว้ พร้อมกับเลื่อนขึ้นหรือลง

- ในการคัดลอกข้อความไปยัง คลิปบอร์ด ให้กดปุ่มแก้ไขค้างไว้ พร้อมกับเลือก คัดลอก หากคุณต้องการลบข้อความที่เลือก ไว้ออกจากเอกสาร ให้กดปุ่มลบ
- ในการเพิ่มข้อความ ให้เลื่อนไปยัง ดำแหน่งที่ด้องการใส่ข้อความ กดปุ่มแก้ไขค้างไว้พร้อมกับเลือก วาง

# 5. การรับส่งข้อความ

คุณสามารถสร้าง ส่ง รับ ดู แก้ไข และ จัดการข้อความตัวอักษร ข้อความ มัลติมีเดีย ข้อความอีเมล์ การนำเสนอ และเอกสารได้ นอกจากนี้ คุณยัง สามารถรับข้อความและข้อมูลได้โดยใช้ เทคโนโลยีไร้สาย Bluetooth, รับและ ส่งต่อข้อความภาพ, รับข้อความบริการ และข้อความแสดงข้อมูลของระบบที่ใช้ งาน และส่งคำสั่งขอใช้บริการ

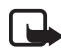

หมายเหตุ: เฉพาะเครื่องที่มี คุณสมบัติที่ใช้งานร่วมกันได้ เท่านั้นที่จะรับและแสดง ข้อความมัลดิมีเดียได้ ลักษณะข้อความที่แสดงอาจ แตกต่างกันขึ้นกับโทรศัพท์ ที่รับข้อความ

ในการเปิดเมนู *ข้อความ* ให้เลือก เมนู > ข้อความ ฟังก์ชัน ข้อความใหม่ และ รายการแฟมข้อมูลที่ตั้งไว้จะแสดงขึ้น:

อาดเข้า — ประกอบด้วยข้อความ ที่ได้รับยกเว้นข้อความอีเมล์และ ข้อความจากระบบ ข้อความอีเมล์ จะถูกจัดเก็บไว้ในแฟ้มข้อมูล ดูนย์ฝากข้อความ ในการอ่านข้อความ แสดงข้อมูลของระบบที่ใช้งาน ให้เลือก ตัวเลือก > ข้อความจากระบบ

 โฟลเดอร์ของฉัน — สำหรับจัดการ ข้อความของคุณไว้ในแฟ้มข้อมูล
 ศูนย์ฝากข้อความ — เพื่อเชื่อมต่อ กับเมล์บอกซ์ระยะไกลของคุณเพื่อรับ ข้อความอีเมล์ใหม่หรือดูข้อความอีเมล์ ที่รับก่อนหน้านี้แบบออฟไลน์ หลังจาก กำหนดการตั้งค่าเมล์บอกซ์ไหม่ เรียบร้อยแล้ว ชื่อที่ตั้งให้กับเมล์บอกซ์ นั้นจะแทนที่ *ศูนย์ฝากข้อความ* 

๑๖ ฉบับร่าง — จัดเก็บข้อความ ฉบับร่างที่ยังไม่ได้ส่ง

43 ส่ง — จัดเก็บข้อความที่ส่งแล้ว โดยไม่รวมข้อความที่ส่งโดยใช้ Bluetooth คุณสามารถเปลี่ยนจำนวน ข้อความที่จะจัดเก็บได้ โปรดดูที่ "การตั้งค่าอื่น ๆ" หน้า 49

*🜲 ถาดออก* — ใช้บันทึกข้อความที่ รอส่งชั่วคราว

รายงาน (บริการเสริมจากระบบ เครือข่าย) — บันทึกผลการส่งข้อความ แบบตัวอักษร ข้อความประเภทพิเศษ เช่น นามบัตร และข้อความมัลดิมีเดีย ที่ส่งไปเรียบร้อยแล้ว ทั้งนี้ คุณอาจไม่ สามารถรับรายงานผลการส่งข้อความ มัลดิมีเดียที่ส่งไปยังอีเมล์แอดเดรสได้

## การเขียนและส่งข้อความ

เครือข่ายไร้สายอาจจำกัดขนาดของ ข้อความ MMS หากไฟล์ภาพที่แทรก มีขนาดเกินขีดจำกัดนี้ เครื่องอาจ กำหนดให้ภาพมีขนาดเล็กลงเพื่อให้ สามารถส่งทาง MMS ได้

#### การรับส่งข้อความ

โทรศัพท์ของคุณสนับสนุนการส่ง ข้อความแบบตัวอักษรที่มีความยาว มากกว่าความยาวที่กำหนดของ ข้อความเดียว โดยข้อความที่ยาวกว่า จะถูกส่งเป็นชุดข้อความตั้งแต่สอง ข้อความขึ้นไป ผู้ให้บริการจะคิดค่าใช้ จ่ายตามจริง สำหรับตัวอักษรที่มี เครื่องหมายเสียงหนักหรือเครื่องหมาย อื่น ๆ และตัวอักษรจากภาษาที่เลือก บางภาษา เช่น จีน จะใช้พื้นที่มากขึ้น ซึ่งอาจทำให้ข้อความนั้นยาวกว่าจำนวน ที่จะส่งเป็นข้อความเดียวได้

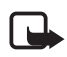

หมายเหตุ: เฉพาะเครื่องที่มี คุณสมบัติที่ใช้งานร่วมกันได้ เท่านั้นที่จะรับและแสดง ข้อความมัลติมีเดียได้ ลักษณะ ข้อความที่แสดงอาจแตกต่าง กันขึ้นกับโทรศัพท์ที่รับ ข้อความ

ก่อนการส่งและรับข้อความ SMS, ข้อความมัลติมีเดีย หรืออีเมล์ หรือ เชื่อมต่อกับเมล์บอกซ์ระยะไกล คุณต้องกำหนดการตั้งค่าการเชื่อมต่อ ที่ถูกต้องให้เรียบร้อย โปรดดูที่ "การตั้งค่าการส่งข้อความ" หน้า 45

 ในการสร้างข้อความ เลือก เมนู > ข้อความ > ข้อความใหม่ และเลือก จากตัวเลือกต่อไปนี้:

ข้อความตัวอักษร — เพื่อสร้าง ข้อความแบบตัวอักษร ข้อความมัลดิมีเดีย — เพื่อสร้าง ข้อความมัลดิมีเดีย (MMS) *อีเมล* — เพื่อสร้างข้อความอีเมล์ ถ้าคุณยังไม่ได้กำหนดอีเมล์ แอคเคาท์ เครื่องจะแสดงข้อความ ให้คุณกำหนดอีเมล์แอคเคาท์ก่อน

*ข้อความคลิปเสียง* — เพื่อสร้าง ข้อความคลิปเสียง โปรดดูที่ "การส่งข้อความคลิปเสียง" หน้า 41

- กตปุ่มเลื่อนเพื่อเลือกผู้รับหรือกลุ่ม จาก รายชื่อ หรือใส่หมายเลข โทรศัพท์หรืออีเมล์แอดเดรสของ ผู้รับลงในช่อง ถึง แยกรายชื่อผู้รับ โดยใช้เครื่องหมายอัฒภาค (;)
- ขณะสร้างข้อความอีเมล์หรือ ข้อความมัลติมีเดีย ให้เลื่อนลงไปที่ ฟิลด์หัวข้อ และป้อนหัวข้อ
- เลื่อนลงเพื่อย้ายไปที่ฟิลด์ข้อความ
- 5. เขียนข้อความ

ขณะเขียนข้อความแบบด้วอักษร สัญลักษณ์แสดงความยาวของ ข้อความจะแสดงจำนวนตัวอักษร ที่คุณป้อนในข้อความได้ เช่น 10 (2) หมายความว่า คุณยังสามารถป้อน ตัวอักษรลงในข้อความได้อีก 10 ตัวอักษร โดยจะส่งเป็นสอง ข้อความแยกกัน

ในการใช้แบบข้อความของข้อความ ตัวอักษร ให้เลือก ตัวเลือก > แทรก > รูปแบบ ในการสร้างการนำเสนอตามแบบ ข้อความที่จะส่งเป็นข้อความ

มัลติมีเดีย เลือก ตัวเลือก >

40 ลิขสิทธิ์ <sup>©</sup> 2006 Nokia สงวนลิขสิทธิ์

สร้างการนำเสนอ ในการใช้แบบ ข้อความของข้อความมัลดิมีเดีย ให้เลือก ตัวเลือก > ใส่รายการ > ตัวอย่างข้อความ

ในการเพิ่มมีเดียออบเจกต์ลงใน ข้อความมัลติมีเดีย ให้เลือก ตัวเลือก > *ไส่รายการ* > *รูปภาพ*, คลิป*เสียง* หรือ วิดีโอคลิป ในการ สร้างและเพิ่มมีเดียออบเจกต์ใหม่ ให้เลือก ตัวเลือก > *ใส่ใหม่* > *รูปภาพ*, คลิป*เสียง*, วิดีโอคลิป หรือ หน้า เมื่อมีการใส่เสียงลงไป ไอคอน ÈI จะปรากฏขึ้น ในการเพิ่มมีเดียออบเจกต์ลงใน อีเมล์ ให้เลือกตัวเลือก > แทรก > *รูปภาพ*, คลิป*เสียง*, วิดีโอคลิป,

- ขั้นทึก หรือ *ตัวอย่างข้อความ* 6. เมื่อจะส่งขัอความ ให้เลือก
- 6. เมื่อจะส่งข้อความ ให้เลือก ตัวเลือก > *ส่ง* หรือกดปุ่มโทรออก

การคุ้มครองด้านลิขสิทธิ์อาจห้ามมิให้ ทำการคัดลอก การแก้ไข การโอน หรือ การส่งต่อภาพ เพลง (รวมถึงเสียง เรียกเข้า) และเนื้อหาบางส่วนได้

#### การส่งข้อความคลิปเสียง

ข้อความคลิปเสียงคือข้อความมัลดิมีเดีย ที่ประกอบด้วยคลิปเสียง การเขียนและ ส่งข้อความคลิปเสียง:

- เลือก เมนู > ข้อความ > ข้อความใหม่ > ข้อความคลิปเสียง
- ในช่อง ถึง ให้กดปุ่มเลื่อนเพื่อเลือก ผู้รับจาก รายชื่อ หรือใส่หมายเลข

โทรศัพท์หรืออีเมล์แอดเดรส เลื่อน ลงไปที่ช่องขัอความ

ในการเล่นไฟล์เสียงผ่านลำโพง ให้เลือก ตัวเลือก > *เล่นคลิปเสียง* 

 4. ในการส่งข้อความ ให้เลือก ตัวเลือก > ส่ง

# การตั้งค่าอีเมล์

ก่อนส่ง รับ ดึง ตอบกลับ และส่งต่ออีเมล์ ไปยังอีเมล์แอคเคาท์อื่น คุณต้อง:

- ตั้งค่าจุดเชื่อมต่ออินเตอร์เน็ต (IAP)
   ให้ถูกต้อง โปรดดูที่ "การเชื่อมต่อ"
   หน้า 76
- ต้องกำหนดการตั้งค่าอีเมล์ให้ ถูกต้อง โปรดดูที่ "การตั้งค่าอีเมล์" หน้า 47

ปฏิบัติตามคำแนะนำที่ให้ไว้ใน เมล์บอกซ์ระยะไกลของคุณและจาก ผู้ให้บริการอินเตอร์เน็ต

## 🗖 ถาดเข้า — รับข้อความ

เลือก เมนู > ข้อความ > ถาดเข้า เมื่อมีข้อความที่ยังไม่ได้เปิดอ่านอยู่ใน ถาดเข้า ไอคอนจะเปลี่ยนเป็น 💰 ในการเปิดข้อความที่ได้รับ เลือก เมนู > ข้อความ > ถาดเข้า และเลือกข้อความ ที่ต้องการอ่าน

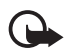

ข้อสำคัญ: ควรใช้ความ ระมัดระวังในการเปิดข้อความ ออบเจกต์ในข้อความ มัลติมีเดียอาจมีชอฟต์แวร์ ที่เป็นอันตรายหรืออื่น ๆ ที่อาจ ทำให้โทรศัพท์หรือเครื่องพีซี ของคุณเสียหายได้

## การดูมัลติมีเดียออบเจกต์

หากต้องการดูรายการมีเดียออบเจกต์ ที่ใช้ในข้อความมัลติมีเดีย ให้เปิด ข้อความและเลือก ตัวเลือก > ออปเจ็กต์ คุณสามารถบันทึกไฟล์ ในโทรศัพท์หรือส่งไฟล์ดังกล่าวไปยัง อุปกรณ์ที่ใช้งานร่วมกันได้โดยใช้ เทคโนโลยี Bluetooth หรือส่งเป็น ข้อความมัลติมีเดีย

#### ประเภทข้อความพิเศษ

โทรศัพท์ของคุณสามารถรับข้อความได้ หลายรูปแบบ เช่น โลโก้ระบบ นามบัตร รายการปฏิทิน และเสียงเรียกเข้า ในการเปิดข้อความที่ได้รับ เลือก เมนู > ข้อความ > ถาดเข้า และเลือกข้อความ ที่ต้องการอ่าน คุณสามารถบันทึก ข้อความแบบพิเศษลงในโทรศัพท์ ของคุณได้ เช่น เมื่อจะบันทึกรายการ ปฏิทินลงในปฏิทิน ให้เลือก ตัวเลือก > *บันทึกไปยังปฏิทิน* 

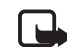

หมายเหตุ: ฟังก์ชันข้อความ ภาพนี้จะใช้ได้ในกรณีที่มี การเปิดให้บริการโดยผู้ให้ บริการเครือข่ายหรือผู้ให้ บริการระบบเท่านั้น เฉพาะ โทรศัพท์ที่มีคุณสมบัติแสดง ข้อความภาพเท่านั้นที่จะรับ และแสดงข้อความภาพได้ ลักษณะข้อความที่แสดงอาจ แตกต่างกันขึ้นกับโทรศัพท์ ที่รับข้อความ

#### ข้อความบริการ

ข้อความบริการ (บริการเสริมจากระบบ เครือข่าย) เป็นการแจ้งข้อมูล (เช่น หัวข้อข่าว) ซึ่งประกอบด้วยข้อความ ตัวอักษร หรือแอดเดรสของบริการ เบราเซอร์ โปรดติดต่อผู้ให้บริการ ของคุณเพื่อสอบถามข้อมูลเกี่ยวกับ การใช้งานและการสมัครเป็นสมาชิก

## **ู้ แฟ้มส่วนตัว**

คุณสามารถจัดข้อความของคุณไปไว้ใน แฟ้มข้อมูล สร้างแฟ้มข้อมูลใหม่ รวมทั้ง เปลี่ยนชื่อ และลบแฟ้มข้อมูลได้

เลือก เมนู > ข้อความ > โฟลเดอร์ของฉัน ในการสร้างแฟ้ม ข้อมูล ให้เลือก ตัวเลือก > *โฟลเดอร์ไหม่* และใส่ชื่อแฟ้มข้อมูล

## **ี** เมล์บอกซ์

#### เลือก เมนู > ข้อความ > ศูนย์ฝากข้อความ

เมื่อคุณเปิดแฟ้มข้อมูลนี้ คุณสามารถ เชื่อมต่อกับเมล์บอกซ์ระยะไกลของคุณ (บริการเสริมจากระบบเครือข่าย) เพื่อ

- ดึงข้อความหรือหัวข้ออีเมล์ใหม่
- ดูข้อความหรือหัวข้ออีเมล์ที่ได้รับ ก่อนหน้านี้แบบออฟไลน์

เมื่อคุณเลื่อนไปยังเมล์บอกซ์ของคุณ และกดปุ่มเลื่อน เครื่องจะถามว่าคุณ ต้องการ *เชื่อมต่อกับศูนย์ฝากข้อความ?* เลือก ใช่ เพื่อเชื่อมต่อกับเมล์บอกซ์หรือ *ไม่* เพื่อดูข้อความอีเมล์ที่ได้รับก่อนหน้า นี้แบบออฟไลน์

หากต้องการเชื่อมต่อกับเมล์บอกซ์ใน ภายหลัง ให้เลือก ตัวเลือก > *เชื่อมต่อ* เมื่อท่านสร้างเมล์บอกซ์ขึ้นใหม่ ชื่อที่ ท่านตั้งให้กับเมล์บอกซ์จะแทนที่ *ศูนย์ฝากข้อความ* ในหน้าจอหลักเมนู การรับส่งข้อความ คุณสามารถมี เมล์บอกซ์ได้สูงสุด 6 เมล์บอกซ์ เมื่อคุณออนไลน์ เลือก ตัวเลือก > ดัดการเชื่อมต่อ เพื่อสิ้นสุดการเชื่อมต่อ

ข้อมูลแพคเก็ตกับเมล์บอกซ์ระยะไกล

## การดึงอีเมล์จากเมล์บอกซ์

- เลือก เมนู > ข้อความ > ศูนย์ฝากข้อความ > ตัวเลือก > เชื่อมต่อ เครื่องจะเริ่มการเชื่อมต่อ กับเมล์บอกซ์ระยะไกล
- เลือก ตัวเลือก > ดึงอีเมล และเลือก จากตัวเลือกต่อไปนี้:

ใหม่ — เพื่อดึงข้อความอีเมล์ใหม่ ทุกข้อความมายังโทรศัพท์ของคุณ ที่เลือก — เพื่อดึงข้อความอีเมล์ เฉพาะที่เลือกไว้เท่านั้น ทั้งหมด — เพื่อดึงข้อความทั้งหมด ที่มีอยู่ในเมล์บอกซ์

- หลังจากรับข้อความอีเมล์เสร็จ เรียบร้อยแล้ว คุณสามารถดูข้อความ ดังกล่าวแบบออนไลน์ต่อได้ เลือก ตัวเลือก > ดัดการเชื่อมต่อ เพื่อปิด การเชื่อมต่อและดูข้อความอีเมล์ ออฟไลน์ได้
- ในการเปิดอ่านข้อความอีเมล์ ให้เสื่อนไปยังอีเมล์ที่คุณต้องการ ดูแล้วกดปุ่มเลื่อน หากยังไม่ได้ดึง ข้อความอีเมล์และคุณออฟไลน์อยู่ และคุณเลือก เปิด เครื่องจะถามคุณ ว่าต้องการเรียกข้อความนี้จาก เมล์บอกซ์หรือไม่

ในการเปิดดูสิ่งที่แนบมากับอีเมล์ ซึ่งแสดงด้วยสัญลักษณ์ 🕖 ให้เลือก ตัวเลือก > *สิ่งที่แนบ* คุณสามารถดึง ข้อมูล เปิด หรือบันทึกสิ่งที่แนบ ในรูปแบบที่รองรับได้ นอกจากนั้น

#### การรับส่งข้อความ

คุณยังสามารถส่งสิ่งที่แนบโดยใช้ เทคโนโลยี Bluetooth ได้อีกด้วย

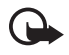

ข้อสำคัญ: ควรใช้ความ ระมัดระวังในการเปิดข้อความ ข้อความอีเมล์อาจมี ซอฟต์แวร์ที่เป็นอันตราย หรืออื่น ๆ ซึ่งอาจทำให้ โทรศัพท์หรือเครื่องพีซี ของคุณเสียหายได้

#### การลบข้อความอีเมล์

#### การลบออกจากโทรศัพท์

ในการลบอีเมล์ออกจากเครื่องโทรศัพท์ แต่ยังคงเก็บอีเมล์นั้นไว้ในเมล์บอกซ์ ระยะไกล ให้เลือก เมนู > ข้อความ > ศูนย์ฝากข้อความ > ตัวเลือก > ลบ > โทรศัพท์เท่านั้น

หัวข้ออีเมล์จะยังคงอยู่ในโทรศัพท์ แต่ หากคุณต้องการลบหัวข้อด้วย คุณต้อง ลบข้อความอีเมล์ออกจากเมล์บอกซ์ ระยะไกลก่อน จากนั้นจึงเชื่อมต่อ โทรศัพท์ของคุณเข้ากับเมล์บอกซ์ ระยะไกลเพื่ออัปเดตสถานะ

#### การลบออกจากโทรศัพท์และ เซิร์ฟเวอร์

ในการลบอีเมล์ออกจากโทรศัพท์และ เมล์บอกซ์ระยะไกล ให้เลือก ตัวเลือก > ลบ > โทรศัพท์และเซิร์ฟเวอร์

#### การยกเลิกการลบ

ในการยกเลิกการลบอีเมล์ออกจากทั้ง โทรศัพท์และเซิร์ฟเวอร์นั้น ให้เลื่อนไป ยังอีเมล์ที่เลือกให้ลบออกในระหว่าง การเชื่อมต่อครั้งถัดไป และเลือก ตัวเลือก > ยกเลิกการลบ

#### **ี ถาด**ออก

แฟ้มข้อมูล *ถาดออก* เป็นแหล่งจัดเก็บ ชั่วคราวสำหรับข้อความที่รอส่ง

ในการเข้าสู่แฟ้มข้อมูล *ถาดออก* เลือก เมหู > ข้อความ > ถาดออก สถานะของ ข้อคาามมีดังนี้

กำลังส่ง — โทรศัพท์กำลังส่งข้อความ

*กำลังรอlรอคิว* — โทรศัพท์กำลังรอส่ง ข้อความหรืออีเมล์

*ส่งซ้ำเมื่อ* ... (เวลา) — การส่งข้อความ ไม่สำเร็จ เครื่องจะพยายามส่งข้อความ อีกครั้งหลังจากพันเวลาที่กำหนดไว้ หากต้องการเริ่มการส่งใหม่โดยทันที เลือก ตัวเลือก > *ส่ง* 

ถูกระงับ — เมื่อต้องการตั้งค่าเอกสาร ให้พักรอขณะอยู่ในแฟ้มข้อมูล *ถาดออก* เลื่อนไปที่ข้อความที่กำลังส่งและเลือก ตัวเลือก > ระ*งับการส่ง* 

*ลัมเหลว* — เครื่องจะพยายามส่ง ข้อความนั้นซ้ำจนถึงจำนวนครั้งที่ตั้งไว้ สูงสุดแล้ว

### การอ่านข้อความใน ซิมการ์ด

คุณต้องคัดลอกข้อความมาไว้ยังแฟ้ม ข้อมูลในเครื่องโทรศัพท์ของคุณก่อน จึงจะสามารถอ่านข้อความดังกล่าว ในซิมการ์ดได้

- เลือก เมหู > ข้อความ > ตัวเลือก > ข้อความซิม
- 2. เลือกข้อความที่คุณต้องการคัดลอก
- ในการคัดลอกข้อความที่เลือก ให้เลือก ตัวเลือก > คัดลอก และ แฟ้มข้อมูลที่คุณต้องการคัดลอก ข้อความ ในการเริ่มการคัดลอก ให้เลือก ตกลง

#### การแสดงข้อมูลของ ระบบที่ใช้งาน

ดุณอาจได้รับข้อความจากหัวข้อต่าง ๆ มากมาย เช่น การพยากรณ์อากาศ หรือสภาพการจราจร จากผู้ให้บริการ ของคุณ (บริการเสริมจากระบบ เครือข่าย) หากต้องการทราบหัวข้อ ที่ให้บริการ รวมทั้งหมายเลขที่สัมพันธ์ กับหัวข้อนั้น ๆ สามารถติดต่อสอบถาม ได้จากผู้ให้บริการของคุณ ในการเรียก ใช้บริการ โปรดดูที่การตั้งค่า ข้อความจากระบบ ใน "การตั้งค่าข้อความจากระบบ" หน้า 49 เลือก เมนู > ข้อความ > ตัวเลือก > ข้อความจากระบบ ในรายการข้อความ คุณสามารถดูสถานะของหัวข้อ หมายเลขหัวข้อ ชื่อหัวข้อ และดูว่ามี เครื่องหมายรูปธง ▶ เพื่อติดตามผล หรือไม่

การเชื่อมต่อข้อมูลแบบแพคเก็ตอาจทำ ให้ไม่สามารถรับข้อความแสดงข้อมูล ของระบบที่ใช้งาน

## โปรแกรมเขียนคำสั่ง บริการ

ในการป้อนและส่งคำสั่งขอใช้บริการ (โดยทั่วไปรู้จักกันในชื่อคำสั่ง USSD) เช่น คำสั่งการใช้งานบริการเสริมจาก ระบบเครือข่าย ไปยังผู้ให้บริการของคุณ เลือก เมนู > ข้อความ > ตัวเลือก > คำสั่งบริการ ในการส่งคำสั่ง ให้เลือก ตัวเลือก > ส่ง

# การตั้งค่าการส่งข้อความ

### การตั้งค่าข้อความแบบ ตัวอักษร

เลือก เมนู > ข้อความ > ตัวเลือก > การตั้งค่า > ข้อความตัวอักษร และเลือก จากตัวเลือกต่อไปนี้:

*ศูนย์รับฝากข้อความ* — แสดง ศูนย์ข้อความที่ระบุไว้ทั้งหมด *ศูนย์ข้อความที่ใช้* — กำหนดศูนย์ ข้อความที่ใช้สำหรับการส่งข้อความ ตัวอักษรและข้อความประเภทพิเศษ เช่น นามบัตร เป็นต้น

การเข้ารหัสอักขระ > การสนับสนนเต็ม — เพื่อเลือกตัวอักษรทั้งหมดในข้อความ ที่จะส่งสำหรับดู หากคุณเลือก การสนับสนุนที่ลดลง ตัวอักษรที่มี เครื่องหมายเสียงหนักหรือเครื่องหมาย ้อื่นๆ อาจถูกแปลงกลับเป็นตัวอักษรอื่น การรับรายงาน — เมื่อกำหนดเป็น ใช่ สถานะของข้อความที่ส่งแล้ว (กำลังรอ, ล้มเหลว, ส่งถึง) จะปรากฏใน รายงาน (บริการเสริมจากระบบเครือข่าย) อายุข้อความ — ในกรณีที่ไม่สามารถ ติดต่อผู้รับข้อความได้ภายในช่วงเวลา ที่สามารถใช้ข้อความนั้นได้ เครื่องจะลบ ข้อความดังกล่าวออกจากศูนย์บริการ ข้อความ โปรดทราบว่าระบบเครือข่าย ต้องสนับสนุนคุณสมบัตินี้ด้วย *เวลาสูงสุด* — ระยะเวลาสูงสุดของระบบ เครือข่ายที่ยังคงใช้ข้อความได้ *ส่งข้อความเป็น* — เพื่อกำหนดวิ<del>ธ</del>ี การส่งขักความ ค่าที่ตั้งไว้คือ *ขักความ* การเชื่อมต่อที่เลือก — คุณสามารถส่ง ข้อความแบบตัวอักษรผ่านระบบ GSM ปกติหรือผ่านข้อมูลแพคเก็ตในกรณีที่ ระบบเครือข่ายสนับสนุน *ตอบผ่านศูนย์เดิม* (บริการเสริมจาก ระบบเครือข่าย) — ถ้าคุณเลือก *ใช่* และผู้รับตอบกลับข้อความของคุณ ข้อความที่ตอบกลับนั้นจะถูกส่งโดยใช้

หมายเลขศูนย์บริการข้อความเดียวกัน บางเครือข่ายอาจไม่มีตัวเลือกนี้ หาก ต้องการรายละเอียดเพิ่มเติม โปรด ติดต่อผู้ให้บริการระบบหรือผู้ให้บริการ โทรศัพท์เคลื่อนที่ของคุณ

#### การตั้งค่าการส่งข้อความ มัลติมีเดีย

เลือก เมนู > ข้อความ > ตัวเลือก > การตั้งค่า > ข้อความมัลดิมีเดีย และ เลือกจากตัวเลือกต่อไปนี้:

ขนาดรูปภาพ — กำหนดขนาดรูปภาพ ในข้อความมัลติมีเดีย: ขนาดเล็ก (ไม่เกิน 160 x 120 พิกเซล) หรือ ขนาดใหญ่ (ไม่เกิน 640 x 480 พิกเซล) ถ้าคุณเลือก ดั้งเดิม ภาพจะมีขนาด เท่าเดิม

โหมดการสร้าง MMS — ถ้าคุณเลือก แนะนำ เครื่องจะแจ้งให้คุณทราบหาก คุณพยายามที่จะส่งข้อความที่ผู้รับอาจ ไม่สามารถรับได้ หากต้องการให้เครื่อง ป้องกันคุณจากการส่งข้อความที่ระบบ ไม่สนับสนุน เลือก จำกัด ถ้าคุณเลือก อิสระ ไม่จำกัดการสร้างข้อความ แต่ผู้รับอาจเปิดดูข้อความของคุณไม่ได้ จุดเชื่อมต่อที่ใช้ — เลือกจุดเชื่อมต่อ ที่ใช้สำหรับการเชื่อมต่อที่ต้องการ กับการส่งข้อความมัลติมีเดีย

การดึงมัลติมีเดีย — หากต้องการ รับข้อความมัลติมีเดียเฉพาะในระบบ เครือข่ายของคุณ เลือก ออโต้ในเครือข่ายบ้าน เมื่ออยู่นอกพื้นที่ ระบบเครือข่าย การรับข้อความ มัลติมีเดียจะหยุดทำงาน หากต้องการ รับข้อความมัลติมีเดียเสมอ เลือก *อัตโนมัติเสมอ* ในการดึงข้อความ ด้วยตนเอง ให้เลือก *โดยผู้ใช้* หากไม่ต้องการรับข้อความมัลติมีเดีย หรือข้อความโฆษณา เลือก ปิด

*ยอมรับข้อความนิรนาม* — หากต้องการ ปฏิเสธข้อความที่มาจากผู้ส่งที่ไม่รู้จัก เลือก *ไม่* 

*รับโฆษณา* — กำหนดว่าคุณ ต้องการรับโฆษณาในแบบข้อความ มัลติมีเดียหรือไม่

รับรายงาน — หากคุณต้องการ ให้แสดงสถานะของข้อความที่ส่งแล้ว (กำลังรอ, ล้มเหลว, หรือ ส่งถึง) ใน รายงาน ให้เลือก ใช่ ทั้งนี้ คุณอาจไม่ สามารถรับรายงานผลการส่งข้อความ มัลติมีเดียที่ส่งไปยังอีเมล์แอดเดรสได้

*ปฏิเสธการส่งรายงาน > ใช่* — ปฏิเสธ การส่งผลการส่ง

อายุข้อความ (บริการเสริมจากระบบ เครือข่าย) — ในกรณีที่ไม่สามารถ ดิดต่อผู้รับข้อความได้ภายในช่วงเวลาที่ สามารถใช้ข้อความนั้นได้ ข้อความ ดังกล่าวจะถูกลบออกจากศูนย์ข้อความ มัลติมีเดีย เวลาสูงสุด ระยะเวลา สูงสุดของระบบเครือข่ายที่ยังคงใช้ ข้อความได้

# การตั้งค่าอีเมล์

## การตั้งค่าเมล์บอกซ์

เลือก เมนู > ข้อความ > ตัวเลือก > การตั้งคำ > อีเมล > ศูนย์ฝากข้อความ และศูนย์ฝากข้อความ หากยังไม่ได้กำหนดการตั้งค่าศูนย์ฝาก ข้อความไว้ก่อน เครื่องจะถามว่าคุณ ต้องการกำหนดการตั้งค่าหรือไม่ คุณต้องกำหนดประเภทศูนย์ฝาก ข้อความ ที่อยู่อีเมล์ เซิร์ฟเวอร์ขาเข้า เซิร์ฟเวอร์ขาออก จุดเชื่อมต่อที่ใช้ และชื่อศูนย์ฝากข้อความ

การตั้งค่าการเชื่อมต่อ — ในการกำหนดการตั้งค่า อีเมลขาเข้า และ อีเมลขาออก ที่ถูกต้องนั้น โปรดติดต่อผู้ให้บริการอีเมล์

การตั้งค่าผู้ใช้ เลือก *การตั้งค่าผู้ใช้* และเลือกจาก ตัวเลือกต่อไปนี้:

#### *ชื่อผู้ใช้* — ป้อนชื่อที่จะปรากฏ ในอีเมล์ขาออก

ส่งข้อความ (บริการเสริมจากระบบ เครือข่าย) — หากต้องการตั้งเวลาที่จะ ส่งข้อความส่งอีเมล์ ให้เลือก ส่งทันที หรือ ระหว่างเชื่อมต่อถัดไป

*ส่งสำเนาถึงตัวเอง* — เลือก ใช่ เพื่อส่ง สำเนาอีเมล์ไปตามที่อยู่ที่ได้กำหนดไว้ ใน *ที่อยู่อีเมลของฉัน* 

#### การรับส่งข้อความ

รวมลายเซ็น — เลือก ใช่ เพื่อแนบ ลายเซ็นลงในข้อความอีเมล์และเริ่ม เขียนหรือแก้ไขข้อความลายเซ็น การแจ้งอีเมลใหม่ — หากไม่ต้องการรับ การแจ้งอีเมล์ใหม่ ให้เลือก ปิด

#### การตั้งค่าการดึงข้อมูล

เลือก *การตั้งค่าการดึง* และเลือกจาก ตัวเลือกต่อไปนี้:

อีเมลที่จะดึง — ในการดึงเฉพาะ หัวเรื่อง ให้เลือก หัวข้อเท่านั้น หาก ต้องการจำกัดขนาดข้อมูลสูงสุดที่ดึงได้ ให้เลือก การจำกัดขนาด และป้อนขนาด สูงสุดต่อข้อความโดยใช้หน่วยเป็น กิโลไบต์ในการดึงข้อความและสิ่งที่แนบ ให้เลือก ข้อความและสิ่งที่แนบ ตัวเลือก การจำกัดขนาด และ

*ข้อความและสิ่งที่แนบ* จะมีเฉพาะศูนย์ ฝากข้อความ POP3 เท่านั้น

จำนวนการดึง — ในการจำกัด จำนวนข้อความที่จะดึงจากถาดเข้าของ ศูนย์ฝากข้อความระยะไกล ให้เลือก จากถาดเข้า > จำนวนอีเมล และป้อน จำนวนข้อความสูงสุดที่ดึงข้อมูลได้ นอกจากนี้ คุณยังสามารถจำกัดจำนวน ข้อความที่จะดึงข้อมูลจากแฟ้มข้อมูล ที่สมัครขอใช้ข้อมูลใน จากแฟ้มข้อมูล (เฉพาะศูนย์ฝากข้อความ IMAP4)

#### *พาธของแฟ้มข้อมูล IMAP4* (เฉพาะศูนย์ฝากข้อความ IMAP4) — กำหนดพาธของแฟ้มข้อมูลสำหรับ ศูนย์ฝากข้อความ IMAP4

#### การสมัครใช้แฟ้มข้อมูล

(เฉพาะศูนย์ฝากข้อค<sup>้</sup>วาม IMAP4) — เลือกแฟ้มข้อมูลศูนย์ฝากข้อความที่ท่าน ต้องการสมัคร ในการสมัครขอใช้ข้อมูล หรือยกเลิกการสมัครขอใช้ข้อมูลจาก แฟ้มข้อมูล ให้เลือก ตัวเลือก > สมัคร หรือ ยกเลิกการสมัคร

#### การดึงหัวข้อโดยอัตโนมัติ

เลือก ดึงหัวข้อโดยอัตโนมัติ > การดึงหัวข้อ — หากต้องการให้เครื่อง ดึงหัวข้ออีเมล์โดยอัตโนมัติตามช่วงเวลา ที่กำหนด ให้เลือก *ใช้งานเปิดเสมอ* หรือ หากคุณต้องการดึงหัวข้อเมื่อคุณอยู่ใน เครือข่ายหลักเท่านั้น เลือก เฉพาะในเครือข่ายบ้าน

หัวเรื่องจะถูกดึงข้อมูลโดยอัตโนมัติโดย ดึงจากศูนย์ฝากข้อความได้ไม่เกินสอง แห่ง คุณสามารถกำหนดได้ว่าต้องการ ให้ดึงหัวข้อในวันและเวลาใด และ บ่อยครั้งเพียงใด โดยกำหนดใน วันที่ดึงหัวข้อ, ชั่วโมงที่ดึงหัวข้อ และ ช่วงเวลาดึงหัวข้อ

# การตั้งค่าข้อความบริการ

เลือก เมหู > ข้อความ > ตัวเลือก > การตั้งค่า > ข้อความบริการ และเลือก จากตัวเลือกต่อไปนี้:

*ข้อความบริการ* — เลือกว่าคุณ ต้องการรับข้อความบริการหรือไม่ บันทึกข้อความที่ส่ง — เลือกเพื่อ บันทึกสำเนาของข้อความตัวอักษร ข้อความมัลติมีเดีย หรืออีเมล์ที่ส่ง เรียบร้อยแล้วไปยังแฟ้มข้อมูล *ส่ง* 

> จำนวนข้อความที่บันทึก — กำหนด จำนวนข้อความที่ส่งแล้วที่จะบันทึก ลงในแฟ้มข้อมูลรายการที่ส่งใน แต่ละครั้ง เมื่อถึงจำนวนที่ตั้งไว้ เครื่องจะลบข้อความที่เคยบันทึกไว้ ก่อนหน้านานที่สุดออกไป

หน่วยความจำที่ใช้ — เลือกว่าจะบันทึก ข้อความลงในหน่วยความจำโทรศัพท์ หรือการ์ดหน่วยความจำ

# ตัวอ่านข้อความ

ด้วยฟังก์ชัน *ตัวอ่าน* คุณสามารถ ฟังข้อความแบบตัวอักษรที่อยู่ใน ถาดเข้า

เลือก เมนู > ตัวอ่าน ในการฟัง ข้อความ เลื่อนป่มไปทางขวาเพื่อเลือก ข้อความที่ต้องการเริ่มต้นอ่าน แล้วเลือก เล่น

 Iคล็ดลับ:ในการฟังข้อความ แบบตัวอักษรที่ได้รับ เมื่อ ข้อความ 1 ข้อความใหม่ ปรากฏขึ้นในโหมดสแตนด์บาย ให้กดป่มเลือกด้านซ้ายค้างไว้ จนกว่า *ตัวอ่าน* จะเริ่มทำงาน

ดาวน์โหลดข้อความ — เลือกว่า จะดาวน์โหลดข้อความโดยอัตโนมัติหรือ ด้วยตนเอง

# การตั้งค่าข้อความจากระบบ

กรุณาตรวจสอบกับผู้ให้บริการระบบของ คุณว่ามีบริการแสดงข้อมูลของระบบที่ ใช้งานหรือไม่ (บริการเสริมจากระบบ เครือข่าย) รวมทั้งมีหัวข้อใดบ้างและ หมายเลขหัวข้อที่เกี่ยวข้องกัน

เลือก เมนู > ข้อความ > ตัวเลือก > การตั้งค่า > ข้อความจากระบบ และเลือกจากตัวเลือกต่อไปนี้

การรับ — เลือก เปิด หรือ ปิด *ภาษา* — *ทั้งหมด* ให้รับข้อความจาก ระบบในทุกภาษาที่มี *ที่เลือก* ให้เลือก ภาษาที่คุณต้องการรับข้อความจาก ระบบ หากภาษาที่คุณต้องการไม่มีอยู่ ในรายการ เลือก *อื่น ๆ* 

#### การตรวจหาหัวข้อ —

หากคุณรับข้อความ ที่ไม่ได้อยู่ในหัวข้อที่มีอยู่ ตัวเลือก *เปิด* จะใช้ในการบันทึกหมายเลขหัวข้อโดย อัตโนมัติ หมายเลขหัวข้อจะบันทึกลงใน รายการหัวข้อและจะแสดงโดยไม่มีชื่อ

# การตั้งค่าอื่น ๆ

เลือก เมนู > ข้อความ > ตัวเลือก > *การตั้งค่า > อื่นๆ* และเลือกจากตัวเลือก ต่อไปนี้.

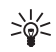

> เคล็ดลับ:
เมื่อคุณได้รับข้อความ แบบตัวอักษร หาก ต้องการฟังข้อความ ด้วย ตัวอ่าน

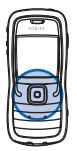

ภายในเวลา 30 วินาทีหลังจาก ได้รับข้อความ ให้เคาะที่ส่วนบน ของปุ่มกดด้วยปลายนิ้วมือ สำหรั่บการเปิดใช้คำสั่งสัมผัส คุณต้องตั้งค่าเปิดใช้งานจากเมนู การตั้งค่าการสัมผัส โปรดดูที่ "การตั้งค่าการสัมผัส" หน้า 89

# 6. รายชื่อ

ดุณสามารถบันทึกและจัดการกับข้อมูล เกี่ยวกับผู้ที่คุณติดต่อด้วยได้ ด้วอย่าง เช่น ชื่อ เบอร์โทรศัพท์ และที่อยู่ นอกจากนี้ คุณยังสามารถเพิ่มเสียง เรียกเข้าส่วนบุคคล รายการเสียง หรือ รูปภาพย่อในส่วนของรายชื่อผู้ติดต่อได้ คุณสามารถสร้างกลุ่มรายชื่อซึ่งจะทำให้ คุณส่งข้อความแบบตัวอักษรหรืออีเมล์ ไปยังผู้รับได้หลายคนพร้อมๆ กัน คุณสามารถส่งหรือรับข้อมูลผู้ติดต่อได้ เฉพาะระหว่างเครื่องที่ทำงานร่วมกันได้ เท่านั้น

## การจัดการรายชื่อ

เลือก เมนู > รายชื่อ

ในการเพิ่มรายชื่อใหม่ ให้เลือก ตัวเลือก > *รายชื่อใหม่* ป้อนข้อมูล ลงในช่องที่ต้องการ แล้วเลือก เรียบร้อย หากต้องการแก้ไขรายชื่อ ให้เลื่อนไป ที่รายชื่อดังกล่าว แล้วเลือก ตัวเลือก > แก้ไข

หากต้องการกำหนดหมายเลขและที่อยู่ เริ่มต้นที่ระบบตั้งไว้ให้กับรายชื่อ ให้เลือกรายชื่อ แล้วเลือก ตัวเลือก > *ที่ดั้งไว้* เลื่อนไปที่ตัวเลือกเริ่มต้น ที่ต้องการ แล้วเลือก กำหนด

หากต้องการคัดลอกชื่อและเบอร์จาก ซิมการ์ดไปยังโทรศัพท์ ให้เลือก ตัวเลือก > *รายชื่อ SIM* > *รายชื่อซิม* 

#### เลื่อนไปยังชื่อที่คุณต้องการ คัดลอกหรือเลือกชื่อที่ต้องการ แล้วเลือก ตัวเลือก > คัดลอกไปยังรายชื่อ

ในการคัดลอกหมายเลขโทรศัพท์ แฟ็กซ์ หรือหมายเลขเพจเจอร์จากรายชื่อไปที่ ซิมการ์ด ให้เลื่อนไปที่รายชื่อที่ต้องการ คัดลอก แล้วเลือก ตัวเลือก > คัดลอก > ไปที่สมุดรายชื่อซิม

ในการดูรายการเบอร์ที่จำกัดไว้ ให้เลือก ตัวเลือก > รายชื่อ SIM > รายชื่อที่ จำกัดเบอร์ การตั้งค่านี้จะมีขึ้นในกรณี ที่ซิมการ์ดสนับสนุนเท่านั้น

# การจัดการกลุ่มรายชื่อ

สร้างกลุ่มรายชื่อเพื่อให้คุณสามารถ ส่งข้อความแบบตัวอักษรหรือข้อความ อีเมล์ไปยังผู้รับหลาย ๆ คนได้ในเวลา เดียวกัน

- เลื่อนไปทางขวา แล้วเลือก ตัวเลือก > กลุ่มใหม่
- ป้อนชื่อกลุ่มหรือใช้ชื่อที่ตั้งไว้ แล้วเลือก ตกลง
- เปิดกลุ่ม แล้วเลือก ตัวเลือก > เพิ่มสมาชิก
- เลื่อนไปยังรายชื่อที่คุณต้องการ เพิ่มลงในกลุ่ม แล้วกดปุ่มเลื่อน เพื่อเลือก

รายชื่อ

 เลือก ตกลง เพื่อเพิ่มรายชื่อที่กาไว้ ทั้งหมดลงในกลุ่ม

# **ก**ารเพิ่มเสียงเรียกเข้า

คุณสามารถตั้งเสียงเรียกเข้าของแต่ละ บุคคลและแต่ละกลุ่มได้ เมื่อบุคคล ดังกล่าวหรือสมาชิกในกลุ่มรายชื่อ โทรเข้าเครื่องของคุณ เครื่องจะส่งเสียง เรียกเข้าตามที่คุณเลือกไว้ (หากมีการ แสดงหมายเลขโทรศัพท์ของผู้โทรเข้า และโทรศัพท์ของคุณจำแนกหมายเลข ดังกล่าวได้)

- เลือก เมนู > รายชื่อ
- ในการเพิ่มเสียงเรียกเข้าลงในรายชื่อ ให้เลือกรายชื่อ ตัวเลือก > เสียงเรียกเข้า และเลือกเสียง เรียกเข้าที่ต้องการ

ในการเพิ่มเสียงเรียกเข้าลงในกลุ่ม ให้เลือกรายการกลุ่มและเลื่อนไปที่ กลุ่มรายชื่อ เลือก ตัวเลือก > *เสียงเรียกเข้า* และเสียงเรียกเข้า สำหรับกลุ่ม

หากต้องการลบเสียงเรียกเข้าส่วนตัว หรือของกลุ่ม ให้เลือก *แบบเสียงที่ตั้งไว้* เป็นเสียงเรียกเข้า

## การกำหนดปุ่มโทรด่วน

การโทรด่วนเป็นวิธีที่รวดเร็วในการ โทรออกไปยังเบอร์โทรศัพท์ที่คุณใช้อยู่ เป็นประจำ คุณสามารถกำหนดเบอร์ โทรศัพท์ไปที่ปุ่มโทรด่วน 2 ถึง 9 ตัวเลข 1 จะสงวนไว้สำหรับการโทรไปที่ศูนย์ ข้อความเสียงเท่านั้น ท่านต้องเปิด การโทรด่วนก่อนที่จะใช้การโทรด่วน โปรดดูที่ *การโทรด่วน* ใน "การโทรออก" หน้า 75

- เลือก เมนู > รายชื่อ และรายชื่อ
- เลื่อนไปที่หมายเลข แล้วเลือก ตัวเลือก > กำหนดโทรด่วน
   เลื่อนไปยังปุ่มโทรด่วนที่ต้องการ
   แล้วเลือก กำหนด เมื่อคุณกลับสู่
   หน้าจอข้อมูลรายชื่อ สัญลักษณ์ 
   ห้ ที่อยู่ถัดจากหมายเลขหมายถึง
   การโทรด่วนที่กำหนดไว้

เมื่ออยู่ในโหมดสแตนด์บาย หาก ต้องการโทรไปยังรายชื่อโดยใช้การ โทรด่วน ให้กดปุ่มโทรด่วนและปุ่ม โทรออก หรือกดปุ่มโทรด่วนค้างไว้

# 7. คลังภาพ

#### เลือก เมนู > คลังภาพ

ใช้ *คลังภาพ* เพื่อจัดเก็บและจัดการ รูปภาพวิดีโอคลิป แทร็คเพลง ไฟล์เสียง รายการเพลง ลิงค์การสตรีม ไฟล์ .ram และ การนำเสนอ

เปิดคลังภาพเพื่อดูรายการแฟ้มข้อมูล ในหน่วยความจำ เลื่อนไปที่แฟ้มข้อมูล (เช่น *รูปภาพ*) แล้วกดปุ่มเลื่อนเพื่อเปิด แฟ้ม

ในการเปิดไฟล์ ให้เลื่อนไปที่ไฟล์และ กดปุ่มเลื่อน ไฟล์จะเปิดขึ้นในโปรแกรม ที่กำหนดไว้

การคุ้มครองด้านลิขสิทธิ์อาจห้ามมิให้ ทำการคัดลอก การแก้ไข การโอน หรือ การส่งต่อภาพ เพลง (รวมถึงเสียง เรียกเข้า) และเนื้อหาบางส่วนได้

## การใช้งานคลังภาพ

เลือก เมนู > *คลังภาพ* และแฟ้มข้อมูล ในการกำหนดภาพเป็นภาพพื้นหลัง ให้เลือก ภาพ แล้วเลื่อนไปที่รูปภาพ เลือก ตัวเลือก > *ดั้งเป็นภาพพื้นหลัง* ในการกำหนดภาพให้กับรายชื่อ ให้เลือก เ*พิ่มในรายชื่อ* 

ในการคัดลอกไฟล์ไปที่หน่วยความจำ ของโทรศัพท์หรือไปที่การ์ดหน่วยความ จำ ให้เลื่อนไปที่ไฟล์หรือเลือกไฟล์ จากนั้น เลือก ตัวเลือก > *จัดวาง* >

#### คัดลอกไปความจำเครื่อง หรือ คัดลอกไปการ์ดความจำ

ในการสร้างแฟ้มข้อมูลภาพและย้าย รูปภาพไปเก็บไว้ในแฟ้มข้อมูลดังกล่าว ให้เลือก ภาพ เลื่อนไปที่รูปภาพ แล้วเลือก ตัวเลือก > จัดวาง > โฟลเดอร์ใหม่ และป้อนชื่อของแฟ้ม ข้อมูล เลือกภาพที่ต้องการย้ายไป เก็บไว้ในแฟ้มข้อมูล แล้วเลือก ตัวเลือก > จัดวาง > ย้ายไปโฟลเดอร์ และเลือกแฟ้มข้อมูล

# การดาวน์โหลดไฟล์

เลือก เมนู > คลังภาพ แฟ้มข้อมูลของ ประเภทไฟล์ที่คุณต้องการดาวน์โหลด และฟังก์ชันดาวน์โหลด (เช่น ภาพ > แหล่งโหลดกราฟิก) เบราเซอร์จะเปิดขึ้น เลือกบุ๊คมาร์คของเว็บไซด์ที่จะ ดาวน์โหลด โปรดดูที่ "การดูบุ๊คมาร์ค" หน้า 59

# **8**. สื่อ

## **้**กล้องถ่ายรูป

หากต้องการใช้กล้องถ่ายรูป ให้เลือก เมนู > *สื่อ > กล้อง* 

หากต้องการย่อหรือขยายภาพ ให้เลื่อน ขึ้นหรือเลื่อนลง ในการจับภาพ ให้กดปุ่ม เลื่อน ภาพจะถูกบันทึกไว้ในแฟ้มข้อมูล ภาพ ใน คลังภาพ จากนั้น ภาพจะ ปรากฏขึ้น หากต้องการกลับไปที่ช่อง มองภาพ ให้เลือก กลับ หากต้องการ ลบภาพ ให้กดปุ่มลบ

ในการถ่ายภาพตามลำดับต่อเนื่อง ให้เลือก ตัวเลือก > โหมดต่อเนื่อง > เปิด หรือกดปุ่ม 4 เมื่อกดปุ่มเลื่อน กล้องถ่ายรูปจะจับภาพหกภาพในช่วง เวลาสั้น ๆ และแสดงภาพเป็นตาราง ในสภาพแวดล้อมที่มีแสงน้อย ให้เลือก ตัวเลือก > โหมดกลางคืน > เปิด หรือ กดปุ่ม 1

ในการใช้ตัวจับเวลาภายใน ให้เลือก ตัวเลือก > *ดัวจับเวลาภายใน* และเลือกเวลาที่คุณต้องการให้ กล้องถ่ายรูปพักรอก่อนจะถ่ายภาพ กดปุ่มเลื่อน ตัวจับเวลาภายใน เริ่มจับเวลา

ในการปรับค่าสมดุลสีขาวหรือโทนสี ให้เลือก ตัวเลือก > *ปรับ > สมดุลสีขาว* หรือ โ*ทนสี*  ในการบันทึกวิดีโอ ให้เลื่อนไปทางขวา เพื่อเปิดใช้งานโหมดวิดีโอ และกดปุ่ม เลื่อนเพื่อเริ่มบันทึกภาพ

## การตั้งค่ากล้องถ่ายรูป

เครื่องของคุณรองรับความละเอียด ในการถ่ายภาพ 1600 x 1200 พิกเซล แต่ความละเอียดของภาพที่ปรากฏใน คู่มือเล่มนี้อาจแตกต่างไปจากของจริง หากต้องการเปลี่ยนการตั้งค่ากล้อง ถ่ายรูป ให้เลือก เมนู > *สื่อ > กล้อง >* ตัวเลือก > *การตั้งค่า* 

เลือก *รูปภาพ* และเลือกจากตัวเลือก ต่อไปนี้:

#### คุณภาพรูปภาพ และ ความคมชัดของรูปภาพ —

ยิ่งภาพมีคุณภาพ<sup>6</sup>ดีและมีความละเอียด สูงขึ้นเท่าใด จะยิ่งต้องใช้หน่วยความจำ ในการจัดเก็บภาพมากขึ้นเท่านั้น

*แสดงภาพที่จับ —* หากไม่ต้องการ แสดงภาพหลังจากถ่ายภาพ ให้เลือก *ไม่* 

ชื่อรูปภาพตามค่าเริ่มต้น — เปลี่ยนวิธีตั้งชื่อของภาพที่ถ่าย

ห*น่วยความจำที่ใช้* — เลือกว่าจะบันทึก ภาพลงในหน่วยความจำโทรศัพท์หรือ การ์ดหน่วยความจำ

เลือก *วิดีโอ* และเลือกจากตัวเลือก ต่อไปนี้: *ความยาว* — หากตั้งค่าเป็น *สูงสุด* ความยาวของภาพวิดีโอที่บันทึกจะถูก จำกัดด้วยพื้นที่หน่วยความจำที่เหลืออยู่ หากตั้งค่าเป็น *สั้น* เวลาในการบันทึก จะเหมาะสำหรับการส่ง MMS

*ความคมขัดของวิดีโอ* — เลือกความ คมชัดของวิดีโอจากค่าที่กำหนดให้ สองค่า

ชื่อวิดีโอที่ตั้งไว้ — เลือกวิธีตั้งชื่อ วิดีโอคลิป

*หน่วยความจำที่ใช้* — เลือกว่าจะบันทึก วิดีโอคลิปลงในหน่วยความจำโทรศัพท์ หรือการ์ดหน่วยความจำ

#### RealPlayer

คุณสามารถใช้ RealPlayer เล่นไฟล์ มีเดียต่าง ๆ เช่น ไฟล์วิดีโอ ที่บันทึกไว้ใน หน่วยความจำโทรศัพท์หรือการ์ดหน่วย ความจำ หรือเรียกข้อมูลไฟล์มีเดียต่าง ๆ โดยวิธี OTA (Over the Air) โดยการเปิด ลิงค์การเรียกข้อมูล ในการเปิด RealPlayer ให้เลือก เมนู > *สื่อ* > *RealPlayer* 

RealPlayer อาจไม่รองรับรูปแบบไฟล์ ทั้งหมดหรือรูปแบบไฟล์แปลงทั้งหมด ก็ได้

## การเล่นไฟล์สื่อ

ในการเล่นไฟล์สื่อใน RealPlayer ให้เลือก ตัวเลือก > *เปิด* และเลือก จากตัวเลือกต่อไปนี้: *คลิปล่าสุด* — เพื่อเล่นไฟล์สื่อที่คุณเล่น ล่าสุด

*คลิปที่บันทึกไว้* — เพื่อไฟล์สื่อที่บันทึก ไว้ในโทรศัพท์หรือการ์ดหน่วยความจำ ในการเรียกข้อมูลโดยวิธี OTA ให้ทำ ดังนี้

- เลือกลิงค์การเรียกข้อมูลที่บันทึกไว้ ในคลังภาพ เครื่องจะเริ่มการเชื่อม ต่อกับเซิร์ฟเวอร์การเรียกข้อมูล
- เปิดลิงค์การเรียกข้อมูลขณะเบราส์
   เว็บ

ในการเรียกข้อมูลจริง คุณต้องตั้งค่าจุด เชื่อมต่อที่ระบบตั้งให้เสียก่อน โปรดดูที่ "จุดเชื่อมต่อ" หน้า 77

ผู้ให้บริการส่วนใหญ่จะให้คุณใช้จุดเชื่อม ต่ออินเตอร์เน็ต (IAP) เป็นจุดเชื่อมต่อ ที่ระบบตั้งให้ ผู้ให้บริการรายอื่น ๆ อาจจะให้คุณใช้จุดเชื่อมต่อ WAP ได้ โปรดดิดต่อขอข้อมูลเพิ่มเติมจากผู้ให้ บริการโทรศัพท์ของคุณ

ใน RealPlayer คุณสามารถเปิดได้ เฉพาะแอดเดรส URL ชนิด rtsp:// ท่านไม่สามารถเปิดแอดเดรส URL ชนิด http:// แต่ RealPlayer จะจำแนกลิงค์ http เป็นไฟล์ .ram เนื่องจากไฟล์ .ram เป็นไฟล์ข้อความที่มีลิงค์ rtsp

คำเตือน: ควรพังเพลงใน ระดับเสียงปานกลาง การรับ พังเสียงที่ดังเกินไปอย่าง ต่อเนื่องอาจเป็นอันตราย ต่อการได้ยินเสียงของคุณ โปรดอย่าถือโทรศัพท์ไว้ใกล้หู ระหว่างการใช้ลำโพง เนื่องจากเสียงจะดังมาก

#### ปุ่มลัดขณะเล่น

เสื้อนขึ้นเพื่อค้นหาไปข้างหน้าหรือ เลื่อนลงเพื่อค้นหาย้อนกลับในไฟล์สื่อ กดปุ่มปรับระดับเสียงเพื่อเพิ่มหรือลด ระดับเสียง

# การตั้งค่า

เลือก ตัวเลือก > การตั้งค่า > วิดีโอ และเลือกจากตัวเลือกต่อไปนี้:

*ความคมซัด* — หากต้องการเปลี่ยน ความคมซัด ให้เลื่อนไปทางซ้ายหรือ ขวา

*เล่นซ้ำ* – เลือก *เปิด* เพื่อเริ่มเล่น ไฟล์วิดีโอหรือไฟล์เสียงที่เล่นอยู่ ในขณะนั้นใหม่โดยอัดโนมัติเมื่อเล่น ไฟล์ดังกล่าวจบแล้ว

เลือก *การเชื่อมต่อ* และเลือกจาก ตัวเลือกต่อไปนี้:

พร็อกซี่ — เพื่อกำหนดพร็อกซี่ เซิร์ฟเวอร์ของการเรียกข้อมูล

*เครือข่าย* — เพื่อกำหนดการตั้งค่า เครือข่าย

# **้**เครื่องบันทึก

เครื่องบันทึกเสียงจะช่วยให้คุณสามารถ บันทึกการสนทนาทางโทรศัพท์ และ บันทึกข้อความเสียงเพื่อเตือนความจำ ได้ หากคุณบันทึกการสนทนาทาง โทรศัพท์ ผู้ใช้สายทุกคนจะได้ยินเสียง บิ๊ฟในระหว่างการบันทึก

ไฟล์ที่บันทึกแล้วจะถูกจัดเก็บไว้ใน *คลังภาพ* โปรดดูที่ "คลังภาพ" หน้า 53

เลือก เมนู > *สื่อ* > บันทึก เลือก ตัวเลือก > บันทึกซาวน์คลิป หรือเลือก Iuการฟังข้อความที่บันทึกไว้ ให้เลือก I

## 📕 ตัวเล่น Flash

ด้วย *ตัวเล่น Flash* คุณสามารถดู เล่น และโต้ตอบกับไฟล์ Flash ที่สร้างขึ้น เพื่อใช้กับโทรศัพท์มือถือได้

#### การเล่นไฟล์ Flash

เลือก เมนู > สื่อ > ตัวเล่น Flash

ในการเปิดแฟ้มข้อมูลหรือเล่นไฟล์ Flash ให้เลื่อนไปที่ไฟล์หรือแฟ้มข้อมูล นั้นและกดปุ่มเลื่อน

เลือก ตัวเลือก และเลือกจากตัวเลือก ต่อไปนี้:

*เต็มจอ* — เพื่อเล่นไฟล์โดยใช้ หน้าจอทั้งหมด หากต้องการกลับไปที่ หน้าจอปกติ ให้เลือก ห*น้าจอขนาดปกติ* ฟังก์ชันหลักจะไม่ปรากฏให้เห็นแบบ เต็มหน้าจอ แต่จะยังคงใช้ได้เมื่อคุณ กดปุ่มใดปุ่มหนึ่งทางด้านล่างของ หน้าจอ

*พอดีหน้าจอ* — เพื่อเล่นไฟล์ในขนาด เดิมของไฟล์นั้นหลังจากซูม

*เปิดโหมดเลื่อนภาพ* — เพื่อให้สามารถ ใช้ปุ่มเลื่อนในการย้ายไปดำแหน่งต่าง ๆ บนหน้าจอเมื่อคุณขยายภาพให้ใหญ่ขึ้น บริการ (เว็บเบราเซอร์)

# 9. บริการ (เว็บเบราเซอร์)

เลือก เมนู > *บริการ* หรือกดปุ่ม **0** ค้างไว้ ในโหมดสแตนบายด์

ผู้ให้บริการหลาย ๆ รายได้จัดทำเพจที่ ออกแบบมาโดยเฉพาะสำหรับการใช้ งานบนโทรศัพท์เคลื่อนที่ ด้วยเบราเซอร์ ของโทรศัพท์เคลื่อนที่ คุณจะสามารถดู บริการเหล่านี้ในแบบเพจ WAP ซึ่งเขียน ด้วยภาษา HTML, WML หรือ XHTML หากคุณยังไม่ได้ใช้เครื่องโทรศัพท์ของ คุณเพื่อเชื่อมต่อ WAP คุณอาจต้อง ติดต่อผู้ให้บริการของคุณเพื่อขอความ ช่วยเหลือในการเชื่อมต่อครั้งแรก

โปรดสอบถามการใช้บริการ, ราคา และ ภาษีต่าง ๆ จากผู้ให้บริการระบบ หรือ ผู้ให้บริการ ทั้งนี้ ผู้ให้บริการจะให้ คำแนะนำเกี่ยวกับวิธีใช้บริการต่าง ๆ อีกด้วย

## การตั้งค่าโทรศัพท์เพื่อใช้ บริการเบราเซอร์

### การรับการตั้งค่าเป็นข้อความ การกำหนดค่า

คุณสามารถรับการตั้งค่าบริการใน รูปแบบข้อความการกำหนดค่าจากผู้ให้ บริการระบบหรือผู้ให้บริการที่มีบริการนี้

#### <mark>การป้อนการตั้งค่าด้วยตนเอง</mark> ให้ปฏิบัติตามคำแนะนำที่ได้รับจาก ผู้ให้บริการของคุณ

- เลือก เมนู > เครื่องมือ > การตั้งค่า > การเชื่อมต่อ > จุดเชื่อมต่อ และกำหนดค่าสำหรับ จุดเชื่อมต่อ โปรดดูที่ "การเชื่อมต่อ" หน้า 76
- เลือก เมนู > บริการ > ตัวเลือก > ตัวจัดการบุ๊คมาร์ค > เพิ่มบุ๊คมาร์ค ป้อนชื่อของบุ๊คมาร์คและแอดเดรส ของหน้าเบราเซอร์ที่กำหนดให้กับ จุดเชื่อมต่อปัจจุบัน
- หากต้องการกำหนดจุดเชื่อมต่อที่ สร้างขึ้นเป็นจุดเชื่อมต่อที่ระบบ ดั้งค่าไว้ใน บริการ ให้เลือก บริการ > ตัวเลือก > การตั้งค่า > จุดเชื่อมต่อ

# **ก**ารเชื่อมต่อ

ทันทีที่คุณบันทึกการตั้งค่าการเชื่อมต่อ ทั้งหมดที่จำเป็นแล้ว คุณจะสามารถ เข้าไปยังหน้าเบราเซอร์ได้

วิธีเข้าไปยังหน้าเบราเซอร์มี 3 วิธี ได้แก่:

- เลือกโฮมเพจ ( 🏊 ) ของผู้ให้บริการ โทรศัพท์เคลื่อนที่ของท่าน
- เลือกบุ๊คมาร์คจากหน้าจอบุ๊คมาร์ค

 กดปุ่ม 1—9 เพื่อเริ่มป้อนแอดเดรส ของเบราเซอร์ ช่อง ไปที่ ที่ด้านล่าง ของหน้าจอจะใช้งานได้ทันที และ คุณจะสามารถป้อนแอดเดรสลงใน ช่องนี้ต่อได้

หลังจากเลือกหน้าหรือป้อนแอดเดรส แล้ว ให้กดปุ่มเลื่อนเพื่อเริ่มดาวน์โหลด เว็บเพจ

## การดูบุ๊คมาร์ค

โทรศัพท์ของคุณอาจมีบุ๊คมาร์คที่โหลด ไว้แล้วสำหรับเว็บไซต์ที่ไม่ได้เป็น พันธมิตรกับ Nokia ทั้งนี้ Nokia ไม่ขอ รับประกันหรือรับรองเว็บไซต์เหล่านี้ หากคุณเลือกการเข้าใช้เว็บไซต์เหล่านั้น คุณควรจะยึดถือตามข้อควรระวังสำหรับ ความปลอดภัยหรือเนื้อหาที่จะมีต่อ เว็บไซต์ใดๆ

ในหน้าจอบุ๊คมาร์ค คุณสามารถดู บุ๊คมาร์คที่ไปยังหน้าเบราเซอร์ต่าง ๆ ได้ รายการบุ๊คมาร์คจะมีไอคอนต่อไปนี้ กำกับอยู่:

🗣 เพจเริ่มต้นที่กำหนดสำหรับจุด เชื่อมต่อที่ตั้งไว้

🔁 แฟ้มข้อมูลบุ๊คมาร์อัดโนมัติจะ ประกอบด้วยบุ๊คมาร์ค (42) ที่ถูกเก็บ ไว้โดยอัตโนมัติเมื่อเบราส์เพจ

🛷 บุ๊คมาร์คต่าง ๆ ที่แสดงชื่อหรือที่อยู่ อินเทอร์เน็ตของบุ๊คมาร์ค

## การเพิ่มบุ๊คมาร์คด้วยตนเอง

- ในหน้าจอบุ๊คมาร์ค เลือก ตัวเลือก >
   ตัวจัดการบุ๊คมาร์ค > เพิ่มบุ๊คมาร์ค
- ป้อนรายละเอียดในช่อง
- เลือก ตัวเลือก > บันทึก เพื่อบันทึก บุ๊คมาร์ค

#### การส่งบุ๊คมาร์คเป็นข้อความ ตัวอักษร

เลื่อนไปที่บุ๊คมาร์ค แล้วเลือก ตัวเลือก > *ส่ง > ทางข้อความตัวอักษร* คุณสามารถส่งบุ๊คมาร์คได้ครั้งละ มากกว่าหนึ่งรายการ

#### ระบบป้องกันของ การเชื่อมต่อ

ถ้าสัญลักษณ์ความปลอดภัย 🔒 ปรากฏ ขึ้นระหว่างการเชื่อมต่อ แสดงว่าการส่ง ผ่านข้อมูลระหว่างโทรศัพท์และเกตเวย์ อินเทอร์เน็ดหรือเซิร์ฟเวอร์ถูกเข้ารหัส ไว้

อย่างไรก็ตาม ไอคอนการรักษา ความปลอดภัยไม่ได้แสดงว่าการส่งผ่าน ข้อมูลระหว่างเกตเวย์และเซิร์ฟเวอร์ ให้ข้อมูล (หรือที่ที่จัดเก็บแหล่งข้อมูล ที่ต้องการ) จะปลอดภัย ขึ้นกับผู้ให้ บริการว่าจะมีระบบรักษาความปลอดภัย ให้กับการส่งข้อมูลระหว่างเกตเวย์และ เซิร์ฟเวอร์ที่ให้ข้อมูลหรือไม่ เลือก ตัวเลือก > รายละเอียด > ความปลอดภัย เพื่อดูรายละเอียด เกี่ยวกับการเชื่อมต่อ สถานะการ เข้ารหัส และข้อมูลเกี่ยวกับการ ดรวจสอบเซิร์ฟเวอร์

คุณจำเป็นต้องใช้คุณสมบัติการรักษา ความปลอดภัยกับบริการบางประเภท เช่น บริการด้านธนาคาร ในการเชื่อมต่อ ดังกล่าวนี้ คุณต้องมีใบรับรองความ ปลอดภัยด้วย สำหรับข้อมูลเพิ่มเติม โปรดติดต่อผู้ให้บริการของคุณ โปรดดู เพิ่มเติมที่ "การจัดการใบรับรอง" หน้า 81

## การเบราส์เว็บเพจ

ในหน้าเบราเซอร์ ลิงค์ใหม่จะปรากฏขึ้น เป็นตัวอักษรสีน้ำเงินขึดเส้นใต้ และลิงค์ ที่คุณเข้าเยี่ยมชมก่อนหน้านี้จะปรากฏ เป็นสีม่วง ภาพที่ทำหน้าที่เหมือนเป็น ลิงค์จะมีกรอบสีน้ำเงินล้อมรอบ

## ปุ่มและคำสั่งที่ใช้ในการเบราส์

หากต้องการเปิดลิงค์ ให้กดปุ่มเลื่อน หากต้องการไปยังเพจก่อนหน้าขณะ เบราส์ เลือก กลับ หากใช้ปุ่ม กลับ ไม่ได้ ให้เลือก ตัวเลือก > ตัวเลือกการนำทาง > ประวัติ

เพื่อดูรายการเพจตามลำดับที่คุณเข้าใช้ ในระหว่างการเบราส์ รายการประวัติ การเยี่ยมชมจะถูกลบทิ้งทุกครั้งที่การ เข้าใช้ครั้งนั้น ๆ สิ้นสุดลง

#### ในการจัดเก็บบุ๊คมาร์คขณะเบราส์ ให้เลือก ตัวเลือก > *จัดเก็บเป็นบุ๊คมาร์ก*

หากต้องการทำเครื่องหมายเลือกลงใน ช่องและทำการเลือก ให้กดปุ่มเลื่อน ในการเรียกข้อมูลล่าสุดจากเซิร์ฟเวอร์ ให้เลือก ตัวเลือก > ตัวเลือกการนำทาง > โหลดช้า

# การดูเว็บเพจที่บันทึกไว้

หากตามปกติแล้ว คุณเบราส์เพจที่มี ข้อมูลซึ่งไม่มีการเปลี่ยนแปลงบ่อยนัก คุณสามารถบันทึกและเบราส์ไปยังเพจ นั้นขณะออฟไลน์ได้

ในการบันทึกเพจขณะเบราส์ ให้เลือก ตัวเลือก > *ตัวเลือกเพิ่ม > บันทึกเพจ* 

ในการเปิดหน้าจอ เพจที่บันทึกไว้ ให้เลื่อนไปทางขวาของหน้าจอ บุ๊คมาร์ค เพจที่บันทึกไว้จะกำกับด้วย 🎧 ในการ เปิดเพจ ให้เลื่อนไปยังเพจที่ต้องการ เปิด และกดปุ่มเลื่อนท่านสามารถจัดเก็บ เพจที่บันทึกไว้ในแฟ้มข้อมูลได้

ในการเริ่มต้นการเชื่อมต่อกับบริการ เบราเซอร์และเรียกเพจนั้นอีกครั้ง ให้เลือก ตัวเลือก > ตัวเลือกการนำทาง > โหลดซ้ำ

โทรศัพท์ยังออนไลน์อยู่หลังจากคุณ โหลดเพจอีกครั้ง

## การดาวน์โหลด

คุณสามารถดาวน์โหลดรายการต่าง ๆ เช่น เสียงเรียกเข้า ภาพ โลโก้ผู้ให้บริการ ซอฟต์แวร์ และวิดีโอคลิป โดยใช้ เบราเซอร์ในโทรศัพท์เคลื่อนที่ได้ เมื่อดาวน์โหลดแล้ว รายการนั้นจะได้รับ การจัดการโดยแอปพลิเคชันที่เหมาะสม ในโทรศัพท์ของคุณ เช่น ภาพถ่ายที่ ดาวน์โหลดมาจะเก็บไว้ที่คลังภาพ การคุ้มครองด้านลิขสิทธิ์อาจห้ามมิให้ทำ การคุ้มครองด้านลิขสิทธิ์อาจห้ามมิให้ทำ การคุ้อลอก การแก้ไข การโอน หรือ การส่งต่อภาพ เพลง (รวมถึงเสียง เรียกเข้า) และเนื้อหาบางส่วนได้

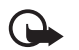

ข้อสำคัญ: ติดตั้งและใช้งาน เฉพาะแอปพลิเคชัน ชอฟต์แวร์อื่นใดจากแหล่งที่มี การรักษาความปลอดภัยและ มีการป้องกันจากซอฟต์แวร์ ที่เป็นอันตรายเท่านั้น

# การสิ้นสุดการเชื่อมต่อ

เลือก ตัวเลือก > *ตัวเลือกเพิ่ม > ตัดการเชื่อมต่อ* เพื่อสิ้นสุดการเชื่อมต่อ และดูเพจเบราเซอร์ขณะออฟไลน์หรือ เลือก ตัวเลือก > *ออก* เพื่อออกจาก การเบราส์และกลับไปที่โหมด สแตนด์บาย

## การลบข้อมูลในแคช

แคช คือ หน่วยความจำสำหรับจัดเก็บ ข้อมูลไว้ชั่วคราว หากคุณพยายาม เข้าใช้หรือเข้าดูข้อมูลที่เป็นความลับ ที่ต้องการรหัสผ่าน ให้ลบแคชของเครื่อง หลังการใช้แต่ละครั้ง ข้อมูลหรือบริการ ต่าง ๆ ที่คุณเรียกดูจะถูกจัดเก็บไว้ใน หน่วยความจำแคชของเครื่องของคุณ ในการลบข้อมูลแคช ให้เลือก เมนู > บริการ > ตัวเลือก > ตัวเลือกเพิ่ม > ล้างความจำแคช

**การตั้งค่าเบราเซอร์** เลือก ตัวเลือก > *การตั้งค่า* และเลือก จากตัวเลือกต่อไปนี้: จุ*ดเชื่อมต่อ* — เลือกจุดเชื่อมต่อที่ตั้งไว้ โฮมเพจ — ป้อนแอดเดรสของโฮมเพจ ที่ต้องการ

โหลดภาพและเสียง — เลือกว่าจะ ดูภาพและฟังเสียงขณะเบราส์หรือไม่ ถ้าคุณเลือก ไม่ เพื่อโหลดรูปภาพและ เสียงขณะเบราซ์ ให้เลือก ตัวเลือก > แสดงรูปภาพ

*ขนาดแบบอักษร* — เลือกขนาดแบบ อักษร

การเข้ารหัสที่ตั้งไว้ — เมื่อคุณเลือก อัดโนมัติ เบราเซอร์จะเลือกการเข้า รหัสตัวอักษรที่ถูกต้องโดยอัตโนมัติ

บุ๊คมาร์คอัตโนมัติ — เลือก ใช้ ถ้าคุณ ต้องการให้บันทึกบุ๊คมาร์คไว้ในแฟ้ม ข้อมูล บุ๊คมาร์คอัตโนมัติ โดยอัตโนมัติ เมื่อเข้าเยี่ยมชมเพจ เมื่อคุณเลือก ช่อนแฟ้มข้อมูล บุ๊คมาร์คจะยังเพิ่ม เข้าไปในแฟ้มข้อมูลโดยอัตโนมัติ ขนาดจอภาพ — เลือกวิธีการใช้พื้นที่ ของหน้าจอเพื่อแสดงเพจ บริการ (เว็บเบราเซอร์)

*หน้าค้นหา* — ป้อนแอดเดรสของหน้า ค้นหาที่คุณต้องการ

*ความดัง* — เลือกระดับความดังของ เสียงเพลงหรือเสียงอื่นๆ ในเว็บเพจ

*การแสดงผล* — เลือกคุณภาพของภาพ ให้กับเพจ

ดุกกี้ > ยินยอม/ปฏิเสธ — เพื่อใช้หรือ ยกเลิกการใช้การรับและการส่งดุกกี้ (สิ่งที่ผู้ให้บริการเนื้อหาใช้ระบุตัวผู้ใช้ และการตั้งค่าสำหรับเนื้อหาที่ใช้เป็น ประจำ)

Java/ECMA สคริป — ใช้หรือยกเลิก การใช้สคริปต์

*แจ้งเดือนความปลอดภัย* — ซ่อน หรือแสดงการแจ้งเดือนการรักษา ความปลอดภัย

การส่งค่า DTMF > ตลอดเวลา/ ครั้งแรกเท่านั้น — เลือกว่าต้องการ ยืนยันก่อนที่โทรศัพท์จะส่งโทนเสียง แบบ DTMF ขณะที่กำลังโทรออกโดยใช้ เสียงหรือไม่ โปรดดูที่ "ดัวเลือกขณะสนทนา" หน้า 33

# 10. ส่วนตัว

#### **ล**ักษณะ

คุณสามารถใช้ลักษณะแบบใดแบบหนึ่ง เพื่อเปลี่ยนลักษณะการแสดงผลของ โทรศัพท์ของคุณ ลักษณะอาจรวมถึง ภาพพื้นหลังและการประหยัดพลังงาน เมื่ออยู่ในโหมดสแตนด์บาย โดยคุณ สามารถแก้ไขลักษณะเพื่อปรับแต่งตาม ความต้องการของคุณในภายหลังได้

เลือก เมนู > *ส่วนตัว > ลักษณะ* คุณจะเห็นรายการลักษณะที่ใช้ได้ ลักษณะที่ใช้งานอยู่จะมีเครื่องหมาย ถูกกำกับอยู่

ในการดูตัวอย่างลักษณะ ให้เลื่อนไป ที่ลักษณะ และเลือก ตัวเลือก > *ดูตัวอย่าง* เพื่อดูลักษณะ เลือก ใช้ เพื่อเปิดใช้ลักษณะ ในการเปิดใช้งาน ลักษณะโดยไม่ต้องแสดงตัวอย่าง ให้เลือก ตัวเลือก > *ใช้* จากหน้าจอ เมนูหลัก

#### การแก้ไขลักษณะ:

 เลื่อนไปที่ลักษณะ แล้วเลือก ตัวเลือก > แก้ไข และเลือกจาก ตัวเลือกต่อไปนี้:

ภาพพื้นหลัง — เลือกรูปภาพจาก ลักษณะแบบใดแบบหนึ่งที่ใช้ได้หรือ เลือกภาพของคุณเองจากคลังภาพ เพื่อใช้เป็นภาพพื้นหลังในโหมด สแตนด์บาย ประหยัดพลังงาน — เลือกสิ่ง ที่จะแสดงบนแถบการประหยัด พลังงานระหว่างวันที่และเวลา หรือข้อความ คุณสามารถตั้งเวลา ที่กำหนดไว้ก่อนใช้การประหยัดพลัง งาน โปรดดูที่ "โทรศัพท์" หน้า 75

- เลื่อนไปยังส่วนที่แก้ไขได้และกดปุ่ม เลื่อน

ในการเปลี่ยนลักษณะที่เลือกไว้ใน ปัจจุบันกลับไปที่การตั้งค่าเดิม เลือก ตัวเลือก > *เรียกคืนลักษณะดั้งเดิม* เมื่อต้องการแก้ไขลักษณะ

## **ต**ำแหน่ง

ด้วยบริการตำแหน่ง คุณสามารถรับ ข้อมูลเกี่ยวกับเรื่องราวในท้องถิ่งจาก ผู้ให้บริการระบบ เช่น สภาพภูมิอากาศ และสภาพจราจร ทั้งนี้ขึ้นอยู่กับตำแหน่ง ของโทรศัพท์ (บริการเสริมจากระบบ เครือข่าย)

#### เลือก เมนู > ส่วนตัว > ตำแหน่ง

ในการเลือกวิธีหาตำแหน่ง เลื่อนไปที่ วิธีหาตำแหน่ง แล้วเลือก ตัวเลือก > ส่วนตัว

*ใช้งาน* หากต้องการหยุดใช้งาน ให้เลือก ตัวเลือก > *ไม่ใช้งาน* 

## **ต**ัวสำรวจ

ฟังก์ชันนี้ไม่ได้ออกแบบขึ้นเพื่อใช้กับคำ ขอตำแหน่งของสายที่คุณกำลังสนทนา ติดต่อขอข้อมูลเพิ่มเติมจากผู้ดูแลระบบ เกี่ยวกับการใช้โทรศัพท์ตามระเบียบ ข้อบังคับของสถานที่ที่ให้บริการการ โทรฉุกเฉิน

ไม่ควรใช้ GPS ในการวัดตำแหน่งแบบ เที่ยงตรงและคุณไม่ควรเชื่อถือข้อมูล ตำแหน่งจากตัวรับสัญญาณ GPS เพียง อย่างเดียว

ด้วนำทาง เป็นโปรแกรม GPS ที่ทำให้ ดุณสามารถดูตำแหน่งที่คุณอยู่ใน ปัจจุบัน ค้นหาเส้นทางเพื่อไปยังสถานที่ ที่ต้องการ และสำรวจเส้นทาง คุณต้องมี อุปกรณ์เสริม Bluetooth GPS เพื่อใช้ งานโปรแกรมดังกล่าว ทั้งนี้ คุณต้องเปิด ใช้วิธีหาตำแหน่ง Bluetooth GPS จาก เมนู > ส่วนตัว > ตำแหน่ง เลือก เมนู > ส่วนตัว > ตัวสำรวจ

## สถานที่

สถานที่ตั้งเป็นพิกัดตามตำแหน่งทาง ภูมิศาสตร์ซึ่งคุณสามารถบันทึกลงใน เครื่องเพื่อใช้ในการคันหาตำแหน่งของ โทรศัพท์ที่ต่างออกไปในภายหลังได้ คุณสามารถสร้างสถานที่ตั้งโดยใช้ อุปกรณ์เสริม Bluetooth GPS หรือ เครือข่ายได้ (บริการเสริมจากระบบ เครือข่าย)

เลือก เมนู > ส่วนตัว > สถานที่

# 11. การจัดการส่วนตัว

### **้**นาฬิกา

เลือก เมนู > โปรฯ ช่วย > นาพิกา

# การตั้งค่านาฬิกา

ในการเปลี่ยนเวลาหรือวันที่ ให้เลือก ตัวเลือก *> การตั้งค่า* โปรดดูข้อมูล เพิ่มเติมเกี่ยวกับการตั้งค่าได้ที่ "วันที่และเวลา" หน้า 80

# ตั้งเวลาปลุก

- ในการตั้งเวลาปลุกใหม่ ให้เลือก ตัวเลือก > ตั้งปลุก

หากต้องการยกเลิกการใช้นาพิกาปลุก ให้เลือก ตัวเลือก > *ลบการปลุก* 

## การปิดนาฬิกาปลุก

เลือก หยุด เพื่อปิดนาฬิกาปลุก เลือก เลื่อนปลุก เพื่อหยุดการปลุก เป็นเวลา 5 นาที หลังจากนั้น จึงส่งเสียง ปลุกอีกครั้ง คุณสามารถทำเช่นนี้ได้ สูงสุด 5 ครั้ง

หากถึงเวลาปลุกในขณะที่ปิดโทรศัพท์ อยู่ เครื่องจะเปิดเองและมีเสียงปลุก ดังขึ้น หากคุณเลือก หยุด โทรศัพท์จะ แสดงข้อความถามว่าคุณต้องการเปิดใช้ งานโทรศัพท์เพื่อโทรหรือไม่ เลือก ไม่ เพื่อปิดโทรศัพท์หรือ ใช่ เพื่อโทรออก และรับสายที่โทรเข้า ห้ามเลือก ใช่ เมื่อ การใช้งานโทรศัพท์ไร้สายอาจก่อให้เกิด สัญญาณรบกวนหรืออันตรายได้

# **ป**ฏิทิน

เลือก เมนู > โปรฯ ช่วย > ปฏิทิน

ฟังก์ชันปฏิทินจะช่วยให้คุณสามารถ ติดตามและจัดการการนัดหมาย การประชุม วันเกิด วันครบรอบ และ เหตุการณ์สำคัญอื่นๆ ได้ นอกจากนี้ คุณยังสามารถตั้งให้เครื่องเตือนความจำ ตามรายการที่ระบุในปฏิทินถึงเหตุการณ์ สำคัญต่างๆ ที่กำลังจะมาถึงได้

#### การสร้างรายการปฏิทิน

- เลือก ตัวเลือก > รายการใหม่ และ ประเภทรายการ รายการ วันครบรอบ จะซ้ำกันทุกปี
- ป้อนรายละเอียดในช่อง เดือนซ้ำ — กดปุ่มเลื่อนเพื่อเปลี่ยน รายการที่จะทำซ้ำ รายการที่ทำซ้ำ จะกำกับด้วยสัญลักษณ์ ใน การแสดงผลเป็นวัน

*เตือนซ้ำจนกว่า* — กำหนดวันสิ้นสุด ให้กับรายการที่ทำซ้ำได้ เช่น วันสุดท้ายของการเรียนประจำ สัปดาห์ ตัวเลือกนี้จะปรากฏขึ้นเมื่อ คุณเลือกให้เครื่องเตือนซ้ำเหตุการณ์ ไว้แล้วเท่านั้น

ซิงโครในเซชัน > ส่วนตัว —

หลังการซิงโครไนซ์ มีเพียงคุณ เท่านั้นที่สามารถดูรายการปฏิทิน ได้โดยที่บุคคลอื่นจะไม่เห็นรายการ ดังกล่าวแม้ว่าบุคคลเหล่านั้นจะ สามารถเข้าดูปฏิทินแบบออนไลน์ ได้ก็ตาม *สาธารณะ* — รายการ ปฏิทินจะแสดงให้ผู้ที่สามารถเข้าดู ปฏิทินจองคุณแบบออนไลน์เรียกดู ได้ *ไม่มี* — รายการปฏิทินจะคัดลอก ไม้ได้เมื่อคุณซิงโครไนซ์ปฏิทิน

 ในการบันทึกรายการ ให้เลือก เรียบร้อย

#### การดูปฏิทิน

กดปุ่ม # ในการแสดงผลตามวัน สัปดาห์ หรือเดือนเพื่อเลื่อนไปที่วันที่ปัจจุบัน โดยอัดโนมัติ

หากต้องการป้อนรายการปฏิทิน ให้ กดปุ่มตัวเลขปุ่มใดปุ่มหนึ่ง (0—9) ใน หน้าจอปฏิทิน เครื่องจะเปิดรายการ ประชุมขึ้นมาและตัวอักษรที่ป้อนจะ เติมลงในช่อง หั*วข้อ* 

หากต้องการไปที่วันที่ใดวันที่หนึ่ง ให้เลือก ตัวเลือก > *ไปยังวันที่* ป้อนวันที่ แล้วเลือก ตกลง

## สิ่งที่ต้องทำ

เลือก ตัวเลือก > แสดงสิ่งที่ต้องทำ

ในเมนู *แสดงสิ่งที่ต้องทำ* คุณสามารถเ ก็บรายการงานที่คุณจำเป็นต้องทำ ไว้ได้

#### การสร้างบันทึกสิ่งที่ต้องทำ

- เขียนงานที่ต้องทำลงในช่อง หัวข้อ กดปุ่ม\* เพื่อเพิ่มอักขระ พิเศษ กำหนดวันที่ครบกำหนด และลำดับความสำคัญของงาน
- ในการจัดเก็บบันทึกสิ่งที่ต้องทำ
   ให้เลือก เรียบร้อย

## **ต**ัวแปลงค่า

#### เลือก เมนู > โปรฯ ช่วย > ตัวแปลง

ในตัวแปลงค่า คุณสามารถแปลงค่า พารามิเตอร์หน่วยวัด เช่น *ความยาว* จากหน่วยหนึ่งเป็นอีกหน่วยหนึ่ง เช่น หลา เป็น เมตร

ตัวแปลงหน่วยอาจมีข้อจำกัดด้านความ ถูกต้องและข้อผิดพลาดในการปัดเศษ

#### การแปลงหน่วย

ในการแปลงสกุลเงิน คุณต้องตั้งอัดรา แลกเปลี่ยนสกุลเงินก่อน โปรดดูที่ "การตั้งก่าสกุลเงินหลักและ อัตราแลกเปลี่ยน" หน้า 67

 เลื่อนไปที่ช่อง *ประเภท* และกดปุ่ม เลื่อนเพื่อเปิดรายการพารามิเตอร์ หน่วยวัด เลื่อนไปที่พารามิเตอร์ หน่วยวัดที่ต้องการใช้ แล้วเลือก ตกลง

- เลื่อนไปที่ช่อง หน่วย ช่องแรกและ กดปุ่มเลื่อนเพื่อเปิดรายการหน่วย ที่ใช้ได้ เลือกหน่วย จาก ที่ท่าน ต้องการแปลงและเลือก ตกลง
- เลื่อนไปที่ช่อง หน่วย ถัดไปและ เลือกหน่วย ถึง ที่คุณต้องการ แปลงค่าเป็นหน่วยนั้น
- เลื่อนไปที่ช่อง มูลค่า ช่องแรก และป้อนค่าที่ต้องการแปลง ช่อง มูลค่า อีกช่องจะเปลี่ยนไปโดย อัตโนมัติเพื่อแสดงค่าที่แปลง เสร็จแล้ว

กดปุ่ม # เพื่อเติมทศนิยม แล้วกดปุ่ม \* เพื่อเลือกระหว่าง +, - (สำหรับค่า อุณหภูมิ) และสัญลักษณ์ E (เลขยกกำลัง)

ลำดับการแปลงหน่วยจะเปลี่ยนไปหาก คุณป้อนค่าลงในช่อง *มูลค่า* ช่องที่สอง โดยผลลัพธ์จะแสดงในช่อง *มูลค่า* ช่องแรก

## การตั้งค่าสกุลเงินหลักและ อัตราแลกเปลี่ยน

ก่อนที่คุณจะสามารถแปลงสกุลเงินได้ คุณจำเป็นต้องเลือกค่าสกุลเงินหลักก่อน (โดยทั่วไปคือสกุลในประเทศของคุณ) และป้อนอัตราแลกเปลี่ยน อัตราสกุลเงินหลักมักมีค่าเท่ากับ 1 สกุลเงินหลักจะเป็นตัวกำหนดอัตรา แลกเปลี่ยนของสกุลเงินอื่นๆ

- เลือก สกุลเงิน เป็นประเภท พารามิเตอร์หน่วยวัดและเลือก ตัวเลือก > อัตราแลกเปลี่ยน เครื่อง จะเปิดรายการสกุลเงินขึ้นมา โดย สกุลเงินหลักในขณะนั้นจะปรากฏขึ้น ที่ด้านบน
- ในการเปลี่ยนสกุลเงินหลัก เลื่อนไป ที่สกุลเงิน (โดยปกติคือสกุลเงินใน ประเทศของคุณ) และเลือก ตัวเลือก > ตั้งเป็นสกุลเงินหลัก
- ใส่อัตราแลกเปลี่ยน โดยเลื่อนไปที่ สกุลเงินนั้น และป้อนอัตราใหม่ นั่นก็คือ สกุลเงินนั้นจำนวนเท่าใด จึงจะเท่ากับหนึ่งหน่วยในสกุลเงิน หลักที่คุณได้เลือกไว้
- หลังจากป้อนอัตราแลกเปลี่ยน สกุลเงินที่ต้องการครบทั้งหมดแล้ว คุณสามารถแปลงสกุลเงินได้ โปรดดู ที่ "การแปลงหน่วย" หน้า 66

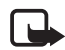

หมายเหตุ: เมื่อคุณ เปลี่ยนแปลงสกุลเงินหลัก คุณต้องป้อนอัตราแลกเปลี่ยน อัตราใหม่เนื่องจากเครื่องจะ ลบอัตราแลกเปลี่ยนที่กำหนด ไว้ก่อนหน้าออกทั้งหมด

# บันทึก

ให้เลือก เมนู > โปรฯ ช่วย > สมุดบันทึก

#### การจัดการส่วนตัว

คุณสามารถส่งบันทึกไปยังเครื่องอื่นได้ และคณสามารถบันทึกไฟล์ข้อความ ตัวอักษรทั่วไป (รูปแบบ TXT) ที่ได้รับ ลงในบันทึกได้

กดป่ม 1—9 เพื่อเริ่มป้อนข้อความ กดปุ่มลบเพื่อลบตัวอักษร เลือก เรียบร้อย เพื่อบันทึก

# เครื่องคิดเลข

#### เลือก เมนู > โปรฯ ช่วย > คิดเลข

- 1 ป้อนจำนวนแรกสำหรับการดำนวณ ของคุณ หากกดผิด ให้กดปุ่มลบ เพื่อลบหมายเลข
- เลือนไปที่ฟังก์ชันการคำนวณฟังก์ชัน ใดฟังก์ชันหนึ่ง แล้วกดป่มเลื่อน เพื่อเลือก
- 3 ป้อนตัวเลขจำนวนที่สอง
- 4 ในการเริ่มใช้การคำนวณ ให้เลื่อน ไปที่ 🖃 และกดป่มเลื่อน

หมายเหตุ: เครื่องคิดเลขนี้มี ข้อจำกัดในด้านความถูกต้อง และได้รับการออกแบบมา สำหรับการดำนวนอย่างง่าย หากต้องการเพิ่มเลขทศนิยม ให้กดปุ่ม #

กดปุ่มลบค้างไว้เพื่อลบผลลัพธ์ของ การดำนวณครั้งก่อน

ใช้ และ 🛛 เพื่อดูการคำนวณ ครั้งก่อนและย้ายมาไว้ที่หน้า การคำนวณ

# ตัวจัดการไฟล์

#### เลือก เมนุ > โปรฯ ช่วย > ตัวจัดไฟล์

ในตัวจัดการไฟล์ คุณสามารถเบราส์ เปิด และจัดการไฟล์และแฟ้มข้อมูล ในหน่วยความจำโทรศัพท์หรือในการ์ด หน่วยความจำได้

เปิดตัวจัดการไฟล์ เพื่อดูรายการแฟ้ม ข้อมูลในหน่วยความจำโทรศัพท์ เลื่อน ไปทางขวาเพื่อดูแฟ้มข้อมูลในการ์ด หน่วยความจำ

คุณสามารถเลื่อนดู เปิด และสร้างแฟ้ม ข้อมูล พร้อมทั้งเลือก คัดลอก และย้าย รายการไปยังแฟ้มข้อมลได้อีกด้วย

## การดูการใช้หน่วยความจำ

เลื่อนไปด้านซ้ายหรือด้านขวาเพื่อดู ความจำโทรศัพท์หรือการ์ดความจำ ในการตรวจสอบจำนวนการใช้พื้นที่ หน่วยความจำของความจำปัจจุบัน ให้เลือก ตัวเลือก > ข้อมูลหน่วยความจำ โทรศัพท์จะ ี คำนวณจำนวนหน่วยความจำที่ว่างอยู่ สำหรับเก็บข้อมูลและติดตั้ง แอปพลิเคชันใหม่ๆ

ในหน้าจอของเมนูหน่วยความจำ คุณ สามารถดูการใช้พื้นที่หน่วยความจำ ของแอปพลิเคชันอื่นหรือไฟล์ประเภท อื่นๆ ได้ หากหน่วยความจำโทรศัพท์ เหลือน้อย ให้ลบบางไฟล์ หรือย้ายไฟล์ ไปเก็บไว้ในการ์ดหน่วยความจำ

## การ์ดหน่วยความจำ

เก็บการ์ดหน่วยความจำทั้งหมดให้พัน มือเด็ก

เลือก เมนู > โปรฯ ช่วย > ความจำ สำหรับรายละเอียดในการใส่การ์ด หน่วยความจำลงในโทรศัพท์ โปรดดุที่ "เริ่มต้นใช้งาน" หน้า 20 คุณสามารถใช้ การ์ดหน่วยความจำเพื่อเก็บไฟล์ มัลติมีเดียของคณ เช่น วิดีโอคลิป แทร็คเพลง และไฟล์เสียง รูปถ่าย และการรับส่งข้อความ รวมทั้งสำรอง ข้อมูลจากหน่วยความจำของโทรศัพท์ โทรศัพท์รุ่นนี้มาพร้อมกับการ์ด หน่วยความจำ microSD ซึ่งอาจมี แอปพลิเคชันเพิ่มเติมอื่นๆ จากผัพัฒนา อิสระ แอปพลิเคชั่นเหล่านี้ได้รับ การออกแบบโดยผู้พัฒนาโปรแกรม เพื่อใช้ร่วมกับโทรศัพท์ของคุณ เนื่องจากแอปพลิเคชันจากผู้ให้บริการ รายอื่นที่มาพร้อมการ์ด microSD นั้น สร้างขึ้นและเป็นของบุคคลหรือนิติ บุคคลซึ่งไม่ได้เป็นบริษัทในเครือหรือมี ส่วนเกี่ยวข้องกับ Nokia Nokia ไม่ได้ เป็นเจ้าของลิขสิทธิ์หรือสิทธิในทรัพย์สิน ทางปัญหาของแอปพลิเคชั่นจากผู้ผลิต รายอื่นๆ ดังนั้น Nokia จึงไม่มี ส่วนรับผิดชอบในการให้การสนับสนุน ผู้ใช้หรือประสิทธิภาพการใช้งานของ แอปพลิเคชันเหล่านี้ รวมทั้งข้อมูลที่ แสดงในแอปพลิเคชั่นหรือสื่อเหล่านี้ นอกจากนี้ Nokia ไม่ได้ให้การรับประกัน ใด ๆ สำหรับการใช้งานแอปพลิเคชัน เหล่านี้ด้วย

คุณตกลงยอมรับว่าซอฟต์แวร์ และ/หรือ แอปพลิเคชัน (รวมเรียกว่าซอฟต์แวร์) ให้มาตามสภาพจริง ณ ปัจจุบัน โดย ปราศจากการรับประกันใด ๆ ทั้งสิ้น ไม่ว่าจะระบุไว้อย่างชัดแจ้ง หรือโดยนัย ในทุกกรณี และภายใต้บทบัญญัติ แห่ง กฎหมายสงสด ทั้ง Nokia และบริษัท ร่วมค้า จะไม่ให้การรับประกันใดๆ ไม่ว่า จะระบุไว้อย่างชัดแจ้ง หรือโดยนัย ในทุกกรณี รวมถึงการรับประกันชื่อ ผลิตภัณฑ์ โอกาสทางการค้า หรือ ความเหมาะสมของวัตถุประสงค์ที่ ใช้งาน หรือรับประกันว่าซอฟต์แวร์นี้ ไม่ล่วงละเมิดการจดสิทธิบัตร ลิขสิทธิ์ เครื่องหมายการค้า หรือสิทธิ์อื่นใดของ บคคลที่สาม

#### การฟอร์แมตการ์ด หน่วยความจำ

เมื่อฟอร์แมตการ์ดหน่วยความจำแล้ว ข้อมูลทั้งหมดในการ์ดจะถูกลบโดยถาวร การ์ดหน่วยความจำบางประเภทอาจ ผ่านการฟอร์แมตมาแล้ว ในขณะที่ บางประเภทต้องฟอร์แมตก่อนการใช้ งาน โปรดสอบถามจากร้านค้าผู้แทน จำหน่ายว่าต้องฟอร์แมตการ์ดหน่วย ความจำก่อนใช้งานหรือไม่

- เลือก ตัวเลือก > ฟอร์แมตการ์ดความจำ
- เลือก ใช่ เพื่อยืนยัน

#### การจัดการส่วนตัว

 เมื่อฟอร์แมตเสร็จแล้ว ป้อนชื่อของ การ์ดหน่วยความจำ (ใช้ตัวอักษร และตัวเลขได้สูงสุด 11 ตัว)

#### การสำรองและเรียกคืนข้อมูล

ในการสำรองข้อมูลจากหน่วยความจำ โทรศัพท์ไปยังการ์ดหน่วยความจำ ให้เลือก ตัวเลือก > สำรองความจำเครื่อง

ในการเรียกคืนข้อมูลจากการ์ดหน่วย ความจำไปยังหน่วยความจำโทรศัพท์ ให้เลือก ตัวเลือก > *เรียกคืนจากการ์ด* 

คุณสามารถสำรองข้อมูลของหน่วย ความจำโทรศัพท์และเรียกคืนข้อมูลได้ เฉพาะในโทรศัพท์เครื่องเดิมเท่านั้น

## การล็อคการ์ดหน่วยความจำ

ในการตั้งรหัสผ่านเพื่อล็อคการ์ดหน่วย ความจำของคุณจากการใช้โดยไม่ได้รับ อนุญาต ให้เลือก ตัวเลือก > *ตั้งรหัสผ่าน* เครื่องจะขอให้คุณป้อนและ ยืนยันรหัสผ่านของคุณ รหัสผ่าน สามารถประกอบด้วยตัวอักษรสูงถึง 8 ตัวอักษร

#### การปลดล็อคการ์ดหน่วยความจำ

หากคุณใส่การ์ดหน่วยความจำการ์ดอื่น ที่ป้องกันการใช้รหัสผ่านลงในโทรศัพท์ ของคุณ เครื่องจะขอให้ป้อนรหัสผ่าน ของการ์ดนั้น ในการปลดล็อก ให้เลือก ตัวเลือก > ปลดล็อคการ์ดความจำ เมื่อลบรหัสผ่านแล้ว การ์ดหน่วย ความจำจะถูกปลดล็อคและนำการ์ดนี้ไป ใช้กับโทรศัพท์เครื่องอื่นได้โดยไม่ต้องใช้ รหัสผ่าน

#### การตรวจสอบการใช้พื้นที่ หน่วยความจำ

ในการตรวจสอบการใช้พื้นที่การ์ดหน่วย ความจำและหน่วยความจำที่เหลือ ในการ์ด ให้เลือก ตัวเลือก > ข้อมูลหน่วยความจำ

#### Zip manager

ใช้ *Zip manager* เป็นที่เก็บและบีบอัด ไฟล์รวมทั้งแยกไฟล์ออกจาก .zip archives

เลือก เมนู > โ*ปรฯ ช่วย > Zip* ในหน้าจอหลัก จะแสดงโฟลเดอร์และ ที่เก็บไฟล์ .zip ที่อยู่ในหน่วยความจำ โทรศัพท์ หากต้องการดูการ์ดหน่วย ความจำ ให้เลื่อนไปทางขวา

#### การสร้างไฟล์ถาวรหรือเพิ่ม ไฟล์ลงในไฟล์ถาวร

 ในการสร้างไฟล์ถาวรใหม่ลงใน แฟ้มข้อมูล ให้เลือก ตัวเลือก > สร้างไฟล์ถาวรใหม่ และป้อนชื่อ ของไฟล์ถาวร ในการเปิดไฟล์ถาวร ที่มีอยู่ ให้เลื่อนไปที่ .zip archive และกดปุ่มเลื่อน

- เลือก ตัวเลือก > เพิ่มลงไฟล์ถาวร

#### การแยกไฟล์

- เลื่อนไปที่ไฟล์ .zip และกดปุ่มเลื่อน ไฟล์ที่มีไฟล์ .zip จะแสดงขึ้น
- เลือนไปที่ไฟล์หรือเลือกไฟล์ที่ต้องการ แยก แล้วเลือก ตัวเลือก > แยก
- เลือกว่าต้องการจะแยกไฟล์ไปเก็บไว้ ที่หน่วยความจำโทรศัพท์หรือการ์ด หน่วยความจำ จากนั้น เลือกแฟ้ม ข้อมูลที่ต้องการแยกไฟล์ไปเก็บไว้

## การตั้งค่า

เลือก ตัวเลือก > *การตั้งค่า* และเลือก จากตัวเลือกต่อไปนี้:

*ระดับการบีบอัด* — เพื่อกำหนด ระดับการบีบอัด ระดับการบีบอัดที่สูงขึ้น จะทำให้ไฟล์ .zip มีขนาดเล็กลง แต่การบีบอัดจะใช้เวลานานขึ้น

รวมโฟลเดอร์ย่อย > ใช่ — เพื่อเพิ่ม โฟลเดอร์ย่อยของโฟลเดอร์ที่ต้องการ เก็บ เครื่องมือ

# 12. เครื่องมือ

# **้**คำสั่งเสียง

คุณสามารถโทรออกไปยังรายชื่อและสั่ง ให้เครื่องทำงานได้โดยใช้เสียง ในการเลือกฟังก์ชันโทรศัพท์ให้ทำงาน ด้วยคำสั่งเสียง ให้เลือก เมนู > *เครื่องมือ > คำสั่งเสียง* คำสั่งเสียงใ นการเปลี่ยนรูปแบบจะอยู่ในแฟ้มข้อมูล *รูปแบบ* 

ในการเปิดใช้งานคำสั่งเสียงใหม่สำหรับ แอปพลิเคชัน ให้เลือก ตัวเลือก > *แอปพลิเคชั่นใหม่* และแอปพลิเคชัน ในการใช้คำสั่งเสียงให้เลื่อนไปที่ฟังก์ชัน แล้วเลือก ตัวเลือก และเลือกจาก ตัวเลือกต่อไปนี้:

เปลี่ยนคำสั่ง หรือ ลบแอปพลิเคชั่น — เพื่อเปลี่ยนหรือยกเลิกการใช้คำสั่งเสียง ของฟังก์ชันที่เลือก

*เล่น* — เพื่อเล่นคำสั่งเสียงที่เปิดใช้งาน สำหรับการใช้คำสั่งเสียง โปรดดูที่ "การโทรออกโดยใช้เสียงขั้นสูง" หน้า 32

หมายเหตุ: การโทรออก โดยใช้รายการเสียงอาจจะเกิด ปัญหาขึ้นได้ถ้าคุณอยู่ในที่ที่มี เสียงดังหรืออยู่ในสถานการณ์ ฉุกเฉิน ดังนั้นจึงไม่ควรอาศัย การโทรออกโดยใช้เสียงเพียง อย่างเดียวไม่ว่าใน สถานการณ์โด ๆ ก็ตาม ในการเปลี่ยนการตั้งค่าคำสั่งเสียง ให้เลือก ตัวเลือก > *การตั้งค่า* และเลือก จากตัวเลือกต่อไปนี้:

ซินธีไซเซอร์ — เพื่อใช้หรือเลิกใช้ โปรแกรมสังเคราะห์จากตัวอักษรเป็น เสียงซึ่งจะพูดคำสั่งเสียงที่บันทึกไว้ ออกมาดังๆ

*ลบการดัดแปลงเสียง* — เพื่อรีเซ็ต การแปลงเสียง โทรศัพท์จะปรับเปลี่ยน เสียงของผู้ใช้เพื่อให้จดจำคำสั่งเสียง ได้ดีขึ้น

## ดูนย์ข้อความเสียง

ในการกำหนดหรือเปลี่ยนเบอร์ศูนย์ ข้อความเสียง ให้เลือก เมหู > *เครื่องมือ > เสียง >* ตัวเลือก > *ระบุเบอร์* หรือ *เปลี่ยนเบอร์* และป้อน หมายเลข ศูนย์ข้อความเสียงเป็นบริการ เสริมของระบบเครือข่าย โปรดติดต่อ เพื่อขอทราบหมายเลขระบบฝาก ข้อความเสียงจากผู้ให้บริการระบบ

## **ี**การโทรด่วน

ในการกำหนดเบอร์โทรศัพท์ไปที่ปุ่ม โทรด่วน ให้เลือก เมนู > เครื่องมือ > โทรด่วน เลื่อนไปที่ปุ่มโทรด่วน แล้วเลือก ตัวเลือก > กำหนด เลือกรายชื่อและหมายเลขสำหรับ การโทรด่วน
ในการดูหมายเลขที่กำหนดให้กับปุ่ม โทรด่วน ให้เลื่อนไปที่ปุ่มโทรด่วน และ เลือก ตัวเลือก > *ดูเบอร์* หากต้องการ เปลี่ยนหรือลบหมายเลข ให้เลือก *เปลี่ยน* หรือ *ลบ* 

# 🗖 ູູູ ປແນນ

### เลือก เมนู > เครื่องมือ > รูปแบบ

ใน *รูปแบบ* คุณสามารถปรับแต่งและ เลือกเสียงเรียกเข้าให้เหมาะกับกิจกรรม สถานที่ หรือกลุ่มผู้โทรเข้าได้ตาม ด้องการ คุณสามารถดูรูปแบบที่เลือก ใช้งานอยู่ในปัจจุบันได้ที่ด้านบนสุดของ หน้าจอ ขณะอยู่ในโหมดสแตนด์บาย ถ้าคุณกำลังใช้รูปแบบ *ทั่วไป* หน้าจอ จะแสดงเพียงข้อมูลของวันที่ปัจจุบัน เท่านั้น

ในการเปิดใช้รูปแบบ ให้เลื่อนไปที่ รูปแบบ กดปุ่มเลื่อน แล้วเลือก *ทำงาน* 

>>>>>
เคล็ดลับ: หากต้องการเปลี่ยน ไปมาระหว่างรูปแบบ ทั่วไป และ เงียบ อย่างรวดเร็ว จากใน โหมดสแตนด์บาย ให้กดปุ่ม # ค้างไว้

ในการปรับแต่งรูปแบบ ให้เลื่อนไปที่ รูปแบบในรายการรูปแบบ กดปุ่มเลื่อน แล้วเลือก *ปรับตั้งค่า* และเลือกจาก ตัวเลือกต่อไปนี้:

*เสียงเรียกเข้า* — ในการตั้งค่าเสียง เรียกเข้าสำหรับสายสนทนา ให้เลือก เสียงเรียกเข้าที่ต้องการจากรายการ กดปุ่มใดก็ได้เพื่อปิดเสียง คุณสามารถ เปลี่ยนแบบเสียงเรียกเข้าในสมุด โทรศัพท์ได้ด้วย โปรดดูที่ "การเพิ่มเสียงเรียกเข้า" หน้า 52

พูดซื่*อผู้โทร* — เลือก *เปิด* เพื่อให้ โทรศัพท์พูดชื่อของผู้โทรเมื่อโทรศัพท์ ดังขึ้น

ช*นิดเสียงเรียกเข้า* — เมื่อเลือก *ดังขึ้นเรื่อย ๆ* ระดับเสียงเรียกเข้าจะเริ่ม ดังจากระดับที่หนึ่งและจะดังขึ้นทีละ ระดับจนกว่าจะถึงระดับที่ตั้งไว้

*ระดับความดัง* — ตั้งค่าระดับความดัง ของเสียงเรียกเข้าและเสียงเตือน ข้อความ

*แบบเสียงเดือนข้อความ* — กำหนดเสียง แจ้งเดือนเมื่อมีข้อความแบบตัวอักษร และข้อความมัลดิมีเดีย

*แบบเสียงเตือนอีเมล* — ตั้งค่าแบบเสียง เตือนอีเมล์

*เตือนแบบสั่น* — กำหนดให้เครื่องสั่น เพื่อแจ้งเตือนสายเรียกเข้าและข้อความ เข้า

*เสียงปุ่มกด* — กำหนดระดับความดัง ของเสียงปุ่มกด

*เสียงเตือน* — เปิดหรือปิดการใช้ เสียงเตือน

*ปลุกสำหรับ* — กำหนดให้เครื่องส่งเสียง เตือนเมื่อมีสายเรียกเข้าจากเบอร์ โทรศัพท์ของกลุ่มรายชื่อที่เลือกไว้ เท่านั้น สายโทรศัพท์จากบุคคลที่ เครื่องมือ

ไม่ได้อยู่ในกลุ่มที่เลือกไว้จะไม่มีเสียง เตือน

### *ชื่อรูปแบบ* — ตั้งชื่อรูปแบบ การตั้งค่านี้ จะไม่ปรากฏในรูปแบบ ทั่วไป และ ออฟไลน์

เมื่อใช้รูปแบบ *ออฟไลน์* โทรศัพท์ ของคุณจะไม่เชื่อมต่อกับเครือข่าย GSM คุณสามารถใช้บางฟังก์ชันของโทรศัพท์ ได้โดยไม่ต้องใช้ชิมการ์ดเมื่อเริ่มใช้งาน เครื่องด้วยรูปแบบ *ออฟไลน์* 

ในรูปแบบออฟไลน์ คุณอาจต้องป้อน รหัสล็อคและเปลี่ยนเครื่องเป็นรูปแบบ การโทรก่อน จึงจะสามารถโทรออกได้ รวมทั้งโทรออกไปยังหมายเลขฉุกเฉิน

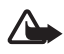

ดำเตือน: ในรูปแบบออฟไลน์ ดุณไม่สามารถโทรออกหรือ รับสาย รวมทั้งการโทรฉุกเฉิน หรือใช้คุณสมบัติอื่น ๆ ที่ต้อง ใช้ในพื้นที่ครอบคลุมของ ระบบเครือข่าย ในการโทร ติดต่อ คุณต้องเปิดการทำงาน รูปแบบโทรศัพท์ก่อนโดย เปลี่ยนแปลงรูปแบบ หากล็อค โทรศัพท์ไว้ ให้ป้อนรหัส ปลดล็อค

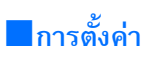

# โทรศัพท์ ทั่วไป

เลือก เมนู > เครื่องมือ > การตั้งค่า > โทรศัพท์ > ทั่วไป และเลือกจาก ตัวเลือกต่อไปนี้:

ภาษาในโทรศัพท์ — เพื่อเปลี่ยนภาษา ของข้อความที่แสดงบนหน้าจอโทรศัพท์ การเปลี่ยนแปลงนี้อาจมีผลต่อรูปแบบ ที่ใช้กับวันเวลา รวมทั้งตัวคั่นที่ใช้ เช่น เครื่องคิดเลข หากคุณเลือก *อัตโนมัติ* โทรศัพท์จะเลือกภาษาตามข้อมูลใน ซิมการ์ด หลังจากเปลี่ยนภาษาของ ข้อความที่ปรากฏบนหน้าจอ เครื่อง จะวีสตาร์ท

ภาษาที่ไข้เขียน — เพื่อเปลี่ยนภาษา ที่ใช้เขียนในโทรศัพท์ของคุณ การเปลี่ยนภาษาในที่นี้จะมีผลกับ ตัวอักษรและตัวอักษรพิเศษที่มีอยู่ ขณะเขียนข้อความและใช้พจนานุกรม สำหรับระบบช่วยสะกดคำอัดโนมัติ

*ดัวช่วยสะกดคำ* — กำหนดให้ระบบช่วย สะกดคำอัตโนมัติ *เปิด* หรือ *ปิด* สำหรับ โปรแกรมแก้ไขทั้งหมดในโทรศัพท์ เลือกภาษาสำหรับการป้อนตัวอักษร ที่เครื่องช่วยสะกดให้จากรายการคำ

*โลโก้หรือข้อความต้อนรับ* — เพื่อตั้งค่า ข้อความต้อนรับหรือโลโก้ซึ่งจะแสดง ชั่วขณะหนึ่งทุกครั้งที่คุณเปิดเครื่อง *ตั้งค่าเดิมของเครื่อง* — เพื่อกำหนด การตั้งค่าบางอย่างให้กลับเป็นค่าเดิม โดยคุณจำเป็นต้องมีรหัสล็อค โปรดดูที่ "ความปลอดภัย" หน้า 80

#### โหมดพร้อมทำงาน

เลือก เมนู > เครื่องมือ > การตั้งค่า > โทรศัพท์ > โหมดพร้อมทำงาน และเลือกจาก ตัวเลือกต่อไปนี้:

โหมดสแตนด์บายพิเศษ — เพื่อเปิด หรือปิดการใช้งานโหมดสแตนด์บาย แบบพิเศษ โปรดดูที่ "สแตนด์บายแบบพิเศษ" หน้า 26

ปุ่มเลือกทางซ้าย และ ปุ่มเลือกทางขวา — เพื่อกำหนดปุ่มลัดให้กับปุ่มเลือก ด้านซ้ายและด้านขวาในโหมด สแตนด์บาย

แอปฯโหมดสแตนด์บายที่ใช้ — เพื่อ เลือกปุ่มลัดแอปพลิเคชันที่คุณต้องการ ให้ปรากฏในโหมดสแตนด์บายที่ใช้งาน อยู่ การตั้งค่านี้จะใช้ได้เฉพาะเมื่อตั้งค่า โหมดสแตนด์บายพิเศษ เป็น เปิด

ปุ่มสำรวจขวา, ปุ่มสำรวจซ้าย, ปุ่มสำรวจลง, ปุ่มสำรวจขึ้น และ ปุ่มเลือก — เพื่อกำหนดปุ่มลัดฟังก์ชัน สำหรับเลื่อนไปในทิศทางต่าง ๆ หรือ สำหรับกดปุ่มเลื่อนในโหมดสแตนด์บาย ปุ่มลัดบนปุ่มเลื่อนจะใช้งานไม่ได้หาก กำหนด โหมดสแตนด์บายพิเศษ เป็น เปิด

*โลโก้ระบบ* — คุณสามารถดูการตั้งค่านี้ ได้ต่อเมื่อคุณได้รับและบันทึกโลโก้ ระบบไว้ คุณสามารถเลือกได้ว่าจะให้ แสดงหรือไม่แสดงโลโก้ระบบ

#### จอภาพ

เลือก เมนู > เครื่องมือ > การตั้งค่า > โทรศัพท์ > จอภาพ และเลือกจาก ตัวเลือกต่อไปนี้:

*ความสว่าง* — เพื่อปรับระดับความสว่าง ของหน้าจอ

หม*ดเวลาประหยัดพลังงาน* — เพื่อตั้งค่า เวลาที่กำหนดให้เรียกใช้การประหยัด พลังงาน

*เวลาแสงสว่าง* — เพื่อตั้งเวลาที่กำหนด ให้โทรศัพท์ใช้ไฟพื้นหลัง

# การโทรออก

เลือก เมนู > *เครื่องมือ > การตั้งค่า >* โทร และเลือกจากตัวเลือกต่อไปนี้:

ส่ง ID ผู้โทรเข้าของฉัน (บริการเสริมจาก ระบบเครือข่าย) — กำหนดให้แสดง เบอร์โทรศัพท์ (ไซ่) หรือไม่แสดง (ไม่) จากบุคคลที่คุณกำลังโทรถึง ค่านี้เป็นค่า ที่กำหนดโดยผู้ให้บริการระบบหรือผู้ให้ บริการของคุณเมื่อคุณสมัครขอใช้ บริการ (ตั้งจากเครือข่าย)

สายเรียกซ้อน (บริการเสริมจากระบบ เครือข่าย) — เพื่อตั้งค่าให้ระบบ เครือข่ายแจ้งให้คุณทราบว่ามีสายเรียก เข้าสายใหม่ขณะที่คุณกำลังใช้สาย สนทนาสายแรกอยู่ หากต้องการให้ ระบบเครือข่ายเปิดให้ใช้บริการสายเรียก ซ้อน ให้เลือก ทำงาน หากต้องการให้ ระบบเครือข่ายปิดใช้บริการสายเรียก ซ้อน ให้เลือก *ยกเลิก* ในการตรวจสอบ ว่ากำลังใช้งานฟังก์ชันดังกล่าวอยู่หรือ ไม่ ให้เลือก *ตรวจสอบสถานะ* 

*ไม่รับสายด้วย SMS* — เพื่อให้ปฏิเสธ ไม่รับสายเรียกเข้าด้วยข้อความแบบตัว อักษร โปรดดูที่ "การรับสายหรือปฏิเสธ ไม่รับสาย" หน้า 33

*ด้วอักษรข้อความ* — เพื่อป้อนข้อความ ที่จะส่งเมื่อคุณปฏิเสธไม่รับสายด้วย ข้อความแบบตัวอักษร

*เรียกซ้ำอัตโนมัติ* — เพื่อกำหนดให้ เครื่องพยายามโทรออกไปยังเบอร์ โทรศัพท์หมายเลขหนึ่งได้สูงสุด 10 ครั้ง หลังจากที่คุณพยายามโทรไปยัง หมายเลขดังกล่าวแล้วแต่ไม่สำเร็จ กดปุ่มจบการทำงานเพื่อหยุดการเรียก ซ้ำอัตโนมัติ

*สรุปหลังโทรออก* — เพื่อกำหนดให้ เครื่องแสดงระยะเวลาโดยประมาณของ การโทรครั้งล่าสุดชั่วขณะหนึ่ง

กวรโทรด่วน > เปิด — เพื่อกำหนดให้ เครื่องโทรไปยังหมายเลขที่กำหนดไว้ที่ ปุ่มโทรด่วน **2** ถึง **9** โดยกดปุ่มตัวเลข ที่ตรงกันค้างไว้

รับได้ทุกปุ่ม > เปิด — เพื่อรับสาย เรียกเข้าโดยกดปุ่มใดก็ได้ยกเว้นปุ่ม เปิด/ปิด ปุ่มปรับระดับเสียง ปุ่ม push to talk และปุ่มจบการทำงาน สายที่ใช้ (บริการเสริมจากระบบ เครือข่าย) — การตั้งค่านี้จะปรากฏ หากซิมการ์ดรองรับหมายเลขที่ขอรับ บริการไว้สองหมายเลข นั่นคือโทรศัพท์ สองสาย เลือกว่า (*สาย 1* หรือ *สาย 2*) คุณต้องการใช้สายใดเพื่อโทรออกและ ส่งข้อความสั้น

อย่างไรก็ดี คุณจะสามารถรับสาย เรียกเข้าจากทั้งสองสายได้ ไม่ว่าจะ เลือกสายไดไว้ก็ตาม คุณไม่สามารถ โทรออกได้ถ้าเลือก *สาย 2* และคุณยัง ไม่ได้สมัครใช้บริการจากเครือข่าย หากต้องการป้องกันการเลือกสาย ให้เลือก *เปลี่ยนสาย > ไม่ใช้งาน* ถ้าใช้ ซิมการ์ดที่สนับสนุนฟังก์ชันนี้เท่านั้น หากต้องการเปลี่ยนค่าดังกล่าว คุณต้อง ป้อนรหัส PIN2

# การเชื่อมต่อ

โทรศัพท์ของคุณสนับสนุนการเชื่อมต่อ ข้อมูลแพคเก็ต 🖑 เช่น GPRS ใน เครือข่าย GSM โปรดดูที่ "สัญลักษณ์" หน้า 27 ในการเชื่อมต่อข้อมูล คุณจะต้อง ใช้จุดเชื่อมต่อ คุณสามารถกำหนดชนิด ต่างๆ ของจุดเชื่อมต่อได้ดังนี้

- จุดเชื่อมต่อ MMS ใช้ส่งและรับ ข้อความมัลติมีเดีย
- จุดเชื่อมต่อสำหรับแอปพลิเคชันเว็บ
   เพื่อใช้ดูเพจ WML หรือ XHTML
- จุดเชื่อมต่ออินเตอร์เน็ต (IAP) (ใช้ส่งและรับอีเมล์ เป็นตัน)

กรุณาตรวจสอบกับผู้ให้บริการของคุณ ว่าต้องใช้จุดเชื่อมต่อประเภทใดสำหรับ การเข้าใช้บริการที่คุณต้องการ โปรด ติดต่อผู้ให้บริการระบบหรือผู้ให้บริการ เพื่อดูข้อมูลเกี่ยวกับการใช้งานและ การเป็นสมาชิกบริการเชื่อมต่อข้อมูล แบบแพคเก็ต

### การรับการตั้งค่าจุดเชื่อมต่อ

คุณอาจได้รับการตั้งค<sup>่</sup>าจุดเชื่อมต่อ ในรูปแบบข้อความจากผู้ให้บริการ หรือ คุณอาจมีการตั้งค่าจุดเชื่อมต่อที่กำหนด ไว้แล้วในเครื่องของคุณ

## จุดเชื่อมต่อ

ในการสร้างจุดเชื่อมต่อใหม่หรือแก้ไข จุดเชื่อมต่อที่มีอยู่แล้ว ให้เลือก เมนู > เครื่องมือ > การตั้งค่า > การเชื่อมต่อ > จุดเชื่อมต่อ > ตัวเลือก > จุดเชื่อมต่อใหม่ หรือ แก้ไข หากคุณสร้างจุดเชื่อมต่อที่อยู่เป็นเกณฑ์โดย เลือก ใช้การตั้งค่าที่มีอยู่ หรือเริ่มต้นด้วย ค่าที่ระบบตั้งไว้เริ่มแรกโดยเลือก ใช้การตั้งค่าที่ตั้งไว้

โปรดปฏิบัติตามคำแนะนำจากผู้ให้ บริการเครือข่ายหรือผู้ให้บริการ ซื่อการเชื่อมต่อ — ป้อนชื่อที่ให้ รายละเอียดสำหรับการเชื่อมต่อ บริการเสริม — มีตัวเลือกดังนี้ ข้อมูลแพคเก็ต, สายข้อมูล และ ความเร็วสูง (GSM) ทั้งนี้ขึ้นอยู่กับว่าคุณเลือกการต่อเชื่อม ข้อมูลแบบใดไว้ โดยที่คุณสามารถใช้ ช่องการตั้งค่าได้เพียงบางช่องเท่านั้น ป้อนข้อมูลลงในช่องทุกช่องที่กำกับด้วย *ต้องระบุ* หรือเครื่องหมายดอกจัน ทั้งนี้สามารถปล่อยช่องอื่น ๆ ให้ว่างไว้ได้ เว้นแต่คุณจะได้รับคำแนะนำอื่น ๆ จากผู้ให้บริการของคุณ

*ชื่อจุดเชื่อมต่อ* (สำหรับข้อมูล แพคเก็ตเท่านั้น) — ชื่อจุดเชื่อมต่อ ด้องใช้เพื่อเริ่มการเชื่อมต่อกับระบบ GPRS

*หมายเลขติดต่อ* (สำหรับสายข้อมูล เท่านั้น) — เบอร์โทรศัพท์ที่เป็นโมเด็ม ของจุดเชื่อมต่อ

ชื่อผู้ใช้ — จำเป็นต้องมีชื่อผู้ใช้ ในการเชื่อมต่อข้อมูล โดยทั่วไป คุณ สามารถขอรับชื่อผู้ใช้ได้จากผู้ให้บริการ ชื่อผู้ใช้ต้องมีตัวอักษรพิมพ์ใหญ่และ พิมพ์เล็กตรงกัน

แจ้งให้ใส่รหัสผ่าน — หากคุณต้องป้อน รหัสผ่านใหม่ทุกครั้งที่ถือคเข้าเซิร์ฟเวอร์ หรือหากคุณไม่ต้องการบันทึกรหัสผ่าน ของคุณในโทรศัพท์ ให้เถือก ใช่

*รหัสผ่าน* — รหัสผ่านอาจจำเป็น ต้องใช้ในการเชื่อมต่อข้อมูลและให้ไว้ โดยผู้ให้บริการ โดยปกติ รหัสผ่านต้องมี ตัวอักษรพิมพ์ใหญ่และพิมพ์เล็กตรงกัน

#### การตรวจสอบ — ปกติ หรือ รับรอง

*โฮมเพจ* — ป้อนเว็บแอดเดรสหรือ แอดเดรสของศูนย์รับส่งข้อความ มัลติมีเดีย ขึ้นอยู่กับว่าคุณกำลังตั้งค่า เครื่องมือ

จุดเชื่อมต่ออินเทอร์เน็ตหรือจุดเชื่อมต่อ MMS

ชนิดสายข้อมูล (เฉพาะสายข้อมูล) — กำหนดให้โทรศัพท์ใช้การเชื่อมต่อแบบ อะนาล็อกหรือดิจิตอล หากต้องการ ทราบรายละเอียด โปรดดิดต่อสอบถาม จากผู้ให้บริการระบบอินเตอร์เน็ต ของคุณ

ความเร็วข้อมูลสูงสุด (เฉพาะสายข้อมูล) — ตัวเลือกนี้ให้คุณจำกัดความเร็ว การเชื่อมต่อสูงสุดเมื่อใช้การเชื่อมต่อ สายข้อมูลอยู่ ในระหว่างการเชื่อมต่อ ความเร็วของการทำงานในเครื่องอาจ ลดลงบ้าง ทั้งนี้ขึ้นอยู่กับสภาพ การทำงานของระบบเครือข่ายนั้น

เลือก ตัวเลือก > การตั้งค่าชั้นสูง เพื่อเปลี่ยนตัวเลือกต่อไปนี้:

#### ประเภทระบบเครือข่าย

(เฉพาะข้อมูลแพคเก็ต) — เวอร์ชัน Internet protocol (IP) ของระบบ เครือข่าย: *IPv4* หรือ *IPv6* การตั้งค่าอื่น จะขึ้นกับประเภทเครือข่ายที่เลือก

### การตั้งค่า IPv4 และ การตั้งค่า IPv6

(เฉพาะสายข้อมูล) — การตั้งค่า Internet protocol การตั้งค่าจะขึ้นกับประเภท ระบบเครือข่ายที่เลือก

ที่อยู่ IP ของโทรศัพท์ (for IPv4) — เพื่อ ป้อนที่อยู่ IP ของโทรศัพท์

*เซิร์ฟเวอร์ DNS* — เพื่อป้อนที่อยู่ IP ของเซิร์ฟเวอร์ DNS หลักและรอง

### *ที่อยู่พร็อกซี่เซิร์ฟเวอร์* — เพื่อป้อนที่อยู่ IP ของพร็อกซี่เซิร์ฟเวอร์

*เลขพอร์ตของพร็อกซี่* — เพื่อป้อนเลข พอร์ตของพร็อกซี่เซิร์ฟเวอร์ การตั้งค่าต่อไปนี้จะปรากฏขึ้น หากคุณ ได้เลือกสายข้อมูลเป็นประเภท การเชื่อมต่อ

ใช้การโทรกลับ > ใช่ — เพื่อให้ เซิร์ฟเวอร์ติดต่อคุณกลับทันทีที่คุณเริ่ม ดิดต่อไป โปรดติดต่อผู้ให้บริการของคุณ เพื่อสมัครเป็นสมาชิกและขอรับบริการนี้

โทรศัพท์ต้องการให้มีการติดต่อกลับเพื่อ ใช้การตั้งค่าสายข้อมูลเดียวกันกับที่ใช้ ในสายขอให้ติดต่อกลับ โดยระบบ เครือข่ายต้องสนับสนุนประเภทของ การโทรทั้งแบบจากเครื่องโทรออกไป หรือโทรเข้ามายังเครื่องของคุณ

ชนิดการโทรกลับ — มีตัวเลือกคือ ใช้เลขเซิร์ฟเวอร์ และ ใช้เลขอื่น

หมายเลขโทรกลับ — เพื่อป้อนเบอร์ โทรศัพท์ที่เซิร์ฟเวอร์การโทรกลับใช้

*ใช้การบีบอัดแบบ PPP* — ในการเพิ่ม ความเร็วในการถ่ายโอนข้อมูล ให้เลือก *ใช่* หากสนับสนุนโดย PPP ระยะไกล

ใช้สคริปต์ล็อกอิน > ใช่ — เพื่อใช้ สคริปต์ล็อกอินเมื่อสร้างการเชื่อมต่อ

สคริปต์การล็อกอิน — เพื่อแทรกสคริปต์ ล็อกอิน

*การเริ่มต้นโมเด็ม* (สตริงการเริ่มต้น โมเด็ม) — เพื่อควบคุมโทรศัพท์ของคุณ โดยใช้คำสั่ง AT หากจำเป็น ให้ป้อน คำสั่งที่ระบุโดยผู้ให้บริการหรือผู้ให้ บริการอินเตอร์เน็ต

## ข้อมูลแพคเก็ต

การตั้งค่าข้อมูลแบบแพคเก็ต จะมีผลกับ จุดเชื่อมต่อทั้งหมดที่ใช้การเชื่อมต่อ ข้อมูลแบบแพคเก็ต

เลือก เมนู > เครื่องมือ > การตั้งค่า > การเชื่อมต่อ > ข้อมูลแพคเก็ต และเลือก จากตัวเลือกต่อไปนี้:

การเชื่อมต่อ GPRS — หากคุณเลือก เมื่อว่าง และคุณอยู่ในระบบ เครือข่ายที่สนับสนุนข้อมูลแพคเก็ต โทรศัพท์จะลงทะเบียนกับระบบ เครือข่าย GPRS และการส่งข้อความสั้น ้จะดำเนินการผ่าน GPRS นอกจากนี้ การเริ่มเชื่อมต่อชุดข้อมูล เช่น เพื่อส่ง และรับอีเมล์ จะสามารถทำได้เร็ว ยิ่งขึ้นด้วย หากคุณเลือก เมื่อต้องการ เครื่องจะใช้การเชื่อมต่อข้อมูลแพคเก็ต เมื่อคุณเริ่มใช้งานแอปพลิเคชันหรือ ฟังก์ชันที่ต้องใช้การเชื่อมต่อดังกล่าว การเชื่อมต่อ GPRS สามารถปิดได้ หลังจากไม่ได้ใช้โดยแอปพลิเคชันใดๆ ในกรณีอยู่นอกพื้นที่บริการ GPRS และคุณเลือก *เมื่อว่าง* โทรศัพท์ จะพย่ายามทำการเชื่อมต่อข้อมูล แพคเก็ตเป็นระยะๆ

*จุดเชื่อมต่อ* — ต้องมีชื่อจุดเชื่อมต่อ เมื่อคุณต้องการใช้โทรศัพท์เป็นโมเด็ม ข้อมูลแพคเก็ตกับเครื่องคอมพิวเตอร์

# การตั้งค่า SIP

รูปแบบ SIP (Session Initiation Protocol) จะมีการตั้งค่าคอมมิวนิเคชั่น เซสชั่นโดยใช้ SIP protocol หาก ต้องการดู สร้าง และแก้ไขรูปแบบ SIP ให้เลือก เมนู > เครื่องมือ > การตั้งค่า > การเชื่อมต่อ > การตั้งค่า SIP

### สายข้อมูล

การตั้งค่า *สายข้อมูล* จะมีผลต่อจุด เชื่อมต่อที่ใช้สายข้อมูล GSM

เลือก เมนู > เครื่องมือ > การตั้งค่า > การเชื่อมต่อ > สายข้อมูล และเลือก จากตัวเลือกต่อไปนี้:

เวลาออนไลน์ — เพื่อกำหนดให้ยกเลิก การเชื่อมต่อสายข้อมูลโดยอัตโนมัติหลัง จากหมด-เวลาและไม่มีการใช้งานใด ๆ หากต้องการป้อนเวลาที่สิ้นสุด ให้เลือก กำหนดเอง และป้อนเวลาเป็นนาที หากเลือก *ไม่จำกัด* สายข้อมูลไม่ สามารถตัดการเชื่อมต่อโดยอัตโนมัติ

### การกำหนดค่า

ในบางฟังก์ชัน เช่น การเบราส์เว็บและ การส่งข้อความมัลติมีเดีย อาจต้องใช้ การตั้งการกำหนดค่า คุณสามารถขอรับ การตั้งค่าจากผู้ให้บริการ โปรดดูที่ "การตั้งค่าบริการต่างๆ" หน้า 23 ในการดูรายการการกำหนดค่าที่บันทึก ไว้ในโทรศัพท์ ให้เลือก เมนู > เครื่องมือ > การตั้งค่า > การเชื่อมต่อ > การกำหนดค่า หากต้องการลบการกำหนดค่า ให้เลื่อน ไปที่การกำหนดค่า กดปุ่มเลื่อน แล้ว เลือก *ลบ* 

# วันที่และเวลา

ในการกำหนดวันที่และเวลาที่ใช้ใน โทรศัพท์ รวมทั้งการเปลี่ยนรูปแบบ และตัวแบ่งวันที่และเวลา ให้เลือก เมหู > เครื่องมือ > การตั้งค่า > วันที่และเวลา และเลือกจากตัวเลือก ต่อไปนี้:

เวลา และ วันที่ — เพื่อตั้งเวลาและวันที่ เขตเวลา — เพื่อตั้งเขตเวลาของ สถานที่ที่คุณอยู่ หากกำหนด อัพเดตตามเวลาเครือข่าย > อัพเดตอัดโนมัติ เวลาท้องถิ่นจะปรากฏ ขึ้น

*รูปแบบวันที่* — เพื่อเลือกรูปแบบ การแสดงวันที่

*ตัวแบ่งวัน —* เพื่อเลือกตัวแบ่งวัน

*รูปแบบเวลา* — เพื่อเลือกรูปแบบเวลา เป็น 12 ชั่วโมงหรือ 24 ชั่วโมง

*ตัวแบ่งเวลา* — เพื่อเลือกตัวแบ่ง เวลา

ชนิดนาฬิกา — เพื่อเลือกให้แสดงเวลา เป็นแบบอะนาล็อกหรือดิจิตอลเมื่ออยู่ ในโหมดสแตนด์บาย โปรดดูที่ "นาฬิกา" หน้า 65

*เสียงนาพิกาปลุก* — เพื่อเลือกเสียง นาพิกาปลุก อัพเดตตามเวลาเครือข่าย (บริการเสริม จากระบบเครือข่าย) — เพื่อให้ระบบ เครือข่ายอัพเดตข้อมูลวันที่ เวลา และ เขตเวลาในโทรศัพท์ หากเลือก อัพเดตอัดโนมัติ การเชื่อมต่อที่ใช้งานอยู่จะถูกตัดการ เชื่อมต่อ โปรดตรวจสอบเวลาตั้งปลุก ต่างๆ เนื่องจากอาจได้รับผลกระทบ

# ความปลอดภัย

# โทรศัพท์และซิม

คุณสามารถเปลี่ยนรหัสผ่านต่อไปนี้ได้: รหัสล็อค รหัส PIN และรหัส PIN2 โดยรหัสเหล่านี้จะต้องเป็นตัวเลขตั้งแต่ 0 ถึง 9 เท่านั้น

กรุณาหลีกเลี่ยงการใช้รหัสผ่านที่เหมือน กับหมายเลขฉุกเฉินเพื่อป้องกันการโทร ไปยังหมายเลขฉุกเฉินโดยไม่ตั้งใจ ในการกำหนดการตั้งค่าความปลอดภัย ให้เลือก เมนู > เครื่องมือ > การตั้งค่า > ความปลอดภัย > โทรศัพท์และซิม และเลือกจากตัวเลือกต่อไปนี้:

รห*ัสที่ใช้* — เพื่อเลือกรหัสที่ใช้งาน *PIN* หรือ *UPIN* สำหรับรหัส USIM ที่ใช้งาน ค่านี้จะปรากฏขึ้นต่อเมื่อการ์ด USIM ที่ใช้งานอยู่สนับสนุน UPIN และ ไม่ปฏิเสธการใช้ UPIN

คำขอรหัส PIN (หรือ คำขอรหัส UPIN) — เพื่อตั้งค่าโทรศัพท์ให้ขอ รหัสทุกครั้งที่เปิดเครื่อง ซิมการ์ด บางชนิดอาจไม่อนุญาดให้ตั้งค่า *ปิด* คำขอรหัสPIN หากเลือก *รหัสที่ใช้* > UPIN, คำขอรหัส UPIN จะปรากฏ ขึ้น

รหัส PIN (หรือ รหัส UPIN) /รหัส PIN2 / รหัสล็อค — เพื่อเปลี่ยนรหัสผ่าน

ระยะล็อคอัตโนมัติ — เพื่อกำหนด การหมดเวลาซึ่งโทรศัพท์จะล็อค โดยอัดโนมัติหลังจากนั้น หากต้องการ ใช้โทรศัพท์อีกครั้ง คุณจำเป็นต้องป้อน รหัสล็อคที่ถูกต้อง หากต้องการปิดระยะ ล็อคอัตโนมัติ ให้เลือก *ไม่มี* 

ล็อคหากเปลี่ยนซิม — เพื่อกำหนด ให้โทรศัพท์ขอรหัสลีอคเมื่อใส่ซิมการ์ด ใหม่ที่ไม่รู้จักลงในเครื่อง เครื่องจะยังคง รายการซิมการ์ดที่เคยใช้เป็นซิมการ์ด ของเจ้าของเครื่อง

กลุ่มผู้ไข้เฉพาะ (บริการเสริมจาก ระบบเครือข่าย) — เพื่อระบุกลุ่มผู้โทร ที่สามารถติดต่อกับคุณได้ หากต้องการ รายละเอียดเพิ่มเติม โปรดติดต่อผู้ให้ บริการระบบหรือผู้ให้บริการของคุณ ในการใช้งานกลุ่มที่เป็นค่าเริ่มต้นตามที่ ตกลงไว้กับผู้ให้บริการระบบ ให้เลือก ที่ตั้งไว้ หากคุณต้องการใช้กลุ่มอื่น (คุณต้องทราบหมายเลขดัชนึกลุ่ม) ให้เลือก เปิด

เมื่อคุณใช้งานคุณสมบัติการรักษาความ ปลอดภัยที่ใช้การควบคุมการโทร (เช่น จำกัดการโทร, เฉพาะกลุ่ม และจำกัด เบอร์) การโทรออกอาจใช้ได้ในการโทร ไปยังเบอร์โทรฉุกเฉินตามที่ตั้งไว้ใน เครื่อง *ยืนยันบริการซิม* (บริการเสริมจาก ระบบเครือข่าย) — เพื่อกำหนดให้เครื่อง แสดงข้อความยืนยันเมื่อคุณใช้บริการ จากซิมการ์ด

### การจัดการใบรับรอง

ใบรับรองแบบดิจิตอลไม่รับประกันเรื่อง ความปลอดภัย แต่ใช้เพื่อตรวจสอบ แหล่งที่มาของซอฟต์แวร์ หากต้องการดูใบรับรองการใช้งานที่ถูก จัดเก็บไว้ในเครื่อง ให้เลือก เมนู > เครื่องมือ > การตั้งค่า > ความปลอดภัย > การจัดการใบรับรอง ในการดูรายการใบรับรองส่วนบุคคล ในกรณีที่มี ให้เลื่อนไปทางขวา

คุณควรใช้ไบรับรองแบบดิจิตอล หากต้องการเชื่อมต่อกับธนาคารแบบ ออนไลน์หรือไซต์อื่น ๆ หรือเซิร์ฟเวอร์ ระยะไกลเพื่อตำเนินการต่าง ๆ ที่ เกี่ยวข้องกับการถ่ายโอนข้อมูลที่ เป็นความลับ และหากต้องการลด ความเสี่ยงจากไวรัสหรือซอฟต์แวร์ที่ ให้โทษอื่น ๆ และเพื่อให้แน่ใจในสิทธิ์ การใช้ซอฟต์แวร์ เมื่อดาวน์โหลดและ ดิดตั้งซอฟต์แวร์ ข้อสำคัญ: แม้ว่าการใช้ ใบรับรองจะช่วยให้ความเสี่ยง ที่เกี่ยวข้องในการเชื่อมต่อ ระยะไกลและการติดตั้ง ซอฟต์แวร์ลดน้อยลงอย่างเห็น ได้ชัด แต่คุณควรใช้ใบรับรอง อย่างถูกต้องเพื่อให้ได้รับ ประโยชน์จากการรักษา ความปลอดภัยที่มี ประสิทธิภาพเพิ่มมากขึ้น ใบรับรองมิได้ให้การป้องกัน ความปลอดภัยแต่อย่างใด หากแต่เป็นที่การจัดการ ใบรับรองต่างหากที่ต้องมี ใบรับรองของแท้ ที่ถูกต้อง หรือน่าเชื่อถือ เพื่อความ ปลอดภัยที่เพิ่มมากขึ้น ใบรับรองมีอายุการใช้งาน แบบจำกัด หากใบรับรอง ที่หมดอายุหรือใบรับรองที่ ไม่สามารถใช้ได้ปรากภูขึ้น แม้ว่าใบรับรองนั้นจะถูกต้อง อยู่แล้ว ให้ตรวจสอบวันเวลา ปัจจุบันในเครื่องของคุณให้ ถกต้อง

ก่อนที่จะเปลี่ยนแปลงค่าของใบรับรอง คุณต้องตรวจสอบให้แน่ใจว่าคุณ สามารถเชื่อถือข้อมูลของเจ้าของ ใบรับรองนี้ได้ และตรวจสอบว่าใบรับรอง ดังกล่าวเป็นของเจ้าของที่อยู่ในรายชื่อ

#### การดูรายละเอียดใบรับรองและ ตรวจสอบว่าเป็นใบรับรองของแท้

คุณสามารถมั่นใจได้ว่าเซิร์ฟเวอร์นั้น ถูกต้องก็ต่อเมื่อมีการตรวจสอบลายเซ็น และระยะเวลาที่ใบรับรองเซิร์ฟเวอร์นั้นมี ผลบังคับใช้แล้วเท่านั้น

คุณจะได้รับข้อความแจ้ง หากเซิร์ฟเวอร์ นั้นไม่ใช่ของแท้ หรือในกรณีที่คุณไม่มี ใบรับรองความปลอดภัยที่ถูกต้องใน เครื่องของคุณ

หากต้องการตรวจสอบรายละเอียด ใบรับรอง ให้เลื่อนไปที่ใบรับรอง และ เลือก ตัวเลือก > *รายละเอียดใบรับรอง* เมื่อคุณเปิดดูรายละเอียดของใบรับรอง โทรศัพท์จะตรวจสอบระยะเวลาที่มีผล บังคับใช้ของใบรับรอง และข้อความ ต่อไปนี้ข้อความใดข้อความหนึ่งอาจ ปรากฏขึ้นบนหน้าจอ:

*ใบรับรองหมดอายุ* — ระยะเวลาของ ใบรับรองที่เลือกหมดอายุ

*ใบรับรองยังไม่ถูกต้อง* — ใบรับรอง ที่เลือกไว้นั้นยังไม่สามารถใช้ได้เพราะ ยังไม่ถึงระยะเวลาที่มีผลบังคับใช้

*ใบรับรองเสียหาย* — ไม่สามารถ ใช้ใบรับรองนั้นได้ โปรดติดต่อผู้ที่ออก ใบรับรองนั้น

*ใบรับรองไม่ผ่านความเชื่อถือ —* คุณยังไม่ได้ตั้งค่าแอปพลิเคชันให้ใช้ ใบรับรองนี้

### การเปลี่ยนการตั้งค่าความน่าเชื่อถือ

ก่อนที่จะเปลี่ยนแปลงค่าของใบรับรอง คุณต้องตรวจสอบให้แน่ใจว่าคุณ สามารถเชื่อถือข้อมูลของเจ้าของ ใบรับรองนี้ได้ และตรวจสอบว่า ใบรับรองดังกล่าวเป็นของเจ้าของที่อยู่ ในรายชื่อ

เลื่อนไปที่ใบรับรองการใช้งานและเลือก ตัวเลือก > การตั้งค่าความเชื่อถือ รายการแอปพลิเคชันที่สามารถใช้ ใบรับรองที่เลือกไว้จะปรากฏขึ้นที่ หน้าจอ ทั้งนี้ต้องขึ้นอยู่กับใบรับรอง นั้นด้วย

## โมดูลการป้องกัน

หากต้องการดูหรือแก้ไขโมดูล การป้องกัน ให้เลือก เมนู > เครื่องมือ > การตั้งค่า > ความปลอดภัย > ชุดความปลอดภัย

# การโอนสาย

- ในการโอนสายเรียกเข้าไปที่ศูนย์ ฝากข้อความเสียงหรือเบอริโทรศัพท์ อื่น ให้เลือก เมนู > เครื่องมือ > การตั้งค่า > โอนสาย หากต้องการ รายละเอียดเพิ่มเดิม โปรดดิดต่อผู้ให้ บริการ
- เลือกการโทรที่ต้องการโอนสาย: สายสนทนา, สายข้อมูล หรือ สายแฟ็กซ์
- เลือกตัวเลือกที่ต้องการ เช่น หาก ต้องการโอนสายสนทนาเมื่อคุณใช้

สายหรือเมื่อต้องการปฏิเสธที่จะ รับสายเรียกเข้า ให้เลือก *หากไม่ว่าง* 

 ในการตั้งค่าตัวเลือกโอนสายเป็นเปิด หรือปิดการทำงาน ให้เลือก ตัวเลือก > ทำงาน หรือ ยกเลิก ในการตรวจสอบว่ากำลังใช้งาน ฟังก์ชันดังกล่าวอยู่หรือไม่ ให้เลือก ตรวจสอบสถานะ คุณอาจเลือก ดัวเลือกการโอนสายหลายตัวเลือก ให้ทำงานพร้อมกันได้ การจำกัดการโทรและการโอนสาย ไม่สามารถเปิดใช้ในเวลาเดียวกันได้

# จำกัดการโทร

การจำกัดการโทร (บริการเสริมจาก ระบบเครือข่าย) จะให้คุณจำกัดการโทร ออกและรับสายได้ หากต้องการเปลี่ยน การตั้งค่า คุณต้องมีรหัสระบบซึ่งได้รับ จากผู้ให้บริการของคุณ

- เลือก เมนู > เครื่องมือ > การตั้งค่า > จำกัดการโทร
- เลื่อนไปที่ตัวเลือกการจำกัดการโทร ที่ด้องการ และหากต้องการให้ระบบ เครือข่ายเปิดใช้บริการจำกัดการโทร ให้เลือก ตัวเลือก > ทำงาน ใน การปิดการใช้การจำกัดสายที่เลือก ไว้ ให้เลือก *ยกเลิก* หากต้องการ ดรวจสอบว่าใช้การจำกัดการโทร อยู่หรือไม่ ให้เลือก ตรวจสอบสถานะ ในการเปลี่ยนรหัสระบบ ให้เลือก แก้ไขรหัสระบบ ในการยกเลิก

### การจำกัดการโทรที่ใช้งานอยู่ทั้งหมด ให้เลือก *ยกเลิกการจำกัดทั้งหมด*

การจำกัดการโทรและการโอนสายไม่ สามารถเปิดใช้ในเวลาเดียวกันได้ เมื่อสายถูกจำกัดไว้ คุณอาจยังติดต่อไป ยังเบอร์ฉุกเฉินบางเบอร์ได้

## ระบบเครือข่าย

เลือก เมนู > เครื่องมือ > การตั้งค่า > เครือข่าย และเลือกจากตัวเลือกต่อไปนี้:

การเลือกระบบ — หากต้องการ กำหนดให้โทรศัพท์ค้นหาและเลือก ระบบเครือข่ายที่ใช้ได้โดยอัตโนมัติ ให้เลือก อัตโนมัติ ในการเลือกระบบ เครือข่ายที่ต้องการด้วยตนเองจาก รายการระบบเครือข่าย ให้เลือก เลือกเอง หากการเชื่อมต่อกับระบบ เครือข่ายที่เลือกไว้เองสิ้นสุดลง โทรศัพท์จะส่งเสียงเตือนข้อผิดพลาดนี้ และขอให้คุณเลือกระบบอีกครั้ง ระบบ ที่เลือกจะต้องมีข้อตกลงเกี่ยวกับการโทร ข้ามระบบกับระบบเครือข่ายหลักของ คุณ กล่าวคือเป็นรายเดียวกับผู้ที่ให้ บริการซิมการ์ดในเครื่องของคุณ

*แสดงข้อมูลระบบ* (บริการเสริมจา กระบบเครือข่าย) — หากต้องการตั้งค่า เครื่องให้แสดงค่าเมื่อใช้ในระบบ เครือข่ายโทรศัพท์ที่ใช้เทคโนโลยีแบบ Micro Cellular Network (MCN) และเพื่อใช้งานการรับข้อมูลโทรศัพท์ ให้เลือก *เปิด* 

# อุปกรณ์เพิ่มพิเศษ

ในการเปลี่ยนการตั้งค่าอุปกรณ์เพิ่ม พิเศษ ให้เลือก เมนู > เ*ครื่องมือ >* การตั้งค่า > อุปกรณ์เพิ่มพิเศษ และอุปกรณ์เพิ่มพิเศษ เช่น *ชุดหูฟัง* เลือกจากตัวเลือกต่อไปนี้:

*รูปแบบที่ตั้งไว้* — เพื่อเลือกรูปแบบ ที่คุณต้องการใช้ไนแต่ละครั้งที่เชื่อมต่อ อุปกรณ์เสริมกับโทรศัพท์

ดอบรับอัดโนมัติ — เพื่อตั้งให้โทรศัพท์ ดอบรับสายเรียกเข้าอัดโนมัติหลังผ่าน ไป 5 วินาที เมื่อคุณเชื่อมต่ออุปกรณ์ เสริมนี้เข้ากับโทรศัพท์ หากดั้งค่า ชนิดเสียงเรียกเข้า เป็น บี๊พหนึ่งครั้ง หรือ เ*งียบ* คุณจะใช้การรับสาย อัตโนมัติไม่ได้และคุณต้องรับสายด้วย ตนเอง

*แสงสว่าง* — ในการตั้งค่าให้เปิดไฟ โทรศัพท์อย่างต่อเนื่องในขณะที่ใช้ อุปกรณ์เสริม ให้เลือก *เปิด* 

ในการใช้เท็กซ์โฟน ให้เลือก เท็กซ์โฟน > ใช้เท็กซ์โฟน > ใช่

# ตัวจัดการแอปพลิเคชัน

คุณสามารถติดตั้งแอปพลิเคชันและ ชอฟต์แวร์ลงในโทรศัพท์ของคุณได้ สองประเภท คือ

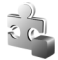

แอปพลิเคชัน J2ME™ ที่ใช้ เทคโนโลยี Java™ โดยมี นามสกุลไฟล์ .jad หรือ .jar ห้ามดาวน์โหลดแอปพลิเคชัน PersonalJava™ ลงใน โทรศัพท์ของคุณเพราะไม่ สามารถติดตั้งได้

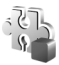

แอปพลิเคชันและซอฟด์แวร์ อื่น ๆ ที่เหมาะสมกับระบบ ปฏิบัติการ Symbian ไฟล์การ ติดตั้งจะมีนามสกุลไฟล์ .sis โปรดติดตั้งซอฟต์แวร์ที่ออก แบบเป็นพิเศษสำหรับ โทรศัพท์ของคุณเท่านั้น

คุณอาจทำการถ่ายโอนไฟล์การติดตั้ง ไปยังเครื่องโทรศัพท์ของคุณได้จาก คอมพิวเตอร์ที่ใช้งานร่วมกันได้, หรือ ดาวน์โหลดในระหว่างการเบราส์ หรือ ส่งถึงคุณเป็นข้อความมัลติมีเดีย เป็นสิ่ง ที่แนบมาในอีเมล์หรือโดยการใช้ Bluetooth คุณสามารถใช้โปรแกรม ติดตั้งโปรแกรมของ Nokia ใน Nokia PC Suite เพื่อติดตั้งโปรแกรมลงในโทรศัพท์ ของคุณหรือในการ์ดหน่วยความจำ

ในการเปิด ตัวจัดการ ให้เลือก เมนู > เครื่องมือ > ตัวจัดการ

# การติดตั้งแอปพลิเคชัน

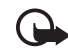

ข้อสำคัญ: ติดตั้งและใช้งาน เฉพาะแอปพลิเคชัน ซอฟต์แวร์อื่นใดจากแหล่ง ที่มีการรักษาความปลอดภัย และมีการป้องกันจาก ซอฟต์แวร์ที่เป็นอันตราย เท่านั้น

ก่อนจะติดตั้ง ให้เลือก เมนู > เ*ครื่องมือ* > ตัวจัดการ เลื่อนไปที่ไฟล์ ดิดตั้ง แล้วเลือก ตัวเลือก > ดูรายละเอียด เพื่อดูข้อมูล เช่น ประเภท โปรแกรม หมายเลขเวอร์ชัน รวมทั้ง ผู้ผลิตหรือผู้จำหน่ายแอปพลิเคชัน ในการติดตั้งแอปพลิเคชัน Java ต้องใช้ ไฟล์ .jar หากไฟล์ดังกล่าวหายไป เครื่อง จะขอให้คุณดาวน์โหลดไฟล์นี้ไหม่ ในการติดตั้งแอปพลิเคชันหรือชุดซอฟด์ แวร์ ให้ปฏิบัติดังนี้

- เลื่อนไปยังไฟล์การติดตั้ง แอปพลิเคชันที่อยู่ในการ์ดหน่วย ความจำจะกำกับด้วย Immet
- เลือก ตัวเลือก > ติดตั้ง

หรือคันหาในหน่วยความจำของ โทรศัพท์หรือในการ์ดหน่วย ความจำ แล้วกดปุ่มเลื่อนเพื่อเริ่ม การติดตั้ง

ในระหว่างการติดตั้ง โทรศัพท์จะ แสดงข้อมูลความคืบหน้าใน การติดตั้ง หากคุณติดตั้งโปรแกรม โดยไม่ใช้ลายเซ็นแบบดิจิตอลหรือ

#### เครื่องมือ

การรับรอง โทรศัพท์จะแจ้งเตือน ให้ดำเนินการติดตั้งต่อ หากคุณ แน่ใจถึงแหล่งที่มาและตัว แอปพลิเคชันนั้น

ในการดูข้อมูลพิเศษเกี่ยวกับ แอปพลิเคชัน ให้เลื่อนไปที่แอปพลิเคชัน แล้วเลือก ตัวเลือก > *ไปยังที่อยู่เว็บ* อาจจะไม่มีตัวเลือกปรากฏ ในแอปพลิเคชันทั้งหมด หากต้องการดูว่ามีการติดตั้งหรือลบ ชุดซอฟต์แวร์ใดบ้าง ตัวเลือก > *ดูบันทึก* ในการส่งไฟล์บันทึกการติดตั้ง ไปยังฝ่ายให้ความช่วยเหลือ เพื่อให้ดู ว่ามีการติดตั้งหรือลบสิ่งใดบ้าง ให้เลือก *ส่งไฟล์บันทึก* 

## การลบแอปพลิเคชัน

เลือก เมนู > เครื่องมือ > ตัวจัดการ เลื่อนไปที่ชุดซอฟต์แวร์ แล้วเลือก ตัวเลือก > ลบออก

# การตั้งค่าแอปพลิเคชัน

เลือก เมนู > *เครื่องมือ* > ตัวจัดการ > ตัวเลือก > *การตั้งค่า* และเลือกจาก ตัวเลือกต่อไปนี้:

การติดตั้งซอฟต์แวร์ — เลือกหาก ต้องการให้สามารถติดตั้งแอปพลิเคชัน Symbian ได้ทั้งหมด (*ทั้งหมด*) หรือ ให้ติดตั้งได้เฉพาะแอปพลิเคชันที่รับรอง เท่านั้น (*รับรองแล้วเท่านั้น*) ตรวจใบรับรองออนไลน์ — เพื่อเลือกหากต้องการให้ ดัวจัดการ ตรวจสอบใบรับรองออนไลน์ของ แอปพลิเคชันก่อนจะทำการติดตั้ง

*ที่อยู่เว็บที่ตั้งไว้* — ที่อยู่ที่ตั้งไว้ ซึ่งจะถูกนำมาใช้เมื่อมีการตรวจสอบ ออนไลน์

โปรแกรม Java บางชนิดอาจต้องใช้ การโทรติดต่อ การส่งข้อความ หรือ การเชื่อมต่อระบบเครือข่ายไปยัง จุดเชื่อมต่อเพื่อดาวน์โหลดข้อมูลหรือ ส่วนประกอบเพิ่มเติม ในหน้าจอหลัก *ดัวจัดการ* เลื่อนไปที่แอปพลิเคชัน แล้วเลือก ตัวเลือก > *การตั้งค่าเป็นกลุ่ม* เพื่อเปลี่ยนการตั้งค่าที่เกี่ยวข้องกับ แอปพลิเคชันที่ระบุ

# รหัสเข้าใช้งาน

การคุ้มครองด้านลิขสิทธิ์อาจห้ามมิให้ ทำการคัดลอก การแก้ไข การโอน หรือ การส่งต่อภาพ เพลง (รวมถึงเสียง เรียกเข้า) และเนื้อหาบางส่วนได้

เลือก เมนู > *เครื่องมือ > สิทธิการใช้* เพื่อดูรหัสการเข้าใช้สิทธิที่จัดเก็บไว้ใน โทรศัพท์

ในการดูคีย์ที่ใช้ได้ ( ) ซึ่งเชื่อมต่อกับ ไฟล์สื่อหนึ่งไฟล์หรือมากกว่า ให้เลือก *คีย์ที่ใช้ได้* 

ในการดูลีย์ที่ใช้ไม่ได้ ( 🖹 ) ซึ่งเกิน ระยะเวลาในการใช้ไฟล์ ให้เลือก *ลีย์ที่ใช้ไม่ได้*  หากต้องการซื้อเวลาในการใช้ เพิ่มขึ้น หรือขยายเวลาในการใช้ไฟล์ สื่อ ให้เลื่อนไปที่รหัส แล้วเลือก ตัวเลือก > *รับสิทธิการใช้* สิทธิ การใช้อาจไม่สามารถอัพเดตได้หากยัง ไม่เปิดใช้การรับข้อความจากเว็บบริการ โปรดดูที่ "การตั้งค่าข้อความบริการ" หน้า 48

ในการดูรหัสเข้าใช้งานที่ไม่ได้ใช้งาน ให้เลือก *คีย์ที่ไม่ถูกใช้* สิทธิการใช้ที่ยัง ไม่ได้ใช้จะไม่เชื่อมต่อกับไฟล์สื่อ หากต้องการดูข้อมูลโดยละเอียด เช่น สถานะของอายุที่ใช้งานได้และความ สามารถในการส่งไฟล์ ให้เลื่อนไป ที่รหัสเข้าใช้งาน และกดปุ่มเลื่อน

# ตัวจัดการอุปกรณ์

คุณอาจได้รับรูปแบบเซิร์ฟเวอร์และ การตั้งค่าบริการต่าง ๆ จากผู้ให้บริการ ระบบ, ผู้ให้บริการ หรือแผนกจัดการ ข้อมูลของบริษัท

ในการเปิด *ตัวจัดการอุปกรณ์* ให้เลือก เมหู > เ*ครื่องมือ > ตัวจ.ก.อุป.* หากคุณ ไม่มีรูปแบบเซิร์ฟเวอร์กำหนดไว้ เครื่องจะถามว่าคุณต้องการกำหนด หรือไม่

ในการเชื่อมต่อกับเซิร์ฟเวอร์และรับ การตั้งการกำหนดค่าโทรศัพท์ ให้เลื่อน ไปที่รูปแบบเซิร์ฟเวอร์และเลือก ตัวเลือก > *เริ่มการกำหนดค่า*  ในการแก้ไขรูปแบบเซิร์ฟเวอร์ ให้เลือก ตัวเลือก > แก้ไขรูปแบบ และเลือกจาก ตัวเลือกต่อไปนี้:

*ชื่อเซิร์ฟเวอร์* — ป้อนชื่อเซิร์ฟเวอร์ การกำหนดค่า

*ID เซิร์ฟเวอร์* — ป้อน ID ที่ไม่ซ้ำกันเพื่อ ระบุเซิร์ฟเวอร์การกำหนดค่า

*รหัสผ่านเซิร์ฟเวอร์* — ป้อนรหัสผ่านที่ จะส่งไปยังเซิร์ฟเวอร์

*จุดเชื่อมต่อ* — เลือกจุดเชื่อมต่อที่ จะใช้เมื่อเชื่อมต่อกับเซิร์ฟเวอร์

*แอดเดรสของโฮสต์* — ป้อนแอดเดรส URL ของเซิร์ฟเวอร์

*พอร์ต* — ป้อนหมายเลขพอร์ตเซิร์ฟเวอร์

*ชื่อผู้ใช้* และ *รหัสผ่าน* — ป้อนชื่อ ผู้ใช้และรหัสผ่าน

อนุญาตการกำหนดค่า — หากต้องการ รับการตั้งการกำหนดค่าจากเซิร์ฟเวอร์ ให้เลือก ใช่

รับทุกคำขอโดยอัดโนมัติ — หากคุณ ต้องการให้โทรศัพท์ขอคำยืนยันก่อน รับค่าบริการต่าง ๆ จากเซิร์ฟเวอร์ ให้เลือก *ไม่* 

การตรวจสอบเครือข่าย — ในการใช้ การตรวจสอบความถูกต้อง ให้เลือกใช่ และป้อนชื่อผู้ใช้รวมทั้งรหัสผ่านใน ชื่อผู้ใช้เครือข่าย และ รหัสเครือข่าย

# **้**การโอนข้อมูล

ด้วยฟังก์ชัน *ถ่ายโอน* คุณสามารถ คัดลอกหรือซิงโครไนซ์รายชื่อ รายการ ปฏิทิน และข้อมูลอื่น ๆ เช่น วิดีโอคลิป และรูปภาพ จากโทรศัพท์ที่ใช้งาน ร่วมกันได้โดยใช้ Bluetooth หรือ อินฟราเรด เมื่อสามารถใช้ได้ทั้ง Bluetooth และอินฟราเรด คุณควรใช้ Bluetooth

การซิงโครไนซ์อาจไม่สามารถทำได้ และสามารถคัดลอกข้อมูลได้เพียง ครั้งเดียว ขึ้นอยู่กับโทรศัพท์อีกเครื่อง หนึ่ง

การถ่ายโอนและซิงโครไนส์ข้อมูล:

 เมื่อใช้อินฟราเรด ให้วางเครื่องโดย ให้พอร์ตอินฟราเรดหันเข้าหากัน และเปิดใช้อินฟราเรดของอุปกรณ์ ทั้งสอง

เลือก เมนู > *เครื่องมือ > ถ่ายโอน* หากคุณไม่ได้ใช้ การโอนข้อมูล มาก่อน เครื่องจะแสดงข้อมูล เกี่ยวกับแอปพลิเคชัน เลือก ทำต่อ เพื่อเริ่มต้นโอนข้อมูล พวกกรมเกมใช้การโอมตัวมาแล้ว

หากคุณเคยใช้การโอนข้อมูลแล้ว ให้เลือก *ถ่ายโอนข้อมูล* 

 เลือกว่าจะใช้ Bluetooth หรือ อินฟราเรดในการถ่ายโอนข้อมูล เมื่อใช้ Bluetooth ท่านต้องจับคู่ โทรศัพท์เพื่อถ่ายโอนข้อมูล อาจมีการส่งแอปพลิเคชันและ ติดตั้งในโทรศัพท์อีกเครื่องหนึ่ง เพื่อใช้งานการโอนข้อมูล โดยขึ้น อยู่กับประเภทของโทรศัพท์อีก เครื่อง โปรดปฏิบัติตามคำแนะนำ

- เลือกข้อมูลที่คุณต้องการโอนไปยัง โทรศัพท์ของคุณ
- ข้อมูลจะได้รับการโอนไปยังเครื่อง ของคุณ โดยเวลาที่ใช้ในการโอน จะขึ้นอยู่กับจำนวนข้อมูล คุณ สามารถหยุดการโอนและทำการ โอนต่อได้ในภายหลัง

# สียงพูด

ในเมนู *เสียงพูด* คุณสามารถเลือกเสียง และภาษาที่ใช้อ่านข้อความ รวมทั้ง ปรับคุณภาพเสียง เช่น อัตราและระดับ ความดัง เลือก เมนู > *เครื่องมือ* > *เสียงพูด* 

ในการดูข้อมูลเสียง ให้เลื่อนไปทางขวา จากนั้น เลื่อนไปที่เสียงและเลือก ตัวเลือก > *ข้อมูลเสียง* ในการ ทดสอบเสียง ให้เลื่อนไปที่เสียง แล้วเลือก ตัวเลือก > *ฟังเสียง* 

# **ต**ัวตั้งค่า

ตัวช่วยตั้งค่า จะกำหนดโทรศัพท์สำหรับ ผู้ให้บริการระบบ (MMS, GPRS และ อินเทอร์เน็ต) และการตั้งค่าอีเมล์ตาม ข้อมูลผู้ให้บริการระบบ นอกจากนี้ ยังสามารถกำหนดการตั้งค่าอื่น ๆ ด้วย ในการใช้บริการเหล่านี้ คุณต้องติดต่อ กับผู้ให้บริการระบบหรือผู้ให้บริการเพื่อ เปิดใช้งานการเชื่อมต่อข้อมูลหรือบริการ อื่นๆ

ในการแก้ไขการตั้งค่า ให้เลือก เมนู > *เครื่องมือ > ตัวช่วยตั้งค่า* และรายการ ที่ต้องการกำหนดค่า

# **ก**ารตั้งค่าการสัมผัส

คุณสามารถควบคุมบางฟังก์ชันของ โทรศัพท์ได้โดยการสัมผัสที่โทรศัพท์ ด้วย *การตั้งค่าการสัมผัส* คุณสามารถ กำหนดวิธีที่คำสั่งสัมผัสทำงาน

เลือก เมนู > เครื่องมือ > การตั้งค่าการสัมผัส และเลือกจาก ตัวเลือกต่อไปนี้:

กำลังอ่านข้อความ SMS > เปิด — เพื่อใช้ในการพังข้อความใหม่ที่คุณได้รับ โดยสัมผัสที่ส่วนบนของปุ่มกดสองครั้ง การควบคุมการสัมผัส — เพื่อเลือกว่า จะควบคุมโหมดกีฬา (การควบคุม การฝึกฝน) หรือการเล่นเพลง (เครื่องเล่นเพลง) ด้วยการสัมผัส หากไม่ต้องการใช้คำสั่งสัมผัส กับอุปกรณ์ใด ๆ ให้เลือก ปิด

# 13. การเชื่อมต่อ

### PC Suite

คุณสามารถใช้เครื่องโทรศัพท์นี้กับ แอปพลิเคชันการสื่อสารด้านข้อมูล และการเชื่อมต่อกับเครื่องพีซีได้ คุณสามารถใช้ชุดโปรแกรม PC Suite ในการซิงโครไนซ์รายชื่อ ปฏิทิน บันทึก สิ่งที่ต้องทำ และบันทึกระหว่างเครื่อง โทรศัพท์ของคุณและเครื่องพีซีที่ใช้งาน ร่วมกันได้หรือเซิร์ฟเวอร์อินเตอร์เน็ต ระยะไกล (บริการเสริมจากระบบ เครือข่าย)

คุณสามารถใช้ Nokia Music Manager ในการคัดลอกเพลงจากแผ่นซีดีและ ถ่ายโอนเพลงลงในโทรศัพท์ในรูปแบบ ไฟล์ที่ถูกต้อง

คุณสามารถดูข้อมูลเพิ่มเติมเกี่ยวกับ ชุดโปรแกรม PC Suite และลิงค์ ดาวน์โหลดในส่วนสนับสนุนในเว็บไซต์ ของ Nokia ที่ www.nokia-asia.com/ support

# การเชื่อมต่อ Bluetooth

เทคโนโลยี Bluetooth ใช้สำหรับ การเชื่อมต่อแบบไร้สายระหว่างอุปกรณ์ อิเล็กทรอนิกส์ที่อยู่ภายในระยะสูงสุด 10 เมตร (32 ฟุต) การเชื่อมต่อ Bluetooth สามารถใช้เพื่อส่งรูปภาพ วิดีโอ ข้อความ นามบัตร บันทึกปฏิทิน หรือเชื่อมต่อแบบไร้สายกับอุปกรณ์ที่ใช้ ร่วมกันได้ด้วยการใช้เทคโนโลยี Bluetooth เช่น คอมพิวเตอร์ โทรศัพท์เครื่องนี้สอดคล้องตาม ข้อกำหนดเฉพาะของเทคโนโลยี Bluetooth 2.0 ที่รองรับรูปแบบ ดังต่อไปนี้: Generic Access Profile, Hands-free Profile. Headset Profile. Basic Imaging Profile, Object Push Profile, File Transfer Profile, Dial Up Networking Profile, Serial Port Profile, Generic Object Exchange Profile และ SIM Access Profile ดุณควรใช้เฉพาะอุปกรณ์เสริมของรุ่นนี้ ที่ได้รับการรับรองจาก Nokia เท่านั้น เพื่อสร้างความมั้นใจในการใช้งาน ระหว่างอุปกรณ์ที่รองรับเทคโนโลยี Bluetooth โปรดตรวจสอบกับบริเจัท ผู้ผลิตอุปกรณ์อื่นๆ เพื่อดูว่าอุปกรณ์ ้นั้นๆ ใช้งานร่วมกับโทรศัพท์ร่นนี้ได้ หรือไม่

ทั้งนี้ อาจมีข้อจำกัดในการใช้เทคโนโลยี Bluetooth ในบางพื้นที่ โปรดดรวจสอบ กับเจ้าหน้าที่ในท้องถิ่นหรือผู้ให้บริการ ของคุณ

คุณสมบัติที่ใช้เทคโนโลยี Bluetooth หรือให้คุณสมบัติใด ๆ ทำงานอยู่โดยไม่ แสดงผลบนหน้าจอในขณะใช้คุณสมบัติ อื่น จะสิ้นเปลืองพลังงานแบตเตอรี่ มากขึ้นและอายุการใช้งานแบตเตอรี่ จะลดลง

# การตั้งค่าการเชื่อมต่อ Bluetooth

เลือก เมนู > *เชื่อมต่อ > Bluetooth* เมื่อคุณใช้เทคโนโลยี Bluetooth เป็นครั้งแรก เครื่องจะขอให้คุณป้อน ชื่อของโทรศัพท์คุณ

Bluetooth — เพื่อ เปิด/ปิด Bluetooth

การมองเห็นของโทรศัพท์ > เห็นได้ทั้งหมด — เพื่อให้อุปกรณ์ Bluetooth อื่นๆ มองเห็นโทรศัพท์ ของคุณ เพื่อความปลอดภัย คุณควรใช้ การตั้งค่า ซ่อน หากใช้ได้

ชื่อของโทรศัพท์ — เพื่อกำหนด ชื่อโทรศัพท์

โหมด SIM ระยะไกล > เปิด — เพื่อให้ อุปกรณ์อื่น (เช่น ชุดอุปกรณ์รถยนต์) สามารถใช้ซิมการ์ดในโทรศัพท์ได้โดย ใช้เทคโนโลยี Bluetooth (SIM Access Profile SAP)

เมื่ออุปกรณ์ไร้สายอยู่ในโหมด SIM ระยะไกล คุณจะใช้ได้เฉพาะอุปกรณ์ เสริมที่ใช้งานร่วมกันได้เท่านั้น เช่น ชุดอุปกรณ์รถยนต์ ในการโทรออก หรือรับสาย เมื่ออยู่ในโหมดนี้ โทรศัพท์ ของคุณจะไม่สามารถโทรออกได้ ยกเว้น เบอร์ฉุกเฉินที่กำหนดไว้ในโทรศัพท์ หากต้องการโทรออกโดยใช้โทรศัพท์ คุณต้องออกจากโหมด SIM ระยะไกล ก่อน หากเครื่องล็อค ให้ป้อนรหัสผ่าน เพื่อปลดล็อค

# การส่งข้อมูลโดยใช้เทคโนโลยี Bluetooth

คุณสามารถใช้การเชื่อมต่อ Bluetooth เพียงการเชื่อมต่อเดียวในแต่ละครั้ง เท่านั้น

- เปิดแอปพลิเคชันที่เก็บรายการซึ่ง คุณต้องการส่ง เช่น หากต้องการส่ง ภาพถ่ายไปยังเครื่องอื่น ให้เปิด คลังภาพ
- เลื่อนไปยังรายการที่ต้องการส่ง แล้วเลือก ตัวเลือก > ส่ง > ทาง Bluetooth
- โทรศัพท์จะเริ่มต้นค้นหาอุปกรณ์ ที่อยู่ในระยะนั้น อุปกรณ์ที่จับคู่จะ ปรากฏพร้อมสัญลักษณ์ <sup>\*</sup>\*

หากจะหยุดการค้นหากลางคัน ให้เลือก หยุด รายการอุปกรณ์ จะหยุดแสดงเพียงเท่านั้น และคุณ สามารถเริ่มการเชื่อมต่อกับอุปกรณ์ ใดก็ตามในรายการที่พบแล้วได้

ในขณะคันหาอุปกรณ์ อุปกรณ์ บางอย่างจะแสดงแอดเดรสอุปกรณ์ โดยเฉพาะเท่านั้น ในการคันหา แอดเดรสของโทรศัพท์ ป้อนรหัส \*#2820# ในโหมดสแตนด์บาย

หากคุณได้คันหาอุปกรณ์มาก่อน หน้านี้ รายการอุปกรณ์ที่เคยพบแล้ว จะแสดงขึ้นก่อน ในการเริ่มการ ค้นหาใหม่ ให้เลือก *อุปกรณ์เพิ่มเติม* หากคุณปิดโทรศัพท์ รายการ อุปกรณ์จะหายไปและต้องเริ่มต้น การค้นหาอุปกรณ์ใหม่อีกครั้ง ก่อนการส่งข้อมูล

- เลื่อนไปยังอุปกรณ์ที่คุณต้องการ เชื่อมต่อ และเลือกอุปกรณ์นั้น รายการที่คุณกำลังส่งจะถูกคัดลอก ไปไว้ที่ถาดออก และข้อความ กำลังเชื่อมต่อ จะปรากฏ
- 5. เริ่มการจับคู่
  - หากอุปกรณ์อื่นต้องการจับคู่ ก่อนถ่ายโอนข้อมูล เสียง สัญญาณจะดังขึ้น และเครื่อง จะขอให้คุณป้อนรหัสผ่าน
  - สร้างรหัสผ่านของคุณเอง (ตัวอักษรและตัวเลขที่มี ความยาว 1-16 ตัว) และได้ตกลง กับเจ้าของอุปกรณ์เครื่องอื่นไว้ ให้ใช้รหัสเดียวกัน รหัสผ่านนี้ สามารถใช้ได้เพียงแก่ครั้งเดียว จึงไม่จำเป็นต้องจำรหัสนี้
  - หลังการจับคู่ อุปกรณ์นั้นจะ
     บันทึกไว้ในหน้าจอ
     อุปกรณ์ที่จับคู่
- เมื่อเริ่มการเชื่อมต่อได้แล้ว ข้อความ กำลังส่งข้อมูล จะปรากฏ

ข้อมูลที่ได้รับโดยใช้การเชื่อมต่อ Bluetooth จะอยู่ในแฟ้มข้อมูล *ถาดเข้า* ใน*ข้อความ* 

หากการส่งลัมเหลว ข้อความหรือข้อมูล จะถูกลบ แฟ้มข้อมูล ฉ*บับร่าง* ใน *ข้อความ* จะไม่จัดเก็บข้อความที่ส่งผ่าน การเชื่อมต่อ Bluetooth

# หน้าจออุปกรณ์ที่จับคู่

อุปกรณ์ที่จับคู่จะแสดงด้วย \*ิม ใน รายการผลลัพธ์การค้นหา ในหน้าจอ หลัก Bluetooth ให้เลื่อนไปทางขวา เพื่อเปิดรายการอุปกรณ์ที่จับคู่ไว้

ห้ามตอบรับการเชื่อมต่อ Bluetooth จากแหล่งข้อมูลที่คุณยังไม่สามารถ วางใจได้

ในการจับคู่กับอุปกรณ์ เลือก ตัวเลือก > อุปกรณ์ที่จับคู่ใหม่ โทรศัพท์จะเริ่ม ค้นหาอุปกรณ์ เลื่อนไปยังอุปกรณ์ที่คุณ ต้องการจับคู่ด้วย และเลือกอุปกรณ์นั้น เริ่มการแลกเปลี่ยนรหัสผ่าน อุปกรณ์ จะเพิ่มไว้ในรายการ อุปกรณ์ที่จับคู่

หากต้องการยกเลิกการจับคู่ ให้เลื่อนไป ที่อุปกรณ์ที่มีการจับคู่ซึ่งคุณต้องการ ยกเลิกและกดปุ่มลบ หรือเลือก ตัวเลือก > *ลบ* หากต้องการยกเลิก

### การจับคู่ทั้งหมด ให้เลือก ตัวเลือก > *ลบทั้งหมด*

ในการตั้งค่าให้มีการตรวจสอบสิทธิ์ก่อน ให้เลื่อนไปที่อปกรณ์นั้น แล้วเลือก ตัวเลือก > ตั้งเป็นผ่านการอนุญาต การเชื่อมต่อระหว่างโทรศัพท์ของคุณ และอปกรณ์เครื่องนี้สามารถทำได้ทันที โดยคุณไม่ต้องมีข้อมูล และไม่จำเป็น ต้องมีการตอบรับหรือการให้สิทธิ์แยก ต่างหาก ให้ใช้สถานะนี้กับอปกรณ์ ส่วนตัวของคุณเองที่อุปกรณ์อื่นไม่ สามารถเข้าใช้ได้เท่านั้น เช่น คอมพิวเตอร์ของคุณ หรืออปกรณ์อื่น ของผู้ที่คุณไว้วางใจ ไอคอน 🚺 จะ ปรากฏถัดจากอุปกรณ์ที่ผ่านการ อนุญาตในหน้าจอ อุปกรณ์ที่จับคู่ หากเลือก ตั้งเป็นไม่ผ่านการอนุญาต ท่านต้องยอมรับคำขอเชื่อมต่อจาก อุปกรณ์ต่างหากทุกครั้ง

## การรับข้อมูลโดยใช้เทคโหโลยี Bluetooth

เมื่อคุณได้รับข้อมูลผ่านเทคโนโลยี Bluetooth สัญญาณเสียงจะดังขึ้น และ เครื่องจะถามว่าคุณต้องการยอมรับ ข้อความนั้นหรือไม่ หากคุณตอบรับ รายการนั้นจะอยู่ในแฟ้มข้อมูล *ถาดเข้า* ใน *ข้อความ* 

# การสิ้นสุดการเชื่อมต่อ Bluetooth

การเชื่อมต่อ Bluetooth จะสิ้นสุดโดย อัตโนมัติหลังจากส่งหรือรับข้อมูล

# **้**ข้อความทันใจ

การส่งข้อความทันใจ (บริการเสริม จากระบบเครือข่าย) ช่วยให้ดุณสามารถ สนทนากับอีกฝ่ายหนึ่งได้โดยใช้ ข้อความสั้น ๆ อย่างรวดเร็ว และเข้าร่วม พูดคุยในฟอรัมต่าง ๆ (กลุ่ม IM) ตาม หัวข้อเฉพาะ เมื่อคุณลงทะเบียนใน บริการส่งข้อความทันใจ (IM) แล้ว คุณ สามารถล็อคไปที่เซิร์ฟเวอร์ IM ของผู้ให้ บริการรายนั้นได้

โปรดสอบถามการใช้บริการ IM, ราคา และภาษีต่าง ๆ จากผู้ให้บริการระบบ หรือผู้ให้บริการ ทั้งนี้ ผู้ให้บริการจะให้ คำแนะนำเกี่ยวกับวิธีใช้บริการต่าง ๆ อีกด้วย

ในการเข้าสู่บริการส่งข้อความทันใจ คุณต้องบันทึกการตั้งค่าของบริการนั้น ก่อน คุณสามารถรับข้อมูลการตั้งค่า จากผู้ให้บริการระบบหรือผู้ให้บริการที่มี บริการนี้ ในรูปแบบข้อความการตั้งค่า บริการต่าง ๆ นอกจากนี้ คุณยังสามารถ ป้อนการตั้งค่าตัวยตัวคุณเองได้ โปรด ดูที่ "การตั้งค่าการส่งข้อความทันใจ" หน้า 94

# การเชื่อมต่อกับเซิร์ฟเวอร์ การส่งข้อความทันใจ

### เลือก เมนู > เชื่อมต่อ > สนทนา

- ในการล็อกอิน ให้เลือก ตัวเลือก > ล็อกอิน
- ป้อน ID ผู้ใช้และรหัสผ่าน สำหรับ ID ผู้ใช้และรหัสผ่าน โปรดติดต่อผู้ให้ บริการระบบ

ในการล็อกเอาท์ ให้เลือก ตัวเลือก > *ล็อกเอาท์* 

# การตั้งค่าการส่งข้อความทันใจ

เลือก เมนู > เชื่อมต่อ > สนทนา > ตัวเลือก > การดั้งค่า > การตั้งค่าข้อความทันใจ และเลือกจาก ตัวเลือกต่อไปนี้:

*ใช้ซื่อสกรีน* — เลือก *ใช่* เพื่อป้อนชื่อเล่น (สูงสุด 10 ตัวอักษร)

แสดงสถานะของฉัน — หากต้องการ ให้ผู้ที่อยู่ในรายชื่อของคุณเท่านั้นเห็นว่า คุณออนไลน์อยู่ ให้เลือก รายชื่อสนทนาเท่านั้น ในการป้องกัน ไม่ให้ผู้อื่นเห็นชื่อของคุณในขณะ ออนไลน์ ให้เลือก ไม่แสดง

ยอมรับข้อความจาก — เลือก ทั้งหมด, จากรายชื่อข้อความทันใจ หรือ ไม่มี ยอมรับคำเชิญจาก — เลือก ทั้งหมด, จากรายชื่อข้อความทันใจ หรือ ไม่มี ทั้งนี้ อาจเลือกใช้การตั้งค่าอื่นได้ด้วย เลือก เมนู > *เชื่อมต่อ > สนทนา >* ตัวเลือก > การตั้งค่า > การตั้งค่าเซิร์ฟเวอร์ และเลือกจาก ตัวเลือกต่อไปนี้:

*เซิร์ฟเวอร์สนทนา* — ในการแก้ไข การตั้งค่าการเชื่อมต่อ ให้เลื่อนไปที่ เซิร์ฟเวอร์ แล้วเลือก ตัวเลือก > แก้ไข โปรดดิดต่อผู้ให้บริการของคุณเพื่อ ขอทราบการตั้งค่านี้ ในการกำหนด การตั้งค่าเซิร์ฟเวอร์ใหม่ ให้เลือก ตัวเลือก > เซิร์ฟเวอร์ใหม่ หากต้องการฉบเซิร์ฟเวอร์ ให้เลื่อน

ทากของการฉบเขรพเรยร เหเลยผ ไปที่เซิร์ฟเวอร์ แล้วเลือก ตัวเลือก > *ลบ* 

*เซิร์ฟเวอร์ที่ตั้งไว้* — เลือกเซิร์ฟเวอร์ที่ ระบบตั้งไว้

ประเภทล์อกอินสนทนา — หากต้องการ เชื่อมต่อกับเซิร์ฟเวอร์ IM โดยอัตโนมัติ ในวันและเวลาที่คุณกำหนด ให้เลือก อัตโนมัติ หากด้องการเชื่อมต่อโดย อัตโนมัติในขณะที่คุณอยู่ในพื้นที่ เครือข่าย ให้เลือก อัตโนมัติในเครือข่ายบ้าน หากต้องการ เชื่อมต่อโดยอัดโนมัติเมื่อคุณเริ่ม แอปพลิเคชัน IM ให้เลือก ใช้เมื่อเริ่มแอปพลิเคชั่น หากต้องการ เชื่อมต่อด้วยตนเอง ให้เลือก โดยผู้ใช้

วันที่ล็อกอินอัดโนมัติ และ เวลาที่ล็อกอินอัดโนมัติ — เพื่อตั้งค่า ว่าเวลาใดที่คุณต้องการเชื่อมต่อ โดยอัดโนมัติ การตั้งค่าเหล่านี้จะปรากฏ ต่อเมื่อตั้งค่า ประเภทล็อกอินสนทนา เป็น อัตโนมัติ หรือ อัตโนมัติในเครือข่ายบ้าน

### การเข้าร่วมและการออกจาก กลุ่ม IM

เลือก เมนู > เชื่อมต่อ > สนทนา > กลุ่มสนทนา

กลุ่ม IM จะใช้ได้ต่อเมื่อได้รับ การสนับสนุนโดยผู้ให้บริการ ในการเข้าร่วมกลุ่ม IM ให้เลื่อนไปที่ กลุ่มในรายการ และกดปุ่มเลื่อน ในการเข้าร่วมกลุ่ม IM ที่ไม่ได้อ<u>ย</u>ู่ใน รายการ แต่มี ID กลุ่มที่คุณทราบ ให้เลือก ตัวเลือก > *ร่วมกลุ่มใหม่* ป้อน ID กลุ่มและกดปุ่มเลื่อน เลื่อนไปที่กลุ่ม แล้วเลือก ตัวเลือก > กล่ม และจากตัวเลือกต่อไปนี้: *จัดเก็บ* เพื่อบันทึกไว้ใน *กลุ่มสนทนา, ลบ* หาก ต้องการลบกลุ่ม, *ดูผู้ร่วมวง* เพื่อดูบุคคล ที่ร่วมอยู่ในกลุ่มขณะนั้น และ รายละเอียด เพื่อดู ID กลุ่ม หัวข้อ สมาชิกในกลุ่ม การแก้ไขสิทธิ์ในกลุ่ม และดูว่าอนุญาตให้ส่งข้อความส่วนตัว ในกลุ่มหรือไม่

หากต้องการออกจากกลุ่ม IM ให้เลือก ตัวเลือก > ออกจากกลุ่ม

## การค้นหากลุ่มและผู้ใช้ IM

ในการคันหากลุ่ม ให้เลือก เมนู > *เชื่อมต่อ > สนทนา > กลุ่มสนทนา >* ตัวเลือก > คันหา คุณสามารถคันหา ึกลุ่ม IM โดย ชื่อกลุ่ม, หัวข้อ หรือสมาชิก (ID ผู้ใช้) ในการเข้าร่วมหรือบันทึก กลุ่มที่พบในการคันหา ให้เลื่อนไปที่กลุ่ม แล้วเลือก ตัวเลือก > ร่วม หรือ จัดเก็บ หากคณต้องการค้นหาอีกครั้ง ให้เลือก ตัวเลือก > ค้นหาใหม่ ในการคันหารายชื่อใหม่ ให้เลือก รายชื่อสนทนา > ตัวเลือก > รายชื่อใหม่ > คันหาจากเซิร์ฟเวอร์ คณสามารถค้นหาโดย ชื่อผ้ใช้, ID ผ้ใช้, เบอร์โทรศัพท์ และ ที่อยู่อีเมล หากต้องการค้นหาอีกครั้ง ให้เลือก ตัวเลือก > ดันหาใหม่ ในการเริ่มต้นสนทนากับผู้ใช้ที่พบ เลื่อนไปที่ผู้ใช้ แล้วเลือก ตัวเลือก > *เปิดการสนทนา* หากต้องการบันทึก ผู้ใช้ลงในรายชื่อสนทนา ให้เลือก เพิ่มไปยังรายชื่อสนทนา หากต้องการเชิญผู้ใช้นั้นเข้ากลุ่ม ให้เลือก *ส่งคำเชิญ* เมื่อผลการค้นหาปรากฏขึ้น หาก ต้องการดุผลการค้นหาเพิ่มเติม ให้เลือก ตัวเลือก > ค้นหาใหม่ >

ด เเลอก > คนทาเทล ผลลัพธ์เพิ่มเติม

# <mark>การสนทนาในกลุ่ม IM</mark> เลือก เมนู > เชื่อมต่อ > สนทนา >

#### กลุ่มสนทนา

หลังจากคุณเข้าร่วมกลุ่ม IM แล้ว คุณ สามารถดูข้อความที่สนทนาโต้ตอบกัน ในกลุ่ม และส่งข้อความของคุณเอง

#### การเชื่อมต่อ

ในการส่งข้อความ เขียนข้อความ แล้ว กดปุ่มเลื่อน

หากต้องการส่งข้อความส่วนตัวให้ สมาชิก (หากทำได้ในกลุ่มนั้น) ให้เลือก ตัวเลือก > ส่งข้อความส่วนตัว เลือก ผู้รับ เขียนข้อความ และกดปุ่มเลื่อน ในการตอบกลับข้อความส่วนตัวที่ส่งถึง คุณ ให้เลื่อนไปที่ข้อความ แล้วเลือก ตัวเลือก > ตอบ

หากต้องการเชิญรายชื่อข้อความทันใจ ที่ออนไลน์ให้เข้าร่วมกลุ่มข้อความทันใจ (หากทำได้ในกลุ่มนั้น) ให้เลือก ตัวเลือก > *ส่งคำเชิญ* เลือกรายชื่อ สนทนาที่ต้องการเชิญ เขียนข้อความ เชิญ แล้วเลือก เรียบร้อย

### การบันทึกข้อความ

ในการบันทึกข้อความที่โต้ตอบกันใน กลุ่มข้อความทันใจหรือขณะสนทนาส่วน บุคคล ให้เลือก ตัวเลือก > *บันทึกการสนทนา* ป้อนชื่อของไฟล์ ข้อความ และกดปุ่มเลื่อน หากต้องการ หยุดการบันทึก ให้เลือก ตัวเลือก > หยุดการบันทึก

ไฟล์ข้อความที่บันทึกไว้จะถูกเก็บไว้ใน เมนูบันทึก โปรดดูที่ "บันทึก" หน้า 67

การเริ่มต้นและการดูบท สนทนาของแต่ละบุคคล เลือก เมนู > เชื่อมต่อ > สนทนา > การสนทนา เพื่อแสดงรายการผู้ใช้ IM ที่คุณกำลัง พูดคุยด้วย

ติจากผู้ใช้แสดงว่าคุณได้รับ ข้อความใหม่จากผู้ใช้รายนั้น

หากคุณต้องการดูบทสนทนาในตอนนั้น ให้เลื่อนไปที่ผู้ใช้และกดปุ่มเลื่อน ใน การส่งข้อความ เขียนข้อความ แล้ว กดปุ่มเลื่อน หากต้องการกลับไปที่ รายการสนทนาโดยไม่ปิดการสนทนา นั้น ให้เลือก กลับ

ในการเริ่มบทสนทนาใหม่ ให้เลือก ตัวเลือก > การสนทนาใหม่ > เลือกผู้รับ เพื่อเลือกจากรายชื่อ IM ที่คุณได้บันทึกไว้และออนไลน์ในขณะนั้ น หรือ *ใส่ ID ผู้ใช้* เพื่อป้อน ID ผู้ใช้

หากต้องการปิดการสนทนา ให้เลือก

#### <mark>ตัวเลือก ></mark> จบการสนทนา

การสนทนาที่ดำเนินอยู่จะปิดโดย อัตโนมัติเมื่อคุณออกจากการส่งข้อความ ทันใจ

ในการบันทึกผู้ใช้ลงในรายชื่อ IM ให้ เลื่อนไปยังชื่อผู้ใช้ แล้วเลือก ตัวเลือก > *เพิ่มไปยังรายชื่อสนทนา* 

เพื่อป้องกันการรับข้อความจาก ผู้สนทนารายใดรายหนึ่ง ให้เลือก ตัวเลือก > *ดัวเลือกการปิดกั้น* และจาก ตัวเลือกต่อไปนี้:

เพิ่มในรายการที่ปิดกั้น — เพื่อกัน ข้อความจากผู้ใช้ที่เลือกไว้ในขณะนั้น

เพิ่ม ID ในรายการด้วยตัวเอง — ป้อน ID ผู้ใช้ของผู้ใช้และกดปุ่มเลื่อน *ดูรายการที่ปิดกั้น* — เพื่อดูผู้ใช้ที่ถูกกัน ข้อความไว้

*เลิกปิดกั้น* — เลือกผู้ใช้ที่คุณต้องการลบ ออกจากรายการที่ถูกกันข้อความและ กดปุ่มเลื่อน

# รายชื่อ IM

### เลือก เมนู > เชื่อมต่อ > สนทนา > รายชื่อสนทนา

คุณสามารถดูรายชื่อ IM ที่บันทึกไว้ สัญลักษณ์ ๅ แสดงว่ารายชื่อสนทนา นั้นกำลังออนไลนต์ และสัญลักษณ์ แสดงว่ารายชื่อสนทนานั้นออฟไลน์ ในการสร้างรายชื่อสนทนาใหม่ ให้เลือก ตัวเลือก > *รายชื่อใหม่* ป้อนข้อมูล ลงในช่อง *ชื่อเล่น* และ ID ผู้ใช้ แล้วเลือก

### เรียบร้อย

ในการดูรายละเอียดของรายชื่อ ให้เลื่อน ไปที่รายชื่อสนทนา แล้วเลือก ตัวเลือก > *รายละเอียดรายชื่อ* 

เลื่อนไปที่รายชื่อ แล้วเลือก ตัวเลือก และจากตัวเลือกต่อไปนี้:

*เปิดการสนทนา* — เพื่อเริ่มสนทนา ใหม่หรือดำเนินการสนทนาต่อกับบุคคล นั้น

*รายละเอียดรายชื่อ* — ดูรายละเอียด รายชื่อ

เปิดการติดตาม — เพื่อแจ้งให้คุณ ทราบทุกครั้งว่ารายชื่อ IM ออนไลน์ หรือออฟไลน์ *อยู่ในกลุ่ม* — เพื่อดูกลุ่มที่รายชื่อ IM นั้นเข้าร่วม

*ตัวเลือกการปิดกั้น* — ป้องกันหรือ ยอมรับข้อความจากรายชื่อสนทนา

โหลดซ้ำสถานะผู้ใช้ — เพื่ออัพเดต ข้อมูลว่าผู้สนทนาออนไลน์หรือออฟไลน์ อยู่ ตัวเลือกนี้ไม่สามารถใช้ได้หากคุณ ได้เลือก โหลดซ้ำสถานะ > อัตโนมัติ ใน การตั้งค่าข้อความทันใจ

*ตัวเลือกแก้ไข* — แก้ไขรายละเอียด รายชื่อ ลบรายชื่อ ย้ายรายชื่อ หรือ รับแจ้งเมื่อมีการเปลี่ยนแปลงสถานะ รายชื่อ

# การสร้างกลุ่ม IM ใหม่

เลือก เมนู > เชื่อมต่อ > สนทนา > กลุ่มสนทนา > ตัวเลือก > สร้างกลุ่มใหม่ ป้อนการตั้งค่าให้กับกลุ่ม:

ชื่อกลุ่ม, หัวข้อกลุ่ม และ ข้อความด้อนรับ ที่ผู้เข้าร่วมมองเห็น เมื่อเข้าร่วมกลุ่ม

*ขนาดกลุ่ม* — ระบุจำนวนสูงสุดของ สมาชิกที่อนุญาตให้เข้าร่วมในกลุ่ม

*อนุญาตคันหา —* กำหนดว่าผู้อื่นจะพบกลุ่ม IM นั้นจากการคันหาได้หรือไม่

*สิทธิ์ในการแก้ไข* — เลื่อนไปยังสมาชิ กลุ่ม IM ที่คุณต้องการให้สิทธิ์แก้ไขและ อนุญาตให้เชิญผู้อื่นเข้าร่วมในกลุ่มได้ การเชื่อมต่อ

สมาชิกกลุ่ม — โปรดดูที่ "การจำกัดสิทธิ์ในการเข้าร่วม กลุ่ม IM" หน้า 98

*ถูกห้าม* — แสดงรายชื่อผู้ใช้ที่ไม่ให้ เข้าร่วม

*อนุญาตข้อความส่วนตัว* — เพื่ออนุญาต หรือป้องกันการรับส่งข้อความส่วนตัว ระหว่างสมาชิก

*ID กลุ่ม* — ID กลุ่มจะถูกสร้างโดย อัดโนมัติและเปลี่ยนแปลงไม่ได้

## การจำกัดสิทธิ์ในการเข้าร่วม กลุ่ม IM

คุณสามารถสร้างกลุ่ม IM ในวงจำกัด โดยการสร้างรายชื่อสมาชิกกลุ่ม ผู้ใช้ที่ อยู่ในรายการเท่านั้นที่มีสิทธิ์เข้าร่วม กลุ่ม เลือกหน้าจอ *กลุ่มสนทนา* เลื่อนไป ที่กลุ่ม แล้วเลือก ตัวเลือก > กลุ่ม > การตั้งค่า > สมาชิกกลุ่ม > ที่เลือกเท่านั้น

# ด้วจัดการเชื่อมต่อ

เลือก เมนู > เชื่อมต่อ > ตัวเชื่อม

ในตัวจัดการการเชื่อมต่อ คุณสามารถดู สถานะของการเชื่อมต่อข้อมูลที่ หลากหลาย ดูรายละเอียดของจำนวน ข้อมูลที่ส่งและรับ และสิ้นสุดการ เชื่อมต่อที่ไม่ใช้งาน เมื่อคุณเปิดตัวจัดการการเชื่อมต่อ คณจะพบรายการต่อไปนี้

- เปิดการเชื่อมต่อข้อมูล สัญลักษณ์
   D หมายถึง สายข้อมูล และ สัญลักษณ์ = หมายถึง ข้อมูลแพคเก็ต
- สถานะของการเชื่อมต่อแต่ละรายการ
- จำนวนข้อมูลที่อัพโหลดและ
   ดาวน์โหลดในการเชื่อมต่อแต่ละ
   รายการ (เฉพาะการเชื่อมต่อข้อมูล แพคเก็ต)
- ระยะเวลาการเชื่อมต่อแต่ละรายการ (เฉพาะการเชื่อมต่อสายข้อมูล)

หมายเหตุ: ค่าใช้จ่ายจริง ในการโทรและบริการที่แสดง ในใบเรียกเก็บค่าบริการจาก ผู้ให้บริการอาจแตกต่างกันไป ทั้งนี้ขึ้นอยู่กับคุณสมบัติของ เครือข่าย การปัดเศษ ภาษี และปัจจัยอื่นๆ

# การดูรายละเอียดการเชื่อมต่อ

ในการดูรายละเอียดการเชื่อมต่อ เลื่อน ไปที่การเชื่อมต่อ แล้วเลือก ตัวเลือก > *รายละเอียด* 

# การสิ้นสุดการเชื่อมต่อ

ในการสิ้นสุดการเชื่อมต่อ เลื่อนไปยัง การเชื่อมต่อ แล้วเลือก ตัวเลือก > *ดัดการเชื่อมต่อ* ในการปิดการเชื่อมต่อ ที่เปิดใช้อยู่ทั้งหมด ให้เลือก ตัวเลือก > *ดัดการเชื่อมต่อทั้งหม*ด

### Push to talk

Push to talk (PTT) (บริการเสริมจาก ระบบเครือข่าย) คือ การสื่อสารด้วยเสียง แบบเวลา-ตามจริงที่ใช้งานผ่านบริการ IP (บริการเสริมจากระบบเครือข่าย) กับระบบเครือข่าย GSM/GPRS คุณ สามารถใช้ Push to talk เพื่อติดต่อ สื่อสารทางเสียงได้โดยตรงเมื่อกดปุ่ม คุณต้องกำหนดจุดเชื่อมต่อและ การตั้งค่าของ Push to talk ก่อน จึงจะ สามารถใช้บริการ Push to talk ได้ คุณอาจได้รับการตั้งค่าเป็นข้อความ การกำหนดค่าจากผู้ให้บริการ Push to talk

ในการสื่อสารแบบ Push to talk บุคคล หนึ่งจะเป็นผู้พูดในขณะที่อีกฝ่ายหนึ่งจะ ฟังการสนทนาผ่านลำโพงติดตั้งในตัว ผู้พูดจะต้องหมุนเวียนการพูดให้กับ บุคคลอื่น เนื่องจากสมาชิกในกลุ่มจะ สามารถพูดได้เพียงครั้งละหนึ่งราย เท่านั้น และระยะเวลาสูงสุดของรอบ เวลาโต้ตอบกลับจะมีจำกัด หากมีสายโทรเข้า เครื่องจะออกจาก การใช้ Push to talk เพื่อรับสาย โทรศัพท์

นอกจากตัวตับข้อมูลแพคเก็ตแล้ว เครื่องจะบันทึกการติดต่อแบบ หนึ่ง-ต่อ-หนึ่งไว้ในรายการติดต่อล่าสุด ใน *บันทึก* ผู้เข้าร่วมควรยืนยันถึงการ ตอบรับการติดต่อตามความเหมาะสม เนื่องจากไม่มีเครื่องยืนยันอื่นใดเลยว่า ผู้รับได้ยินเสียงการติดต่อของคุณ โปรดติดต่อผู้ให้บริการระบบหรือผู้ให้ บริการของคุณ เพื่อตรวจสอบข้อมูล การใช้งาน ค่าบริการ และการเป็น สมาชิกบริการนี้ โปรดทราบว่าบริการ ข้ามเครือข่ายอาจมีข้อจำกัดมากกว่า บริการเสริมจากระบบเครือข่ายหลัก ของคุณ

ในขณะที่เชื่อมต่อบริการ Push to talk ดุณสามารถใช้ฟังก์ชันอื่น ๆ ของเครื่อง ได้ บริการต่าง ๆ ของการโทรปกติ ส่วนมาก (เช่น ระบบฝากข้อความเสียง) จะไม่มีให้บริการสำหรับการสื่อสาร แบบ Push to talk

# กำหนดจุดเชื่อมต่อ Push to talk

ผู้ให้บริการส่วนใหญ่จะให้คุณใช้จุด เชื่อมต่ออินเตอร์เน็ตเป็นจุดเชื่อมต่อ ที่ระบบตั้งให้ ผู้ให้บริการรายอื่น ๆ อาจจะให้คุณใช้จุดเชื่อมต่อ WAP ได้ โปรดดิดต่อขอข้อมูลเพิ่มเติมจากผู้ให้ บริการโทรศัพท์ของคุณ หากคุณยังไม่มีการเชื่อมต่อ WAP คุณ อาจต้องติดต่อผู้ให้บริการของคุณเพื่อ ขอความช่วยเหลือในการเชื่อมต่อ

# การตั้งค่าสำหรับ Push to talk

โปรดดิดต่อผู้ดูแลระบบหรือผู้ให้บริการ สำหรับการตั้งค่าบริการ Push to talk คุณอาจได้รับการตั้งค่าแบบ OTA เป็น ข้อความการตั้งค่าบริการต่าง ๆ

#### การเชื่อมต่อ

ในการดูและเปลี่ยนแปลงการตั้งค่า Push to talk ให้เลือก เมนู > เชื่อมต่อ > การสนทนา > ตัวเลือก > การตั้งค่า

# การตั้งค่าผู้ใช้

การโทรสนทนาขาเข้า — ในการดูการ แจ้งเตือนเมื่อมีสายเรียกเข้า ให้เลือก แจ้ง ในการรับสาย PTT โดยอัตโนมัติ ให้เลือก *ยอมรับอัตโนมัติ* หากคุณ ไม่ต้องการรับสาย PTT ให้เลือก *ไม่อนุญาต* 

แบบเสียงแจ้งโทรสนทนา — เลือก เสียงเรียกเข้าสำหรับสาย Push to talk หากคุณต้องการให้การตั้งค่าการ แจ้งเตือนสายเรียกเข้าของ Push to talk เป็นแบบเดียวกับการตั้งค่ารูปแบบ ให้เลือก *ดั้งตามรูปแบบ* ด้วอย่างเช่น หากค่ารูปแบบของคุณคือ ไม่มีเสียง Push to talk จะได้รับการตั้งค่าไว้ที่ ห้ามรบกวน (DND: Do Not Disturb) และบุคคลอื่นจะไม่สามารถติดต่อคุณ โดยใช้ Push to talk ได้ ยกเว้นแต่ใช้ การขอให้ติดต่อกลับ

แบบเสียงคำขอโทรกลับ — เลือกเสียง สำหรับคำขอให้ติดต่อกลับ

การเริ่มแอปพลิเคชั่น — ในการเริ่มใช้ Push to talk โดยอัตโนมัติ ให้เลือก อัตโนมัติทุกครั้ง หากต้องการเปิดใช้ Push to talk โดยอัตโนมัติในขณะที่ อยู่ในพื้นที่เครือข่าย ให้เลือก อัตโนมัติในเครือข่ายโฮม *ชื่อเล่นที่ตั้งไว้* — ป้อนชื่อเล่นที่จะ ปรากฏให้ผู้อื่นเห็น ผู้ให้บริการอาจปิด ใช้งานการแก้ไขตัวเลือกนี้ในเครื่องของ คุณ

*แสดงที่อยู่สนทนาของฉัน* — เลือก *ไม่เลย* หากต้องการซ่อนที่อยู่ Push to talk ไม่ให้คนอื่น ๆ ที่อยู่ในช่อง Push to talk และการโทรแบบหนึ่ง-ต่อ-หนึ่งเห็น

*แสดงสถานะล็อกอิน* — เลือก ใช่ หากต้องการให้แสดงสถานะ หรือเลือก ไม่ หากต้องการซ่อนสถานะ

## การตั้งค่าการเชื่อมต่อ

*โดเมน* — ป้อนชื่อโดเมนที่ได้รับจาก ผู้ให้บริการ

ชื่อจุดเชื่อมต่อ — ป้อนชื่อจุด เชื่อมต่อ Push to talk ชื่อจุดเชื่อมต่อ นี้จำเป็นต้องใช้เพื่อสร้างการเชื่อมต่อ กับเครือข่าย GSM/GPRS

ที่อยู่เซิร์ฟเวอร์ — ป้อน IP แอดเดรส หรือชื่อโดเมนของเซิร์ฟเวอร์ Push to talk ที่ได้รับจากผู้ให้บริการ ชื่อผู้ใช้ — ป้อนชื่อผู้ใช้ที่ได้รับ จากผู้ให้บริการ รหัสผ่าน — ป้อนรหัสผ่านที่ใช้เข้าสู่ บริการ Psh to talk

## <mark>การล็อกอินเข้าสู่ Push to talk</mark> เลือก เมนู > *เชื่อมต่อ > การสนทนา* หรือกดปุ่ม Push to talk Push to talk

จะล็อกอินเข้าสู่การบริการโดยอัตโนมัติ เมื่อเริ่มใช้งาน

เมื่อการล็อกอินเสร็จสมบูรณ์ Push to talk จะเชื่อมต่อกับสถานีที่ใช้งานอยู่ ก่อนเมื่อมีการปิดแอปพลิเคชันครั้งล่าสุด ให้โดยอัตโนมัติ หากการเชื่อมต่อ ขาดหายไป เครื่องจะพยายามล็อกอิน กลับเข้าสู่ระบบให้โดยอัตโนมัติ จนกว่า คุณจะออกจาก Push to talk

(D) แสดงการเชื่อมต่อ Push to talk
(ป) แสดงว่ามีการตั้งค่า Push to talk
ไว้ที่ ห้ามรบกวน (DND: Do not disturb)

#### การออกจาก Push to talk

เลือก เมนู > เชื่อมต่อ > การสนทนา > ตัวเลือก > ออก ข้อความ ปิดการสนทนา หลังออกจากแอปพลิเคชั่น? จะปรากฏขึ้น เลือก ใช่ เพื่อล็อกเอาท์และปิดบริการ หากคุณต้องการให้แอปพลิเคชัน ยังคงทำงานเป็นพื้นหลัง เลือก ไม่

### การติดต่อแบบตัวต่อตัว

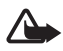

คำเตือน: ควรพังเพลงใน ระดับเสียงปานกลาง การรับ ฟังเสียงที่ดังเกินไปอย่าง ด่อเนื่องอาจเป็นอันตราย ต่อการได้ยินเสียงของคุณ โปรดอย่าถือโทรศัพท์ไว้ไกล้หู ระหว่างการใช้ลำโพงเนื่องจาก เสียงจะดังมาก

- เลือก เมนู > เชื่อมต่อ > การสนทนา > ตัวเลือก > รายชื่อสนทนา เลื่อนไปยังรายชื่อ ที่ต้องการสนทนา แล้วกดปุ่ม Push to talk
- เมื่อสร้างการเชื่อมต่อแล้ว หาก ด้องการสนทนากับผู้เข้าร่วมอีก รายหนึ่ง ให้กดปุ่ม Push to talk ค้างไว้ดลอดเวลาขณะที่พูด

เลือก ตัวเลือก > ยกเลิกใช้งาน ลำโพง/ใช้งานลำโพง เพื่อใช้ลำโพง หรือหูฟังในการสื่อสารแบบ Push to talk

 หากต้องการวางสาย PTT ให้เลือก เลิกเชื่อมต่อ หรือหากมีสายสนทนา PTT หลายสาย ให้เลือก ตัวเลือก > ดัดการเชื่อมต่อ

### การตอบรับการติดต่อ Push to talk

ถ้าดังค่า *การโทรสนทนาขาเข้า* เป็น แจ้ง ใน *การตั้งค่าผู้ใช้* เครื่องจะส่งเสียง สัญญาณสั้น ๆ แจ้งให้ทราบว่ามีสาย เรียกเข้า ในการรับสาย ให้เลือก ยอมรับ ในการปิดเสียง ให้เลือก เงียบ เมื่อ ต้องการปฏิเสธไม่รับสาย ให้กดปุ่ม จบการทำงาน

### การติดต่อกลุ่ม Push to talk

ในการติดต่อกลุ่ม เลือก ตัวเลือก > *รายชื่อสนทนา* แล้วเลือก ตัวเลือก >

#### การเชื่อมต่อ

#### สร้างโทรสนทนาแบบกลุ่ม

ทำเครื่องหมายเลือกรายชื่อที่ต้องการ ติดต่อโดยเลื่อนไปที่รายชื่อที่ต้องการ จากนั้น กดปุ่มเลื่อน แล้วกดปุ่ม Push to talk

### การสมัครขอดูข้อมูล สถานะการล็อกอินของผู้อื่น

ในการสมัครหรือยกเลิกการสมัครขอดู ข้อมูลสถานะออนไลน์ Push to talk ของผ้อื่น ให้เลือก ตัวเลือก > *รายชื่อสนทนา* เลื่อนไปที่รายชื่อสนทนา แล้วเลือก ตัวเลือก > แสดงสถานะลือกอิน หรือ ช่อนสถานะลือกอิน

## การขอให้ติดต่อกลับ

### การส่งคำขอการติดต่อกลับ

หากคุณติดต่อแบบตัวต่อตัวและไม่ได้ รับการตอบกลับ คุณสามารถส่งคำขอ ให้บุคคลนั้นติดต่อกลับมาหาคุณได้ โดยมีวิธีส่งคำขอดังนี้

- ในการส่งคำขอให้ติดต่อกลับจาก รายชื่อสนทนา ให้เลื่อนไปที่รายชื่อ สนทนา แล้วเลือก ตัวเลือก > ส่งคำขอโทรกลับ
- ในการส่งคำขอให้ติดต่อกลับจาก รายชื่อ ให้เลื่อนไปที่รายชื่อ สนทนา แล้วเลือก ตัวเลือก > ดัวเลือกสนทนา > ส่งคำขอโทรกลับ

การตอบคำขอการติดต่อกลับ เมื่อมีบุคคลส่งคำขอการติดต่อกลับมาที่ คุณ ข้อความ 1 คำขอใหม่ให้โทรกลับ จะปรากฏขึ้นในโหมดสแตนด์บาย เลือก แสดง เพื่อเปิด *ถาดเข้าโทรกลับ* เลื่อนไปที่รายชื่อ แล้วกดปุ่ม Push to talk

### ช่อง

เมื่อคุณเชื่อมต่อเข้ากับช่องสนทนา สมาชิกทุกรายที่อยู่ในช่องนั้นจะได้ยิน สิ่งที่คุณพูด คุณสามารถเปิดใช้งาน ได้มากถึง 5 ช่องในเวลาเดียวกัน เมื่อมี การใช้งานมากกว่าหนึ่งช่อง ให้เลือก สลับ เพื่อเปลี่ยนไปยังช่องที่คุณ ด้องการสนทนาด้วย

สมาชิกแต่ละคนในช่องนั้นจะได้รับ การระบุโดยชื่อผู้ใช้ที่ได้จากผู้ให้บริการ สมาชิกช่องสามารถเลือกชื่อเล่นสำหรับ ใช้ในแต่ละสถานีได้ ซึ่งจะปรากฏเป็น ข้อมูลผู้ติดต่อ

ช่องต่าง ๆ จะได้รับการรีจิสเตอร์ไว้ ที่แอดเดรส URL ผู้ใช้หนึ่งคนจะ รีจิสเตอร์ URL ช่องในเครือข่ายโดย การเข้าร่วมในช่องในครั้งแรก

### การสร้างช่องของคุณเอง

- เลือก ตัวเลือก > ช่องสนทนา
- เลือก ตัวเลือก > ช่องใหม่ > สร้างใหม่
- ป้อน ชื่อช่อง
- เลือกระดับ ความปลอดภัยของช่อง

- ป้อนชื่อเล่นของคุณเองใน ชื่อเล่นในช่อง
- หากต้องการเพิ่มภาพย่อเข้าไปใน กลุ่ม ให้เลือก ภาพย่อของช่อง แล้วเลือกรูปภาพ
- เลือก เรียบร้อย เมื่อคุณสร้าง สถานีแล้ว เครื่องจะสอบถามว่า คุณต้องการส่งคำเชิญของช่อง หรือไม่ คำเชิญของช่องจะเป็น ข้อความตัวอักษร

### การเข้าร่วมในช่องที่กำหนดค่า ล่วงหน้า

สถานีที่กำหนดค่าล่วงหน้า คือ กลุ่ม การสนทนาที่ได้รับการตั้งค่าโดยผู้ให้ บริการ เฉพาะผู้ใช้ที่กำหนดค่าล่วงหน้า เท่านั้นที่ได้รับอนุญาตให้เข้าร่วมและใช้ ช่องนี้ได้ เมื่อคุณเข้าร่วมในช่องที่มีอยู่ คุณต้องใส่ค่า URL ของช่อง

โปรดสอบถามข้อมูลเกี่ยวกับช่องจาก ผู้ให้บริการระบบหรือผู้ให้บริการของคุณ คุณอาจได้รับรายละเอียดเป็นข้อความ ตัวอักษร

- เลือก ตัวเลือก > ช่องสนทนา
- เลือก ตัวเลือก > ช่องใหม่ > เพิ่มที่มีอยู่
- ป้อน ชื่อช่อง, ที่อยู่ช่อง และ ชื่อเล่นในช่อง นอกจากนี้ คุณยัง สามารถเพิ่ม ภาพย่อของช่อง ได้อีกด้วย
- เลือก เรียบร้อย

การตอบกลับคำเชิญของช่อง ในการบันทึกคำเชิญของช่อง ให้เลือก ตัวเลือก > จัด*เก็บช่องสนทนา* ช่องนั้น จะได้รับการเพิ่มไว้ในรายชื่อ PTT ของคุณ ในหน้าจอช่อง หลังจากคุณ บันทึกคำเชิญของช่องแล้ว เครื่องจะ สอบถามว่าคุณต้องการเชื่อมต่อกับช่อง หรือไม่

# เซสชั่น PTT

เซสชัน PTT จะปรากฏเป็นบับเบิ้ล การติดต่อในหน้าจอ Push to talk ซึ่งจะให้ข้อมูลเกี่ยวกับสถานะของ เซสชัน PTT ดังนี้

🔲 หมายถึงเซสชัน PTT ที่ใช้งานอยู่ใน ขณะนั้น

*รอ* — จะปรากฏขึ้นเมื่อกดปุ่ม Push to talk ก้างไว้ แต่ผู้อื่นกำลัง สนทนาอยู่ในเซสชัน PTT

*คุย* — จะปรากฏขึ้นเมื่อกดปุ่ม Push to talk ค้างไว้ และได้รับอนุญาต ให้พูด

ในช่องข้อความจะแสดงชื่อเล่นสำหรับ การติดต่อแบบตัวต่อตัว หรือชื่อช่อง สำหรับการติดต่อไปที่ช่องแบบเรียกเข้า สำหรับการติดต่อกลุ่มแบบเรียกออก ข้อความ โ*ทรกลุ่ม* จะปรากฏ

เลือก ตัวเลือก เพื่อเข้าสู่ตัวเลือก ต่อไปนี้:

ใช้งานลำโพง/ยกเลิกใช้งานลำโพง — เพื่อเปิด/ปิดลำโพง

#### การเชื่อมต่อ

*ตัดการเชื่อมต่อ* — เพื่อตัดการเชื่อมต่อ เซสชัน PTT และปิดบับเบิ้ลการติดต่อ *รายชื่อสนทนา* — เพื่อเปิดรายชื่อ PTT ช่องสนทนา — เพื่อเปิดช่อง PTT ถาดเข้าโทรกลับ — เพื่อเปิดถาดคำขอ ให้ติดต่อกลับ

*บันทึกสนทนา* — เพื่อดูไฟล์บันทึก Push to talk

การตั้งค่า — เพื่อเข้าใช้การตั้งค่าหลัก ของ Push to talk

สำหรับการโทรกลุ่มและช่องสนทนา จะมีตัวเลือกเพิ่มเติมให้เลือกใช้ ดังต่อไปนี้:

สมาชิกที่ใช้งาน — เพื่อดูรายชื่อ สมาชิกกลุ่มที่ใช้งานอยู่ ส่งคำเชิญ — เพื่อเริ่มต้นใช้หน้าจอ คำเชิญ (ใช้ได้สำหรับช่องสนทนา ของตนเองและช่องสนทนาสาธารณะ เท่านั้น)

## การซิงโครไนซ์จาก ระยะไกล

เลือก เมนู > เชื่อมต่อ > ซิงค์

ซิงค์ ใช้ในการซิงโครไนซ์ปฏิทิน รายชื่อ หรือบันทึกจากแอปพลิเคชันปฏิทินและ สมุดโทรศัพท์จากเครื่องคอมพิวเตอร์ที่ ใช้งานร่วมกันได้หรือในอินเทอร์เน็ต แอปพลิเคชันการซิงโครไนซ์ใช้ เทคโนโลยี SyncML สำหรับ การซิงโครไนซ์

### การสร้างรูปแบบ การซิงโครไหซ์ใหม่

 หากไม่มีการกำหนดรูปแบบ เครื่อง จะถามว่าคุณต้องการสร้างรูปแบบ ใหม่หรือไม่ เลือก ใช่

ในการสร้างรูปแบบใหม่เพิ่มเติม จากที่มีอยู่ ให้เลือก ตัวเลือก > *รูปแบบการซิงค์ใหม่* เลือกว่าคุณ ต้องการใช้การตั้งค่าที่ระบบตั้งมา หรือคัดลอกค่าจากไฟล์รูปแบบที่มี เพื่อใช้เป็นค่าพื้นฐานของรูปแบบ ใหม่

 กำหนด แอปพลิเคชั่น ที่จะ ซิงโครในซ์

> เลือกแอปพลิเคชัน กดปุ่มเลื่อน และแก้ไขการตั้งค่าการซิงโครไนซ์ ดังนี้:

*รวมในซิงค์* — เพื่อเปิด/ปิด การซิงโครไนซ์

*ฐานข้อมูลระยะไกล* — ชื่อของฐาน ข้อมูลระยะไกลที่ใช้

ประเภทการซิงโครไนซ์ — เลือก ปกติ เพื่อซิงโครไนซ์ข้อมูล บนโทรศัพท์และฐานข้อมูลระยะไกล, โทรศัพท์เท่านั้น เพื่อซิงโครไนซ์ ข้อมูลบนโทรศัพท์เท่านั้น หรือ เซิร์ฟเวอร์เท่านั้น เพื่อซิงโครไนซ์ ข้อมูลบนฐานข้อมูลระยะไกลเท่านั้น

กำหนด การตั้งค่าการเชื่อมต่อ :

### เวอร์ชันของเซิร์ฟเวอร์, ID เซิร์ฟเวอร์, บริการเสริม, ที่อยู่ของโฮสต์, พอร์ต, ชื่อผู้ใช้

และ *รหัสผ่าน* — ดิดต่อผู้ให้บริการ หรือผู้ดูแลระบบสำหรับ ID ที่ถูกต้อง ของคุณ

*จุดเชื่อมต่อ* (จะมองเห็นถ้าเลือก *อินเทอร์เน็ต* เป็น *บริการเสริม*) — เลือกจุดเชื่อมต่อที่คุณต้องการใช้ใน การเชื่อมต่อข้อมูล

อนุญาตการขอซิงค์ฯ > ใช่ — เพื่อ ยอมให้เซิร์ฟเวอร์เริ่มการซิงโครไนซ์

ยอมรับการซิงค์โครไนส์ > ไม่ — เพื่อขอให้ยืนยันก่อนที่เซิร์ฟเวอร์ จะเริ่มการซิงโครไนซ์

การตรวจสอบระบบ — ในการใช้ การตรวจสอบ HTTPS ให้เลือก *ใช่* จากนั้น ป้อนชื่อผู้ใช้และรหัสลงใน ชื่อผู้ใช้ระบบ และ รห*ัสผ่านระบบ* 

### การซิงโครไนซ์ข้อมูล

ในหน้าจอหลัก เลื่อนไปที่รูปแบบ แล้วเลือก ตัวเลือก > ชิงโครไนส์ สถานะของการซิงโครไนซ์จะปรากฏขึ้น หากต้องการยกเลิกการซิงโครไนซ์ก่อน เสร็จสิ้น ให้เลือก ยกเลิก คุณจะได้รับการแจ้งเมื่อการซิงโครไนซ์

ู้ เสร็จสมบูรณ์แล้ว เมื่อการซิงโครไนซ์เสร็จสมบูรณ์ให้เลือก ตัวเลือก > ดูบันทึก เพื่อเปิดไฟล์ บันทึกที่แสดงสถานการณ์ชิงโครไนซ์ (สมบูรณ์ หรือ ไม่สมบูรณ์) และ จำนวนรายการปฏิทินหรือรายชื่อ ผู้ติดต่อที่เพิ่ม อัพเดต ลบ หรือยกเลิก (ไม่มีการซิงโครไนซ์) ในโทรศัพท์หรือ เซิร์ฟเวอร์

# อินฟราเรด

ใช้อินฟราเรดเชื่อมต่ออุปกรณ์สองชิ้น และถ่ายโอนข้อมูลระหว่างอุปกรณ์ ทั้งสอง เมื่อใช้อินฟราเรด คุณสามารถ ถ่ายโอนข้อมูล เช่น นามบัตร บันทึก ปฏิทิน และไฟล์สื่อกับอุปกรณ์ที่รองรับ

## การส่งและการรับข้อมูล

- พอร์ตอินฟราเรดของอุปกรณ์ทั้งสอง ต้องหันเข้าหากัน ดำแหน่งของ อุปกรณ์ทั้งสองสำคัญกว่าระยะห่าง หรือมุม
- ในการเปิดใช้อินฟราเรดในโทรศัพท์ ของคุณ ให้เลือก เมนู > เชื่อมต่อ > อินฟราเรด เปิดระบบอินฟราเรด ของอุปกรณ์อีกเครื่อง รอประมาณ 2-3 วินาทีจนกว่าอุปกรณ์ทั้งสอง จะสร้างการเชื่อมต่ออินฟราเรด
- ในการส่งข้อมูล ให้ระบุไฟล์ที่ ด้องการในแอปพลิเคชั่นหรือ ด้วจัดการไฟล์ แล้วเลือก ตัวเลือก > ส่ง > ทางอินฟราเรด

#### การเชื่อมต่อ

หากไม่เริ่มส่งข้อมูลทันทีที่พอร์ต อินฟราเรดทำงานแล้ว การเชื่อมต่อ จะถูกยกเลิกและต้องเชื่อมต่อใหม่ อีกครั้ง

รายการทุกรายการที่ได้รับผ่านการ เชื่อมต่ออินฟราเรดจะถูกเก็บไว้ใน แฟ้มข้อมูล *ถาดเข้า* ใน *ข้อความ* 

# ໂมเด็ม

ก่อนจะใช้โทรศัพท์ของคุณเป็นโมเด็ม:

- คุณต้องติดตั้งซอฟต์แวร์เชื่อมต่อ ข้อมูลที่เหมาะสมลงในเครื่อง คอมพิวเตอร์
- คุณต้องสมัครขอใช้บริการระบบจาก ผู้ให้บริการระบบหรือผู้ให้บริการ อินเทอร์เน็ต
- คุณต้องติดตั้งไดรฟ์เวอร์ลงในเครื่อง คอมพิวเตอร์ คุณต้องติดดั้ง ไดรฟ์เวอร์สำหรับการเชื่อมต่อสาย ข้อมูล และคุณอาจต้องติดตั้งหรือ อัพเดตไดรฟ์เวอร์ Bluetooth หรืออินฟราเรด

เลือก เมนู > เชื่อมต่อ > โมเด็ม

ในการเชื่อมต่ออุปกรณ์กับเครื่อง คอมพิวเตอร์ที่ใช้งานร่วมกันได้โดยใช้ อินฟราเรด ให้กดปุ่มเลื่อน ต้องแน่ใจว่า พอร์ตอินฟราเรดของโทรศัพท์และเครื่อง คอมพิวเตอร์หันเข้าหากันโดยตรงและ ไม่มีสิ่งกีดขวาง ในการเชื่อมต่อโทรศัพท์กับเครื่อง คอมพิวเตอร์โดยใช้เทคโนโลยีไร้สาย Bluetooth คุณต้องเริ่มต้นเชื่อมต่อจาก เครื่องคอมพิวเตอร์ ในการเปิดใช้ ฟังก์ชัน Bluetooth ในโทรศัพท์ ให้เลือก เมนู > เชื่อมต่อ > Bluetooth แล้วเลือก Bluetooth > เปิด

หากคุณใช้สายเคเบิลเชื่อมต่อโทรศัพท์ กับเครื่องคอมพิวเตอร์ ให้เริ่มทำ การเชื่อมต่อจากเครื่องคอมพิวเตอร์

โปรดทราบว่าคุณไม่สามารถใช้ การเชื่อมต่อข้อมูลแบบใดในขณะที่ใช้ โทรศัพท์เป็นโมเต็ม

# สายเคเบิลข้อมูล USB

คุณสามารถใช้สายเคเบิล<sup>ิ</sup>ข้อมูล USB เพื่อโอนข้อมูลระหว่างโทรศัพท์และ เครื่องคอมพิวเตอร์ที่ใช้งานร่วมกันได้ นอกจากนี้ คุณยังใช้สายเคเบิลข้อมูล USB กับชุดโปรแกรม Nokia PC Suite ได้

เลือก เมนู > *เชื่อมต่อ > สาย USB* เลือกว่าจะใช้การเชื่อมต่อสายเคเบิล ข้อมูล USB สำหรับ: *เครื่องเล่นสื่อ, PC Suite* หรือ *การถ่ายโอนข้อมูล* หากต้องการให้เครื่องสอบถาม วัตถุประสงค์ในการเชื่อมต่อทุกครั้ง ที่มีการเชื่อมต่อสายเคเบิล ให้เลือก ถามเมื่อเชื่อมต่อ

สำหรับการเชื่อมต่อ ก*ารถ่ายโอนข้อมูล* และ เครื่องเล่นสื่อ โทรศัพท์จะอยู่ใน

#### การเชื่อมต่อ

โหมดออฟไลน์ ไม่สามารถรับสาย โทรเข้าหรือโทรออกได้ หลังจากถ่ายโอนข้อมูล ต้องแน่ใจว่าคุณ สามารถถอดสายเคเบิลข้อมูล USB ออกจากเครื่องคอมพิวเตอร์ได้อย่าง ปลอดภัย

# <mark>14. เพ</mark>ลง

# **้**เครื่องเล่นเพลง

ในการเปิดใช้โหมดเพลงและเริ่มใช้ *เครื่องเล่นเพลง* ให้กดปุ่มเปลี่ยนโหมด แบบเร็วเพื่อเปลี่ยนเป็นโหมดเพลง

## คลังเพลง

*คลังเพลง* เป็นฐานข้อมูลของแทร็คเพลง ที่สามารถเลือกฟังได้ ในคลังเพลงนี้ คุณสามารถเลือกเพลงที่ต้องการฟัง สร้าง และจัดการรายการเพลงได้

หากต้องการเปิดคลังเพลง ที่หน้าจอ หลักเครื่องเล่นเพลง ให้เลื่อนไปที่ ወ และกดปุ่มเลื่อน

หากต้องการอัพเดตคลังเพลงและคันหา แทร็คเพลงจากหน่วยความจำโทรศัพท์ หรือการ์ดหน่วยความจำ ให้เลือก

#### ตัวเลือก > อัพเดตคลังเพลง

เมื่ออัพเดตแล้ว การเปลี่ยนแปลงใน คลังเพลงนั้นจะปรากฏขึ้น

คุณสามารถเลือกเพลงที่จะฟังจาก คลังเพลงได้หลายวิธี เช่น หากต้องการ เล่นตามอัลบั้มที่กำหนด ให้เลือก *อัลบั้ม* เลื่อนไปที่อัลบั้ม แล้วเลือก ตัวเลือก > *เล่น* หรือ หากต้องการฟังแทร์คเพลง โดยเลือกจากอัลบั้ม ให้เลือก *อัลบั้ม* และเลือกอัลบั้ม จากนั้นเลือกแทร์ค แล้วเลือก ตัวเลือก > *เล่น* 

### รายการแทร็ค

ในการรวบรวมและบันทึกรายการแทร็ค ของตนเอง ให้เลือก *รายการแทร็ค >* ตัวเลือก > *รายการแทร็คใหม่* จากนั้น เลือกหน่วยความจำที่ต้องการบันทึก รายการเพลง แล้วป้อนชื่อรายการเพลง ทำเครื่องหมายเลือกแทร็คที่ต้องการ แล้วกดปุ๋มเลื่อน

ในการฟังรายการเพลง ให้เลือก *รายการแทร็ค* เลื่อนไปที่รายการเพลง แล้วเลือก ตัวเลือก > *เล่น* 

คุณสามารถเพิ่มแทร็คเข้าไปในรายการ เพลงที่บันทึกไว้จากหน้าจออื่น เช่น ในการเพิ่มอัลบั้ม เลือก *อัลบั้ม* ระบุ อัลบั้ม เลื่อนไปที่อัลบั้ม แล้วเลือก ตัวเลือก > เพิ่มไปที่รายการแทร็ค > รายการแทร็คที่จัดเก็บแล้ว เลื่อนไปที่ รายการเพลงเพื่อเพิ่มอัลบั้ม แล้วกดปุ่ม เลื่อน

### การฟังเพลง

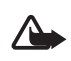

คำเตือน: ควรพังเพลง ในระดับเสียงปานกลาง การรับฟังเสียงที่ดังเกินไป อย่างต่อเนื่องอาจเป็นอันตราย ต่อการได้ยินเสียงของคุณ

หากต้องการเริ่มเล่นเพลงหรือหยุด การเล่นเพลงชั่วคราว เลือก 🛇 หาก ต้องการหยุดเล่น เลือก 🚺 หากต้องการ
ข้ามไปยังแทร็คถัดไปหรือย้อนกลับไป ยังแทร็คก่อนหน้า เลือก 🕟 หรือ 🗨 หากต้องการกรอไปข้างหรือกรอกลับ อย่างรวดเร็ว ให้เลือกและกดปุ่ม D หรือปุ่ม 🚺 ค้างไว้ หากต้องการดูรายการเพลงที่กำลังเล่น อยู่ในปัจจุบัน ให้เลือก 📵 หากต้องการกลับสู่โหมดสแตนด์บาย และให้เครื่องเล่นเพลงทำงานอยู่เป็น พื้นหลัง ให้กดป่มจบการทำงาน หากต้องการเล่นแทร็คเพลงเดิมซ้ำ เลือก ตัวเลือก > เล่นซ้ำ เลือก ทั้งหมด เพื่อเล่นซ้ำแทร็คทั้งหมดที่กำลังเล่น ในปัจจบัน เลือก *หนึ่งครั้ง* เพื่อเล่นซ้ำ เฉพาะแทร็คเพลงที่กำลังเล่นอยู่ ในปัจจบัน หรือเลือก *ปิด* เพื่อยกเลิก การเล่นซ้ำ

หากต้องการเล่นเพลงแบบไม่เรียง ตามลำดับ เลือก ตัวเลือก > *เล่นแบบสุ่ม* 

<mark>คำสั่งสัมผัสเครื่องเล่นเพลง</mark> หากต้องการหยุดเล่นชั่วคราวหรือ เล่นต่อจากจุดที่หยุดเล่น ให้เคาะที่ส่วน บนของปุ่มกดด้วยปลายนิ้วมือ

หากต้องการข้าม แทร็ค ให้เคาะ สองครั้งที่ส่วนล่าง ด้านซ้ายหรือขวา ของโทรุศัพท์ด้วย

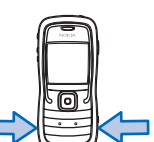

ปลายนิ้วมือ สำหรับการเปิดใช้คำสั่ง สัมผัส คุณต้องตั้งค่าเปิดใช้งานจากเมนู การตั้งค่าการสัมผัส โปรดดูที่ "การตั้งค่าการสัมผัส" หน้า 89

การตั้งค่าเสียง

เมื่อเปิดใช้ การตั้งค่าเสียง คุณสามารถ ปรับโทนเสียงและใช้เอฟเฟ็กต์เสียงได้ เลือก ตัวเลือก > การตั้งค่าเสียง

# อีควอไลเซอร์

เมื่อเปิดใช้ *อีควอไลเซอร์* คุณสามารถ เพิ่มหรือลดความถี่ขณะเล่นเพลงและ ปรับแต่งเสียงเพลงได้

เลือก ตัวเลือก > การตั้งค่าเสียง > อีควอไลเซอร์ในการใช้ค่าที่ตั้งไว้ ให้เลื่อนไปที่ค่าดังกล่าว แล้วเลือก ตัวเลือก > ทำงาน

## การสร้างค่าที่ตั้งล่วงหน้าใหม่

- ในการสร้างค่าที่ตั้งล่วงหน้าใหม่ ให้เลือก ตัวเลือก > ค่าที่ตั้งล่วงหน้าใหม่ และป้อนชื่อ ค่าที่จะตั้ง
- ในการเลื่อนไปมาระหว่างแถบ ความถี่ ให้เลื่อนไปด้านซ้ายหรือขวา ในการเพิ่มหรือลดเสียงจากแถบ ความถี่ ให้เลื่อนขึ้นหรือเลื่อนลง
- 3. เลือก กลับ

# Visual Radio

คุณสามารถใช้แอปพลิเคชัน Visual Radio เพื่อฟังเหมือนเป็นวิทยุ FM ปกติ พร้อมทั้งการคันหาคลื่นอัตโนมัติและ สถานีที่บันทึกไว้แล้ว หรือข้อมูลที่ เกี่ยวข้องกับรายการวิทยุนั้นซึ่งแสดง ควบคู่กันไปบนหน้าจอ หากคุณหมุน คลื่นไปที่สถานีที่มีบริการ Visual Radio บริการ Visual Radio จะใช้ข้อมูลแบบ แพ็คเก็ต (บริการเสริมจากระบบ เครือข่าย)

ในการใช้บริการ Visual Radio จะต้อง สอดคล้องตามข้อกำหนดต่อไปนี้

- สถานีวิทยุและผู้ให้บริการระบบ
   ของคุณต้องสนับสนุนบริการนี้
- คุณต้องกำหนดจุดเชื่อมต่อ อินเตอร์เน็ตไว้เพื่อเข้าใช้เซิร์ฟเวอร์ Visual Radio ของผู้ให้บริการระบบ
- สถานีวิทยุที่ตั้งไว้ล่วงหน้าจะต้องมี ID บริการของ Visual Radio ที่ ถูกต้องกำหนดไว้ และมีการใช้งาน บริการ Visual Radio

คุณไม่สามารถเปิดใช้ Visual Radio เมื่อรูปแบบ ออฟไลน์ เปิดใช้งานอยู่ วิทยุ FM จะใช้เสาอากาศแยกต่างหาก จากเสาอากาศของอุปกรณ์ไร้สาย ดังนั้น คุณต้องต่อชุดหูฟังหรืออุปกรณ์เสริมที่ ใช้งานร่วมกันได้เข้ากับเครื่องโทรศัพท์ เพื่อการใช้งานวิทยุ FM ได้อย่าง เหมาะสม

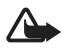

คำเตือน: ควรฟังเพลงใน ระดับเสียงปานกลาง การรับ ฟังเสียงที่ดังเกินไปอย่าง ต่อเนื่องอาจเป็นอันตราย ต่อการได้ยินเสียงของคุณ คุณสามารถโทรออกหรือรับสาย เรียกเข้าได้ขณะฟังวิทยุ โดยในขณะที่มี สายสนทนาอยู่ เครื่องจะปิดวิทยุก่อน

# การเปิดวิทยุ

เลือก เมนู > *เพลง > Radio* เพื่อเปิด Visual Radio ในการปิดวิทยุ ให้เลือก ออก

# การค้นหาและบันทึกสถานีวิทยุ

ในการเริ่มค้นหาสถานีวิทยุเมื่อเปิดวิทยุ ให้เลื่อนไปที่ I T หรือ I T และกดปุ่ม เลื่อน เครื่องจะหยุดการค้นหาเมื่อพบ สถานี ในการบันทึกสถานี ให้เลือก ตัวเลือก > จัดเก็บสถานี เลื่อนไปที่ ดำแหน่งของสถานีด้วยปุ่มเลื่อนและ กดปุ่มเลื่อน ป้อนชื่อสถานี แล้วเลือก ตกลง

# การใช้วิทยุ

ในการปรับระดับเสียง ให้กดปุ่มปรับ ระดับเสียง

เลือก M หรือ M เพื่อเลื่อนไปยัง สถานีที่บันทึกไว้ก่อนหน้าหรือถัดไป ปุ่มจะใช้งานไม่ได้ หากไม่มีช่องที่ บันทึกไว้

หากคุณใช้ชุดหูฟังที่ใช้งานร่วมกันได้ ให้กดปุ่มที่ชุดหูฟังนั้นเพื่อเลื่อนดู สถานีวิทยุที่บันทึกไว้

เมื่อเปิดวิทยุ ให้เลือก ตัวเลือก และ เลือกจากตัวเลือกต่อไปนี้: เริ่มบริการเสมือน — เปิดดูเนื้อหาภาพ ใดเรกทอรีสถานี — เปิดใช้ไดเรกทอรี่ สถานี (บริการเสริมจากระบบเครือข่าย) เพื่อค้นหาสถานีวิทยุที่มีอยู่และบันทึก สถานีไว้ใช้ในภายหลัง จัดเก็บสถานี — บันทึกสถานีวิทยุ สถานี — เปิดรายการสถานี หาคลื่นโดยผู้ใช้ — กำหนดคลื่นสถานี วิทยุด้วยตนเอง

ใช้งานลำโพง — ฟังวิทยุโดยใช้ ลำโพง หากต้องการปิดลำโพง เลือก ยกเลิกใช้งานลำโพง

เล่นเป็นพื้นหลัง — กำหนดให้ Visual Radio ทำงานเป็นพื้นหลังและ แสดงหน้าจอสแตนด์บาย การตั้งค่า — เปลี่ยนแปลงหรือดู การตั้งค่า Visual Radio ออก — ปิดวิทยุ

### รายการสถานี

เมื่อเปิดวิทยุ ให้เลือก ตัวเลือก > สถานี รายการสถานีจะใช้สำหรับจัดการสถานี วิทยุที่บันทึกไว้ เมื่อคุณเปิดรายการ สถานี สถานีที่ใช้อยู่ปัจจุบันซึ่งได้บันทึก ไว้จะมีแถบสีอยู่ หากไม่เช่นนั้น สถานีที่ บันทึกไว้แรกสุดจะมีแถบสี

เลือก ตัวเลือก และเลือกจากตัวเลือก ต่อไปนี้:

สถานี > รับฟัง — ฟังสถานีที่เลือกไว้

สถานี > แก้ไข — ดูการตั้งค่าของสถานี ที่มีแถบสี โปรดดูที่ "การตั้งค่าสถานี" หน้า 111

*สถานี > ย้าย* — ย้ายสถานีไปยัง ดำแหน่งอื่นภายในรายการสถานี

*สถานี > ลบ —* ลบสถานีที่ทำ แถบสีไว้ออกจากรายการสถานี

*ไดเรกทอรีสถานี —* เปิดไดเรกทอรี่ สถานี (บริการเสริมจากระบบเครือข่าย)

## การตั้งค่าสถานี

เลื่อนไปที่สถานีในรายการสถานี กดปุ่ม เลื่อน แล้วเลือก *แก้ไข* เพื่อเปลี่ยนแปลง พารามิเตอร์สถานีดังต่อไปนี้:

*ชื่อ* — เพื่อแก้ไขชื่อสถานี *ตำแหน่ง* — เพื่อแก้ไขตำแหน่งสถานี

*ด้าแหน่ง* — เพอแก่ ไขด้าแหน่งสถาน วิทยุ

*ความถี่* — เพื่อแก้ไขคลื่นความถี่ ของสถานี

*ID บริการเสมือน* — เพื่อแก้ไข ID บริการภาพ

*ใช้งานบริการเสมือน* — เพื่อยินยอม หรือปฏิเสธการดูเนื้อหาของสถานีวิทยุ ปัจจุบัน

## การดูข้อมูลแบบวิชวล

คุณสามารถดูข้อมูลแบบวิชวลได้ หากมี การบันทึกสถานีนั้นไว้ในรายการสถานี และมีการใช้งานบริการแบบวิชวลของ สถานีนั้น โปรดติดต่อผู้ให้บริการระบบหรือผู้ให้ บริการของคุณ เพื่อตรวจสอบข้อมูล การใช้งาน ค่าบริการ และการเป็น สมาชิกบริการนี้

ในการดูเนื้อหาภาพของสถานีวิทยุ ปัจจุบัน ให้เลื่อนไปที่ 🚺 และกดปุ่ม เลื่อน

หากไม่ได้บันทึก ID บริการภาพไว้ใน รายการสถานี เครื่องจะขอให้คุณป้อน ID บริการภาพ ให้ป้อน ID แล้วเลือก ตกลง หากคุณไม่มี ID บริการภาพ ให้เลือก ค้นคืน เพื่อเข้าสู่ไดเรกทอนีสถานี (บริการเสริมจากระบบเครือข่าย) หากต้องการสิ้นสุดการป้อนเนื้อหาภาพ แต่ยังคงใช้งานวิทยุ FM ให้เลือก ปิด ในการตั้งค่าแสงและกำหนดเวลา ประหยัดพลังงาน ให้เลือก ตัวเลือก > การตั้งค่าแสดงผล

# การตั้งค่า Visual Radio

เมื่อเปิดวิทยุ เลือก ตัวเลือก > การตั้งค่า และเลือกจากตัวเลือกต่อไปนี้: แบบเสียงตอนเปิด — เพื่อเปิดหรือปิด การใช้แบบเสียงตอน-เปิด บริการเริ่มต้นอัตโนมัติ — เพื่อเปิดหรือ ปิดการแสดงเนื้อหาภาพโดยอัตโนมัติ จุดเชื่อมต่อ — เพื่อเลือกจุดเชื่อมต่อ

# ไดเรกทอรีสถานี

คุณสามารถใช้ไดเรกทอรีสถานี (บริการ เสริมจากระบบเครือข่าย) ในการเลือก Visual Radio ที่ใช้งาน หรือสถานีวิทยุ ปกติจากรายการได้ โดยจัดกลุ่มไว้ใน แฟ้มข้อมูลหลาย ๆ แฟ้ม โปรดดิดต่อผู้ให้บริการระบบหรือ ผู้ให้บริการของคุณ เพื่อตรวจสอบข้อมูล การใช้งาน ค่าบริการ และการเป็น สมาชิกบริการนี้

## การเข้าใช้ไดเรกทอรีสถานีจาก หน้าจอข้อมูลแบบวิชวล

ในการดึง ID บริการภาพและเพื่อเริ่มด้น เนื้อหาภาพของสถานีวิทยุที่รับคลื่นอยู่ ในขณะนั้น ให้เลื่อนไปที่ | 🔊 กดปุ่ม เลื่อน แล้วเลือก *ค้นคืน* หลังจาก เชื่อมต่อกับไดเรกทอรีสถานี ให้คุณเลือก ดำแหน่งที่ใกล้กับดำแหน่งปัจจุบันของ คุณมากที่สุดจากรายการแฟ้มข้อมูล และ กดปุ่มเลื่อน

เครื่องจะเปรียบเทียบความถี่ของสถานี วิทยุในรายการกับความถี่ที่รับคลื่นอยู่ใน ขณะนั้น เมื่อพบคลื่นความถี่ที่ตรงกัน เครื่องจะแสดง ID บริการภาพของสถานี ที่รับคลื่นอยู่นั้น เลือก ตกลง เพื่อเริ่มดู เนื้อหาภาพ

หากมีสถานีวิทยุที่มีความถี่ตรงกันมาก กว่าหนึ่งสถานี เครื่องจะแสดงสถานีวิทยุ และ ID บริการภาพของสถานีนั้น ๆ ในรายการ

เลื่อนไปยังสถานีวิทยุที่ต้องการใน รายการ แล้วเลือก เครื่องจะแสดงสถานี วิทยุที่รับคลื่นและ ID บริการภาพ เลือก ตกลง เพื่อเริ่มดูเนื้อหาภาพ

### การเข้าใช้ไดเรกทอรีสถานีจาก ตัวเลือก

สำหรับการเข้าใช้ไดเรกทอรีสถานี (บริการเสริมจากระบบเครือข่าย) จากรายการสถานี ให้เลือก ตัวเลือก > *ไดเรกทอรีสถานี* 

หลังจากเชื่อมต่อกับไดเรกทอรีสถานี เครื่องจะขอให้คุณเลือกตำแหน่งที่ ใกล้กับตำแหน่งปัจจุบันของคุณมาก ที่สุดจากรายการตำแหน่ง

สถานีวิทยุที่มีเนื้อหาภาพจะแสดงด้วย สัญลักษณ์ 🍟

เลื่อนไปยังสถานีวิทยุที่ต้องการ แล้วกด ปุ่มเลื่อนเพื่อเปิดเมนูการเลือกของสถานี วิทยุ:

*รับพัง* — เพื่อคันหาคลื่นสถานีวิทยุที่มี แถบสี ในการยืนยันการตั้งค่าความถี่ เลือก ใช่

*เริ่มบริการเสมือน* — เพื่อเปิดเนื้อหา ภาพของสถานีวิทยุที่เลือก (ถ้ามี)

*จัดเก็บ* — เพื่อบันทึกรายละเอียดของ สถานีที่เลือกลงในรายการสถานี

# 15. โหมดกีฬา

ก่อนการเริ่มโปรแกรมออกกำลังกาย ตามปกติ ควรปรึกษาแพทย์ของคุณ

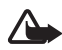

คำเตือน: การออกกำลังกาย อาจมีความเสี่ยง โดยเฉพาะ บุคคลที่นั่งอยู่กับที่นานๆ ก่อนการเริ่มโปรแกรมออก กำลังกายตามปกติ ควร ปรึกษาแพทย์ของคุณ

มีหลายปัจจัยที่คุณควรพิจารณาเมื่อต้อง กำหนดอัตราจำกัดของการวิ่งและระดับ ความแรงของการออกกำลังกาย ปัจจัย บางส่วนได้แก่ อายุ ความถี่ในการออก กำลังกาย และความสมบูรณ์ของร่างกาย โดยรวม

นอกเหนือจากความแรงในการออก กำลังกาย ยังมีอีกหลายปัจจัยที่เพิ่ม ความเสี่ยงในการออกกำลังกาย โดยเฉพาะอย่างยิ่งในกรณีที่คุณมี ความดันโลหิตสูง คลอเรสเตอรอลใน เลือดสูง หรือสิ่งบอกเหตุหรืออาการ ของโรคอื่น ๆ หรือในกรณีที่คุณพึ่งมี อาการดีขึ้นหลังป่วยหนัก หรือการรักษา ทางการแพทย์ เช่น การผ่าตัด หรือโรค หัวใจ การถ่ายเลือด หรือการใช้เครื่องวัด การเต้นของหัวใจ หรือใช้อุปกรณ์ อิเล็กทรอนิกส์สำหรับการปลูกถ่ายอวัยะ มาตรความเร็วจะทำงานได้ อย่างเที่ยงตรงเมื่อคุณเดินหรือวิ่ง ทั้งนี้ คุณสามารถใช้อุปกรณ์เสริม Bluetooth GPS เพื่อติดตามความเร็วและระยะทาง

ในการเปิดใช้โหมดก็พา กดปุ่มเปลี่ยน โหมดแบบเร็วจนกว่าหน้าจอ *กีพา* จะปรากฏ เมื่อปุ่มเลื่อนเปลี่ยนเป็น สีแดง แสดงว่าคุณกำลังอยู่ในโหมดกีพา เมื่อคุณเปิดใช้โหมดกีพาเป็นครั้งแรก เครื่องจะขอให้คุณป้อนรหัส ยืนยันรหัส จากนั้น ป้อนข้อมูลในการตั้งค่า ข้อมูลส่วนตัว คุณจำเป็นต้องใส่ข้อมูล การตั้งค่า ข้อมูลส่วนตัว เพื่อให้ มาตรความเร็วและโปรแกรมการออก กำลังกายทำงานได้อย่างเที่ยงตรง

### ในโหมดกีฬา

คุณสามารถตรวจสอบและบันทึก การออกกำลังกาย วางแผนการออก กำลังกาย ตรวจสอบความก้าวหน้า และทำการทดสอบ

ต่อไปนี้เป็นการแสดงรายละเอียดของ หน้าจอ *กีพา*:  ไอคอนในการเข้าสู่ เริ่มตันเร็ว, ใดอารี และ การทดสอบ

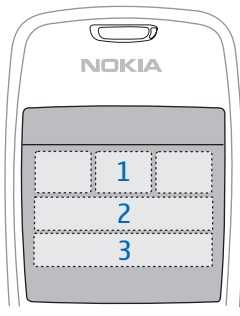

 เป้าหมายการบริหารและ ความก้าวหน้าในปัจจุบัน

> หากคุณกำหนดเป้าหมายไว้ หลายข้อ ให้เลื่อนลงไปยังเป้าหมาย ที่ต้องการ แล้วเลื่อนไปทางซ้ายหรือ ขวาเพื่อดูเป้าหมายอื่น ๆ ในการดู รายละเอียดความก้าวหน้าของ เป้าหมายที่กำหนดไว้ ให้กดปุ่มเลื่อน

 การบริหารที่วางแผนครั้งต่อไป ถ้ามี เป้าหมายหลายข้อและยังไม่มี การวางแผนการบริหารที่ตามมา เป้าหมายจะปรากฏขึ้นแทน การบริหารที่วางแผนไว้

ในการเริ่มการตรวจดูการบริหาร ที่วางแผนครั้งต่อไป ให้เลื่อนลงไป ที่การบริหารที่วางแผนครั้งต่อไปและ กดปุ่มเลื่อน

## **ี**กิจกรรม

ในการเริ่มกิจกรรม ที่หน้าจอหลักของ *กีพา* ให้เลือก ตัวเลือก > *กิจกรรม* เลื่อนไปที่กิจกรรม แล้วเลือก ตัวเลือก > *เริ่ม* เมื่อจะเริ่มตรวจสอบ ให้กดปุ่ม เลื่อน

ในการสร้างกิจกรรมใหม่หรือแก้ไข การตั้งค่าของกิจกรรม ในหน้าจอหลัก เลือก ตัวเลือก > กิจกรรม เลื่อนไปที่ กิจกรรมที่คุณต้องการแก้ไขกิจกรรมที่มี อยู่ แล้วเลือก ตัวเลือก > สร้างใหม่ หรือ แก้ไข และเลือกจากตัวเลือกต่อไปนี้: ชื่อกิจกรรม — เพื่อตั้งชื่อกิจกรรม คุณสามารถตั้งชื่อกิจกรรมที่คุณสร้างขึ้น มาได้เท่านั้น

ข้อมูลและโครงแบบ — เพื่อกำหนด ข้อมูลที่จะแสดงในหน้าจอการตรวจสอบ และประเภทของโครงแบบที่ใช้ หากต้องการเปลี่ยนโครงแบบ ให้เลือก ตัวเลือก > เ*ลือกโครงแบบ* เลื่อนไปที่ ประเภทโครงแบบที่ต้องการ แล้วกดปุ่ม เลื่อน ในการกำหนดข้อมูลที่จะแสดง ไว้ในกรอบ ให้เลื่อนไปที่กรอบ แล้ว เลือก ตัวเลือก > เปลี่ยน จากนั้น เลือกประเภทข้อมูลที่ต้องการ

ใช้ Bluetooth GPS > ใช่ — เพื่อใช้ อุปกรณ์เสริม Bluetooth GPS ใน การตรวจสอบในกรณีที่มีอุปกรณ์ ดังกล่าว อุปกรณ์เสริม Bluetooth GPS สามารถใช้ในการตรวจสอบและบันทึก ความเร็วและระยะทางของกิจกรรมซึ่ง

#### โหมดกีฬา

ไม่สามารถนำมาตรความเร็วมาใช้ได้ เช่น การปั่นจักรยานและพายเรือ ข้อมูลเสียงที่ตั้งเวลา > เปิด — เพื่อฟัง

ข้อมู<sup>้</sup>ลการออกกำลังกายตามช่วงเวลาที่ กำหนดขณะออกกำลังกาย

# การตั้งเป้าหมาย

ในการตั้งเป้าหมายรายเดือนหรือ รายสัปดาห์ ให้เลือก ตัวเลือก > *ตั้งเป้าหมาย* เลือกระยะเวลาของ เป้าหมายและตั้งเป้าหมาย คุณสามารถ กำหนดเป้าหมายได้พร้อมกันหลายข้อ

# เริ่มต้นใช้งานอย่าง รวดเร็ว

เพื่อเริ่มตตรวจดูการออกกำลังกายทันที

เลือก เริ่มตันเร็ว

ถ้าเปิดใช้ Bluetooth และตั้งค่า *ใช้ Bluetooth GPS* เป็น *ใช่* ในการ ตั้งค่ากิจกรรม โทรศัพท์จะค้นหา อุปกรณ์ Bluetooth โดยอัตโนมัติ เลือกอุปกรณ์เสริมจากรายการ

 ในการเปลี่ยนประเภทของกิจกรรม ให้เลือก ตัวเลือก > กิจกรรม และ ประเภทของกิจกรรม ในการกำหนด ความแรงในการออกกำลังกาย ให้เลือก ความเข้ม และความแรง ที่ต้องการ

ในการกำหนดเป้าหมาย ให้เลือก *ตั้งเป้าหมายการบริหาร* ในการป้อน เป้าหมายด้วยตนเอง ให้เลือก ด้วยตนเอง แล้วกดปุ่มเลื่อน เลือก ประเภทเป้าหมาย และใส่ค่าหาก จำเป็น ในการกำหนดเป้าหมาย จากการบริการที่ทำแล้วหรือได้ วางแผนไว้ ให้เลือก *จากไดอารี่* แล้วเลือกประเภทเป้าหมายและ เป้าหมาย

 ในหน้าจอการตรวจสอบ กตปุ่มเลื่อน เพื่อเริ่มการตรวจสอบ เลื่อนไปด้าน ขวาหากต้องการดูแถบอื่น ๆ ที่มี ข้อมูลการออกกำลังกาย

ในการฟังข้อมูลการออกกำลังกาย ปัจจุบัน ให้เคาะที่ส่วนบนของปุ่มกด สองครั้ง สำหรับการเปิดใช้กำสั่ง สัมผัส คุณต้องตั้งค่าเปิดใช้งานจาก เมนู *การตั้งค่าการสัมผัส* โปรดดูที่ "การตั้งค่าการสัมผัส" หน้า 89

ในการบันทึกเวลารอบ ให้เลือก *รอบ* ทุกครั้งที่เริ่มรอบเวลาใหม่

หากต้องการหยุดตรวจสอบ เลือก หยุดพัก และ หยุด การออกกำลังกายจะถูกบันทึก ไว้ในไดอะรี่โดยอัตโนมัติ

# ไดอารี่

ในการวางแผนการออกกำลังกาย ดู บันทึก และจัดการบันทึกการออก กำลังกาย ให้เลือก *ไดอารี่* ในการดู การออกกำลังกายที่วางแผนหรือที่ทำ แล้ว ให้เลื่อนไปที่วันที่ แล้วกดปุ่มเลื่อน หากต้องการดูรายการการออกกำลังกาย ที่ทำแล้วหรือที่วางแผนไว้ ในหน้าจอ ประจำเดือน ให้เลือก ตัวเลือก >

#### ดูรายการ

ในการเพิ่มผลลัพธ์ในการออกกำลังกาย ที่ทำแล้วซึ่งไม่ได้ตรวจดและบันทึกด้วยโ ทรศัพท์ ให้เลื่อนไปที่วัน<sup>ี</sup>ที่ แล้วเลือก ตัวเลือก > เพิ่มผลลัพธ์ ป้อนข้อมูลผลลัพธ์ แล้วเลือก เรียบร้อย ในการวางแผนการออกกำลังกายเดี่ยว หรือการบริหารที่ทำหลายครั้ง ให้เลื่อน ไปยังวันที่ออกกำลังกาย แล้วเลือก ตัวเลือก > แผน > การบริหารเดี่ยว หากต้องการออกกำลังกายซ้ำในวัน ธรรมดาเป็นเวลาหลายสัปดาห์ ให้เลือก ทำซ้ำ เลือกวันที่จะออกกำลังกายซ้ำ แล้วป้อนจำนวนสัปดาห์ ในการสร้างแผนระยะยาวตามการตั้งค่า และเป้าหมาย ให้เลือก ตัวเลือก > แผน > ครูฝึกความฟิต กำหนดการตั้งค่า และเลือก *สร้างแผน* 

### การทดสอบ

ในการรับการทดสอบ ที่หน้าจอ *กีพา* เลือก *การทดสอบ* และการทดสอบที่ ต้องการ ปฏิบัติตามคำแนะนำ ในการดูผลลัพธ์การทดสอบที่ทำแล้ว และต้องการติดตามความก้าวหน้า ของคุณ ที่หน้าจอ *การทดสอบ* เลือก ตัวเลือก > ผลลัพธ์การทดสอบ

# การตั้งค่า

ในหน้าจอหลัก ให้เลือก ตัวเลือก > การตั้งค่า และจากตัวเลือกต่อไปนี้: การตั้งค่าทั่วไป > หน่วยการวัด — เพื่อเลือกหน่วยการวัดที่ต้องการให้ การตั้งค่าทั่วไป > ไฟพื้นหลัง — เพื่อ กำหนดเวลาให้ไฟพื้นหลังส่องสว่าง ข้อมูลส่วนตัว — เพื่อกรอกเพศ วันเกิด ส่วนสูง น้ำหนัก ระดับความอดทน อัตรา หัวใจเต้นสูงสุด และอัตราหัวใจเต้นปกติ ในการเปลี่ยนรหัสผ่าน *ข้อมูลส่วนตัว* เลือก ตัวเลือก > เปลี่ยนรหัสผ่าน ป้อนรหัสเก่า ป้อนรหัสใหม่ และยืนยันรหัสใหม่ ในการลบข้อมูลทั้งหมด ให้เลือก ์ ตัวเลือก > ล<sup>ู</sup>บข้อมูลทั้งหมด ข้อมูลทั้งหมดรวมทั้ง ผลลัพธ์การออกกำลังกาย การวางแผน การออกกำลังกาย และข้อมูลส่วนตัว จะถูกลบทิ้ง

## Nokia Sports Manager

เมื่อเปิดใช้ Nokia Sports Manager คุณจะสามารถดูและจัดการข้อมูล การออกกำลังกายในเครื่องคอมพิวเตอร์ ที่ใช้งานร่วมกันได้ คุณสามารถ ดาวน์โหลดซอฟต์แวร์ได้ที่เว็บไซต์ www.nokia-asia.com/support

# 16. ข้อมูลเกี่ยวกับแบตเตอรี่

## ิการชาร์จและการ คายประจุ

โทรศัพท์ของคุณใช้พลังงานจาก แบตเตอรี่ชนิดที่สามารถชาร์จประจุใหม่ ได้

แบตเตอรี่ใหม่จะสามารถทำงานได้เต็ม ประสิทธิภาพหลังจากผ่านการชาร์จและ คายประจุอย่างสมบูรณ์ 2-3 รอบ คุณสามารถ ชาร์จแบตเตอรี่และ คายประจุได้หลายร้อยครั้ง แต่แบตเตอรี่ จะเสื่อมสภาพลงตาม การใช้งาน เมื่อสังเกตเห็นว่าเวลาการ สนทนาและ สแตนด์บายของแบตเตอรี่สั้นลง อย่างเห็นได้ชัด ให้เปลี่ยนแบตเตอรี่ ก้อนใหม่ ใช้แบตเตอรี่ที่ได้รับการรับรอง ้จาก Nokia และชาร์จแบตเตอรี่โดยใช้ อุปกรณ์ชาร์จสำหรับโทรศัพท์รุ่นนี้ ที่ได้รับ การรับรองจาก Nokia เท่านั้น หากใช้แบตเตอรี่ที่เปลี่ยนเป็นครั้งแรก หรือหากไม่ได้ใช้แบตเตอรี่นั้นเป็นเวลา นาน คุณอาจจำเป็นต้องต่อสายอุปกรณ์ ชาร์จ แล้วถอดสาย แล้วจึงต่อสาย อีกครั้งเพื่อเริ่ม ชาร์จแบตเตอรี่ ให้ถอดเครื่องชาร์จออกจากเต้าเสียบ และ เครื่องเมื่อไม่ได้ใช้งาน ไม่ควรเสียบ แบตเตอรี่ที่ชาร์จเต็มแล้วค้างไว้กับ อปกรณ์ชาร์จ เนื่องจากการชาร์จ เป็นเวลานานเกินไปจะทำให้อายุ การใช้งานของแบตเตอรี่สั้นลง หากคณ ้ทิ้งแบตเตอรีที่ชาร์จเต็มไว้ แบตเตอรี่ จะคายประจุออกเองเมื่อเวลาผ่านไป

ในกรณีที่ไม่มีประจุแบตเตอรี่เหลือ อยู่เลย สัญลักษณ์แสดงการชาร์จจะ ปรากฏขึ้นบนหน้าจอเมื่อเวลาผ่านไป สองสามนาที ซึ่งจะสามารถโทรออกได้ หลังจากนั้น

ใช้แบตเตอรี่ให้ตรงตามวัตถุประสงค์ เท่านั้น ไม่ควรใช้เครื่องชาร์จหรือ แบตเตอรี่ที่ชำรุด เสียหาย

อย่าลัดวงจรแบตเตอรี่ การลัดวงจรของ แบตเตอรี่โดยบังเอิญอาจเกิดขึ้นได้เมื่อมี วัตถุประเภทโลหะ เช่น เหรียญ คลิป หรือ ปากกามาสัมผัสโดยตรงกับขั้วบวก (+) และลบ (-) ของแบตเตอรี่ (มีลักษณะ เหมือน แถบโลหะที่อยู่บนแบตเตอรี่) เหตุการณ์เช่น นี้อาจเกิดขึ้นได้ เช่น ในกรณีที่คุณพก แบตเตอรี่สำรองไว้ ในกระเป๋าเสื้อหรือใน กระเป๋าถือ การลัดวงจรเช่นนี้อาจทำให้ แบตเตอรี่ หรือวัตถุสำหรับเชื่อมต่อเกิดความ เสียหายได้

การทิ้งแบตเตอรี่ไว้ในที่ร้อนหรือเย็น เช่น ในรถยนต์ที่ปิดกระจกและปิดประตู สนิทใน ฤดูร้อนหรือฤดูหนาว จะทำให้ ประสิทธิภาพ และอายุการใช้งานของ แบตเตอรี่ลดลง พยายามเก็บแบตเตอรี่ ไว้ในที่ที่มีอุณหภูมิ ระหว่าง 15°C และ 25°C (59°F และ 77°F) การใช้ แบตเตอรี่ที่ร้อนหรือเย็นเกินไปอาจ ทำให้โทรศัพท์ไม่สามารถทำงานได้ ชั่วคราว แม้ว่าแบตเตอรี่นั้นจะมีประจุ อยู่เต็มแล้ว ก็ตาม ประสิทธิภาพ การทำงานของ แบตเตอรี่จะมีจำกัด เมื่ออยู่ที่อุณหภูมิต่ำกว่าจุดเยือกแข็ง ห้ามทิ้งแบตเตอรี่ลงในกองไฟ เพราะแบตเตอรี่อาจระเบิดได้ หรือหาก แบตเตอรี่ชำรุด ก็อาจเกิดระเบิดได้ เช่นกัน การกำจัดแบตเตอรี่ต้องเป็น ไปตาม กฏหมายของท้องถิ่น กรุณา นำกลับ มาใช้ไหม่ถ้าเป็นไปได้ และไม่ควรทิ้ง รวมกับขยะภายในบ้าน

### ดำแนะนำสำหรับ การตรวจสอบแบตเตอรื่ ของ Nokia

ควรใช้แบตเตอรี่ของแท้ของ Nokia ทุกครั้งเพื่อความปลอดภัยของคุณ ในการตรวจสอบว่าแบตเตอรี่ที่ซื้อ เป็นแบตเตอรี่ของแท้ของ Nokia หรือไม่ ให้ซื้อแบตเตอรี่จากตัวแทนจำหน่าย Nokia ที่ได้รับอนุญาตเท่านั้น และตรวจสอบสติ๊กเกอร์โฮโลแกรม โดยใช้ขั้นตอนต่อไปนี้:

การตรวจสอบตามขั้นตอนจนครบถ้วน สมบูรณ์ ไม่ได้รับประกันว่าแบตเตอรี่ ดังกล่าวจะเป็นแบตเตอรี่ของแท้ ร้อยเปอร์เซ็นต์ หากคุณมีเหตุผลอื่นใด ที่เชื่อได้ว่าแบตเตอรี่ของคุณไม่ใช่ แบตเตอรี่ของแท้ของ Nokia ควรเลิกใช้ แบตเตอรี่นี้ หากไม่สามารถตรวจสอบ ได้ ให้ส่งคืนแบตเตอรี่ไปยังที่ที่คุณซื้อมา

# การตรวจสอบสติ๊กเกอร์โฮโลแกรม

 เมือมองทีสตี กเกอร์โฮโล แกรม ดุณจะเห็น รูปมือประส านกัน (Nokia

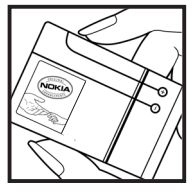

Connecting Hands) ในมุมมองหนึ่ง และจะเห็นโลโก้ อุปกรณ์เสริมของแท้ของ Nokia (Nokia Original Enhancement) ในอีกมุมมองหนึ่ง

 เมือคุณขยับแ บตเตอรี่ที่ดิ ดสติ๊กเกอร์ โฮโลแกรมไ ปทางซ้าย ขวา ขึ้น และลง

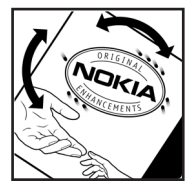

คุณจะเห็นจุด 1, 2, 3 และ 4 จุด ในแต่ละด้านตามลำดับ

### จะทำอย่างไรหากแบตเตอรี่ของคุณ ไม่ใช่แบตเตอรี่ของแท้?

หากคุณไม่สามารถยืนยันได้ว่า แบตเดอรี่ Nokia ของคุณที่มีสติ๊กเกอร์ โฮโลแกรมเป็นแบตเตอรี่ของแท้ของ Nokia หรือไม่ โปรดอย่าใช้แบตเตอรี่นั้น การใช้แบตเตอรี่ที่ไม่ได้รับการรับรอง จากบริษัทผู้ผลิตอาจเป็นอันตราย และอาจทำให้โทรศัพท์ของคุณ มีประสิทธิภาพด้อยลง อีกทั้งยังทำให้

#### ข้อมูลเกี่ยวกับแบตเตอรี่

เครื่องและอุปกรณ์เสริมเสียหายได้ รวมทั้งอาจส่งผลต่อการรับรองหรือ การรับประกันอื่นใดที่ใช้กับโทรศัพท์ หากคุณต้องการค้นหาข้อมูลเพิ่มเติม เกี่ยวกับแบตเตอรี่ของแท้ของ Nokia ไปที่ www.nokia.co.th/batterycheck

# 17. อุปกรณ์เสริมของแท้

อุปกรณ์เสริมแบบ ใหม่สำหรับ โทรศัพท์ของ คุณมีจำหน่ายอยู่ มากมาย

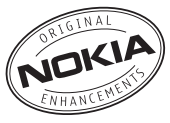

คุณสามารถเลือกอุปกรณ์เสริมซึ่งเหมาะกับ ความต้องการในการติดต่อสื่อสารของคุณได้ อุปกรณ์เสริมบางอย่างได้ให้คำอธิบายไว้ใน

สุวารถึดไป ส่วนถัดไป

กรุณาตรวจสอบกับตัวแทนจำหน่ายในพื้นที่ ของคุณว่ามีอุปกรณ์ใดจำหน่ายบ้าง

### ต่อไปนี้เป็นคำแนะนำที่ควรปฏิบัติ สำหรับการใช้อุปกรณ์เสริม

- เก็บอุปกรณ์เสริมทั้งหมดให้พันมือเด็ก
- หากต้องการถอดสายไฟออกจากอุปกรณ์ เสริม ให้จับที่ปลั๊กไฟและดึงออก อย่าดึง ที่สายไฟ
- ตรวจสอบการติดตั้งและการทำงานของ
   อุปกรณ์เสริมทุกชิ้นที่ติดตั้งในรถอย่าง
   สม่ำเสมอ
- เฉพาะผู้ที่มีคุณสมบัติผ่านการรับรอง เท่านั้นที่จะติดตั้งอุปกรณ์เสริมในรถ ที่ติดตั้งยากได้

คุณควรใช้แบดเตอรี่ อุปกรณ์ชาร์จ และ อุปกรณ์เสริมที่ได้รับการรับรองจากผู้ผลิต โทรศัพท์เท่านั้น การใช้อุปกรณ์ประเภทอื่น นอกเหนือจากนี้ อาจเป็นอันตรายและทำให้ การรับประกันหรือรับรองสำหรับโทรศัพท์ เป็นโมฆะไป

### พลังงาน

| ประ       | เทคโน  | เวลา                     | สแตนด์           | เวลาที่                 |
|-----------|--------|--------------------------|------------------|-------------------------|
| เภท       | โลยี   | สนทนา*                   | บาย*             | ใช้เล่น                 |
| BL-<br>5B | Li-lon | สูงสุด<br>4.5<br>ชั่วโมง | นานถึง<br>10 วัน | สูงสุด<br>10<br>ชั่วโมง |

\* เวลาการใช้งานอาจเปลี่ยนแปลงได้โดย ขึ้นอยู่กับซิมการ์ด การตั้งค่าระบบและ ค่าที่ใช้ รูปแบบที่ใช้ รวมถึงสภาพแวดล้อม การใช้วิทยุ FM และแฮนด์ฟรีแบบในตัว จะส่งผลต่อเวลาสนทนา และเวลา สแตนด์บาย

# ระบบเสียง

## ชุดหูฟัง Bluetooth BH-600

ชุดหูฟัง Bluetooth BH-600 ของโนเกีย แบบคลาสสิคใช้ระบบตัดเสียงรบกวน แบบ DSP (Digital Signal Processing) เพื่อเพิ่มคุณภาพของเสียงแม้จะอยู่ใน สภาวะที่มีเสียงดังรบกวนก็ตาม สวมใส่ ได้อย่างสะดวกที่หูข้างใดก็ได้พร้อมทั้ง เวลาสนทนาและเวลาสแตนด์บายที่มี ระยะเวลานาน ปุ่มควบคุมที่ใช้งาน ได้ง่ายทำให้คุณใช้งานการโทรได้สะดวก ขึ้น สนทนาได้นานด้วยรูปแบบที่ใช้งาน ได้สะดวกและชัดเจน

### ชุดหูฟังโนเกียแบบ Bluetooth BH-300

ชุดหูฟังโนเกียแบบ Bluetooth BH-300 ให้คุณแต่งเติมชุดแฮนด์ฟรีด้วย ความเป็นตัวคุณ สีขอบตัวเครื่องแบบ ใหม่ ซึ่งสามารถใช้เป็นหูฟังเสริมและ คุณสามารถเปลี่ยนสีได้ตามต้องการ ไม่ว่าจะเป็นสีเทาเข้ม สีชมพู สีเขียว ใบตอง หรือสีน้ำตาลทอง น้ำหนักเบา ใช้งานได้คล่องตัว ด้วยการเชื่อมต่อแบบ ไร้สายสำหรับชีวิตที่กระฉับกระเฉง

# อุปกรณ์เสริมในรถยนต์

### ชุดอุปกรณ์ติดรถยนต์ แบบพิเศษ Nokia CK-7W

ชุดอุปกรณ์ติดรถยนต์แบบพิเศษของ Nokia ช่วยให้คุณติดต่อสื่อสารโดยใช้ แฮนด์ฟรีได้สะดวกขณะขับรถ อุปกรณ์ รุ่นนี้ทำงานแบบไร้สายโดยใช้เทคโนโลยี ไร้สาย Bluetooth หรือต่อกับช่องเสียบ Pop-Port<sup>™</sup> ของโทรศัพท์ นอกจากนี้ ยังสามารถเชื่อมต่อกับที่วางโทรศัพท์ เคลื่อนที่ที่ใช้งานร่วมกันได้ และสามารถ ใช้ได้กับโทรศัพท์เคลื่อนที่ได้มากมาย หลายรุ่น

# การดูแลและบำรุงรักษา

- โทรศัพท์ของคุณได้รับการออกแบบมาโดยมี รูปลักษณ์ที่ดีเยี่ยมและมีฝีมือการผลิตที่ ประณีต คุณจึงควรดูแลโทรศัพท์ของคุณ อย่างดี คำแนะนำต่อไปนี้จะช่วยให้คุณ ปฏิบัติตามเงื่อนไขการรับประกันได้อย่าง ถูกต้อง
- อย่าใช้หรือเก็บโทรศัพท์ไว้ในบริเวณ ที่มีฝุ่นหรือที่สกปรก เนื่องจากอาจทำให้ อุปกรณ์ส่วนที่ถอดเข้าออกได้และส่วน ประกอบที่เป็นอิเล็กทรอนิกส์เสียหายได้
- อย่าเก็บโทรศัพท์ไว้ในที่ร้อนจัด
   เนื่องจากอุณหภูมิสูงจะทำให้อายุการใช้ งานของอุปกรณ์อิเล็กทรอนิกส์สั้นลง
   แบตเตอรี่อาจเสื่อมสภาพ และทำให้ส่วน
   ที่เป็นพลาสติกงอหรือละลายได้
- อย่าเก็บโทรศัพท์ไว้ในที่เย็นจัด
   เนื่องจากเมื่ออุณหภูมิของเครื่องกลับ
   สู่อุณหภูมิปกติ ความชิ้นจะก่อตัวขึ้น
   ภายในเครื่อง ซึ่งอาจทำให้แผงวงจร
   อิเล็กทรอนิกส์เสียหายได้
- อย่าพยายามเปิดดูภายในเครื่อง โทรศัพท์นอกเหนือจากที่แนะนำไว้ใน คู่มือผู้ใช้ฉบับนี้
- อย่าโยน เคาะ หรือเขย่าโทรศัพท์ การใช้งานโดยไม่ถนอมเครื่องอาจทำให้ แผงวงจรภายในและกลไกที่ ละเอียดอ่อนเกิดความเสียหายได้
- อย่าใช้สารเคมี น้ำยาทำความสะอาด หรือผงซักฟอกชนิดเข้มข้นทำความ สะอาดเครื่อง
- อย่าทาสีโทรศัพท์ เพราะสีอาจทำให้
   อุปกรณ์ที่สามารถถอดเข้าออกได้ติดขัด
   และไม่สามารถทำงานได้ตามปกติ

- ใช้ผ้าแห้ง สะอาด และนุ่มทำความ สะอาดเลนส์ต่าง ๆ เช่น เลนส์ของกล้อง ถ่ายรูป พรอกซิมิดี้เซนเซอร์ และเลนส์ เซนเซอร์แสง
- ใช้เฉพาะเสาอากาศที่ติดมากับเครื่อง หรือเสาอากาศที่ได้รับการรับรองแล้ว เท่านั้น การใช้เสาอากาศที่ไม่ได้รับ การรับรอง การดัดแปลง หรือต่อเติม เสาอากาศอาจทำให้โทรศัพท์เกิด ความเสียหายและยังอาจเป็นการกระทำ ที่ผิดกฎหมายว่าด้วยอุปกรณ์วิทยุ สื่อสารอีกด้วย
- ใช้อุปกรณ์ชาร์จในอาคารเท่านั้น
- ทำสำเนาข้อมูลที่คุณต้องการเก็บไว้ (เช่น รายชื่อและบันทึกในปฏิทิน) ก่อนส่งโทรศัพท์ของคุณเข้าศูนย์บริการ เสมอ

ดำแนะนำข้างดันทั้งหมดใช้ได้กับโทรศัพท์ แบตเตอรี่ แท่นชาร์จ หรืออุปกรณ์เสริมอื่น ๆ หากอุปกรณ์ใดทำงานไม่ถูกต้อง ให้นำไป ยังศูนย์บริการที่ได้รับการรับรองใกล้บ้านคุณ เพื่อขอรับบริการ

# ข้อมูลเพิ่มเติมเพื่อความปลอดภัย

เครื่องของคุณ รวมทั้งอุปกรณ์เสริมอาจมี ชิ้นส่วนอุปกรณ์ขนาดเล็กบรรจุอยู่ โปรดเก็บอุปกรณ์ดังกล่าวให้พันมือเด็ก

สภาพแวดล้อมในการทำงาน

ปฏิบัติตามกฎระเบียบของสถานที่ต่างๆ และ ปิดโทรศัพท์ในสถานที่ห้ามใช้ หรือเมื่ออาจ ก่อให้เกิดสัญญาณรบกวนหรืออันตราย ใช้โทรศัพท์ในสภาวะการทำงานตามปกติ โทรศัพท์เครื่องนี้เป็นไปตามคำแนะนำใน การปล่อยคลื่น RF เมื่อใช้ในตำแหน่งปกติ ใกล้กับหูหรือเมื่ออยู่ห่างจากร่างกาย อย่างน้อย 1.5 เซนติเมตร (5/8 นิ้ว) เมื่อใช้ ซองหนังสำหรับพกพา อุปกรณ์เหน็บเข็มขัด หรือที่วางโทรศัพท์เพื่อการพกพา วัสดุต่างๆ เหล่านี้ไม่ควรมีโลหะเป็นส่วนประกอบ และ ควรให้เครื่องอยู่ในระยะห่างจากร่างกายตาม ที่ระบุไว้ข้างต้น โทรศัพท์เครื่องนี้ต้องใช้ การเชื่อมต่อกับระบบเครือข่ายที่มีคุณภาพ เพื่อส่งข้อความหรือไฟล์ข้อมูล ในบางกรณี จึงอาจมีการหน่วงการส่งข้อความหรือไฟล์ ข้อมูลไว้จนกว่าจะเชื่อมต่อได้อย่างมี คุณภาพ โปรดตรวจสอบดูว่าคุณปฏิบัติตาม ด้ำแนะนำเกี่ยวกับระยะห่างระหว่างเครื่องที่ กล่าวไว้ข้างต้นจนกว่าการส่งจะเสร็จ สมบูรณ์

ชิ้นส่วนของโทรศัพท์เป็นสื่อแม่เหล็ก วัสดุ โลหะอาจถูกดูดติดกับเครื่องได้ อย่าวาง บัตรเครดิดหรือสื่อเก็บแม่เหล็กอื่นไว้ใกล้ โทรศัพท์ เพราะข้อมูลภายในอาจถูกลบได้

### 📕 อุปกรณ์ทางการแพทย์

การท่ำงานของอุปกรณ์สำหรับส่งสัญญาณ วิทยุรวมทั้งโทรศัพท์มือถืออาจก่อให้เกิด สัญญาณรบกวนต่อการทำงานของอุปกรณ์ ทางการแพทย์ที่ไม่มีการป้องกันสัญญาณ เพียงพอได้ โปรดปรึกษาแพทย์หรือบริษัท ผู้ผลิตอุปกรณ์ทางการแพทย์นั้น ๆ เพื่อ ตรวจสอบว่า อุปกรณ์เหล่านั้นมีการป้องกัน พลังงานคลื่นความถี่ RF จากภายนอกอย่าง เพียงพอหรือไม่ หรือหากคุณมีข้อสงสัยใด ๆ ปิดโทรศัพท์ของคุณเมื่ออยู่ในสถานพยาบาล ที่มีการดิดประกาศห้ามใช้ เนื่องจาก โรงพยาบาลหรือสถานพยาบาลอาจกำลังไช้ อุปกรณ์ที่มีความไวต่อพลังงานคลื่นความถี่ RF จากภายนอก

#### เครื่องควบคุมจังหวะการเต้นของ หัวใจ

ผู้ผลิตเครื่องควบคุมจังหวะการเต้นของหัวใจ แนะนำว่า ควรให้ไทรศัพท์มือถืออยู่ห่างจาก เครื่องนี้อย่างน้อย 15.3 เซนติเมตร (6 นิ้ว) เพื่อหลีกเลี่ยงสัญญาณรบกวนที่อาจเกิดกับ เครื่องดังกล่าว ซึ่งคำแนะนำเหล่านี้ สอดคล้องกับผลจากการวิจัยโดยอิสระและ คำแนะนำของสถาบันวิจัยเทคโนโลยีการสื่อ สารไร้สายด้วยเช่นกัน สำหรับมู่ใช้เครื่อง ควบคุมจังหวะการเต้นของหัวใจ ควรปฏิบัติดังนี้

- เก็บโทรศัพท์ให้ห่างจากเครื่องควบคุม จังหวะการเต้นของหัวใจให้มากกว่า 15.3 เซ็นติเมตร (6 นิ้ว) เสมอ
- ไม่ควรเก็บโทรศัพท์ไว้ในกระเป๋าเสื้อ
- ใช้โทรศัพท์กับหูข้างที่ตรงข้ามกับเครื่อง ควบคุมจังหวะการเต้นของหัวใจเพื่อ ลดสัญญาณรบกวนที่อาจเกิดขึ้น

หากคุณสงสัยว่าจะเกิดสัญญาณรบกวน ให้ปิดโทรศัพท์ และนำโทรศัพท์ออกห่าง จากเครื่อง

#### เครื่องช่วยฟัง

อุปกรณ์ดิจิทัลแบบไร้สายบางรุ่นอาจก่อให้ เกิดสัญญาณรบกวนกับเครื่องช่วยฟังได้ ในกรณีมีสัญญาณรบกวนเกิดขึ้น คุณควร ปรึกษาผู้ให้บริการระบบของคุณ

### 🛛 ยานพาหนะ

สัญญาณ RF อาจมีผลต่อระบบ อิเล็กทรอนิกส์ในยานพาหนะที่ติดตั้งไม่ ถกต้องหรือมีการป้องกันไม่เพียงพอ เช่น ระบบฉีดน้ำมันที่ควบคุมด้วยอิเล็กทรอนิกส์ ระบบเบรก ABS แบบอิเล็กทรอนิกส์ ระบบ ควบคุมความเร็วแบบอิเล็กทรอนิกส์ และระบบถุงลมนิรภัย โปรดสอบถามข้อมูล เพิ่มเติมกับบริษัทผู้ผลิตหรือตัวแทน จำหน่ายยานพาหนะหรืออุปกรณ์เสริมต่างๆ ที่ติดตั้งไว้ในยานพาหนะของคุณ ควรให้ช่างผู้เชี่ยวชาญเท่านั้นเป็นผู้ติดตั้ง หรือซ่อมแซ้มอุปกรณ์ในยานพาหนะ การติดตั้งหรือการซ่อมแซมไม่ถูกต้อง อาจก่อให้เกิดอันตรายและอาจท้ำให้ การรับประกันเป็นโมฆะ ควรตรวจสอบ อย่างสม่ำเสมอว่าอุปกรณ์ไร้สายทุกชิ้น ของในยานพาหนะได้รับการติดตั้งและ ทำงานอย่างถูกต้อง อย่าเก็บของเหลว ที่ติดไฟได้ แก๊ส หรือวัตถระเบิดไว้รวม กับโทรศัพท์ ชิ้นส่วนของโทรศัพท์ และ อุปกรณ์เสริมต่างๆ สำหรับรถยนด์ที่มี ถุ่งลมนิรภัย โปรดอย่าลืมว่าถุงลมนิรภัย จะพองตัวออกด้วยแรงอัดที่แรงมาก ดังนั้น คุณไม่ควรติดตั้งอุปกรณ์หรือวางโทรศัพท์ เคลื่อนที่ไว้บริเวณเหนือถุงลมนิรภัย หรือในบริเวณที่ถุงลมนิรภัยอาจพองตัวออก หากติดตั้งอุปกรณ์ไร้สายในยานพาหนะใน บริเวณที่ไม่ถูกต้องอาจก่อให้เกิดการ

บาดเจ็บสาหัสจากการที่ถุงลมนิรภัยพองตัว ออกได้

ห้ามใช้โทรศัพท์ขณะอยู่บนเครื่องบิน และควรปิดโทรศัพท์ก่อนจะขึ้นเครื่องบิน การใช้โทรศัพท์เคลื่อนที่ในเครื่องบิน อาจก่อให้เกิดอันตรายต่อการทำงานของ เครื่องบิน รวมทั้งเป็นการรบกวนเครือข่าย ของโทรศัพท์เคลื่อนที่และยังผิดกฎหมาย อีกด้วย

📕 บริเวณที่อาจเกิดการระเบิด ปิดโทรศัพท์เคลื่อนที่ของคุณเมื่ออยู่ใน บริเวณที่อาจเกิดการระเบิดได้ และดวร ปฏิบัติตามป้ายและคำแนะนำต่างๆ อย่างเคร่งครัด บริเวณที่อาจเกิดการระเบิด รวมถึงบริเวณที่มีการแนะนำให้ดับ เครื่องยนต์ การเกิดประกายไฟในพื้นที่ เหล่านี้อาจทำให้เกิดการระเบิดหรือเกิด เพลิงไหม้ ซึ่งอาจทำให้เกิดการบาดเจ็บ หรือเสียชีวิตได้ ปิดโทรศัพท์เมืออยู่ใน สถานที่ที่มีการเติมเชื้อเพลิง เช่น ใกล้เครื่องสูบแก๊สในสถานีบริการน้ำมัน และควรปฏิ์บัติตามข้อห้ามเกี่ยวกับการใช้ อุปกรณ์วิทยุในบริเวณคลังน้ำมัน สถานี เก็บนำมันและสถานีส่งนำมัน โรงงานเคมี หรือบริเวณที่กำลังเกิดการระเบิดอย่าง เคร่งครัด บริเวณที่อาจเกิดการระเบิดมักจะมี ป้ายแจ้งไว้ให้มองเห็นได้อย่างชัดเจน แต่อาจไม่เสมอไป พื้นที่ต่างๆ เหล่านี้ ได้แก่ ชั้นใต้ดาดฟ้าเรือ สถานที่เก็บหรือขนถ่าย สารเคมี ยานพาหนะที่ใช้แก๊สปิโตรเลียม เหลว (เช่น โพรเพนหรือบิวเทน) และบริเวณ ที่มีสารเคมีหรืออนุภาคเล็กๆ เช่น เมล็ดพืช ้ฝุ่นละออง หรือผงโลหะปะปนอยู่ในอากาศ

#### ข้อมูลเพิ่มเติมเพื่อความปลอดภัย

## 📕 การโทรฉุกเฉิน

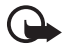

ข้อสำคัญ: โทรศัพท์เคลื่อนที่ รวมถึงโทรศัพท์รุ่นนี้ ทำงานโดย ใช้สัญญาณวิทยุ ระบบเครือข่าย แบบไร้สาย ระบบเครือข่าย ภาคพื้นดิน รวมทั้งฟังก์ชันต่างๆ ที่ผู้ไช้ดั้งโปรแกรมเอง ด้วยเหตุนี้ จึงไม่สามารถรับประกัน การเชื่อมต่อในทุกสภาวะได้ คุณจึงไม่ควรวางใจว่าโทรศัพท์ เคลื่อนที่จะเป็นเครื่องมือสื่อสาร ที่ดีที่สุดเสมอในยามจำเป็น อาทิเช่น เมื่อเกิดกรณีฉุกเฉิน ทางการแพทย์

## ในการโทรฉุกเฉิน ให้ปฏิบัติดังนี้

 หากไม่ได้เปิดโทรศัพท์โร้ ให้เปิด โทรศัพท์ ดรวจว่ามีสัญญาณเพียงพอ หรือไม่

ในบางเครือข่าย คุณอาจต้องใส่ซิมการ์ด ที่ใช้ได้ลงในโทรศัพท์เสียก่อน

- กดปุ่มวางสายหลายครั้งเท่าที่จำเป็น เพื่อให้หน้าจอว่างและพร้อมสำหรับ การโทรออก
- ป้อนเลขหมายฉุกเฉินที่ใช้เป็นทางการ เพื่อแจ้งตำแหน่งปัจจุบันที่คุณอยู่ หมายเลขฉุกเฉินในแต่ละพื้นที่อาจ แตกต่างกันไป
- 4. กดปุ่มโทรออก

ในกรณีที่คุณกำลังใช้คุณสมบัติอื่นอยู่ คุณจะต้องปิดคุณสมบัติเหล่านั้นก่อนจึงจะ สามารถโทรฉุกเฉินได้ หากเครื่องอยู่ใน รูปแบบออฟไลน์หรือรูปแบบการใช้บน เครื่องบิน คุณต้องเปลี่ยนรูปแบบเป็น ฟังก์ชันโทรศัพท์ก่อนจึงจะสามารถใช้ โทรออกแบบฉุกเฉินได้ โปรดศึกษาจากคู่มือ ผู้ใช้ฉบับนี้หรือสอบถามข้อมูลเพิ่มเติมจาก ผู้ให้บริการของคุณ

ขณะที่โทรฉุกเฉิน ควรจำไว้ว่าคุณต้องให้ ข้อมูลต่างๆ ที่ถูกต้องให้ได้มากที่สุด โทรศัพท์เคลื่อนที่ของคุณอาจเป็นเครื่องมือ สื่อสารเพียงประเภทเดียวในสถานที่เกิดเหตุ อย่าเพิ่งวางสายจนกว่าจะได้รับแจ้งให้วาง

#### ข้อมูลเพิ่มเติมเพื่อความปลอดภัย

#### 📕 รายละเอียดการรับรอง (SAR)

โทรศัพท์เครื่องนี้ตรงตามคำแนะนำของ การสื่อสารทางคลื่นวิทยุ เครื่องโทรศัพท์ของคุณจะเป็นตัวรับและ ส่งสัญญาณวิทยุ ซึ่งได้รับการออกแบบมา ไม่ให้เกินความถี่สัญญาณคลื่นวิทยุที่แนะนำ โดยข้อกำหนดระหว่างประเทศ ข้อแนะนำนี้ จัดทำขึ้นโดยหน่วยงานอิสระทางด้าน วิทยาศาสตร์ ICNIRP และรวมถึงระดับ ความปลอดภัยของผู้ใช้ทุกคน โดยไม่ขึ้นกับ อายุหรือสุขภาพ

ข้อแนะนำของการเปิดรับคลื่นโทรศัพท์รุ่นนี้ ใช้หน่วยวัดของ SAR (Specific Absorption Rate) ซึ่งกำหนดไว้ในคำแนะนำ ICNIRP โดยจำกัดไว้ที่ 2.0 วัตต์/กิโลกรัม (W/kg) ซึ่งเป็นค่าเฉลี่ยเกินสิบกรัมของเนื้อเยื่อผิว การทดสอบ SAR จัดทำขึ้นในสภาพ การทำงานแบบมาตรฐาน ซึ่งเครื่องจะส่ง คลื่นความถี่ที่ระดับพลังงานสูงสุดที่แนะนำ ให้ใช้ในคลื่นความถี่ทั้งหมดที่ทำการทดสอบ ระดับ SAR ตามจริงขณะใช้โทรศัพท์ อาจต่ำกว่าค่าสูงสุด เนื่องจากเครื่องนี้ได้รับ การออกแบบมาให้ใช้ได้เฉพาะพลังงานที่ สามารถเข้าถึงเครือข่ายได้ตามที่กำหนดไว้ ค่าที่เปลี่ยนแปลงขึ้นอยู่กับปัจจัยต่างๆ เช่น ระยะห่างระหว่างคุณกับสถานีเครือข่ายหลัก ค่า SAR ที่สูงที่สุดภายใต้คำแนะนำของ ICNIRP สำหรับการใช้โทรศัพท์ที่หูคือ 0.50 ວັຫຕ໌/กก.

การใช้อุปกรณ์เสริมอาจมีผลทำให้ค่า SAR แตกต่างไป ค่า SAR อาจแตกต่างกันไป โดยขึ้นอยู่กับข้อกำหนดที่ทดสอบ และประกาศในแต่ละประเทศรวมทั้งระบบ เครือข่าย ข้อมูลเพิ่มเติมเกี่ยวกับค่า SAR มีให้ไว้ในหัวข้อข้อมูลผลิตภัณฑ์ที่ www.nokia.com

# ดัชนี

#### В

Bluetooth การตัดการเชื่อมต่อ 93 การตั้งค่าการเชื่อมต่อ 91 การรับข้อมูล 93 การส่งข้อมูล 91 อุปกรณ์ที่จับคู่ 92

#### I

IM. โปรดดูที่ ข้อความทันใจ

#### Ρ

PTT โปรดดูที่ push to talk push to talk จุดเชื่อมต่อ 99 กลุ่มเบอร์โทร 101 การขอให้ติดต่อกลับ 102 การตั้งค่า 99 การติดต่อแบบตัวต่อตัว 101 การลือกเอาท์ 101 การลือกเอาท์ 101 ช่อง 102

#### R

RealPlayer การตั้งค่า 56 การเล่น 55

#### U

USB โปรดดูที่ สายเคเบิลข้อมูล

#### ۷

```
Visual Radio
การดูข้อมูลแบบวิชวล 111
การตั้งค่า 112
การตั้งค่าสถานี 111
การคันหาสถานีวิทยุ 110
```

การเปิด 110 การบันทึกสถานีวิทยุ 110 ไดเรกทอรีสถานี 112 รายการสถานี 111

#### Ζ

Zip manager 70

#### ก

กล้องถ่ายรูป 54 การเขียนข้อความ โปรดดูที่ ระบบป้อนตัวอักษร การคุ้มครองลิขสิทธิ์ โปรดดูที่ รหัสเข้าใช้งาน การเชื่อมต่อ 90 การใช้พื้นที่หน่วยความจำ การ์ดหน่วยความจำ 70 ความจำโทรศัพท์ 68 การซิงโครไนซ์ 104 การ์ดหน่วยความจำ 69 การฟอร์แมต 69 การใช้พื้นที่หน่วยความจำ 70 การล็อค 70 การสำรองข้อมูล 70 การดาวน์โหลด 60 การตั้งค่า ข้อมูลแพคเก็ต 79 จอภาพ 75 ตัวช่วยตั้งค่า 88 การป้องกัน 80 การเชื่อมต่อ 76 ระบบช่วยสะกดคำอัตโนมัติ 74 โทร 75 โทรศัพท์ 74 เวลา 80 โหมดสแตนด์บาย 75 เสียงพด 88 ภาษาที่ใช้เขียน 74 ภาษาในโทรศัพท์ 74 วันที่ 80

สายข้อมูล 79 อุปกรณ์เพิ่มพิเศษ 84 การตั้งค่าข้อความ ข้อความจากระบบ 49 ข้อความแบบตัวอักษร 45 ข้อความบริการ 48 การตั้งค่าอื่นๆ 49 การตั้งมัลติมีเดีย 46 อีเมล 47 การตั้งค่าเสียงพูด 14 การถ่ายโอนข้อมูล 88 การโทรฉุกเฉิน 10, 126 การโทรอ<sup>่</sup>อกโดยใช้เสียง 32 การป้อนตัวอักษร การคัดลอกข้อความ 37 การลบข้อความ 37 แบบปกติ 36 แบบช่วยสะกดคำ 36, 74 การฟังวิทยุ 15 การล็อคปุ่ม<sup>ิ</sup>กด (ล็อคปุ่มกด) 15 การล็อคปุ่มกด 30 การส่งข้อความทันใจ กลุ่มสนทนา 95, 97 การตั้งค่า 94 การเชื่อมต่อ 94 การสนทนา 96 การบันทึก 96 รายชื่อ 97 การใส่ ซิมการ์ด 20 แบตเตอรี่ 20 การโอนเนื้อหาจากโทรศัพท์เครื่องอื่น 15

#### ป

ข้อความ การเขียน 39 การจัดการ 42 การพัง 49 การรับ 42 การส่ง 39 การแสดงข้อมูลของระบบที่ใช้งาน 45 ข้อความในซิม 45 ข้อความปริการ 42 คำสั่งขอใช้บริการ 45 ถาดออก 44 ประเภทข้อความพิเศษ 42 มัลติมีเดียออบเจกต์ 42 เสียง 41 ข้อความอีเมล การดึง 43 การลบ 44 ข้อมูลการใช้ โปรดดูที่ บันทึก ข้อมูลเกี่ยวกับแบตเตอรี่ ประเภท 121

#### ค

คลังภาพ 53 ความดัง 30 คำแนะนำ 29 คำแนะนำสำหรับการตรวจสอบแบตเตอรี่ของ Nokia 119 ดำสั่งสัมผัส 14 การตั้งค่า 89 การฟังข้อความ 50 ข้อมูลเสียงการบริหาร 116 เครื่องเล่นเพลง 109 ดำสั่งเสียง 72 เครื่องคิดเลข 68 เครื่องบันทึก 56 เครื่องบันทึกเสียง โปรดดูที่ เครื่องบันทึก เครื่องเล่นเพลง การฟังเพลง 108 คลัง 108 เครื่องเล่นสื่อ โปรดดูที่ RealPlayer แคช 61

#### ຈ

จุดเชื่อมต่อ การตั้งค่า 77 การรับการตั้งค่า 77

#### ช

ชุดหูฟัง Bluetooth BH-600 121 ชุดหูฟังโนเกียแบบ Bluetooth BH-300 122 ชุดอุปกรณ์ติดรถยนต์แบบพิเศษ Nokia CK-7W 122

#### ମ

ตัวจัดการเชื่อมต่อ 98 ตัวจัดการไฟล์ 68 ตัวจัดการอุปกรณ์ 87 ตัวจัดการแอปพลิเคชัน 84 ตัวแล่งค่า 66 ตัวเล่น Flash 56 ตัวอย่าง การตรวจสอบการเดินออกกำลังกาย 13 ตัวอ่านข้อความ 14

#### ท

ทางลัด 26 โทร การจำกัด 83 การโทร 31 การปฏิเสธไม่รับสาย 33 การปฏิเสธไม่รับสายโดยใช้ SMS 33 การประชุมสาย 32 การรับ 33 การวางสาย 31 การโอนสาย 83 ฉกเฉิน 126 ตัวเลือกขณะสนทนา 33 ต่างประเทศ 31 โทรด่วน 31, 52 โทรออกโดยใช้เสียง 32 รอสาย 33 สลับสาย 33 ศูนย์ข้อความเสียง 31 โทรด่วน การกำหนดเบอร์โทรศัพท์ 72 การกำหนดหมายเลขโทรศัพท์ 52 การโทร 31 การเปลี่ยนเบอร์โทรศัพท์ 72 การลบเบอร์โทรศัพท์ 72 โทรแบบกดปุ่มเดียว โปรดดูที่ การโทรด่วน

#### ห

นาพิกา 65 นาพิกาปลุก โปรดดูที่ นาพิกา

#### บ

บริการ โปรดดูที่ เว็บ บริการเสริมจา้กระบบเครือข่าย 10 บันทึก 67 การโทรล่าสุด 34, 35 ทั่วไป 35 บุ๊คมาร์ค การดู 59 การเพิ่ม 59 การส่ง 59 เบราเซอร์ โปรดดูที่ เว็บ เบราเซอร์ในโทรศัพท์เคลื่อนที่ โปรดดูที่ เว็บ แบตเตอรี่ 121 การคายประจุ 118 การชาร์จ 22, 118 ข้อมูล 118 ใบรับรอง 81 ปฏิทิน 65 ปุ่มลัดในโหมดสแตนด์บาย 12 ปุ่มเลื่อน การเลื่อน 28 การเลือก 28

#### ม

เมนู การเข้าสู่ฟังก์ชัน 28 การเปลี่ยนหน้าจอ 28 โมเด็ม 106

#### ร

รหัสเข้าใช้งาน 86 รหัสผ่าน PIN 18, 22 PIN แบบชุด 18 PIN2 18 PUK 18 PUK2 18 UPIN 18 UPIN 18 UDIK 18 เปลี่ยน 80 รหัสระบบ 18 รหัสล้อค 17, 22 รหัสลายเซ็น 18 ระบบเครือข่าย การเลือก 84 ข้อมูลระบบ 84 รายชื่อ 51 รายละเอียดการรับรอง (SAR) 127 รูปแบบ 73

#### ิล

ล็อคปุ่มกด โปรดดูที่ การล็อคปุ่มกด ลักษณะ 63

#### J

วิธีใช้ 16, 29 เว็บ การเชื่อมต่อ 58 การดูเว็บเพจที่บันทึกไว้ 60 การดูเว็บเพจที่บันทึกไว้ 60 การดั้งค่า 58 การดั้งค่าเบราเซอร์ 61 การตัดการเชื่อมต่อ 61 การบันทึกเว็บเพจ 60 การเบราส์ 60 ระบบป้องกันของการเชื่อมต่อ 59

#### ମ

ศูนย์ข้อความเสียง 72

#### ส

สแตนด์บายแบบพิเศษ 26 สมุดโทรศัพท์ โปรดดูรายชื่อ สาย ฉุกเฉิน 10 สายเคเบิลข้อมูล 106 สิ่งที่ต้องทำ 66 สัญลักษณ 27 สัญลักษณ์แสดงการเชื่อมต่อข้อมูล 27

#### ห

โหมดกีฬา 13 โหมดเพลง 12 โหมดและปุ่มเปลี่ยนโหมดแบบเร็ว 12 โหมดสแดนด์บาย การตั้งค่า 75 ทางลัด 26 สแตนด์บายแบบพิเศษ 26

#### อ

อินฟราเรด 105 อีเมล การตั้งค่า 41 เมล์บอกซ์ 43 อุปกรณ์เพิ่มพิเศษ การตั้งค่า 84 อุปกรณ์เสริม หั่วไป 11 อุปกรณ์เสริมของแท้ 121 แอปพลิเคชัน การตั้งค่า 86 การติดตั้ง 85 การลง 86

## โนเกียแคร์เซ็นเตอร์

| เลขที่ | สาขา                                                       | ชั้น          | ที่อยู่                                                                                                    | โทรศัพท์       | โทรสาร      | เวลาทำการ                                              |
|--------|------------------------------------------------------------|---------------|----------------------------------------------------------------------------------------------------|----------------|-------------|--------------------------------------------------------|
|        | กรุงเทพฯ                                                   |               |                                                                                                    |                |             |                                                        |
| 1      | ฟิวเจอร์<br>ปาร์ครังสิต                                    | <b>ใต้ดิน</b> | ห้องบีเอฟ 32 ชั้นได้ดิน<br>ศูนย์การค้าฟิวเจอร์พาร์ค<br>รังสิต<br>เลขที่ 161 หมู่ที่ 2<br>ถ.พหลโยธิน<br>ต.ประชาธิปัตย์<br>อ.ธัญญบุรี<br>จ.ปทุมธานี 12130 | 0-2958-5850-1  | 0-2958-5851 | จันทร์ - อาทิตย์<br>10:30-20:30                        |
| 2      | เซ็นทรัล<br>ปี่นเกล้า                                      | 4             | ห้อง 421 ชั้น 4<br>ศูนย์การค้าเซ็นทรัลพลา<br>ชำ<br>ปิ่นเกล้า<br>ถนนบรมราชชนนี<br>แขวงอรุณอมรินทร์<br>เขตบางกอกน้อย<br>กรุงเทพฯ<br>10700                 | 0-2884-5694-5  | 0-2884-5695 | จันทร์ - อาทิตย์<br>10:30-20:30                        |
| 3      | ซีคอน<br>สแถวร์                                            | G             | (ฝั่ง Robinson) เลขที่<br>1007<br>สูนย์การค้าซีคอนสแควร์<br>904 หมู่ 6 ถ.ศรีนครินทร์<br>แขวงหนองบอน<br>เขดประเวศ กรุงเทพ<br>10250                       | 0-2720-1658-60 | 0-2720-1661 | จันทร์ - ศุกร์<br>10:30-21:00                          |
|        |                                                            |               |                                                                                                    |                |             | เสาร์ - อาทิตย์<br>และวัน<br>นักขัดฤกษ์<br>10:00-21:00 |
|        | ต่างจังหวัด                                                |               |                                                                                                    |                |             |                                                        |
| 4      | เชียงใหม่<br>(ตรงข้าม<br>เชียงใหม่<br>แอร์พอร์ด<br>พลาซ่า) |               | 201/1 ถ.มหิดล ต.หายยา<br>อ.เมือง จ.เชียงใหม่<br>50100                                                                                                   | 0-5320-3321-3  | 0-5320-1842 | จันทร์ - อาทิตย์<br>9:00-19:00                         |

| 5 | พัทยา<br>(ริม ถ.สุขุมวิท<br>ก่อนถึงแยก<br>พัทยากลาง)  |   | 353/43 หมู่ที่ 9 ถ.สุขุมวิท<br>ต.หนองปรือ อ.บางละมุง<br>จ.ชลบุรี 20260                         | 0-3871-6975-8  | 0-3871-6978 | จันทร์ - อาทิตย์<br>10:00-20:00 |
|---|-------------------------------------------------------|---|------------------------------------------------------------------------------------------------|----------------|-------------|---------------------------------|
| 6 | ขอนแก่น<br>(บริเวณ<br>ทางออก<br>ห้าง<br>เทสโก้ โลตัส) | 1 | 356/ชีพี<br>แลนด์เทาร์เวอร์<br>หมู่12 ถนน มิตรภาพ<br>ด.เมืองเก่า อ.เมือง<br>จ.ขอนแก่น<br>40000 | 0-4332-5779-81 | 0-4332-5781 | จันทร์ - อาทิตย์<br>9:00-20:00  |
| 7 | หาดใหญ่<br>(ปากทาง<br>เข้าโรง<br>พยาบาล<br>กรุงเทพ)   |   | 656 ถนน เพชรเกษม<br>ต.หาดใหญ่ อ.เมือง<br>จ.สงขลา                                               | 0-7436-5044-6  | 0-7436-5046 | จันทร์ - อาทิตย์<br>9:00-20:00  |

หมายเหตุ: ข้อมูลในที่นี้อาจเปลี่ยนแปลงได้โดยไม่ด้องแจ้งให้ทราบล่วงหน้า

| ขนาด            |          |         |                    |                  |  |
|-----------------|----------|---------|--------------------|------------------|--|
| ปริมาตร น้ำหนัก |          | ความยาว | ความกว้าง (สูงสุด) | ความหนา (สูงสุด) |  |
| 77 ซีซี         | 103 กรัม | 107 มม. | 45 มม.             | 18 มม.           |  |

### Nokia Care Online

การสนับสนุนผ่านเว็บ Nokia Care จัดเตรียมข้อมูล เพิ่มเติมเกี่ยวกับบริการออนไลน์ของเราไว้ให้กับคุณ

#### การสาธิตแบบอินเทอร์แอ็คที่ฟ

เรียนรู้วิธีตั้งค่าโทรศัพท์ของคุณเป็นครั้งแรก และค้นหา ข้อมูลเพิ่มเติมเกี่ยวกับคุณสมบัติต่างๆ ของโทรศัพท์ การสาธิตแบบอินเทอร์แอ็คทีฟจะแสดงคำแนะนำวิธีการ ใช้โทรศัพท์ที่ละนั้นตอน

#### คู่มือผู้ใช้

คู่มือผู้ใช้แบบออนไลน์ประกอบด้วยข้อมูลโทรศัพท์ของ คุณโดยละเอียด อย่าลืมเข้ามาตรวจสอบข้อมูลล่าสุด อย่างสม่ำเสมอ

#### ซอฟต์แวร์

ใช้โทรศัพท์ของคุณให้เกิดประโยชน์สูงสุดร่วมกับ ซอฟต์แวร์สำหรับโทรศัพท์และคอมพิวเตอร์ Nokia PC Suite เชื่อมต่อโทรศัพท์และคอมพิวเตอร์ เพื่อให้คุณ สามารถจัดการกับปฏิทิน รายชื่อ เพลงและภาพ ใน ขณะที่แอปพลิเคชันอื่นๆ ช่วยให้ขอฟต์แวร์นี้ทำงาน ได้อย่างสมบูรณ์แบบยิ่งขึ้น

#### การตั้งค่า

ฟังก์ชันเฉพาะของโทรศัพท์ เช่น ช้อความมัลติมีเดีย การท่องอินเทอร์เน็ตในโทรศัพท์เคลื่อนที่และอีเมล\* อาจต้องการการตั้งค่าบางอย่างก่อนจึงจะใช้พังก์ชัน เหล่านี้ได้จัดสงข้อมูลดังกล่าวมาที่เครื่องโดยไม่เสีย ค่าใช้จ่ายใดๆ

\*ไม่มีในโทรศัพท์ทุกเครื่อง

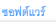

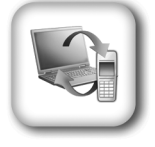

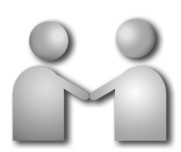

การสาธิตแบบอินเทอร์แอ็คทีฟ

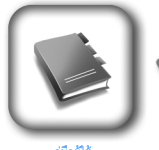

คู่มีอผู้ใช้

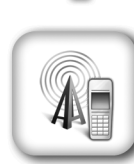

การตั้งค่า

#### วิธีการใช้โทรศัพท์

ส่วนของ Set Up (การตั้งค่า) ที่ www.nokia.co.th/setup จะช่วยคุณเตรียมความพร้อมของโทรศัพท์ ก่อนนำมาใช้ ทำความคุ้นเคยกับพังก์ชันและคุณสมบัติต่างๆ ในโทรศัพท์ได้โดยการดูที่ส่วน Guides and Demos (ดูเมือและการสาธิต) ของ www.nokia.co.th/guides

#### วิธีการซิงโครในซ์โทรศัพท์เข้ากับคอมพิวเตอร์

การเชื่อมต่อโทรศัพท์เข้ากับคอมพิวเตอร์ที่ไข้งานร่วมกันได้ผ่านขอฟด์แวร์ Nokia PC Suite เฉพาะจาก www.nokia.co.th/pcsuite จะช่วยให้คุณซึงโครในช์ช้อมูลที่อยู่ในปฏิทินและรายชื่อของคุณได้

#### สถานที่ขอรับซอฟต์แวร์สำหรับโทรศัพท์

ใช้ประโยชน์เพิ่มเติมจากโทรศัพท์พร้อมดาวน์โหลดจากส่วน Software (ซอฟต์แวร์) ที่ www.nokia.co.th/software

#### สถานที่ค้นหาคำตอบสำหรับคำถามทั่วๆ ไป

ดที่ส่วน FAQ (คำถามที่พบบ่อย) ของ www.nokla.co.tb/faq เพื่อดูคำตอบสำหรับคำถามเกี่ยวกับ โทรศัพท์ของคุณ รวมทั้งผลิตภัณฑ์และบริการอื่นๆ ของ Nokia

#### วิธีติดตามข่าวสารล่าสุดของโนเกีย

สมัครออนไลน์ ที่ www<sup>1</sup>nokia.co.th/signup และกลายเป็นคนแรกที่รู้เรื่องราวเกี่ยวกับผลิตภัณฑ์และ โปรโมชั่นล่าสุด ลงชื่อที่ "Nokia Connections" (การเชื่อมต่อของโนเกีย) เพื่อรับข้อมูลใหม่ๆ ประจำเดือน เกี่ยวกับโทรศัพท์และเทคโนโลยีล่าสุด หรือเลือกลงชื่อที่ "Be The First To Know" (เป็นคนแรกที่รู้จัก) เพื่อ รับพรีวิวรายละเอียดการเปิดตัวโทรศัพท์รุ่นใหม่ หรือสมัครรับข้อมูลเกี่ยวกับงานต่างๆ ที่กำลังจะจัดขึ้นได้จาก "Promotional Communication" (การแจ้งข่าวโปรโมชั่น)

ในกรณีที่คุณต้องการความช่วยเหลือ โปรดดูที่ www.nokia.co.th/contactus หากต้องการข้อมูลเพิ่มเติมเกี่ยวกับบริการซ่อมผลิตภัณฑ์ โปรดคลิกเข้ามาที่ www.nokia.co.th/repair

#### ้คลิกเข้ามาดูรายละเอียดได้ที่ <u>www.nokia.co.th/support</u>

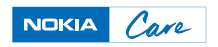